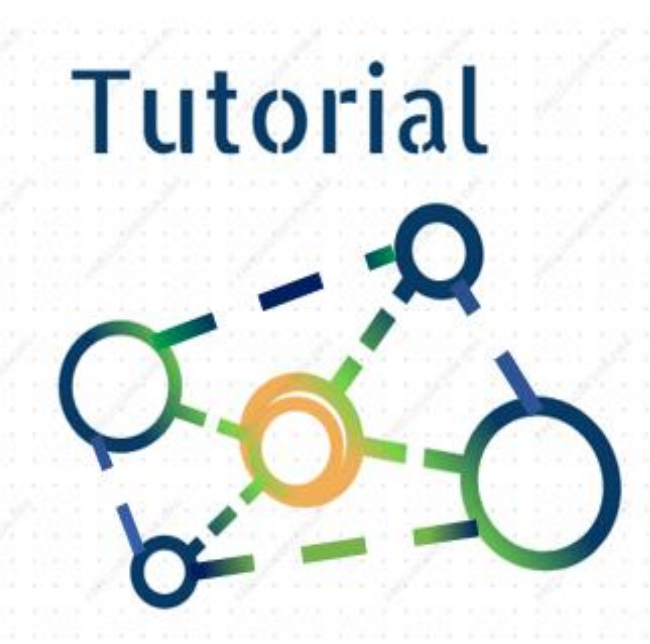

# Programa de Qualificação das Ações de Vigilância em Saúde

TUTORIAL

Programa de Qualificação das Ações de Vigilância em Saúde

Vanuza Cosme Rodrigues

## Sumário

| SIGLAS                                                                                                    |
|----------------------------------------------------------------------------------------------------|
| Indicador 1 - Proporção de registros de óbitos alimentados no SIM em relação ao estimado, recebidos na base federal em até 60 dias após o final do mês de ocorrência                                                                                                   |
| Indicador 2 - Proporção de registros de nascidos vivos alimentados no Sinasc em relação ao estimado, recebidos na base federal até 60 dias após o final do mês de ocorrência                                                                                           |
| Indicador 3 - Proporção de Salas de Vacina com alimentação mensal no Sistema de Informação do<br>Programa Nacional de Imunizações (SI-PNI), por município12                                                                                                    |
| Indicador 4 - Proporção de vacinas selecionadas do Calendário Nacional de Vacinação para crianças menores de 2 anos - Pentavalente (3ª dose), Pneumocócica 10-valente (2ª dose), Poliomielite (3ª dose) e Tríplice viral (1ª dose) - com cobertura vacinal preconizada |
| Indicador 5 - Percentual de amostras analisadas para o Residual de Agente Desinfetante em água para consumo humano (cloro residual livre, cloro residual combinado ou dióxido de cloro)                                                                                |
| Indicador 6 - Número de semanas epidemiológicas com informações no Sinan                                                                                                    |
| Indicador 7 - Proporção de casos de doenças de notificação compulsória imediata nacional (DNCI)<br>encerrados em até 60 dias após notificação 40                                                                                                    |
| Indicador 8 - Proporção de casos de malária que iniciaram tratamento em tempo oportuno 44                                                                                                    |
| Indicador 9 - Número de ciclos que atingiram mínimo de 80% de cobertura de imóveis visitados para controle vetorial da dengue                                                                                                    |
| Indicador 10 - Proporção de contatos examinados de casos novos de hanseníase                                                                                                    |
| Indicador 11 - Proporção de contatos examinados de casos novos de tuberculose pulmonar com confirmação laboratorial                                                                                                    |
| Indicador 12 - Número de testes de sífilis por gestante                                                                                                    |
| Indicador 13 - Número de testes de HIV realizado 108                                                                                                    |
| Indicador 14 - Proporção de preenchimento do campo "ocupação" nas notificações de agravos relacionados ao trabalho                                                                                                    |
| Indicador 15 - Proporção de notificações de violência interpessoal e autoprovocada com o campo raça/cor preenchido com informação válida                                                                                                    |

## SIGLAS

SINAN: Sistema de Informação de Agravos de Notificação

SIM: Sistema de Informação de Mortalidade

SINASC: Sistema de Informação de Nascidos Vivos

SIPNI: Sistema de Informação do Programa Nacional de Imunização

SIH: Sistema de Informação Hospitalar

SIA: Sistema de Informação Ambulatorial

Indicador 1 - Proporção de registros de óbitos alimentados no SIM em relação ao estimado, recebidos na base federal em até 60 dias após o final do mês de ocorrência. Passo 1: Acesse o endereço: http://172.29.0.123/sim\_estado/default.asp

| Secretaria da Saúde do Estar X P Entrar no cliente Zimbra par X I Início - DATASUS                                                                                                    | × DATASUS - SIM - Sistema de In/ ( × +        |   |              | - 0 ×                            |
|----------------------------------------------------------------------------------------------------|-----------------------------------------------|---|--------------|----------------------------------|
| (a) (c) 172 29.0 122 /cim actada /dafavilt acta                                                                                                    |                                               | 0 | Q. Perquirer |                                  |
| Mais vicinadas     Mais vicinadas     Mais vic |                                               | 6 | - requisi    |                                  |
| Ministério da Saúde                                                                                                    |                                               |   |              | : 2S -                           |
| € DATASUS                                                                                                    | SIM - Sistema de informação sobre mortalidade |   |              |                                  |
|                                                                                                    | Sistema Estadual                              |   |              |                                  |
| SWES<br>Secretaria de vigilância em Saúde                                                                                                    |                                               |   |              |                                  |
| > ACESSO AO SISTEMA                                                                                                    |                                               |   |              |                                  |
| Azerea a unufation                                                                                                    |                                               |   |              |                                  |
| Usuário: Sepha:                                                                                                    |                                               |   |              |                                  |
|                                                                                                    |                                               |   |              |                                  |
|                                                                                                    |                                               |   |              |                                  |
|                                                                                                    | Ok                                            |   |              |                                  |
|                                                                                                    | Para alterar sua senha, clique <u>acu</u> i,  |   |              |                                  |
|                                                                                                    |                                               |   |              | Wersão 3.2 / Atualização 3.2.0.0 |

Passo 2: Faça login no sistema.

| 8 Secretaria da Saúde do Esta: × Z Entrar no cliente Zimbra pa: × O Início - DATASUS ×                                                                                                    | DATASUS - SIM - Sistema de Info × +           | - 0 ×                                            |
|----------------------------------------------------------------------------------------------------|-----------------------------------------------|--------------------------------------------------|
| ( 172.29.0.123/sim_estado/menu_principal.asp?login=sim                                                                                                    | C <sup>i</sup> Q. Pesquisar                   | ☆ 自 ♥ ♣ ★ 🖉 ☰                                    |
| 📓 Mais visitados 🧶 Primeiros passos 🔾 Início - DATASUS 🛞 SINAN 🛞 SIM Estado 🛞 SINASC Estado                                                                                                    |                                               |                                                  |
| 🙀 Ministério da Saúde                                                                                                    |                                               | <b>:</b> #S •                                    |
| DATASUS                                                                                                    | SIM - Sistema de informação sobre mortalidade |                                                  |
| SUIS<br>Incrutera de vigiliencia are Saúde                                                                                                    | Sistema Estadual                              | quinta-faira, 20 de julho de 2017<br>📸 🔶 🚏 🌦 📼 🗙 |
| Tabelas Declaração de Óbito Relatórios Ferramentas                                                                                                    |                                               |                                                  |
| HERD GRACEAL     Monte 2001 Nivel: Estadual Perifs Genets     Minnes Analascies     Offense Analascies     Offense Analascies     Offense Analascies     Offense Analascies     Offense Analascies     Offense Analascies |                                               |                                                  |
| • His 20<br>• In: IndBitms failed                                                                                                    |                                               | SIN.                                             |

Passo 3: Vá no menu 'Relatórios', submenu 'Monitoramento' e submenu 'Monitoramento da Regularidade no Envio dos Dados'.

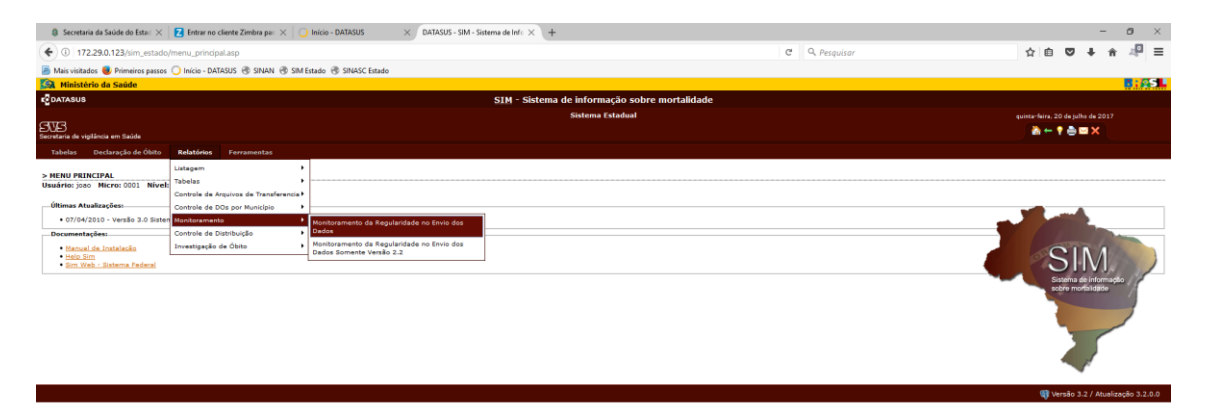

Wersão 3.2 / Atualização

Passo 4: Informe o Município para consulta, selecione o tipo de município (Residência) o ano e clique em OK.

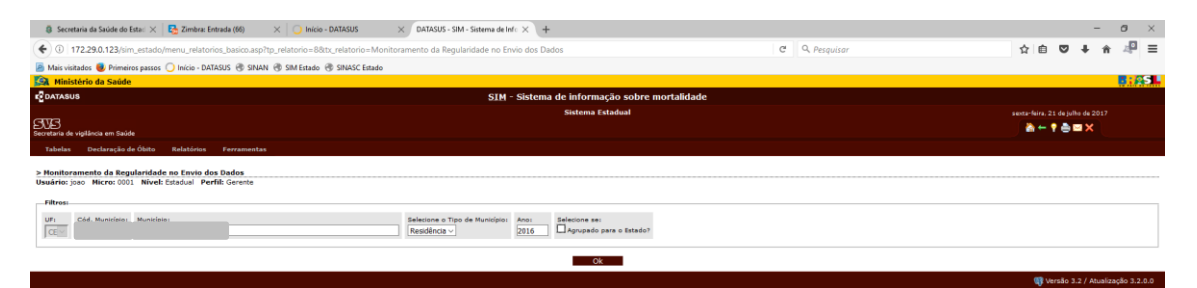

### Resultado da consulta:

| 📦 DATASUS - SIM - Sistema de Informação sobre                                                 | Mortalidad                 | e - Mozilla Fir | refox         |                      |            |                 |              |                |             | 1               |                |               |               |               |              |               |              |                 |              |                 |              |               | - ,       | o x        |
|-----------------------------------------------------------------------------------------------|----------------------------|-----------------|---------------|----------------------|------------|-----------------|--------------|----------------|-------------|-----------------|----------------|---------------|---------------|---------------|--------------|---------------|--------------|-----------------|--------------|-----------------|--------------|---------------|-----------|------------|
| 172.29.0.123/sim_estado/rel_monitor                                                           | amento_e                   | nvio_dados.     | asp?co_uf     | _ibge=238co          | o_municir  | pio_ibge=23     | 07608ino,    | municipio=/    | LIMOEIRC    | D DO NORTE!     | ktp_munici     | pio=co_mur    | icipio_ibge   | residencia8   | knu_ano='    | 20168ist_ar   | gregado='    | false           |              |                 |              |               |           | E          |
| 🙀 Ministério da Saúde                                                                         |                            |                 |               |                      |            |                 |              |                |             |                 |                |               |               |               |              |               |              |                 |              | -               |              |               |           | BIAS       |
| DATASUS                                                                                       |                            |                 |               |                      |            |                 |              | SI             | 4 - Siste   | ema de infe     | ormação        | sobre mo      | rtalidade     |               |              |               |              |                 |              |                 |              |               |           |            |
|                                                                                               |                            |                 |               |                      |            |                 |              |                |             | Siste           | ma Estado      | al            |               |               |              |               |              |                 |              |                 |              |               |           |            |
| SUS<br>Secretaria de vigilância em Saúde                                                      | l i                        |                 |               |                      |            |                 |              |                |             |                 |                |               |               |               |              |               |              |                 |              |                 |              | 1 🖶 📼         | ×         |            |
| > Monitoramento da Regularidade no Er                                                         | ivio dos D                 | )ados           |               |                      |            |                 |              |                |             |                 |                |               |               |               |              |               |              |                 |              |                 |              |               |           |            |
| Estado Selecionado:                                                                           |                            |                 |               |                      |            |                 |              |                |             |                 |                |               |               |               |              |               |              |                 |              |                 |              |               |           |            |
| Ano: 2016 UF: CE Tipo de Municó                                                               | pio: Residé                | incla Me        | unicípio:     |                      |            |                 |              |                |             |                 |                |               |               |               |              |               |              |                 |              |                 |              |               |           |            |
| Obremarien                                                                                    |                            |                 |               |                      |            | · · · · ·       |              |                |             |                 |                |               |               |               |              |               |              |                 |              |                 |              |               |           |            |
| observações:                                                                                  |                            |                 |               |                      |            |                 |              |                |             |                 |                |               |               |               |              |               |              |                 |              |                 |              |               |           |            |
| Total - total de óbitos NÃO FETAIS digitados.<br>TROP - total de óbitos NÃO FETAIS occuridos  | , ecorrides                | no período s    | elecionado    | n.<br>Na até 60 dise |            | ocercemento (   | do mês de i  | oromkoria (er  | oforme Br   | vtada 116/200   | (9).           |               |               |               |              |               |              |                 |              |                 |              |               |           |            |
| Este relatório compara a data do óbito com                                                    | a data da d                | iltimo recebir  | mento do r    | registro. Porta      | nto, sofre | atualizações    | dos resulter | dos caso ten?  | he hevido   | retransferênciz | ou atualizar   | ção e reenvir | a de dade.    |               |              |               |              |                 |              |                 |              |               |           |            |
|                                                                                               |                            |                 |               |                      |            |                 |              |                |             |                 |                |               |               |               |              |               |              |                 |              |                 |              |               |           |            |
| Municínio                                                                                     |                            | JAN             |               | FEV                  |            | MAR             |              | ABR            |             | HAI             |                | JUN           |               | JUL           |              | AGO           |              | SET             |              | OUT             |              | NOV           |           | DEZ        |
| nuncipo                                                                                       | Total                      | TRDP            | Total         | TRDP                 | Total      | TRDP            | Total        | TRDP           | Total       | TRDP            | Total          | TRDP          | Total         | TROP          | Total        | TRDP          | Total        | TRDP            | Total        | TRDP            | Total        | TRDP          | Total     | TRDP       |
|                                                                                               | 20                         | 10              | 33            | 20                   | 31         | 27              | 29           | 23             | 33          | 1 20            | 32             | 23            | 30            | 24            | 21           | 10            | 30           | / 20            | 31           | 20              | 34           | 29            | 26        | 20         |
| Atenção - Este relatório tem a finalidade de a                                                | uxiliar no m               | nonitoramen     | ito do indici | ador de regula       | aridade no | ) envio de dar  | .dos, da PAV | /S e da Portar | /ia 116/200 | .09. Por este m | otivo o mes    | mo liste aper | nas os óbitor | s não fetais, | pois o indi- | cador de regr | ularidade y  | pactuado com    | o MS compr   | era os óbitos r | recebidos de | ntro de preze | (numerade | or) com os |
| obitos esperados (denominador) - e o carculo                                                  | dos óprios                 | esperados e     | ) feito aper  | sas para o rec       | arte de co | tos não retai   | 4.           |                |             |                 |                |               |               |               |              |               |              |                 |              |                 |              |               |           |            |
| Para outras finalidades, sugerimos utilizar o a<br>Eoste: SIM - Sistema de Informação sobre b | rquivo DBF.<br>tostalidade | , que contém    | todos os e    | óbitos, indepe       | indente do | s tipo, e tabul | lar os campr | os direcorig - | data do 1   | Jo recebimento  | . ou dtrecebir | m - data do / | último recebi | imento (no c  | aso de dad   | os atualizad  | los ou retra | unsferidos), cr | unforme o of | bjetivo.        |              |               |           |            |
| Orientações para a impressão.                                                                 | Concentration of the       |                 |               |                      |            |                 |              |                |             |                 |                |               |               |               |              |               |              |                 |              |                 |              |               |           |            |
|                                                                                               | _                          |                 |               |                      |            | _               |              |                |             |                 |                |               |               |               |              |               |              |                 |              |                 |              |               |           |            |

Passo 5: Selecione os dados da tabela

| DaTASUS - SIM - Sistema de Informação sobre Mortalidade - Mozila Firefox                                                                                                    | - 0 X                                               |
|----------------------------------------------------------------------------------------------------|-----------------------------------------------------|
| 0 17229.0.123/sim_estado/rel_monitoramento_envio_dados.asp?co_ur_jbge=238co_municipio_sbge=2307608no_municipio=LIMOEIRO DO NORTE&tp_municipio=co_municipio_jbge_residenciaν_ano=2016&st_agregado=false                                                                                                    | C1                                                  |
| 🖳 Ministério da Saúde                                                                                                    | <b>8:25</b>                                         |
| roornsus SIM - Sistema de informação sobre mortalidade                                                                                                    |                                                     |
| Sistema Estadual                                                                                                    | sexta-feira, 21 de julho de 2017                    |
| SUS<br>Sectors a righten er talde                                                                                                    | <b>† ≜ ≅ X</b>                                      |
| > Honituramento da Regularidade no Envio dos Dados                                                                                                    |                                                     |
| - Estado Selecionado:                                                                                                    |                                                     |
| Ano: 2216 UF: CE Tips de Manicipies Restidants Heuricipies                                                                                                    |                                                     |
| Observaçães                                                                                                    |                                                     |
| hade - end / fe labous 600 PTERIS deplandes availables and metales availables ends of the second of the second of  |                                                     |
|                                                                                                    | 020 020<br>020 020 0200 020<br>020 020 020 020      |
| Analysis - Eak matching that a shallow do a southing to monotonements do included or any application or norm do datase, da NN a da Partaria 114/2007. For eak matters a maximo a maximo late appears on dottes and failed as a southing or a statistication of the application of the application of the a | ibitos recebidos dentro do prezo (numerador) com os |
| Pare active findelides supprime abilitre a major DSF que contém todes es ábitos, independente de tips, e tabular os campos direcorig - data do Lo neobimento ou direcelim - data do último recelimente (no caso de dados atualizados ou intransferidos), conforme o clipetivo.<br>Fonte SDF - Sistema de Informação sable Notalidade<br>Contransferir aos morestios.                                                                                                    |                                                     |
|                                                                                                    | 📢 Versão 3.2 / Atualização 3.2.0.0                  |

Passo 6: Abra o Excel e cole os dados com as teclas de atalho [Ctrl+V]

| <b>X</b> 1 | 😅 🖬 🤊 • (* - )      | 하 다. 약 실 지 3                                                                          | u ( <del>-</del> |               |         |         |              |               |          |            |                     | Pasta1 -                  | Microsoft 8                                   | Excel       |       |           |       | _       |        |      |         |              |           |                          |                                | - 0                   | a x     |
|------------|---------------------|---------------------------------------------------------------------------------------|------------------|---------------|---------|---------|--------------|---------------|----------|------------|---------------------|---------------------------|-----------------------------------------------|-------------|-------|-----------|-------|---------|--------|------|---------|--------------|-----------|--------------------------|--------------------------------|-----------------------|---------|
| Arquive    | Página Inicial      | Inserir Layout da                                                                     | a Página         | Fórmulas      | Dados   | Revisão | Exibição     |               |          |            |                     |                           |                                               |             |       |           |       |         |        |      |         |              |           |                          |                                | ۵ 🕜                   | ) o g × |
| ß          | 👗 Recortar          | Calibri                                                                               | * 11             | A A           |         | æ       | 📑 Quebrar Te | sto Automat   | icamente | Geral      | *                   | es                        |                                               | Norm        | al    | Bom       | Inc   | correto | Neutra |      | -       | 7            | Σ /       | iutoSoma *<br>reencher * | 2r                             | n                     |         |
| Colar      | 🖪 Pincel de Formata | ão NIS-                                                                               | 🖽 • 🛛 🕹          | •• <u>A</u> • |         | 律律      | Mesclar e (  | Centralizar * |          | in - % 000 | 7,0 400<br>7,0 47,0 | Formatação<br>Condicional | <ul> <li>Formati</li> <li>como Tab</li> </ul> | ela • Cálcu | lo    | Célula de | Ve Cé |         | Entrad | a ,  | Inserir | Excluir Form | vatar 🖉 L | impar -                  | lassificar Lo<br>Filtrar * Sel | calizar e<br>cionar * |         |
| Áre        | a de Transferência  | G 10                                                                                  | inte             |               |         | Alin    | nhamento     |               |          | Número     |                     |                           |                                               |             |       | Estilo    |       |         |        |      |         | Células      |           | E                        | sição                          |                       |         |
|            | A1 *                | La la forte a Administrative a Administrative a la la la la la la la la la la la la l |                  |               |         |         |              |               |          |            |                     |                           |                                               |             |       |           |       |         |        | ~    |         |              |           |                          |                                |                       |         |
|            |                     | A B C D E F G H I J K L M N O P Q R S T U<br>IAN EEV. MAR ARR MAI UIN UIN AGO SET OUT |                  |               |         |         |              |               |          |            |                     |                           |                                               |             |       | V         | W     | Х       | Y      | -    |         |              |           |                          |                                |                       |         |
| 1          | Mun                 | icínio                                                                                | l 1              | AN            | F       | EV      | M            | AR            | A        | BR         | M                   | A                         | JL                                            | JN          | JL    | UL        | A     | GO      | S      | ET   | 0       | UT           | N         | ov                       | D                              | EZ                    |         |
| 2          | Iviui               | icipio                                                                                | Tota             | TRDF          | P Total | TRDP    | P Total      | TRDP          | Total    | TRDP       | Total               | TRDP                      | Total                                         | TRDP        | Total | TRDP      | Total | TRDP    | Total  | TRDP | Total   | TRDP         | Total     | TRDP                     | Total                          | TRDP                  | ,       |
|            |                     |                                                                                       |                  | 15            | 25      | 26      | 21           | 27            | 20       | 22         | 22                  | 26                        | 22                                            | 22          | 20    | 24        | 21    | 10      | 26     | 20   | 21      | 20           | 24        | 20                       | 26                             | 25                    |         |
| 3          |                     |                                                                                       |                  | 15            | 55      | 20      | 51           | 27            | 29       | 25         | 33                  | 20                        | 52                                            | 25          | 50    | 24        | 21    | 10      | 50     | 20   | 51      | 20           | 54        | 29                       | 20                             | 25                    |         |
| 4          |                     |                                                                                       |                  |               |         |         |              |               |          |            |                     |                           |                                               |             |       |           |       |         |        |      |         |              |           |                          |                                |                       |         |
| 5          |                     |                                                                                       |                  |               |         |         |              |               |          |            |                     |                           |                                               |             |       |           |       |         |        |      |         |              |           |                          |                                |                       |         |

|         | 🐸 🖬 - 이 • (이 - 👘 🚨 🖤 일부    | 치 💷 🗦                                                                                                    |              |         |         |              |               |          |                 |       | Pasta1 -                  | Microsoft I              | Excel |       |           |       |           |        |      |         |              |            |                         |                                | - 9                    | a x      |
|---------|----------------------------|----------------------------------------------------------------------------------------------------|--------------|---------|---------|--------------|---------------|----------|-----------------|-------|---------------------------|--------------------------|-------|-------|-----------|-------|-----------|--------|------|---------|--------------|------------|-------------------------|--------------------------------|------------------------|----------|
| Arquivo | Página Inicial Inserir Laj | rout da Página                                                                                                    | Fórmulas     | Dados   | Revisão | Exibição     |               |          |                 |       |                           |                          |       |       |           |       |           |        |      |         |              |            |                         |                                | _                      | ) o gi x |
| Ē.      | 👗 Recortar Calibri         | * 11                                                                                                    | Ă Ă          | = = =   | \$⊱-    | 📑 Quebrar Te | exto Automati | icamente | Geral           | *     | 65                        |                          | Norn  | al    | Bom       | In    | orreto    | Neutra |      | -       | 7            | ΣA<br>     | utoSoma *<br>reencher * | Żľ                             | a                      |          |
| Colar   | I Pincel de Formatação N I | <u>s</u> - 🗄 - 🟅                                                                                                    | <u>≥ A</u> - |         | 律律      | - Mesclar e  | Centralizar * |          | <b>∛</b> - % 00 | 10 40 | Formatação<br>Condicional | o Format<br>I * como Tab | ela * | lo    | Célula de | Ve    |           | Entrad | а -  | Inserir | Excluir Form | , atar 🖉 U | impar - 7               | lassificar Lo<br>Filtrar * Sel | calizar e<br>ecionar * |          |
| Área    | a de Transferência 🛛 🖓     | a         Forte         a         Allohanets         a         b         a         c         b         c         a         c         b         c         a         c         b         c         a         c         b         c         a         c         a         a         c         a         a                                                                                                    |              |         |         |              |               |          |                 |       |                           |                          |       |       |           |       | Células   |        | tr   | sição   |              |            |                         |                                |                        |          |
|         | 84 • (* <i>fx</i>          | arromand for a blown of the blown of the blo |              |         |         |              |               |          |                 |       |                           |                          |       |       |           |       |           | ~      |      |         |              |            |                         |                                |                        |          |
|         | А                          | Hots         G         Hoter         G         Name         G         Edite         Cellular           - (n         /k)         - (n         /k)         - (n         /k)         - (n         /k)         - (n         /k)         - (n         /k)         - (n         /k)         - (n         /k)         - (n         - (n         /k)         - (n         /k)         - (n         - (n         /k)         - (n         - (n)         - (n)         - (n                                                                                                    |              |         |         |              |               |          |                 |       |                           |                          |       |       |           | W     | Х         | Y      |      |         |              |            |                         |                                |                        |          |
| 1       | Município                  | J                                                                                                    | AN           | F       | EV      | M            | AR            | Α        | BR              | M     | AI                        | JL                       | JN    | JL    | JL        | A     | <b>30</b> | S      | ET   | 0       | UT           | N          | ov                      | D                              | EZ                     |          |
| 2       | wuncipio                   | Tota                                                                                                    | I TRDF       | P Total | TRDF    | P Total      | TRDP          | Total    | TRDP            | Total | TRDP                      | Total                    | TRDP  | Total | TRDP      | Total | TRDP      | Total  | TRDP | Total   | TRDP         | Total      | TRDP                    | Total                          | TRDP                   | )        |
|         |                            |                                                                                                    | 15           | 25      | 26      | 21           | 27            | 20       | 22              | 22    | 26                        | 22                       | 22    | 20    | 24        | 21    | 10        | 26     | 20   | 21      | 20           | 24         | 20                      | 26                             | 25                     |          |
| 3       |                            | ,                                                                                                    | 15           | 55      | 20      | 21           | 27            | 29       | 25              | 55    | 20                        | 52                       | 25    | 20    | 24        | 21    | 10        | 50     | 20   | 51      | 20           | 54         | 29                      | 20                             | 25                     |          |
| 4       |                            |                                                                                                    |              |         |         |              |               |          |                 |       |                           |                          |       |       |           |       |           |        |      |         |              |            |                         |                                |                        |          |
| 5       |                            |                                                                                                    |              |         |         |              |               |          |                 |       |                           |                          |       |       |           |       |           |        |      |         |              |            |                         |                                |                        |          |

## Passo 7: Selecione as 2 células de cada mês para mesclar

Passo 8: Clique no botão [Mesclar e Centralizar]

|         | 😅 🗟 🔿 • 💷          | 원고수학생         | F 10.        |          |         |         |                      |                               |                                          |          | Pasta1    | Microsoft | Ercel     |       |           |       |              |        |      |         |             |          |           |                                  | - 0                      | ×     |
|---------|--------------------|---------------|--------------|----------|---------|---------|----------------------|-------------------------------|------------------------------------------|----------|-----------|-----------|-----------|-------|-----------|-------|--------------|--------|------|---------|-------------|----------|-----------|----------------------------------|--------------------------|-------|
| Arguivo | Página Inicial     | Inserir Layou | ıt da Página | Formulas | Dados   | Revitão | Exibição             |                               |                                          |          |           |           |           |       |           |       |              |        |      |         |             |          |           |                                  | a 🕜                      | o e × |
| B.      | A Recortar         | Calibri       | - 11 -       | A A      |         | æ       | 📑 Quebrar Texto A    | .tomaticamente                | Geral                                    |          |           |           | Norm      | al    | Bom       | In    | correto      | Neutr  | •)   | 3-      | 1           | Σ,       | utoSoma * | 27                               | a                        |       |
| Colar   | I Pincel de Format | acio N I S    | • 🖽 • 🔳      | · A ·    |         | 律律      | Mesclar e Centra     | tizar -                       | 📆 · % 001                                | 7.0 4°,0 | Formataçã | o Forma   | tar Cálco | lo    | Célula de | Ve    | ilula Vincu. | Entrad | la 👘 | Inserir | Excluir For | satar QL | impar *   | Classificar Li<br>e Filtrar * Se | ocalizar e<br>lécionar * |       |
| Área    | de Transferência   |               | Fonte        |          |         | A       | inhattento           |                               | Número                                   |          |           |           |           |       | Estilo    |       |              |        |      |         | Células     |          |           | dição                            |                          |       |
|         | 84 -               | ( fe          |              |          |         |         | Mesclar e Centraliza | u.                            |                                          |          |           |           |           |       |           |       |              |        |      |         |             |          |           |                                  |                          | 4     |
|         |                    | А             | В            | С        | D       | E       | Excel                | Une as célula<br>uma célula m | is selecionadas a<br>alot e centraliza o | J        | К         | L         | М         | Ν     | 0         | Ρ     | Q            | R      | S    | Т       | U           | V        | W         | Х                                | Y                        | -     |
| 1       | Mu                 | nicínio       | JA           | AN       | F       | EV      | 1 2                  | Esse recurso                  | nova celula.<br>oeraimente é             | N        | IAI       | JI        | UN        | JL    | JL        | A     | GO           | S      | ET   | 0       | UT          | N        | ov        | D                                | EZ                       |       |
| 2       | IVIU               | licipio       | Total        | TRD      | P Total | TRD     | Excel                | usado para c<br>ocupam vária  | riar rótulos que<br>is colunas.          | tal      | TRDP      | Total     | TRDP      | Total | TRDP      | Total | TRDP         | Total  | TRDP | Total   | TRDP        | Total    | TRDP      | Total                            | TRDP                     |       |
|         |                    |               | )            | 15       | 35      | 26      | 1 2                  |                               |                                          | 33       | 26        | 32        | 23        | 38    | 24        | 21    | 10           | 36     | 20   | 31      | 28          | 34       | 29        | 26                               | 25                       |       |
| 3       |                    |               |              |          |         |         | Pressione F1 p       | ira obter mais aj             | uda.                                     | 1        |           |           |           |       |           |       |              |        |      |         |             |          |           |                                  |                          |       |
| 4       |                    |               |              |          |         |         |                      |                               |                                          |          |           |           |           |       |           |       |              |        |      |         |             |          |           |                                  |                          |       |
| 5       |                    |               |              |          | 1       |         |                      |                               |                                          |          |           |           |           |       |           |       |              |        |      |         |             |          |           |                                  |                          |       |

Passo 9: Na célula mesclada coloque a formula =C3\*100/B3

| 2       | ■ 2                  | 27 14 14    | <b>U</b> 7 |          |       |         |              |               |          |       |         | Pastal    | - Microsoft | Excel.    |       |           |       |         |        |      |          |              |         |           |                           | - 0                      | ×     |
|---------|----------------------|-------------|------------|----------|-------|---------|--------------|---------------|----------|-------|---------|-----------|-------------|-----------|-------|-----------|-------|---------|--------|------|----------|--------------|---------|-----------|---------------------------|--------------------------|-------|
| Arquivo | Página Inicial Ins   | erie Layout | da Página  | Fórmulas | Dados | Revisão | Exibição     |               |          |       |         |           |             |           |       |           |       |         |        |      |          |              |         |           |                           | a 🕜                      | 日 伊 × |
| 13      | A Recortar           | Calibri     | * 11 *     | A' 4' "  |       | ₩~-     | Courbrar Te  | sto Automat   | icamente | Geral |         | 1         |             | Norm      | al    | Bom       | In    | correto | Neutra | 6)   | 1        | PI           | ΣA      | utoSoma * | 涩                         | a                        |       |
| Colar   | Fincel de Formatacia | NIS         | 1 🖽 - 1 🎰  | - A - 1  |       | 保保      | 🔀 Mesdar e I | Centralizar - |          | 翌・% 0 | 1 76 43 | Formataci | a Format    | tar Cálco |       | Célula de | Ve    |         | Entrad | HÉ 🔡 | Inserie. | Excluir Form | utar QU | mpar *    | Damificar b<br>Filtrar Se | ocalizar e<br>lecionar * |       |
| Area    | de Transferência 🛛 🖓 |             | Fonte      |          |       | Ate     | nhattento    |               |          | Númer | a 14    |           |             |           |       | Estilo    |       |         |        |      |          | Células      |         | t         | dição                     |                          |       |
|         | SOMA + (*            | X V fr =C   | 3*100/83   |          |       |         |              |               |          |       |         |           |             |           |       |           |       |         |        |      |          |              |         |           |                           |                          | *     |
| 1       | A                    |             | В          | С        | D     | E       | F            | G             | н        | 1     | J       | K         | L           | М         | Ν     | 0         | Р     | Q       | R      | S    | Т        | U            | V       | W         | Х                         | Y                        | 4     |
| 1       | Municí               | nio         | 14         | AN       | F     | EV      | M            | AR            | A        | BR    | N       | 1AI       | JL          | JN        | JL    | JL        | A     | GO      | S      | ET   | 0        | UT           | N       | ov        | C                         | EZ                       |       |
| 2       | wunici               | μιο         | Total      | TRDP     | Total | TRDP    | P Total      | TRDP          | Total    | TRDP  | Total   | TRDP      | Total       | TRDP      | Total | TRDP      | Total | TRDP    | Total  | TRDP | Total    | TRDP         | Total   | TRDP      | Total                     | TRDP                     |       |
| 3       |                      |             | )          | 15       | 35    | 26      | 31           | 27            | 29       | 23    | 33      | 26        | 32          | 23        | 38    | 24        | 21    | 10      | 36     | 20   | 31       | 28           | 34      | 29        | 26                        | 25                       |       |
| 4       |                      |             | =C3*1      | .00/B3   |       |         |              |               |          |       |         |           |             |           |       |           |       |         |        |      |          |              |         |           |                           |                          |       |
| 5       |                      |             |            |          |       |         |              |               |          |       |         |           |             |           |       |           |       |         |        |      |          |              |         |           |                           |                          |       |

Passo 9-A: Resultado

|         | 2 a 🤊 👘 😽              | 요주 의 취 등                                                                                                    | U F      |                |       |         |             |               |          |        |         | Pasta1                  | Microsoft                | Excel               |       |           |       | _           |        |      |         |              |           |           |                                | - 0                    | ×      |
|---------|------------------------|----------------------------------------------------------------------------------------------------|----------|----------------|-------|---------|-------------|---------------|----------|--------|---------|-------------------------|--------------------------|---------------------|-------|-----------|-------|-------------|--------|------|---------|--------------|-----------|-----------|--------------------------------|------------------------|--------|
| Arguivo | Página Inicial In      | terir Layout da                                                                                                    | e Página | Formulas       | Dados | Revitão | Exibição    |               |          |        |         |                         |                          |                     |       |           |       |             |        |      |         |              |           |           |                                | a 🕜 a                  | o er × |
| B       | Recortar               | Calibri                                                                                                    | * 11 *   | A' A' *        |       | æ       | 📑 Quebrar T | exto Automat  | icamente | Geral  |         |                         |                          | Norm                | nal   | Bom       | In    | orreto      | Neutra |      | 3-      | 1            | ΣA        | utoSoma * | 27                             | A                      |        |
| Colar   | 🖋 Pincel de Formatação | N I § -                                                                                                    | 8 · 3    | · <u>A</u> · I | E 👅 🗉 | 律律      | Mesdar e    | Centratizar - |          | - % 0  | 1 30 43 | Formataçã<br>Condiciona | o Formal<br>I - como Tab | tar Cálcu<br>sela • | ilo   | Célula de | e Ve  | (ula Viecu. | Entrad | 8    | Inserir | Excluir Form | ustar 🖉 U | mpar -    | lassificar Lo<br>Filtrar * Sel | calizar e<br>ecionar * |        |
| Área    | de Transferência 🛛 🖓   | to                                                                                                    | nte      | 10             | _     | Ale     | nhamento    |               | 141      | Númeri | s - 15  |                         |                          |                     |       | Estilo    |       |             |        |      |         | Células      |           | t         | dição                          |                        |        |
|         | 84 • (*                | fa =C3                                                                                                    | *100/83  |                |       |         |             |               |          |        |         |                         |                          |                     |       |           |       |             |        |      |         |              |           |           |                                |                        | ×      |
| 1       | А                      |                                                                                                    | В        | С              | D     | E       | F           | G             | H        | 1      | J       | К                       | L                        | M                   | N     | 0         | P     | Q           | R      | S    | Т       | U            | V         | W         | Х                              | Y                      | -      |
| 1       | Munici                 | tanger:<br>tendentises i transmission i transmission i transmissi transmission i transmission i transmission i t |          |                |       |         |             |               |          |        |         |                         |                          |                     |       | EZ        |       |             |        |      |         |              |           |           |                                |                        |        |
| 2       | wume                   | ihio                                                                                                    | Total    | TRDP           | Total | TRD     | P Total     | TRDP          | Total    | TRDP   | Total   | TRDP                    | Total                    | TRDP                | Total | TRDP      | Total | TRDP        | Total  | TRDP | Total   | TRDP         | Total     | TRDP      | Total                          | TRDP                   |        |
| 3       |                        |                                                                                                    | )        | 15             | 35    | 26      | 31          | 27            | 29       | 23     | 33      | 26                      | 32                       | 23                  | 38    | 24        | 21    | 10          | 36     | 20   | 31      | 28           | 34        | 29        | 26                             | 25                     |        |
| 4       |                        |                                                                                                    |          | 75             |       |         |             |               |          |        |         |                         |                          |                     |       |           |       |             |        |      |         |              |           |           |                                |                        |        |
| 5       |                        |                                                                                                    |          |                |       |         |             |               |          |        |         |                         |                          |                     |       |           |       |             |        |      |         |              |           |           |                                |                        |        |

Passo 9-B: Com o mouse no canto direito inferior da célula clique e arraste e solte o mouse.

| 21      | 🗃 🔏 🤊 · · · · 🖓      | 1 수 이 집 및       | 1 F      |          |       |         |              |               |         |           |         | Pasta1    | Microsoft i              | Excel.    |       |           |       |             |        |      |         |              |          |           | _                                 | - 0                      | ×    |
|---------|----------------------|-----------------|----------|----------|-------|---------|--------------|---------------|---------|-----------|---------|-----------|--------------------------|-----------|-------|-----------|-------|-------------|--------|------|---------|--------------|----------|-----------|-----------------------------------|--------------------------|------|
| Arquivo | Página Inicial Ini   | terir Layout da | Página ( | Formulas | Dados | Revisão | Exibição     |               |         |           |         |           |                          |           |       |           |       |             |        |      |         |              |          |           |                                   | a 🕜                      | 口會 × |
| B.      | A Recortar           | Calibri         | - 11 -   | A* A* *  |       | æ       | 📑 Quebrar Te | exto Automati | camente | Seral     |         |           |                          | Norn      | al    | Bom       | In    | correto     | Neutr  | •    | 3       | 1            | ΣΑ       | utoSoma * | 27                                | a                        |      |
| Colar   | Fincel de Formatação | N I § ·         |          | · A · =  |       | 律律      | Mesdar e     | Centralizar - | 1       | 🝠 - % 000 | 10 40 A | Formataçã | o Format<br>I - como Tab | tar Cálcu | lo    | Célula de | Ve    | ilula Viecu | Entrad | la i | Inserir | Excluir Form | uatar QU | mpar -    | Classificar Lo<br>e Filtrar * Sel | icalizar e<br>lecionar * |      |
| Área    | de Transferência Q   | fo              | nte      | 16       | _     | AS      | nhaiilento   | _             | 14      | Número    | 1.5     |           |                          |           |       | Estilo    |       |             |        |      |         | Células      |          | t         | dição                             |                          |      |
|         | 84 + (*              | fx ==C3*        | *100/83  |          |       |         |              |               |         |           |         |           |                          |           |       | _         |       |             |        |      |         |              |          |           |                                   |                          | *    |
|         | А                    |                 | В        | С        | D     | E       | F            | G             | н       | 1         | J       | K         | L                        | M         | N     | 0         | Ρ     | Q           | R      | S    | Т       | U            | V        | W         | Х                                 | Y                        | -    |
| 1       | Munici               | inio            | J/       | AN       | F     | EV      | M            | AR            | A       | BR        | N       | 1AI       | JL                       | JN        | JI    | JL        | A     | GO          | S      | ET   | 0       | UT           | N        | ov        | D                                 | EZ                       |      |
| 2       | wunici               | ihio            | Total    | TRDP     | Total | TRD     | P Total      | TRDP          | Total   | TRDP      | Total   | TRDP      | Total                    | TRDP      | Total | TRDP      | Total | TRDP        | Total  | TRDP | Total   | TRDP         | Total    | TRDP      | Total                             | TRDP                     |      |
| 3       |                      |                 | )        | 15       | 35    | 26      | 31           | 27            | 29      | 23        | 33      | 26        | 32                       | 23        | 38    | 24        | 21    | 10          | 36     | 20   | 31      | 28           | 34       | 29        | 26                                | 25                       |      |
| 4       |                      |                 | 7        | 75       |       |         |              |               |         |           |         |           |                          |           |       |           |       |             |        |      |         |              |          |           |                                   |                          |      |
| 5       |                      |                 |          |          |       |         |              |               |         |           |         |           |                          |           |       |           |       |             |        |      |         |              |          |           |                                   |                          |      |

Passo 9-C: Resultado da operação.

|         | 🚄 al 🦳 🤫            | 74.8     | 24 24 3    | u 🔻 👘    |          |          |         |             |               |          |           |       | Pastal                  | Microsoft i                                  | Excel. |       |           |       |              |        |      |           |              |         |                           |                                  |            | a ×  |
|---------|---------------------|----------|------------|----------|----------|----------|---------|-------------|---------------|----------|-----------|-------|-------------------------|----------------------------------------------|--------|-------|-----------|-------|--------------|--------|------|-----------|--------------|---------|---------------------------|----------------------------------|------------|------|
| Arquivo | Página Inicial Ir   | nserir l | Layout da  | a Página | Fórmulas | Dados    | Revisão | Exibição    |               |          |           |       |                         |                                              |        |       |           |       |              |        |      |           |              |         |                           |                                  | 6          | 0-00 |
| ß       | A Recordar          | Calibri  |            | - 11     | • A* A*  | = =      | \$-     | 🚔 Quebrar T | exto Automat  | icamente | Número    |       |                         |                                              | Norm   | nal   | Bom       | In    | correto      | Neutra |      |           | 1            | Σ       | AutoSoma *<br>Preencher * | 27                               | A          |      |
| Colar   | Incel de Formatação | N I      | <u>s</u> - | 8 *      | 3+ · A · | <b>2</b> | 律律      | Mesdar e    | Centralizar = |          | 🚽 - % 000 | 30 43 | Formataçã<br>Condiciona | <ul> <li>Format</li> <li>como Tab</li> </ul> | calca  | olo   | Célula de | e Ve  | élula Vincu. | Entrad | a:   | - Inserir | Excluir Form | eatar Q | - reqmi                   | Classificar Li<br>e Filtrar = Se | iecionar * |      |
| Året    | a de Transferência  |          | Fe         | onte     |          |          | A       | inhattento  |               |          | Número    |       |                         |                                              |        |       | Estio     |       |              |        |      |           | Células      |         | 1                         | dicão                            |            |      |
|         | B4 • (*             | 1        | fx =C3     | *100/83  |          |          |         |             |               |          |           |       |                         |                                              |        |       |           |       |              |        |      | _         |              |         |                           |                                  |            |      |
| 1       | A                   |          |            | В        | С        | D        | E       | F           | G             | н        | 1         | J     | К                       | L                                            | M      | N     | 0         | Ρ     | Q            | R      | S    | Т         | U            | V       | W                         | Х                                | Y          | -    |
| 1       | Munic               | ínte     |            |          | JAN      | F        | EV      | M           | AR            | A        | BR        | N     | IAI                     | JL                                           | JN     | J     | UL        | A     | GO           | S      | ET   | 0         | UT           | N       | IOV                       | D                                | EZ         |      |
| 2       | withit              | ipio     |            | Tota     | I TRDP   | P Total  | TRD     | P Total     | TRDP          | Total    | TRDP      | Total | TRDP                    | Total                                        | TRDP   | Total | TRDP      | Total | TRDP         | Total  | TRDP | Total     | TRDP         | Total   | TRDP                      | Total                            | TRD        | P    |
| 3       |                     |          |            | )        | 15       | 35       | 26      | 31          | 27            | 29       | 23        | 33    | 26                      | 32                                           | 23     | 38    | 24        | 21    | 10           | 36     | 20   | 31        | 28           | 34      | 29                        | 26                               | 25         |      |
| 4       |                     |          |            | 7        | 5,00     | 74       | 1,29    | 87          | ,10           | 79       | 9,31      | 78    | ,79                     | 71                                           | ,88    | 63    | 8,16      | 47    | 7,62         | 55     | ,56  | 90        | ,32          | 8       | 5,29                      | 96                               | i,15       |      |
| 5       |                     |          |            |          |          |          |         |             |               |          |           |       |                         |                                              |        | 1     |           |       |              |        |      |           |              |         |                           |                                  |            |      |

Indicador 2 - Proporção de registros de nascidos vivos alimentados no Sinasc em relação ao estimado, recebidos na base federal até 60 dias após o final do mês de ocorrência. Passo 1: Acesse o endereço: http://172.29.0.123/sinasc\_estado/default.asp

| 🔅 Secretaria da Saúde do Esta:: 🗙 🔁 Zimbra: Entrada (67) 🛛 🗙 🔘 Início - DATASU      | × DATASUS - SINASC - Sistema de × + |                        |              | - o ×                                           |
|-------------------------------------------------------------------------------------|-------------------------------------|------------------------|--------------|-------------------------------------------------|
| < 🛈 🖉 172.29.0.123/sinasc_estado/default.asp                                        |                                     | C                      | Q. Pesquisar | ★ 🖻 🗢 🖡 🗍 🚍                                     |
| 📕 Mais visitados 闄 Primeiros passos 🔘 Início - DATASUS 🛞 SINAN 🛞 SIM Estado 🛞 SINAS | C Estado                            |                        |              |                                                 |
| 🙀 Ministério da Saúde                                                               |                                     |                        |              |                                                 |
| € DATASUS                                                                           | SINASC - Sistema de Informaçã       | o sobre Nascidos Vivos |              |                                                 |
| SUES<br>Secretaria de vigilincia em Saúde                                           | Sistema Esta                        | lual                   |              | sexta-feira, 21 de juihe de 2017<br>🚵 🖛 💡 🏯 🗮 🗙 |
| > ACESSO AO SISTEMA                                                                 |                                     |                        |              |                                                 |
| Acesso a usuários:                                                                  |                                     |                        |              |                                                 |
| Usuário: Senha:                                                                     |                                     |                        |              |                                                 |
|                                                                                     | Ok                                  |                        |              |                                                 |
|                                                                                     | Para alterar sua senha.             | clique <u>acui</u> .   |              |                                                 |
|                                                                                     |                                     |                        |              | 📢 Versão 3.2 / Atualização 3.2.0.0              |

Passo 2: Faça login no sistema.

| 🔱 Secretaria da Saúde do Esta:: 🗙 🎦 Zimbra: Entrada (67) 🛛 🗙 🔵 Início - DATASUS                                                                                                    | × DATASUS - SINASC - Sistema de × +                 | - 0 ×                                                                                                    |
|----------------------------------------------------------------------------------------------------|-----------------------------------------------------|----------------------------------------------------------------------------------------------------|
| (+ 0) 172.29.0.123/sinasc_estado/menu_principal.asp?login=sim                                                                                                    | C Q. Peso                                           | quisar 🏠 🖨 🖉 🖡 🗍 🗮 Ξ                                                                                                    |
| 🙆 Mais visitados 📵 Primeiros passos 🔾 Início - DATASUS 🛞 SINAN 🛞 SIM Estado 🛞 SINASC Estado                                                                                                    |                                                     |                                                                                                    |
| Sa Ministério da Saúde                                                                                                    |                                                     | 8: ASL                                                                                                    |
| r <sup>®</sup> datasus                                                                                                    | SINASC - Sistema de Informação sobre Nascidos Vivos |                                                                                                    |
| SVIS<br>Secretaria de vigiláncia em Saúde                                                                                                    | Sistema Estadual                                    | sextz-kirs, 21 de julike de 2017<br>🚵 ← 🕴 🎃 🗖 🗙                                                                                                    |
| Tabelas Declaração de Nascidos Vivos Relatórios Ferramentas                                                                                                    |                                                     |                                                                                                    |
| HEAU FURCTION     Movement     Movement |                                                     | SINASC                                                                                                    |
|                                                                                                    |                                                     | Dearth and a grant that and a grant that and a grant that and a grant that and a grant that a grant that a gr |

Passo 3: Vá no menu 'Relatórios', submenu 'Monitoramento' e submenu 'Monitoramento da Regularidade no Envio dos Dados'.

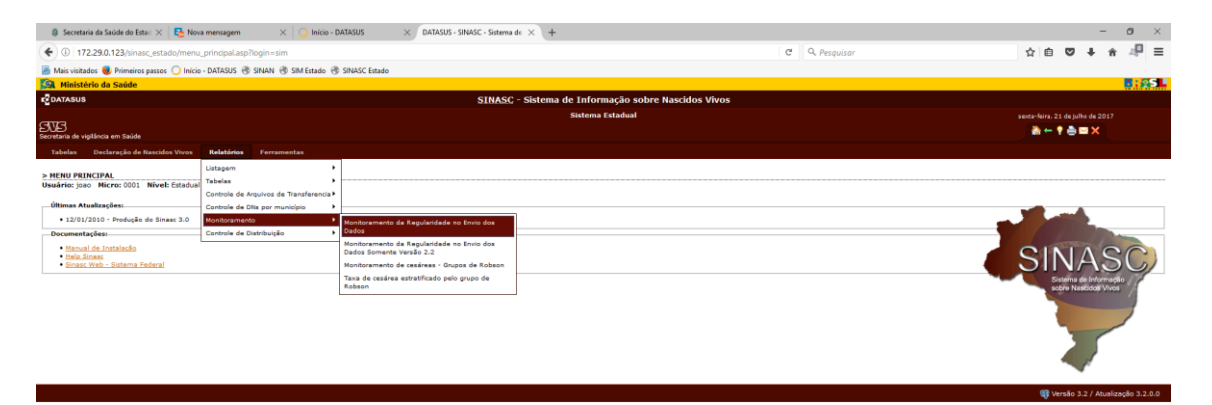

Wersão 3.2 / Atualização

Passo 4: Informe o Município para consulta, selecione o tipo de município (Residência) o ano e clique em OK.

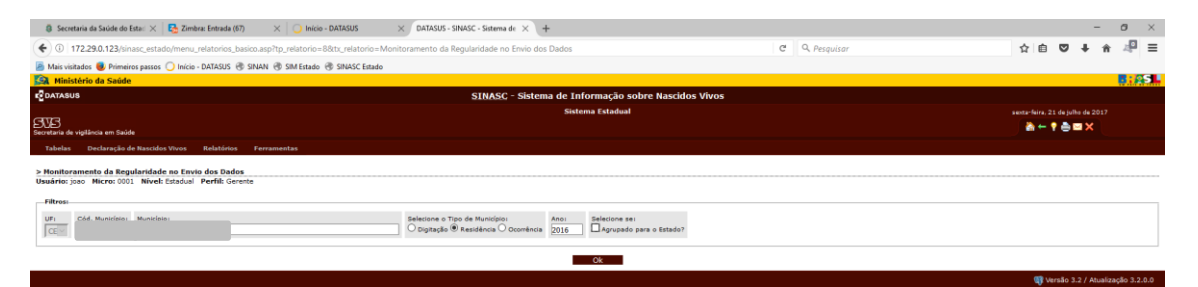

#### Resultado da consulta:

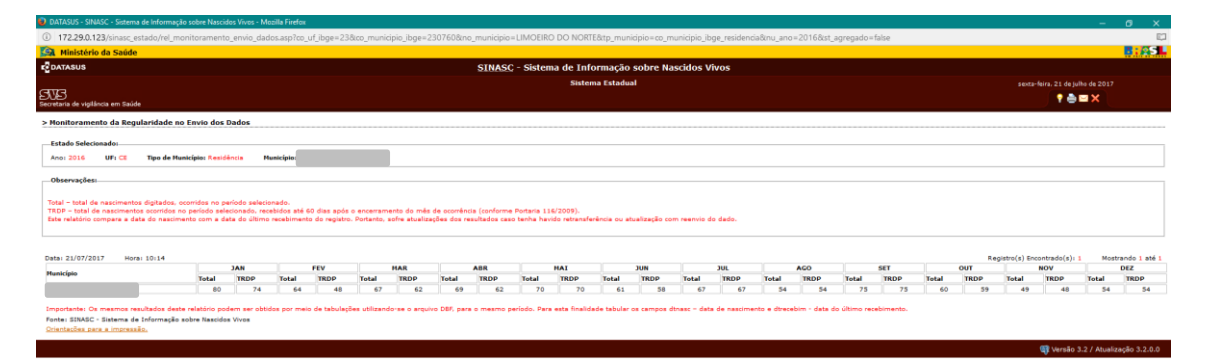

Passo 5: Selecione os dados da tabela

| DATASUS - SINASC - Sintema de Informação sobre Nascidos Vives - Mozilla Firefox                                                                                                    | - 0 X                                                                                      |
|----------------------------------------------------------------------------------------------------|--------------------------------------------------------------------------------------------|
| 17229.0.123/sinasc_estado/rei_monitoramento_envio_dados.asp?co_uf_ibge=238.co_municipio_ibge=2307608.no_municipio=LIMOEIRO DO NORTE&tp_municipio=co_municipio_ibge_residenciaν_ano=2016&st_agregado=false | E1                                                                                         |
| 🖳 Ministério da Saúde                                                                                                    | <b>8:25</b>                                                                                |
| ROATASUS SINASC - Sistema de Informação sobre Nascidos Vivos                                                                                                    |                                                                                            |
| Sistema Estadual                                                                                                    |                                                                                            |
| Excess de visitiona em Salde                                                                                                    | 🕈 🖨 🗖 🗙                                                                                    |
| > Handtaramente da Engelandade na Envia das Dadas                                                                                                    | Repittir() Scientradi(); 1 Nestrande   145  <br>2010 2010 2010 2010<br>2010 2010 2010 2010 |
| Parter SUNDAC - Sintema de Leformação sobre Nacedos Vives<br>Contentidos para y minestão.                                                                                                    |                                                                                            |
|                                                                                                    | 📢 Versão 3.2 / Atualização 3.2.0.0                                                         |

Passo 6: Abra o Excel e cole os dados com as teclas de atalho [Ctrl+V]

| Arguivo | Página inicial lins                                                  | a ♥ 21 11 a<br>ere Layout da | Pigna    | Fórmulas              | Dados | Revitão          | Exibicão          | -                             | -        | -                          | -       | Pastal    | Microsoft                 | Excel        | -     | -                          | -      | -                      | -                | -    | -       | -            | -               | -                                 | -                                     |                         | × |
|---------|----------------------------------------------------------------------|------------------------------|----------|-----------------------|-------|------------------|-------------------|-------------------------------|----------|----------------------------|---------|-----------|---------------------------|--------------|-------|----------------------------|--------|------------------------|------------------|------|---------|--------------|-----------------|-----------------------------------|---------------------------------------|-------------------------|---|
| Colar   | X Recortar<br>Copiar -<br>Pincel de Formatação<br>de Transferência Q | Calibri<br>N I § -<br>Po     | • 11 •   | А° А°<br>• <u>А</u> • |       | ان<br>تو تو<br>∧ | Mesdar e nhamento | exto Automat<br>Centralizar = | icamente | Geral<br>👮 - % 00<br>Númer | 1 36 43 | Formataci | io Forma<br>al - como Tat | tar<br>Cálco | nal   | Bom<br>Célula de<br>Estilo | e Ve C | correto<br>Slula Vincu | Neutra<br>Entrac | la   | Inserie | Excluir Form | EA<br>app<br>20 | utoSoma *<br>reencher *<br>mpar * | Dassificar L<br>Filtrar * Se<br>dicão | calizar e<br>lecionar * |   |
|         | A3 + (*                                                              | fr LIMO                      | DEIRO DO | NORTE                 |       |                  |                   |                               |          |                            |         |           |                           |              |       |                            |        |                        |                  |      |         |              |                 |                                   |                                       |                         |   |
|         | A                                                                    |                              |          |                       |       | E                | F                 | G                             | Н        | 1                          | J       | K         | L                         | M            | N     | 0                          | Ρ      | Q                      | R                | S    | Т       | U            | V               | W                                 | Х                                     | Y                       |   |
| 1       | Municípia                                                            |                              | J        | AN                    | F     | EV               | M                 | AR                            | A        | BR                         | N       | IAI       | JL                        | JN           | JL    | JL                         | A      | GO                     | S                | ET   | 0       | UT           | N               | ov                                | D                                     | EZ                      |   |
| 2       | wunicipio                                                            |                              | Total    | TRDP                  | Total | TRD              | P Total           | TRDP                          | Total    | TRDP                       | Total   | TRDP      | Total                     | TRDP         | Total | TRDP                       | Total  | TRDP                   | Total            | TRDP | Total   | TRDP         | Total           | TRDP                              | Total                                 | TRDP                    |   |
| 3       |                                                                      |                              | 20       | 15                    | 35    | 26               | 31                | 27                            | 29       | 23                         | 33      | 26        | 32                        | 23           | 38    | 24                         | 21     | 10                     | 36               | 20   | 31      | 28           | 34              | 29                                | 26                                    | 25                      |   |
| 4       |                                                                      |                              |          |                       |       |                  |                   |                               |          |                            |         |           |                           |              |       |                            |        |                        |                  |      |         |              |                 |                                   |                                       |                         |   |
| 5       |                                                                      |                              |          |                       |       |                  |                   |                               |          |                            |         |           |                           |              |       |                            |        |                        |                  |      |         |              |                 |                                   |                                       |                         |   |

| 2       | 🗃 🗟 🤈 • 👘 👹            | 1 수 이 성 9       | 1 Ŧ    |          |       |         |             |               |          |        |         | Pastal                  | - Microsoft               | Excel         |       |           |       |         |        |      |           |             |           |                         |                                    | - 0          | ×   |
|---------|------------------------|-----------------|--------|----------|-------|---------|-------------|---------------|----------|--------|---------|-------------------------|---------------------------|---------------|-------|-----------|-------|---------|--------|------|-----------|-------------|-----------|-------------------------|------------------------------------|--------------|-----|
| Arquivo | Página Inicial In      | terir Layout da | Página | Formulas | Dados | Revitão | Exibição    |               |          |        |         |                         |                           |               |       |           |       |         |        |      |           |             |           |                         |                                    | ~ <b>(</b> ) | 日會× |
| B       | 🔏 Recortar             | Calibri         | - 11 - | A' a' "  |       | æ       | 📑 Quebrar T | exto Automat  | icamente | Geral  |         |                         |                           | Norm          | nal   | Bom       | ł     | correto | Neutr  | a)   |           | 1           | Σ Α       | utoSoma *<br>reencher * | 27                                 | A            |     |
| Colar   | 🝠 Pincel de Formatação | NIS·            | 8 · 3  | · A · =  |       | 律律      | Mesclar e   | Centralizar • |          | - % 00 | 1 36 43 | Formataçã<br>Condiciona | io Forma<br>il - como Tab | tar<br>Jela * | olo   | Célula de | e Ve  |         | Entrad | la   | - Inserir | Excluir For | uatar 📿 U | impar -                 | Classificar: Li<br>e Filtrar =: Se | ecionar *    |     |
| Área    | de Transferência G     | to              | nte    | 10       |       | Ale     | shaitiento  |               | - 161    | Númeri | i 15    | 1                       |                           |               |       | Estilo    |       |         |        |      |           | Células     | _         | 1                       | dição                              |              |     |
|         | 84 • (*                | fx              |        |          |       |         |             |               |          |        |         |                         |                           |               |       |           |       |         |        |      |           |             |           |                         |                                    |              | ×   |
|         | A                      |                 | В      | C        | D     | E       | F           | G             | н        | 1      | J       | K                       | L                         | M             | N     | 0         | P     | Q       | R      | S    | Т         | U           | V         | W                       | Х                                  | Y            | -   |
| 1       | Município              |                 | J/     | AN       | FI    | EV      | M           | AR            | A        | BR     | N       | IAI                     | JI                        | JN            | JI    | UL        | A     | GO      | S      | ET   | 0         | UT          | N         | ov                      | D                                  | EZ           |     |
| 2       | wunicipio              |                 | Total  | TRDP     | Total | TRDF    | Total       | TRDP          | Total    | TRDP   | Total   | TRDP                    | Total                     | TRDP          | Total | TRDP      | Total | TRDP    | Total  | TRDP | Total     | TRDP        | Total     | TRDP                    | Total                              | TRDP         |     |
| 3       |                        |                 | 20     | 15       | 35    | 26      | 31          | 27            | 29       | 23     | 33      | 26                      | 32                        | 23            | 38    | 24        | 21    | 10      | 36     | 20   | 31        | 28          | 34        | 29                      | 26                                 | 25           |     |
| 4       |                        |                 |        |          |       |         |             |               |          |        |         |                         |                           |               |       |           |       |         |        |      |           |             |           |                         |                                    |              |     |
| 5       |                        |                 |        |          |       |         |             |               |          |        |         |                         |                           |               |       |           |       |         |        |      |           |             |           |                         |                                    |              |     |

Passo 7: Selecione as 2 células de cada mês para mesclar

Passo 8: Clique no botão [Mesclar e Centralizar]

| 21      | 😅 🖬 🤊 - 😁 👹            | 1 주 의 전 표         | Ŧ       |                |       |         |                      |                                |                                         |       | Pastal    | - Microsoft | Excel.   |       |           |       |             |        |      |         |              |         |           |                                | - 0       | × |
|---------|------------------------|-------------------|---------|----------------|-------|---------|----------------------|--------------------------------|-----------------------------------------|-------|-----------|-------------|----------|-------|-----------|-------|-------------|--------|------|---------|--------------|---------|-----------|--------------------------------|-----------|---|
| Arquivo | Página Inicial Ins     | erie Layout da Pi | igina ( | Formulas       | Dados | Revisão | Exibição             |                                |                                         |       |           |             |          |       |           |       |             |        |      |         |              |         |           |                                | ۵ 🕜       |   |
| B       | A Recortar             | Calibri           | - 11 -  | A' A' "        |       | æ       | Duebrar Texto Au     | tomaticamente                  | Geral                                   |       |           |             | Norm     | nal   | Bom       | In    | correto     | Neutr  |      | 3-      | 1            | ΣA      | utoSoma * | 27                             | a         |   |
| Colar   | J Pincel de Formatação | N I § - 2         | 8 - 3   | · <u>A</u> · I |       | 律律      | Mesdar e Central     | izar -                         | 🚽 · % 001                               | 30 43 | Formataçã | io Forma    | ar Cálcu | lo    | Célula de | Ve. C | elula Vincu | Entrad | a    | Inserir | Excluir Form | atar QU | mpar -    | lassificar. Li<br>Filtrar = Se | calizar e |   |
| Área    | de Transferência 🛛 🖓   | Font              | e       |                |       | A       | inhatiento           |                                | Número                                  |       |           |             |          |       | Estilo    |       |             |        |      |         | Células      |         | t         | sição                          |           |   |
|         | 84 + (*                | fx                |         |                |       |         | Mesclar e Centraliza | r.                             |                                         |       |           |             |          |       |           |       |             |        |      |         |              |         |           |                                |           | 2 |
| 1       | A                      |                   | В       | С              | D     | E       | Excel                | Une as célula<br>uma célula ma | s selecionadas a<br>aior e centraliza o | J     | K         | L           | М        | N     | 0         | Р     | Q           | R      | S    | Т       | U            | V       | W         | Х                              | Y         | - |
| 1       | Município              |                   | JA      | N              | FI    | EV      | 1 2                  | conteúdo na                    | nova célula.<br>provimente é            | N     | IAI       | JL          | JN       | JL    | JL        | A     | GO          | S      | ET   | 0       | UT           | N       | ov        | D                              | EZ        |   |
| 2       | wunicipio              | 1                 | Total   | TRDP           | Total | TRD     | Excel                | usado para cr<br>ocupam vária  | riar rótulos que<br>s colunas           | tal   | TRDP      | Total       | TRDP     | Total | TRDP      | Total | TRDP        | Total  | TRDP | Total   | TRDP         | Total   | TRDP      | Total                          | TRDP      |   |
| 3       |                        |                   | 20      | 15             | 35    | 26      | 1 2                  |                                |                                         | 33    | 26        | 32          | 23       | 38    | 24        | 21    | 10          | 36     | 20   | 31      | 28           | 34      | 29        | 26                             | 25        |   |
| 4       |                        | 1                 |         |                |       |         | Pressione F1 pa      | ra obter mais ajr              | uda.                                    |       |           |             |          |       |           |       |             |        |      |         |              |         |           |                                |           |   |
| 5       |                        |                   |         |                |       |         |                      |                                |                                         |       |           |             |          |       |           |       |             |        |      |         |              |         |           |                                |           |   |

Passo 9: Na célula mesclada coloque a formula =C3\*100/B3

| 2       | 2 N 9 - 9 - 4        | 1 7 A A 4      | I F     |          |       |         |            |               |           |        |         | Pastal    | - Microsoft              | Excel.    |       | _         |         | _       | _      |      |          |             | _        |            |                             | - 0                                                                                                    |  |
|---------|----------------------|----------------|---------|----------|-------|---------|------------|---------------|-----------|--------|---------|-----------|--------------------------|-----------|-------|-----------|---------|---------|--------|------|----------|-------------|----------|------------|-----------------------------|----------------------------------------------------------------------------------------------------|--|
| Arquivo | Página Inicial In    | serie Layout d | Página  | Fórmulas | Dados | Revisão | Exibição   |               |           |        |         |           |                          |           |       |           |         |         |        |      |          |             |          |            |                             | 0 0                                                                                                    |  |
| ß       | 🔏 Recortar           | Calibri        | * 11 *  | A' 4' =  |       | *~ ∣    | Courbrar T | odo Autorial  | icamente: | nimero |         | 詣         |                          | Norr      | nal   | Bom       | lo      | correto | Neutra |      | 3.       | PI          | Σ        | kutoSoma * | 涩                           | and the second second s |  |
| Colar   | Fincel de Formatação | NIS-           | 四-13    | - A - 1  | 1 2 3 | 保保日     | Mesclar e  | Centralizar - |           | 壁・ちょ   | 1 12 42 | Formataca | ia Forma<br>( = como Tal | tar Cálci |       | Célula de | :Ne (64 |         | Entrad | æ    | loserie. | Excluir For | natar 21 | - segmi    | Chamilitar La<br>Filtrar Se | ocalizar e<br>lecionar *                                                                                                    |  |
| Ares    | de Transferência G   | Pa             | nte     |          |       | Ates    | hattento   |               |           | Númer  | a 11    |           |                          |           |       | Estilo    |         |         |        |      |          | Células     |          | t          | dicão                       |                                                                                                    |  |
|         | SOMA + (*            | × √ fx =C3     | *100/83 |          |       |         |            |               |           |        |         |           |                          |           |       |           |         |         |        |      |          |             |          |            |                             |                                                                                                    |  |
| 1       | А                    |                | В       | С        | D     | E       | F          | G             | н         | 1      | J       | K         | L                        | M         | N     | 0         | Ρ       | Q       | R      | S    | Т        | U           | V        | W          | Х                           | Y                                                                                                    |  |
| 1       | Município            |                | JA      | N        | FE    | EV      | M          | AR            | A         | BR     | N       | IAI       | JL                       | UN        | J     | UL        | A       | GO      | S      | ET   | 0        | UT          | N        | ov         | D                           | EZ                                                                                                    |  |
| 2       | wunicipio            |                | Total   | TRDP     | Total | TRDP    | Total      | TRDP          | Total     | TRDP   | Total   | TRDP      | Total                    | TRDP      | Total | TRDP      | Total   | TRDP    | Total  | TRDP | Total    | TRDP        | Total    | TRDP       | Total                       | TRDP                                                                                                    |  |
| 3       |                      |                | 20      | 15       | 35    | 26      | 31         | 27            | 29        | 23     | 33      | 26        | 32                       | 23        | 38    | 24        | 21      | 10      | 36     | 20   | 31       | 28          | 34       | 29         | 26                          | 25                                                                                                    |  |
| 4       |                      |                | =C3*1   | .00/B3   |       |         |            |               |           |        |         |           |                          |           |       |           |         |         |        |      |          |             |          |            |                             |                                                                                                    |  |
| 5       |                      |                |         |          |       |         |            |               |           |        |         |           |                          |           |       |           |         |         |        |      |          |             |          |            |                             |                                                                                                    |  |

Passo 9-A: Resultado

|        | 1 😅 🔏 🤊 - 🐨 🖓 .        | 고 주 와 채 내      | U Ŧ      |          |       |         |              |               |          |          |       | Pastal    | Microsoft                                        | Excel.        |       |           |       |         |        |      |         |             |       |                         |                                   |            | ×     |
|--------|------------------------|----------------|----------|----------|-------|---------|--------------|---------------|----------|----------|-------|-----------|--------------------------------------------------|---------------|-------|-----------|-------|---------|--------|------|---------|-------------|-------|-------------------------|-----------------------------------|------------|-------|
| Arquiv | 20 Página Inicial Ins  | erir Layout da | Página - | Formulas | Dados | Revisão | Exibição     |               |          |          |       |           |                                                  |               |       |           |       |         |        |      |         |             |       |                         |                                   | a 🕜 a      | o @ × |
| B      | 👗 Recortar             | Calibri        | * 11 ·   | A' A'    |       | æ       | 📑 Quebrar Te | exto Automat  | icamente | Número   |       |           |                                                  | Norm          | nal   | Bom       | In    | correto | Neutr  | a    | -       | 2           | Σ Α   | utoSoma *<br>reencher * | 27                                | <i>i</i> h |       |
| Colar  | Incel de Formatação    | NIS.           | 11 · 3   | · A · I  |       | 课课      | A Mesdar e   | Centralizar - |          | 3 - % 00 | 36 43 | Formataçã | <ul> <li>Format</li> <li>I = como Tab</li> </ul> | tar<br>Icálcu | lo    | Célula de | eVe   |         | Entrad | ia 👘 | Inserir | Excluir For | * QU  | mpar -                  | Classificar Lo<br>e Filtrar * Sel | ecionar *  |       |
| . Án   | ea de Transferência. 0 | fo             | nte      |          |       | Ali     | nhatiento    |               |          | Número   |       |           |                                                  |               |       | Estilo    |       |         |        |      |         | Células     |       | t                       | dição                             |            |       |
|        | 84 + (*                | fx =C3         | *100/B3  |          |       |         |              |               |          |          |       |           |                                                  |               |       |           |       |         |        |      |         |             |       |                         |                                   |            | ~     |
| 1      | A                      |                | В        | С        | D     | E       | F            | G             | Н        | 1        | J     | K         | L                                                | М             | N     | 0         | Ρ     | Q       | R      | S    | Т       | U           | V     | W                       | Х                                 | Y          |       |
| 1      | Município              |                | JA       | AN       | F     | EV      | M            | AR            | A        | BR       | N     | IAI       | JL                                               | JN            | JI    | JL        | A     | GO      | S      | ET   | 0       | UT          | N     | ov                      | D                                 | EZ         |       |
| 2      | wunicipio              |                | Total    | TRDP     | Total | TRD     | P Total      | TRDP          | Total    | TRDP     | Total | TRDP      | Total                                            | TRDP          | Total | TRDP      | Total | TRDP    | Total  | TRDP | Total   | TRDP        | Total | TRDP                    | Total                             | TRDP       |       |
| 3      |                        |                | 20       | 15       | 35    | 26      | 31           | 27            | 29       | 23       | 33    | 26        | 32                                               | 23            | 38    | 24        | 21    | 10      | 36     | 20   | 31      | 28          | 34    | 29                      | 26                                | 25         |       |
| 4      |                        |                | 75       | ,00      |       |         |              |               |          |          |       |           |                                                  |               |       |           |       |         |        |      |         |             |       |                         |                                   |            |       |
| 5      |                        |                |          |          |       |         |              |               |          |          |       |           |                                                  |               |       |           |       |         |        |      |         |             |       |                         |                                   |            |       |

Passo 9-B: Com o mouse no canto direito inferior da célula clique e arraste e solte o mouse.

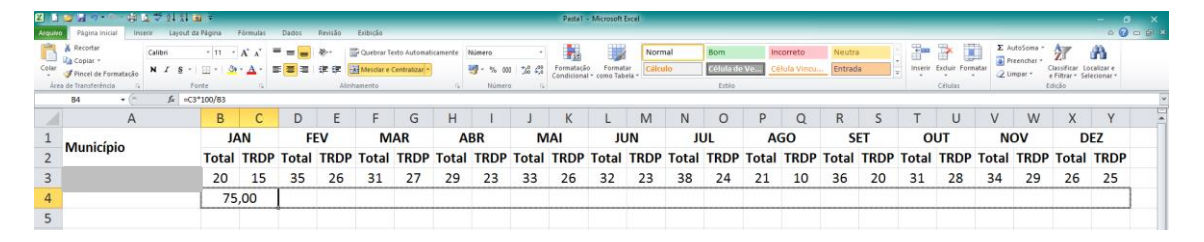

Passo 9-C: Resultado da operação.

|         | 🖉 🖬 🦿 😽                                                                                                   | 7 21 X1 W                 | N∓.    |          |       |           |                                       |                              |           |                                |       | Pastal                  | Microsoft i              | Excel.              |            |                            |       |                         |                   |      |         |              |                   |                                         |                               | - 0                         | ×   |
|---------|----------------------------------------------------------------------------------------------------|---------------------------|--------|----------|-------|-----------|---------------------------------------|------------------------------|-----------|--------------------------------|-------|-------------------------|--------------------------|---------------------|------------|----------------------------|-------|-------------------------|-------------------|------|---------|--------------|-------------------|-----------------------------------------|-------------------------------|-----------------------------|-----|
| Arquive | Página Inicial In                                                                                         | ierie Layout da           | Página | Fórmulas | Dados | Revisão   | Exibição                              |                              |           |                                |       |                         |                          |                     |            |                            |       |                         |                   |      |         |              |                   |                                         |                               | ~ <b>(</b> )                | 000 |
| Colar   | <ul> <li>▲ Recortar</li> <li>▲ Copiar =</li> <li>Ø Pincel de Formatação<br/>a de Transferência</li> </ul> | Calibri<br>N I § -<br>For | • 11 • | A' A' A  |       | 令·<br>译 译 | 🚰 Quebrar Te<br>Mesclar e<br>shamento | oto Automat<br>Centratizar = | licamente | Número<br>19 - % 000<br>Número | 38 43 | Formataçã<br>Condiciona | o Format<br>I • como Tab | Norn<br>ela - Cálco | nal<br>Ilo | Bom<br>Coloia da<br>Estilo | Ve Ce | correto<br>Ilula Vincu. | Neutra<br>Entrada |      | Inserir | Excluir Form | ΣA<br>satar<br>2U | utoSoma *<br>Yeencher *<br>Impar *<br>D | Assificar Lo<br>Filtrar * Sel | A<br>calizar e<br>rcionar * |     |
|         | 84 • (*                                                                                                   | fx =C3*                   | 100/83 |          |       |           |                                       |                              |           |                                |       |                         |                          |                     |            |                            |       |                         |                   |      |         |              |                   |                                         |                               |                             | 2   |
| 1       | A                                                                                                    |                           | В      | С        | D     | E         | F                                     | G                            | н         | 1                              | J     | K                       | L                        | М                   | N          | 0                          | Р     | Q                       | R                 | S    | Т       | U            | V                 | W                                       | Х                             | Y                           |     |
| 1       | Município                                                                                                 |                           | 3/     | AN       | FI    | EV        | M                                     | AR                           | A         | BR                             | N     | 1AI                     | JL                       | JN                  | JL         | UL                         | A     | GO                      | SI                | T    | 0       | UT           | N                 | ov                                      | D                             | EZ                          |     |
| 2       | wunicipio                                                                                                 |                           | Total  | TRDP     | Total | TRDF      | Total                                 | TRDP                         | Total     | TRDP                           | Total | TRDP                    | Total                    | TRDP                | Total      | TRDP                       | Total | TRDP                    | Total             | TRDP | Total   | TRDP         | Total             | TRDP                                    | Total                         | TRDP                        |     |
| 3       |                                                                                                    |                           | 20     | 15       | 35    | 26        | 31                                    | 27                           | 29        | 23                             | 33    | 26                      | 32                       | 23                  | 38         | 24                         | 21    | 10                      | 36                | 20   | 31      | 28           | 34                | 29                                      | 26                            | 25                          |     |
| 4       |                                                                                                    |                           | 75     | ,00      | 74    | ,29       | 87                                    | ,10                          | 79        | ,31                            | 78    | 3,79                    | 71                       | ,88                 | 63         | ,16                        | 47    | ,62                     | 55,               | 56   | 90      | ,32          | 85                | ,29                                     | 96                            | .15                         |     |
| 5       |                                                                                                    |                           |        |          |       |           |                                       |                              |           |                                |       |                         |                          |                     |            |                            |       |                         |                   |      |         |              |                   |                                         |                               |                             | 9R  |

Indicador 3 - Proporção de Salas de Vacina com alimentação mensal no Sistema de Informação do Programa Nacional de Imunizações (SI-PNI), por município. Acesse o site do SIPNI: <u>http://sipni.datasus.gov.br/si-pni-web/faces/inicio.jsf</u>

etaria da Saúde do Estad 🔀 🔀 Zimbra: Entrada (68) 🛛 🗙 🔘 Início - DA 🗙 😗 SI-PNI Web × + r C Q Pesqu ☆ 自 ♥ ↓ ★ 4<sup>2</sup> 8 8 ) 🛈 🔏 🖥 SUS 🛞 SINAN 🛞 SIM Estado 🛞 SIN ww.DATASUS.gov. Downloads > Suporte Técnico > Links > Dávidas > Consulta > Vacinação > lenha: Informe o Clique no Informe a usuário do senha do botão site SIPNI. sistema. 'Logar'.

Vá no menu 'Relatórios' e no sub menu 'Gestão de Informação'.

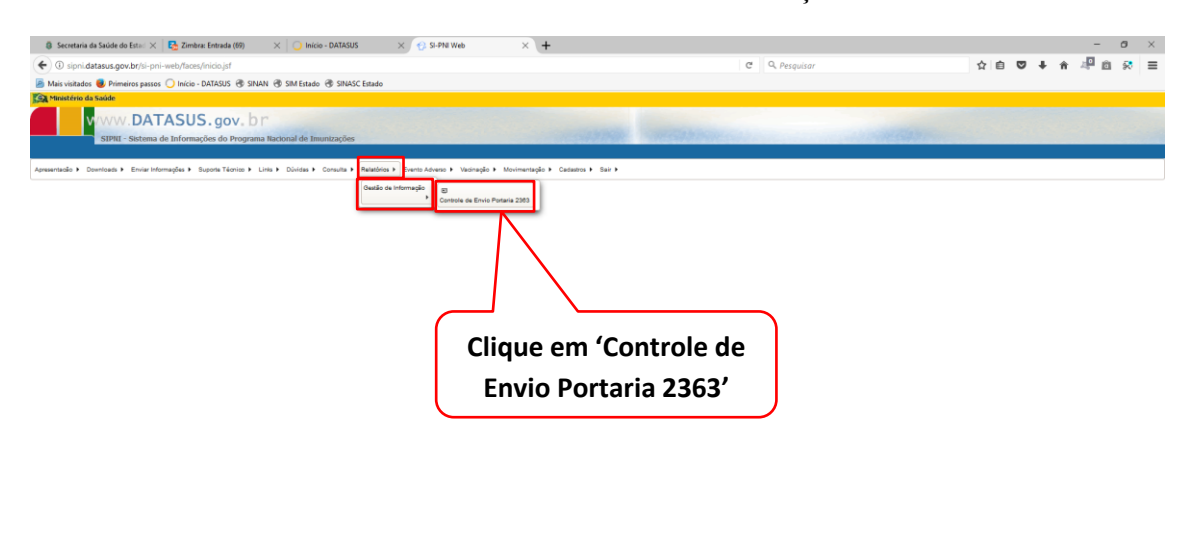

Versão: 2.0.16

| <b>n</b> | 1 •     |     | 1 1     |         |          | • ~        | 1 1 / / ·    |
|----------|---------|-----|---------|---------|----------|------------|--------------|
| 0        | Laciona | OC. | douidoc | compos  | noroo    | Amiceno    | do ralatorio |
|          |         | 05  |         | Cambos  | ה וומו מ | CHIISSAU   |              |
| ~ • •    |         | 00  |         | ••••••• | p        | •••••••••• |              |

| 6         Secretaria da Salode do Estini         X         Enterior no clasteta Zienten pini:         N         Inicinio - 0ADADUS         X         G           C         O: spin-dataseta gov Aprili-pini-web/france/relation/o/portarial/hoto/regularidade/Enviel/hoto-pini         X         G         G         Spin-dataset.gov Aprili-pini-web/france/relation/o/portarial/hoto/regularidade/Enviel/hoto-pini         X         G         Spin-dataset.gov Aprili-pini         X         G         Spin-dataset.gov Aprili-pini         X         G         Spin-dataset.gov Aprili-pini         X         G         Spin-dataset.gov Aprili-pini         X         G         Spin-dataset.gov Aprili-pini         Spin-dataset.gov Aprili-pini                                                                                                    | SI-PNI Web                                               | ×                           | +                               |                               |                 |                             |                            | C) C                | Q, Pesq        | uisar     |                    |                    |          |                 | \$       | e C                  | ÷              | * 4            | - 0<br>0 9 | ×          |
|----------------------------------------------------------------------------------------------------|----------------------------------------------------------|-----------------------------|---------------------------------|-------------------------------|-----------------|-----------------------------|----------------------------|---------------------|----------------|-----------|--------------------|--------------------|----------|-----------------|----------|----------------------|----------------|----------------|------------|------------|
| Steventerio da saide     Monterio da saide     Monterio da saide     Sistema de Informações do Programa Nacional de Imunizações                                                                                                    |                                                          |                             |                                 |                               | 6               | 11159                       | hora                       | Sin h               |                |           |                    |                    | 1939 -   | -               |          |                      |                |                |            |            |
| Agresentadio + Downloads + Envier Informações + Supona Técnico + Linis + Dúnidas + Consulta + Relatórico + Evento                                                                                                    | kdverso ► Vacinação ► 1                                  | lovimentaçã                 | o 🕨 Cadast                      | ros ⊧ Sair ⊧                  |                 |                             |                            |                     |                |           |                    |                    |          |                 |          |                      |                |                |            |            |
| BIT Pado Pontaria 2363<br>Instâncias                                                                                                    |                                                          |                             |                                 |                               |                 |                             |                            |                     |                |           |                    |                    |          |                 |          |                      |                |                |            |            |
| UF: Mann Regional: Regional: Municipio:<br>CEARA v MR.CE v Selectora                                                                                                    |                                                          | w                           |                                 |                               |                 |                             |                            |                     |                |           |                    |                    |          |                 |          |                      |                |                |            |            |
| Selecione a 'UF'. Selecione a 'Ma                                                                                                    | acro'.                                                   | J                           | Sel                             | ecion                         | e a '           | Regi                        | onaľ                       |                     |                |           |                    |                    |          |                 |          |                      |                |                |            |            |
| Pactação<br>Partação<br>Partação<br>Partação<br>Partação<br>Partação<br>Partação<br>Partação<br>Partação<br>Partação<br>Partação<br>Partação<br>Partação<br>Partação<br>Partação<br>Partação<br>Partação<br>Partação<br>Partação<br>Partação<br>Partação<br>Partação<br>Partação<br>Partação<br>Partacidado<br>Partacidado<br>Partacidado | inado / Movimento Imunobio                               |                             |                                 |                               |                 |                             |                            |                     |                |           |                    |                    |          |                 |          |                      |                |                |            |            |
| Otess Minutgies           Visation           Codes           Codes           Codes           Codes           Codes           Codes           Codes                                                                                                    | x 2017 +                                                 |                             |                                 |                               |                 |                             |                            | Cl                  | iqu            | e n       | no k               | oot                | ão       | ΎΡ              | es       | qui                  | sar            | ·              |            |            |
|                                                                                                    |                                                          |                             |                                 |                               |                 |                             |                            |                     |                |           |                    |                    |          |                 |          |                      |                |                | Pesq       | viser      |
| RELAT                                                                                                    | DRIO MENSAL DE REGUL                                     | ARIDADE D                   | BR                              | ASIL - 2                      | ROPORÇÃI<br>012 | O POR SAI                   | LA DE VACI                 | NA COM IN           | FORMAÇÃO       | )         |                    |                    |          |                 |          |                      |                |                |            |            |
| Exporter para o formato abaixo                                                                                                    |                                                          |                             |                                 |                               |                 |                             |                            |                     |                |           |                    |                    |          |                 |          |                      |                |                |            |            |
| LEGENDA.                                                                                                    |                                                          |                             |                                 |                               |                 |                             |                            |                     |                |           |                    |                    |          |                 |          |                      |                |                |            |            |
| REDISTRO VACINADO: Exite no relatirio somente dados de transmissão sobre Registro de vacinado, dentro do mesmo mês.     MOVIMENTO IMUNOBIOLÓGICO: Exite no relatório somente dados de transmissão sobre Movimentação de Imunobiológicos, dentro -                                                                                                    | to mesmo mês.                                            |                             |                                 |                               |                 |                             |                            |                     |                |           |                    |                    |          |                 |          |                      |                |                |            |            |
| <ul> <li>- REGISTRO VACINADO / MOVIMENTO IMUNOBIOLÓGICO: Exibe no relatirio a interseção, ou seja, quem está transmitindo informações</li> <li>- REGISTRO VACINADO e MOVIMENTO IMUNOBIOLÓGICO: Exibe no relatório quem está transmitindo informações sobre Registro de va</li> </ul>                                                                                                    | i sobre Registro de vacinad<br>cinado ou Movimento de in | o e Movimer<br>unobiológico | nto de imunoi<br>os, ou seja, ( | biológicos ao<br>quem em algu | mesmo temp      | oo, dentro d<br>enviou algu | o mesmo mi<br>ima informaç | is.<br>jão das sele | cionadas.      |           |                    |                    |          |                 |          |                      |                |                |            |            |
| Usuário: EDSANGELO DE OLIVEIRA GOMES                                                                                                    |                                                          |                             | Inst                            | insia: LIMOEI                 | RO DO NORI      | TE - Nivel: R               | EGIONAL                    |                     |                |           |                    |                    |          |                 |          |                      |                |                | Versä      | io: 2.0.16 |
| Benetaria da Salole da Esa: X      Conserve da Salole da Esa: X      Conserve da Saloe da Esa: X      Conserve da Saloe da Esa: X      Conserve da Saloe da Esa: X                                                                                                    | SI-PNE Web                                               | ×                           | +                               |                               |                 |                             |                            | 10 C                | Q. Pesq        | uisar     |                    |                    |          |                 | \$       | e C                  | +              | -<br>↑ 49      | - o<br>© R | ×          |
| WWW.DATASUS.gov.br                                                                                                    |                                                          |                             |                                 |                               |                 |                             |                            |                     |                |           |                    |                    |          |                 |          |                      |                |                |            |            |
| Apresentado > Downloads > Enviar Informações > Supona Técnico > Linis > Dúnidas > Consulta > Relatórios > Evento                                                                                                    | ldverso ► Vacinação ► 1                                  | lovimentaçã                 | o 🕨 Cadast                      | ros ► Sair ►                  |                 |                             |                            |                     |                |           |                    |                    |          |                 |          |                      |                |                |            |            |
|                                                                                                    |                                                          |                             |                                 |                               |                 |                             |                            |                     |                |           |                    |                    |          |                 |          |                      |                |                |            | ^          |
|                                                                                                    |                                                          |                             | FIRMO DE L                      |                               | oponcio         | DOD CAL                     | DE VACIN                   |                     | onneio         |           |                    |                    |          |                 |          |                      |                |                | Pesquise   | -          |
| PORTARIA 2363 - REGIST                                                                                                    | RO DO VACINA                                             |                             | MOVIM                           | ENTAÇÃ                        |                 | MUNO                        | BIOLÓ                      | GICOS               | - Unidad       | de de l   | Saúde:             | - 2017             |          |                 |          |                      |                |                |            |            |
| Rugdo Edido Rugonal Burisipo                                                                                                    | 544.45 EM 4274<br>2012 A                                 | 45<br>8 ND 248<br>10<br>7 4 | 50.00                           | FEV 9                         | MAR 0           | %                           | ABR                        | % MA                | 75.00          | лн<br>7   | % A                | 75.00              | A60      | %<br>87.50      | мет<br>7 | % ou                 | 12.50          | NOV N          | e oez      | *          |
|                                                                                                    | 3                                                        | 4 0<br>3 7                  | 0,00                            | 0 0,0                         | 10 0<br>78 8    | 0,00                        | 0 0                        | 0,00 0<br>7,78 7    | 0,00           | 0         | 0,00 0             | 0,00               | 0        | 0,00            | 0        | 0,00 0               | 0,00           | 0,0 0<br>0,0 0 | 0 0        | 0,00       |
|                                                                                                    | 6<br>10                                                  | a 3                         | 50,00                           | 3 50                          | 00 2            | 33,33<br>70,00              | 2 3                        | 0.00 7              | 33,33          | 0         | 0,00               | 0.00               | 0        | 0,00            | 0        | 0,00 0               | 0,00           | 0,0 0<br>0,0 0 | 0 0        | 0,00       |
|                                                                                                    | 17 7                                                     | 7 4                         | 23,53<br>85,71                  | 15 88.<br>7 100               | 24 15<br>.00 7  | 88.24<br>100.00             | 15 8<br>7 1                | 8.24 15             | 88,24          | 18<br>7 1 | 88.24 1            | 5 88.24<br>9 85.71 | 15       | 88,24<br>100,00 | 18       | 18.24 0<br>00.00 4   | 0.00           | 0.0            | 0 0        | 0.00       |
|                                                                                                    | 5                                                        | 4 0<br>3 8                  | 0,00                            | 0 0,0<br>8 114                | 0 0<br>29 8     | 0,00                        | 0 (<br>8 1                 | 0,00 0<br>14,29 8   | 0,00           | 8         | 0,00               | 0.00               | 0        | 0,00            | 8        | 0,00 0               | 0,00           | 0 0,0          | 0 0        | 0,00       |
|                                                                                                    | 5                                                        | 4 4<br>) 7                  | 80,00                           | 4 80.<br>7 58.                | 00 4<br>33 7    | 80,00<br>68,33              | 4 8<br>7 8                 | 0,00 4<br>8,33 7    | 80,00          | 3 7       | 60,00 0<br>58,33   | 0,00               | 0        | 0,00            | 7        | 0,00 0<br>18,33 7    | 0,00           | 0 0,0<br>0,0 0 | 0 0        | 0,00       |
|                                                                                                    | ea<br>ea                                                 | 6 50                        | 56,18<br>56,18                  | 63 70,<br>63 70,              | 79 64<br>79 64  | 71,91<br>71,91              | 64 7<br>64 7               | 1,91 63<br>1,91 63  | 70,79<br>70,79 | 61        | 68,54 5<br>68,54 5 | 6 62,92<br>6 62,92 | 57<br>67 | 64,04<br>64,04  | 58<br>58 | 15,17 10             | 20,22<br>20,22 | 0 0,0          | 0 0        | 0,00       |
|                                                                                                    | es<br>60                                                 | 6 50<br>6 50                | 0 56,18<br>0 56,18              | 63 70,<br>63 70,              | 79 64<br>79 64  | 71,91<br>71,91              | 64 7<br>64 7               | 1,91 63<br>1,91 63  | 70,79          | 61        | 68,54 5<br>68,54 5 | 6 62,92<br>6 62,92 | 67<br>67 | 64,04<br>64,04  | 58<br>58 | 15,17 15<br>15,17 15 | 20,22<br>20,22 | 0 0,0          | 0 00       | 0,00       |
| Loss da unima assailagas: 13/12/07/ 01/40/19<br>Esporter para o femato abaixo                                                                                                    |                                                          |                             |                                 |                               |                 |                             |                            |                     |                |           |                    |                    |          |                 |          |                      |                |                |            |            |
| Clique no Ícone para                                                                                                    |                                                          |                             |                                 |                               |                 |                             |                            |                     |                |           |                    |                    |          |                 |          |                      |                |                |            | -          |
| exportar para o Excel                                                                                                    | io mesmo més.<br>sobre Renistro de vari                  | a Mexim                     | nto da imur                     | hioblairen                    |                 | no, dantes -                | o maximo r                 | is.                 |                |           |                    |                    |          |                 |          |                      |                |                |            |            |
| - REGISTRO VACINADO • MOV                                                                                                    | cinado ou Movimento de in                                | unobiológici                | os, ou seja, o                  | quem em algur                 | n momento i     | enviou algu                 | ima informaç               | jão das sele        | cionadas.      |           |                    |                    |          |                 |          |                      |                |                |            | ~          |

#### Salve a tabela.

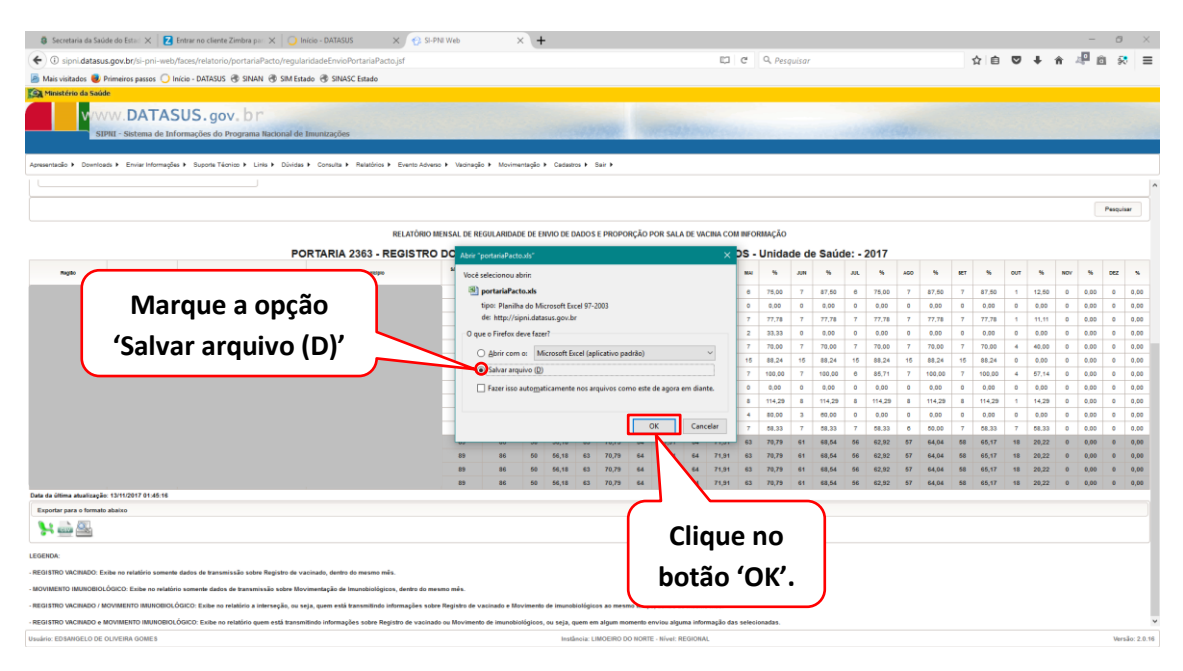

## Relatório em planilha do Excel.

| 월 🗋 🗃 🖓 한 한 4월 🖓 🗢 84 월 📾 🔺                                         |                                            | portariaPacto [Somente leitura] [Modo de Compatibilid | idade] - Microsoft Excel                                                                                                    | σ×      |
|---------------------------------------------------------------------|--------------------------------------------|-------------------------------------------------------|----------------------------------------------------------------------------------------------------|---------|
| Arquivo Página Inicial Inserir Layout da Página Fórmulas Dados      | Revisão Exibição                           |                                                       | ۵.                                                                                                    | 🕜 🗆 😰 🗙 |
| Arial • 10 • A* A* = =                                              | 📕 🐎 👘 Quebrar Texto Automaticameni         | Geral ·                                               | Normal Bom Incorreto Neutra - 📪 🏠 🧮 🍒 AutoSoma - 打 🖓                                                                                                    |         |
| Colar Dincel de formatacio N I S · . · · · · · · · · · ·            | 🖬 🗊 🔛 Mesclar e Centralizar *              | 🛒 - % 001 🎲 49 Formatação Formatar 🕻                  | Cálculo Célula de Ve Célula Vincu Entrada Tinserir Excluir Formatar Classificar Localizar e                                                                                                    | 1       |
| Área de Transferência G Fonte G                                     | Alinhamento                                | Número G                                              | Estilo Células Edicão                                                                                                    |         |
| A1 - A RELATÓRIO MENSAL DE REGULARI                                 | IDADE DE ENVIO DE DADOS E PROPORÇÃO        | POR SALA DE VACINA COM INFORMAÇÃO                     |                                                                                                    | v       |
| ABCDEEG                                                             | H I J K                                    | L M N O P                                             | Q R S T U V W X Y Z AA AB                                                                                                    | AC -    |
| 1 RELATORIO MENSAL DE REGULARIDADE DE ENVIO DE DADOS E PR           | OPORÇÃO POR SALA DE VACINA COM I           | FORMAÇÃO                                              |                                                                                                    |         |
| 2 REGIAO ESTADO REGIONALMUNICIPICEM 2012 ATIVAS NIJAN               | % FEV % MAR                                | % ABR % MAI %                                         | JUN % JUL % AGO % SET % OUT % NOV % D                                                                                                    | ÆZ %    |
| 4 3 4 5                                                             | 0.00 0 000 0                               | 0 00 D 000 D 000                                      |                                                                                                    |         |
| 5 5 5 7                                                             | 77,78 7 77,78 8                            | 88,89 7 77,78 7 77,78                                 | 7 77,78 7 77,78 7 77,78 7 77,78 7 77,78 1 11,11 0 0,00 0                                                                                                    | 0.C     |
| 6 6 4 3                                                             | 50,00 3 50,00 2                            | 33,33 2 33,33 2 33,33                                 | 0 0.0 0 0.0 0 0.0 0 0.0 0 0.0 0 0.0 0                                                                                                    | 0,0     |
| 7 10 13 7                                                           | 70,00 7 70,00 7                            | 70,00 7 70,00 7 70,00                                 | 7 70,00 7 70,00 7 70,00 7 70,00 7 70,00 4 40,00 0 0,00 0                                                                                                    | 0.0     |
| 7 8 5                                                               | 85.71 7 100.00 7                           | 100.00 7 100.00 7 100.00                              | 7 100.00 % 85.71 7 100.00 7 100.00 4 57.14 0 0.00 0                                                                                                    | 0.0     |
| 10 75 74 70                                                         | 0,00 0 0,00 0                              | 0,00 0 0,00 0 0,00                                    | 5 5.00 5 5.00 5 5.00 5 5.00 5 5.00 5 5.00 5                                                                                                    | 0.0     |
| 11 2 2 2                                                            | 114,29 8 114,29 8                          | 114,29 8 114,29 8 114,29                              | B [114,29 B [114,29 B [114,29 B [114,29 ] [14,29 ] [14,29 ] [0,00 ]                                                                                                    | 0.0     |
| 12 5 4 4 1                                                          | 58.33 7 58.33 7                            | 58.33 7 58.33 7 58.33                                 | 3 00,00 0 0,00 0 0,00 0,00 | 0,0     |
| 14 89 86 50                                                         | 56.18 63 70.79 64                          | 71.91 64 71.91 63 70.79                               | 61 68.54 56 62.92 57 64.04 58 65.17 18 20.22 0 0.00 0                                                                                                    | 0.0     |
| 15 89 86 50                                                         | 56,18 63 70,79 64                          | 71,91 64 71,91 63 70,79                               | 51 58,54 56 52,92 57 54,04 58 56,17 18 20,22 0 0,00 0                                                                                                    | 0.0     |
| 16 89 86 50                                                         | 56,18 63 70,79 64                          | 71,91 64 71,91 63 70,79                               | 61 68,54 56 62,92 57 64,04 58 65,17 18 20,22 0 0,00 0                                                                                                    | 0.0     |
| 18                                                                  | 50,10 03 70,73 04                          | 71,91 04 71,91 05 70,79                               | 01 00,54 50 02,32 57 04,04 50 05,17 10 20,22 0 0,00 0                                                                                                    | 0,0     |
| 19                                                                  |                                            |                                                       |                                                                                                    |         |
| 20 Consulta gerada no dia 13/11/2017 por: EDSANGELO DE OLIVEIRA GOM | fES com dados atualizados até: Data da últ | na atualização: 12/11/2017 19:00:01                   |                                                                                                    |         |
| 21                                                                  |                                            |                                                       |                                                                                                    |         |
| 23                                                                  |                                            |                                                       |                                                                                                    |         |
| 24                                                                  |                                            |                                                       |                                                                                                    | =       |
| 25                                                                  |                                            |                                                       |                                                                                                    |         |
| 20                                                                  |                                            |                                                       |                                                                                                    |         |
| 28                                                                  |                                            |                                                       |                                                                                                    |         |
| 29                                                                  |                                            |                                                       |                                                                                                    |         |
| 30                                                                  |                                            |                                                       |                                                                                                    |         |
| 32                                                                  |                                            |                                                       |                                                                                                    |         |
| 33                                                                  |                                            |                                                       |                                                                                                    |         |
| 34                                                                  |                                            |                                                       |                                                                                                    |         |
| 36                                                                  |                                            |                                                       |                                                                                                    |         |
| 37                                                                  |                                            |                                                       |                                                                                                    |         |
| 38                                                                  |                                            |                                                       |                                                                                                    |         |
| 39                                                                  |                                            |                                                       |                                                                                                    |         |
| 41                                                                  |                                            |                                                       |                                                                                                    |         |
| 42                                                                  |                                            |                                                       |                                                                                                    |         |
| 43                                                                  |                                            |                                                       |                                                                                                    |         |
| 44 45                                                               |                                            |                                                       |                                                                                                    |         |
| 46                                                                  |                                            |                                                       |                                                                                                    |         |
| 47                                                                  |                                            |                                                       |                                                                                                    |         |
| 48                                                                  |                                            |                                                       |                                                                                                    |         |
| H 4 P H Sheet0 2                                                    |                                            |                                                       |                                                                                                    |         |
| PTOREO                                                              |                                            |                                                       | E U U 100% (-)                                                                                                    | (+)     |

Indicador 4 - Proporção de vacinas selecionadas do Calendário Nacional de Vacinação para crianças menores de 2 anos - Pentavalente (3ª dose), Pneumocócica 10-valente (2ª dose), Poliomielite (3ª dose) e Tríplice viral (1ª dose) - com cobertura vacinal preconizada.

Acesse o relatório 'Cobertura Vacinal'.

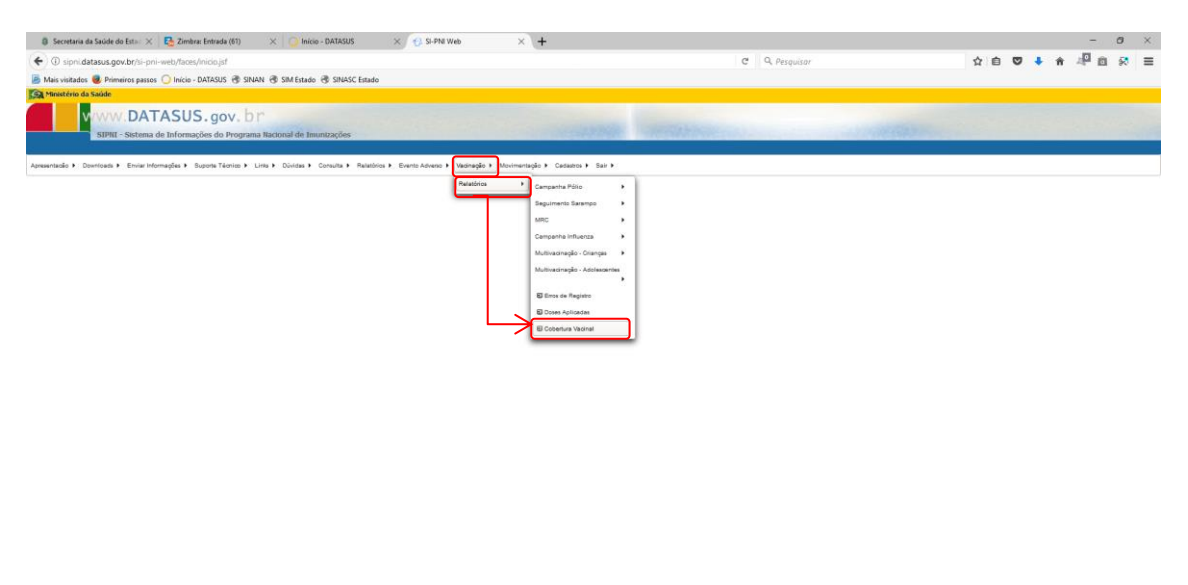

Marque os campos necessários para a consulta.

| 8 Secretaria da Saúde do Estas × E Entrar no cliente Zim                                                                                                    | ibra per 🗙 🕗 Início - DATASUS 🛛 🗙 🔂 SI-PNI Web                       | × +                                   |                                                     | - o ×             |
|----------------------------------------------------------------------------------------------------|----------------------------------------------------------------------|---------------------------------------|-----------------------------------------------------|-------------------|
| ( sipni.datasus.gov.br/si-pni-web/faces/relatorio/con                                                                                                    | nsolidado/coberturaVacinalRotina.jsf                                 |                                       | C Q. Pesquisar                                      | ☆ 自 ♥ ↓ ★ 2 ◎ 3 三 |
| Mais visitados Vinneiros passos O Início - DATASUS INICIO - DATASUS INICIO - DATASUS INICIONAL ANTICIDADA INICIDADA INICON INICIDADA INICIDADA INICON INI | SINAN 🛞 SIM Estado 🛞 SINASC Estado                                   |                                       |                                                     |                   |
| Ministério da Saúde                                                                                                    |                                                                      |                                       |                                                     |                   |
| V/WW.DATASUS.gov.<br>SIPIII - Sistema de Informações do Prog                                                                                                    | br<br>grama Nacional de Imunizações                                  |                                       | areas barren an an an an an an an an an an an an an |                   |
| Apresentacilio > Downloads > Enviar Informações > Suporte Técnico                                                                                                    | Linis > Dúvidas > Consulta > Relatórios > Evento Adverso > Vacinação | o ► Movimentação ► Cadastros ► Sair ► |                                                     |                   |
| Cobertura Vacinal                                                                                                    |                                                                      |                                       |                                                     | <u>^</u>          |
| Instâncias                                                                                                    |                                                                      |                                       |                                                     |                   |
| UF * Macro Regional Region<br>Regional Municipal: Distrito Sanitário: Unidad<br>Selectore + Selectore + Selectore                                                                                                    | ndi Woningia<br>(Selectore<br>de de Saúde:<br>Sono v                 | •                                     |                                                     |                   |
| Outras informações                                                                                                    |                                                                      |                                       |                                                     |                   |
| Vitualizar Por<br>Brast Beglio Estado Regional Dunicípio                                                                                                    | Origem de informeção                                                 |                                       |                                                     |                   |
| 🖉 mlividualizado 🕊 consolidado 🕊 Campanha 🕊 Multivac<br>Relatório Por                                                                                                    | Inaçãe 🖉 MRC Ano: 2017 ;                                             | (                                     | Marque as Faixas Etár                               | ias de            |
| ensal Anual                                                                                                    | Kmbos Masculino eminino                                              |                                       | '< 1 ANO' e '1 AN                                   | 0'                |
| Cobertura                                                                                                    | Faixa Etária                                                         |                                       |                                                     | - )               |
| Selecionar Todos:                                                                                                    | Selecionar Todos:                                                    |                                       |                                                     |                   |
| Papilomvirus Humano tipos 6, 11,16 e 18                                                                                                    | IANO IANO                                                            |                                       |                                                     |                   |
| Pentavalente     Pneumocóccica                                                                                                    | ANO                                                                  |                                       |                                                     |                   |
| ✓ Poliomielite                                                                                                    | 4 ANOS                                                               |                                       |                                                     |                   |
| I ROSAVITUS                                                                                                    |                                                                      |                                       |                                                     |                   |
| Pesquisar Limpar Documento de<br>Cobertura Vacinal                                                                                                    |                                                                      |                                       |                                                     |                   |
| Clique no botão                                                                                                    | Marque os Imunos                                                     | s para a consi                        | ulta.                                               |                   |
| (Bosquisar)                                                                                                    |                                                                      | Instância: LIMOEIRO DO N              | RTE - Nive: REGIONAL                                | Versão: 2.0.16    |
| resquisar.                                                                                                    |                                                                      |                                       |                                                     |                   |

são: 2.0.16

Role a pagina para baixo.

|                     |                                   |                |            |           |                | UD - DRIP |            | ~ 1          |           |         | ^            | T        |            |           |       |        |           |        |          |           |       |        |           |       |        |           |       |      |
|---------------------|-----------------------------------|----------------|------------|-----------|----------------|-----------|------------|--------------|-----------|---------|--------------|----------|------------|-----------|-------|--------|-----------|--------|----------|-----------|-------|--------|-----------|-------|--------|-----------|-------|------|
| sipni.datasus.g     | ov.br/si-pni-v                    | web/faces/re   | elatorio/o | onsolida  | do/cobertura   | aVacinalF | lotina.jsf |              |           |         |              |          |            |           |       |        | C3        | C Q    | Pesquise | ar        |       |        |           | ☆     |        | ) 🖡 🕯     | 20    | 0    |
| isitados 🧶 Prim     | meiros passos                     | 🔵 Início - Di  | ATASUS (   | 🕏 SINAN   | SIM Estad      | lo 😗 SIP  | IASC Estad | 0            |           |         |              |          |            |           |       |        |           |        |          |           |       |        |           |       |        |           |       |      |
| tério da Saúde      |                                   |                |            |           |                |           |            |              |           |         |              |          |            |           |       |        |           |        |          |           |       |        |           |       |        |           |       |      |
| V/V/V               | V.DAT/                            | ASUS           | .gov       | .br       |                |           |            |              |           |         |              |          |            |           |       |        |           |        |          |           |       |        |           |       |        |           |       |      |
| SIPNI               | I - Sistema de                    | Informaçõ      | es do Pr   | ograma N  | lacional de In | munizaçõ  | ies        |              |           |         |              |          |            | 10000     | 1985  |        | 1000      | 16.10  |          |           | 100   | 1.194  |           |       |        |           |       |      |
|                     | . En la lat                       | and the second |            |           |                |           | . Delati   |              |           | Maria   |              | -        |            | 6-1-1-    |       |        |           |        |          |           |       |        |           |       |        |           |       |      |
| o V Downloads I     | <ul> <li>Enviar inform</li> </ul> | nações 🖡 öüş   | pone reon  | DD F LING | S P DUNDES P   | Consula   | · Helato   | nos P Evento | Advence . | vaonaga | o F Moviment | aqao 🖌 C | -9035005 F | our r     |       |        |           |        |          |           |       |        |           |       |        |           |       |      |
|                     |                                   |                |            |           |                |           |            |              |           |         |              |          |            |           |       |        | Cober     | tura V | acinal   |           |       |        |           |       |        |           |       |      |
|                     | abiatiatas                        | Provide la     |            | Janein    | 0              |           | Feverei    | ro           |           | Marge   |              |          | Abril      |           |       | Maio   |           |        | Junito   |           |       | Julho  |           |       | Agost  | •         |       | Set  |
|                     |                                   | . open pro-    | Doses      | Cob       | Aoumulada      | Doses     | Cob        | Acumulada    | Doses     | Cob     | Acumulada    | Doses    | Cob        | Acumulada | Doses | Cob    | Acumulada | Doses  | Cob      | Acumulada | Doses | Colo   | Acumulada | Doses | Cob    | Acumulada | Doses | Co   |
| Pentaval<br>ano)    | elente (< 1                       | 45             | 8          | 213,33    | 213,33         | 9         | 240,00     | 228,67       | 1         | 20,67   | 160,00       |          | 100,00     | 160,00    | 0     | 160,00 | 160,00    | 2      | 53,33    | 142,22    | 5     | 133,33 | 140,95    | 6     | 133,33 | 140,00    | 8     | 213  |
| Pneumo<br>ano)      | odocice(1                         | 45             | 9          | 240.00    | 240.00         | 15        | 400.00     | 320.00       | 4         | 108.67  | 248.89       | 4        | 108.67     | 213.33    | 9     | 240.00 | 218.67    | 7      | 186.67   | 213.33    | ۰     | 160.00 | 205.71    | 7     | 180,07 | 203.33    | 4     | 105. |
| Pneumo<br>ano)      | oolooiae(<1                       | 45             | 6          | 160,00    | 160,00         | 7         | 186,67     | 173.33       | 7         | 186,67  | 177,78       | 4        | 108,67     | 160,00    |       | 213,33 | 170,67    | 7      | 186,67   | 173,33    | 6     | 160,00 | 171,43    | 8     | 213,33 | 176.67    | 6     | 160. |
| Poliomia            | alite(< 1 ano)                    | 45             | 7          | 188,67    | 188,67         | 9         | 240,00     | 213,33       | 1         | 28,67   | 161,11       | з        | 80,00      | 133,33    | 6     | 133,33 | 133,33    | 6      | 160,00   | 137,78    | 6     | 160,00 | 140,95    | 6     | 133,33 | 140,00    | 0     | 100  |
| Poliomie<br>(1*REF) | elite(VOP/VIP)                    | 45             | 4          | 100,67    | 100,07         | 9         | 240,00     | 173,33       | 6         | 123,33  | 100,00       | 11       | 290,33     | 193,33    | 11    | 293,33 | 213,33    | 0      | 160,00   | 204,44    | 7     | 180,07 | 201,90    | 9     | 240,00 | 208,67    | 16    | 400  |
| Triplice 1          | Viral - D1                        | 45             | 10         | 266,67    | 200.07         | 11        | 293.33     | 290.00       | 4         | 108.67  | 222.22       | а        | 80.00      | 180.07    | 5     | 133.33 | 178.00    | 12     | 320.00   | 200.00    | 4     | 106.67 | 195.67    | 8     | 213.33 | 190.00    | 4     | 106. |
| Triplice 1          | Viral - D2                        | 45             | 1          | 28,67     | 28,67          | 9         | 240,00     | 133,33       | 3         | 80,00   | 115,56       | 12       | 320,00     | 166,67    | 10    | 266,67 | 188,67    |        | 213,33   | 191,11    | 5     | 133,33 | 182,86    | 10    | 266,67 | 193,33    | 9     | 240  |
| Pentaval<br>ano)    | elente (< 1                       | 147            | 1          | 8,16      | 8,10           | 0         | 0,00       | 4,08         | 0         | 0,00    | 2,72         | ٥        | 0,00       | 2,04      | 0     | 0,00   | 1,63      | 0      | 0,00     | 1,38      | ٥     | 0.00   | 1,17      | 0     | 0,00   | 1,02      | 1     | 8    |
| Pneumo<br>ano)      | rafacian(1                        | 147            | 0          | 0.00      | 0.00           | 0         | 0.00       | 0.00         | 0         | 0.00    | 0.00         | 0        | 0.00       | 0.00      | 1     | 8,10   | 1.63      | 0      | 0.00     | 1,36      | 0     | 0.00   | 1,17      | 0     | 0.00   | 1,02      | 2     | 10   |
| Pneumo<br>ano)      | océccica(<1                       | 147            | 0          | 0,00      | 0.00           | 0         | 0.00       | 0.00         | 0         | 0.00    | 0.00         | 1        | 8,10       | 2.04      | 1     | 8,10   | 3.27      | 0      | 0,00     | 2.72      | 0     | 0.00   | 2.33      | 0     | 0.00   | 2.04      | 4     | 32   |
| Poliomie            | elite(< 1 ano)                    | 147            | ٥          | 0,00      | 0,00           | 1         | 8,18       | 4,08         | ٥         | 0,00    | 2,72         | ٥        | 0,00       | 2,04      | ٥     | 0,00   | 1,63      | 1      | 8,18     | 2,72      | ٥     | 0,00   | 2,33      | 0     | 0,00   | 2,04      | 1     | 8.   |
| Poliomia<br>(1*REF) | elite(VOP/VIP)                    | 147            | 0          | 0,00      | 0,00           | 0         | 0.00       | 0,00         | 0         | 0,00    | 0,00         | 0        | 0,00       | 0,00      | 0     | 0,00   | 0,00      | 1      | 8,10     | 1,38      | 1     | 8,18   | 2,33      | 2     | 18,33  | 4,08      | 0     | 0.   |
| Triplice            | Viral - D1                        | 147            | 0          | 0.00      | 0.00           | 0         | 0.00       | 0.00         | 0         | 0.00    | 0,00         | 0        | 0.00       | 0.00      | 0     | 0.00   | 0.00      | 0      | 0.00     | 0,00      | 0     | 0.00   | 0.00      | 1     | 8.16   | 1.02      | 2     | 10.  |
| Triplice            | Viral - D2                        | 147            | 1          | 8,16      | 8,10           | ٥         | 0.00       | 4.08         | э         | 24,49   | 10,88        | ٥        | 0.00       | 8.10      | 2     | 16,33  | 9,80      | 0      | 0.00     | 8,10      | ٥     | 0.00   | 7.00      | 5     | 40,82  | 11.22     | ٥     | 0.   |
| Pentaval<br>ano)    | elente (< 1                       | 614            | 33         | 77,04     | 77,04          | 32        | 74,71      | 75,88        | 30        | 70,04   | 73,93        | 18       | 42,02      | 65,95     | 11    | 25,68  | 57,90     | 13     | 30,35    | 63,31     | 23    | 63,70  | 63,38     | 13    | 30,35  | 50,49     | 7     | 18,  |
| Pneumo<br>ano)      | roścoice(1                        | 514            | 31         | 72,37     | 72,37          | 28        | 05,37      | 08,87        | 24        | 50,03   | 04,59        | 0        | 14,01      | 51,95     | 18    | 42,02  | 49,90     | 10     | 23,35    | 46,53     | 18    | 37,35  | 44,30     | 17    | 39,69  | 43,77     | 18    | 42.  |
| Pneumo<br>ano)      | ocóccica(<1                       | 614            | 33         | 77,04     | 77.04          | 32        | 74,71      | 75.88        | 35        | 81,71   | 77.82        | 11       | 25,68      | 64.79     | 13    | 30,35  | 67.90     | 11     | 25.68    | 62.63     | 24    | 66.03  | 53.03     | 19    | 44,30  | 61.96     | 15    | 35.  |
|                     |                                   |                |            |           |                |           |            |              |           |         |              |          |            |           |       |        |           |        |          |           |       |        |           |       |        |           |       |      |

# Exportar os dados para a planilha do Excel.

| Secretaria d                             | la Saúde do Estad $	imes$        | Z Entrar no   | cliente Z | imbra para | × 🕛 Inii                      | io - DATA | SUS                         | ×            | SI-PNI    | Veb     | ×           | +         |             |               |           |            |        |      |         |                  |      |        |       |    |            |            |       | -  | 0      | ×          |
|------------------------------------------|----------------------------------|---------------|-----------|------------|-------------------------------|-----------|-----------------------------|--------------|-----------|---------|-------------|-----------|-------------|---------------|-----------|------------|--------|------|---------|------------------|------|--------|-------|----|------------|------------|-------|----|--------|------------|
| 🗲 🛈 sipni.da                             | atasus.gov.br/si-pni-            | web/faces/rei | latorio/  | consolidad | lo/cobertura                  | Vacinal   | lotina.jsf                  |              |           |         |             |           |             |               |           |            | E2 (   | c q  | Pesquis | 77               |      |        |       | ☆  | <b>é</b> ( | 9 <b>+</b> | ŵ     | 1  | 8 R    | ≡          |
| Mais visitados                           | 🥑 Primeiros passos               | 🔾 Início - DA | TASUS (   | 🕏 SINAN    | ③ SIM Estad                   | o 🛞 SI    | ASC Estad                   | >            |           |         |             |           |             |               |           |            |        |      |         |                  |      |        |       |    |            |            |       |    |        |            |
| Ministério da                            | Saúde                            |               |           |            |                               |           |                             |              |           |         |             |           |             |               |           |            |        |      |         |                  |      |        |       |    |            |            |       |    |        |            |
| V                                        | WWW.DAT                          | ASUS.         | gov       | .br        |                               |           |                             |              |           |         |             |           |             |               |           |            |        |      |         |                  |      |        |       |    |            |            |       |    |        |            |
|                                          | SIPNI - Sistema d                | e Informaçõe  | es do Pr  | ograma N   | acional de In                 | nunizaçi  | ies                         |              |           |         |             |           | 15.54       | 22502         | 198       | 6441       |        | 1000 |         |                  | 1.00 | 164    |       |    |            |            |       |    | -      |            |
|                                          |                                  |               |           |            |                               |           |                             |              |           |         |             |           |             |               |           |            |        |      |         |                  |      |        |       |    |            |            |       |    |        |            |
| resentadeo > Di                          | ownroads > Enviar Infor          | magoes + Supr | one reon  | co F Lines | <ul> <li>Duvidas +</li> </ul> | Consult   | <ul> <li>Menator</li> </ul> | tos F Evento | Adverso F | Vaonaga | o F Movimen | tação 🕨 ( | Cadastros • | Sar F         |           |            |        |      |         |                  |      |        |       |    |            |            |       |    |        |            |
|                                          | Poliomialite(VOP/VIP)<br>(1*REF) | 81            | 5         | 74,07      | 74,07                         | 8         | 74,07                       | 74,07        | 4         | 59,25   | 69,14       | ۰         | 88,89       | 74,07         | 2         | 29,63      | 65,19  | 10   | 148,15  | 79,01            |      | 118,82 | 84,55 |    | 89,26      |            | 11.40 | 0  | 88,89  |            |
|                                          | Triplice Viral - D1              | 81            | 6         | 74,07      | 74,07                         | 9         | 133,33                      | 103,70       | 7         | 103,70  | 103,70      | 4         | 59,26       | 92,59         | 2         | 29,63      | 80,00  | 0    | 0,00    | 66,67            | 8    | 88,89  | 69,84 | 7  | 103,70     | ,          | 14,07 | 10 | 148,15 |            |
|                                          | Triplice Viral - D2              | 81            | 0         | 88,89      | 88,89                         | 2         | 29,63                       | 69,28        | 4         | 69,20   | 69,20       |           | 88,89       | 66,67         | 3         | 44,44      | 62.22  | 10   | 148,15  | 70,54            | 8    | 118,52 | 82,54 | 4  | 59,28      | 7          | /9,63 | 6  | 74,07  |            |
|                                          | Pentavalente (< 1<br>ano)        | 404           | 13        | 38,61      | 38,61                         | 5         | 14,85                       | 20,73        | 5         | 14,85   | 22,77       | 7         | 20,79       | 22,28         | 10        | 29,70      | 23,76  | 0    | 17,82   | 22,77            | 3    | 8,91   | 20,79 | 4  | 11,88      | '          | (9,68 | 22 | 65,35  |            |
|                                          | Pneumoolooice(1<br>ano)          | 404           | 15        | 44,55      | 44,55                         | 5         | 14,85                       | 29,70        | з         | 8,91    | 22,77       |           | 23,76       | 23,02         | 10        | 29,70      | 24,38  | 7    | 20,79   | 23,76            | 3    | 8,91   | 21,64 | 9  | 28,73      | 3          | 12,28 | 22 | 65,35  |            |
|                                          | Pneumosóssica(<1<br>ano)         | 404           | 20        | 59,41      | 69.41                         | 15        | 44,55                       | 51.98        | 4         | 11.88   | 38.01       | ۰         | 17.82       | 33.42         | 12        | 35.04      | 33.66  | 4    | 11.00   | 30,20            | 8    | 14,85  | 28.01 |    | 23,76      | 2          | 17.48 | 13 | 38.81  |            |
|                                          | Poliomielite(< 1 ano)            | 404           | 15        | 44,55      | 44,55                         | з         | 8,91                        | 26,73        | 9         | 28,73   | 26,73       | 9         | 28,73       | 28,73         | 8         | 23,76      | 20,14  | 6    | 17,82   | 24,75            | 6    | 14,85  | 23,34 | 6  | 14,85      | 3          | 12,28 | 13 | 38,61  |            |
|                                          | Poliomialite(VOP/VIP)<br>(1*REF) | 404           | 7         | 20,79      | 20,79                         | 3         | 8,91                        | 14,85        |           | 11,88   | 13,88       |           | 23,76       | 16,34         | 38        | 112,87     | 35,64  | 11   | 32,67   | 35,15            | 7    | 20,79  | 33,10 | 5  | 14,85      | 3          | 10,82 | 20 | 59,41  |            |
|                                          | Tríplice Viral - D1              | 404           |           | 32,67      | 32.67                         |           | 11,88                       | 22,28        | 2         | 5.94    | 16,83       | з         | 8,91        | 14,85         | 9         | 26,73      | 17.23  | 15   | 47,52   | 22,28            | 8    | 23.76  | 22,49 | 7  | 20.79      | 2          | 12.28 | 32 | 95.05  |            |
|                                          | Triplice Virel - D2              | 404           | 1         | 2,97       | 2.97                          | 7         | 20,79                       | 11,88        | **        | 32,67   | 18,81       | 8         | 23,70       | 20,05         | 24        | 71,29      | 30,30  | 1    | 2,97    | 25,74            | 8    | 23,70  | 25,48 | 10 | 47,52      | 2          | 18,22 | 8  | 23,76  |            |
|                                          |                                  |               |           |            |                               |           |                             |              |           |         |             |           |             |               |           |            | 1 >> > | 10   | v (     | Página: 1 de 1 ] |      |        |       |    |            |            |       |    |        |            |
| Exportar para o f                        | formato abaixo                   |               |           |            |                               |           |                             |              |           |         |             |           |             |               |           |            |        |      |         |                  |      |        |       |    |            |            |       |    |        |            |
| 🖫 🖳                                      |                                  |               |           |            |                               |           |                             |              |           |         |             |           |             |               |           |            |        |      |         |                  |      |        |       |    |            |            |       |    |        |            |
| auto abartian                            |                                  |               |           |            |                               |           |                             |              |           |         |             |           |             |               |           |            |        |      |         |                  |      |        |       |    |            |            |       |    |        |            |
| 1) Ao selector<br>2) Ao selectorar       |                                  |               |           | ,          |                               |           |                             |              |           |         | 1           |           |             |               |           |            |        |      |         |                  |      |        |       |    |            |            |       |    |        |            |
| 3) Ao selecionar a<br>4) Ao selecionar a |                                  | que           | nc        | ) IC       | one                           | : pa      | ara                         | exp          | oor       | tai     | r           |           |             |               |           |            |        |      |         |                  |      |        |       |    |            |            |       |    |        |            |
| oj no selecionar a                       |                                  |               |           |            |                               |           |                             | _ `          |           |         |             |           |             |               |           |            |        |      |         |                  |      |        |       |    |            |            |       |    |        |            |
|                                          |                                  | OS            | da        | ado        | s pa                          | ara       | 0 ו                         | Exc          | el        |         |             |           |             |               |           |            |        |      |         |                  |      |        |       |    |            |            |       |    |        |            |
|                                          | $\sim$                           |               |           |            |                               |           |                             |              |           |         |             |           |             |               |           |            |        |      |         |                  |      |        |       |    |            |            |       |    |        | >          |
| Juário: EDSANGEL                         | O DE OLIVEIRA GOMES              |               |           |            |                               |           |                             |              |           |         |             |           | Instância   | LIMOEIRO DO I | NORTE - N | ivel: REGR | ONAL   |      |         |                  |      |        |       |    |            |            |       |    | Versä  | .0: 2.0.16 |

Salvar a planilha com os dados.

| ni datasus.gov.br/si-pni-we                                                                                                    |                                                                                                    | menne Zan                                                                                    | sbra par >                                                                                                    | K O Inícia                                                                                                    | - DATAS                                                             | jus                                                    | × 🕹            | SI-PNI W  | eb        | ×                            | +                        |                           |                 |           |             |                                   |                      |                       |                                   |             |                |                |         |                |       | -    | - 0   | 0  |
|----------------------------------------------------------------------------------------------------|----------------------------------------------------------------------------------------------------|----------------------------------------------------------------------------------------------|----------------------------------------------------------------------------------------------------|----------------------------------------------------------------------------------------------------|---------------------------------------------------------------------|--------------------------------------------------------|----------------|-----------|-----------|------------------------------|--------------------------|---------------------------|-----------------|-----------|-------------|-----------------------------------|----------------------|-----------------------|-----------------------------------|-------------|----------------|----------------|---------|----------------|-------|------|-------|----|
| _                                                                                                    | eb/faces/relat                                                                                                  | itorio/co                                                                                    | insolidado                                                                                                    | o/cobertura\                                                                                                    | /acinalRi                                                           | otina.jsf                                              |                |           |           |                              |                          |                           |                 |           |             |                                   | e 9,                 | Pesquisa              | r                                 |             |                |                | ☆       |                | 1 🔸 🕯 | r 20 | 6     | ş. |
| tados 😻 Primeiros passos 🔘                                                                                                    | ) Início - DATA                                                                                                 | ASUS 🕲                                                                                       | SINAN @                                                                                                    | SIM Estado                                                                                                    | @ SIN                                                               | ASC Estado                                             |                |           |           |                              |                          |                           |                 |           |             |                                   |                      |                       |                                   |             |                |                |         |                |       |      |       |    |
| to da saude                                                                                                    |                                                                                                    |                                                                                              |                                                                                                    |                                                                                                    |                                                                     |                                                        |                |           |           |                              |                          |                           |                 |           |             |                                   |                      |                       |                                   |             |                |                |         |                |       |      |       |    |
| WWW.DATA                                                                                                    | 1505.9                                                                                                    | gov.                                                                                         | br                                                                                                    |                                                                                                    |                                                                     |                                                        |                |           |           |                              |                          |                           |                 |           |             |                                   |                      |                       |                                   |             |                |                |         |                |       |      |       |    |
| SIPNI - Sistema de I                                                                                                    | informações                                                                                                    | do Proj                                                                                      | grama Nac                                                                                                    | cional de Im                                                                                                    | unizaçõe                                                            | 15                                                     |                |           |           |                              | 10.00                    |                           |                 | 1100      |             |                                   |                      |                       |                                   |             |                |                |         |                |       |      |       |    |
| Downloads      Enviar Information                                                                                                    | ções 🕨 Suport                                                                                                   | te Técnico                                                                                   | > ► Linis I                                                                                                    | Düvidas +                                                                                                    | Consulta                                                            | <ul> <li>Relatóri</li> </ul>                           | os 🕨 Evento A  | ldverso 🕨 | Vacinação | <ul> <li>Moviment</li> </ul> | ação ► C                 | idastros 🕨                | Sair 🕨          |           |             |                                   |                      |                       |                                   |             |                |                |         |                |       |      |       |    |
| Poliomielite(VOP/VIP)                                                                                                    | 81                                                                                                    |                                                                                              | 74.07                                                                                                    | 74.07                                                                                                    |                                                                     | 74.07                                                  | 74.07          | 4         | 59.25     | 69.14                        |                          | 88.89                     | 74.07           | 2         | 29.63       | 65.19                             | 10                   | 148.15                | 79.01                             |             | 118.52         | 84.00          | 4       | 59.25          | 81.48 |      | 88.8  | 89 |
| (1*REF)<br>Triplice Viral - D1                                                                                                    | 81                                                                                                    |                                                                                              | 74.07                                                                                                    | 74.07                                                                                                    | 2                                                                   | 133.33                                                 | 103.70         | 7         | 103.70    | 103.70                       | 4                        | 59.26                     | 92.59           | 2         | 29.63       | 80.00                             | 0                    | 0.00                  | 66.67                             |             | 88.89          | 69.84          | 7       | 103.70         | 74.07 | 10   | 148.1 | 15 |
|                                                                                                    |                                                                                                    |                                                                                              |                                                                                                    |                                                                                                    | _                                                                   | 29,63                                                  | 69,28          | 4         | 69,28     | 69,28                        | 8                        | 88,89                     | 66,67           | 3         | 44,44       | 62,22                             | 10                   | 148,15                | 76,54                             | 8           | 118,62         | 82,54          | 4       | 59,26          | 79,63 | 6    | 74,0  | 07 |
|                                                                                                    |                                                                                                    |                                                                                              | ~                                                                                                    |                                                                                                    |                                                                     | 14.85                                                  | 26.73          |           | Abrir "re | latorioCobert                | uraVacinal               | Mensalads                 |                 |           |             | ×                                 |                      | 17.82                 | 22.77                             |             | 8.91           | 20.79          | 4       | 11.88          | 19.68 | 22   | 65.3  | 35 |
| iviarqu                                                                                                    | le a                                                                                                    | op                                                                                           | )ça                                                                                                    | 0                                                                                                    |                                                                     |                                                        |                | -         | Você se   | slecionou abri               | n                        |                           |                 |           |             | _                                 |                      |                       |                                   |             |                |                |         |                |       |      |       |    |
|                                                                                                    |                                                                                                    |                                                                                              | . /1                                                                                                    | <b>-</b> V                                                                                                    |                                                                     | 14,85                                                  | 29,70          | э         | 90 r      | elatorioCobe                 | rturaVacin<br>Io Microso | alMensal.a<br>ft Excel 97 | ds<br>2003      |           |             |                                   | 7                    | 20,79                 | 23.76                             | 3           | 8,91           | 21,64          | 9       | 26,73          | 22.28 | 22   | 65.35 | 35 |
| 'Salvar a                                                                                                    | ırqu                                                                                                    | IV                                                                                           | D (I                                                                                                    | D)'.                                                                                                    |                                                                     | ~                                                      | 61.98          | 4         | d         | e: http://sipn               | i.datasus.g              | ov.br                     |                 |           |             |                                   | 4                    | 11.88                 | 30,20                             | 6           | 14.85          | 28.01          | 8       | 23.70          | 27.48 | 13   | 38.0  | 01 |
|                                                                                                    |                                                                                                    | _                                                                                            | _                                                                                                    |                                                                                                    |                                                                     |                                                        | ~              |           | O que     | o Firefox dev                | e fazer?                 |                           |                 |           |             |                                   |                      |                       |                                   |             |                |                |         |                |       |      |       |    |
| Poliomielite(<1 ano)                                                                                                    | 404                                                                                                    | 15                                                                                           | 44,55                                                                                                    | 44,55                                                                                                    | 3                                                                   | 8,91                                                   | 28,73          |           |           | Abrir com o:                 | Micros                   | oft Excel (a              | plicativo padri | io)       |             | ~                                 | e                    | 17,82                 | 24,75                             | 5           | 14,85          | 23,34          | 5       | 14,85          | 22,28 | 13   | 38,61 | 61 |
| Poliomielite(VOP/VIP)<br>(1*REF)                                                                                                    | 404                                                                                                    | 7                                                                                            | 20,79                                                                                                    | 20,79                                                                                                    | з                                                                   | 8,91                                                   | 14.85          |           |           | Fazer isso au                | to <u>m</u> atican       | iente nos a               | rquivos como    | este de a | gora em dia | ante.                             | 11                   | 32,67                 | 35.15                             | 7           | 20,79          | 33,10          | 5       | 14,85          | 30.82 | 20   | 59,4  | 41 |
|                                                                                                    |                                                                                                    |                                                                                              | 22.67                                                                                                    |                                                                                                    |                                                                     |                                                        |                |           |           |                              |                          |                           |                 |           |             |                                   |                      |                       |                                   |             |                |                |         |                |       |      |       | 05 |
| Triplice Virel - D1                                                                                                    | 404                                                                                                    | 11                                                                                           | 04,01                                                                                                    | 32,67                                                                                                    | 4                                                                   | 11,88                                                  | 22,28          | 2         |           |                              |                          |                           | <b>_</b>        | OK        | Ca          | ncelar                            | 10                   | 47,52                 | 22,28                             |             | 23,70          | 22,49          | 7       | 20,79          | 22,28 | 32   | 96,0. |    |
| Tríplice Viral - D1<br>Tríplice Viral - D2                                                                                                    | 404                                                                                                    | "                                                                                            | 2,97                                                                                                    | 32,67                                                                                                    | 4                                                                   | 20,79                                                  | 22.28          | 2         | 32,67     | 18,81                        |                          | 23,76                     | 20,05           | ок        | Ca<br>71,29 | ncelar<br>30,30                   | 10                   | 47,52                 | 22,28                             | •           | 23,70<br>23,76 | 22,49          | 7       | 20,79<br>47,52 | 22,28 | 8    | 96,0  | 76 |
| Triplice Viral - D1<br>Triplice Viral - D2                                                                                                    | 434                                                                                                    | "                                                                                            | 2,97                                                                                                    | 2,97                                                                                                    | 7                                                                   | 20,79                                                  | 22,28          | 11        | 32,67     | 18,81                        | 8                        | 23,76                     | 20,05           | ок        | Ca<br>71,29 | 30,30                             | 10                   | 47,52<br>2,97         | 22,28<br>25,74<br>Ágina: 1 de 1]  | •           | 23,78          | 22,49          | 7<br>18 | 20,79          | 22.28 | 8    | 96.0  | 78 |
| Tríplice Viral - D1<br>Tríplice Viral - D2<br>ra o formato abaixo                                                                                                    | 404                                                                                                    | 1                                                                                            | 2,97                                                                                                    | 2,97                                                                                                    | 4                                                                   | 20,79                                                  | 22,28          | 2         | 32,67     | 18,01                        |                          | 23,76                     | 20.05           | ок        | Ca<br>71,29 | 30,30                             | 10                   | 47,52<br>2,97         | 22,28<br>26,74<br>ágina: 1 de 1]  | •           | 23,76          | 22,49<br>26,46 | 7       | 20.79          | 22.28 | 8    | 23,71 | 78 |
| Trípice Viral - D1<br>Trípice Viral - D2<br>Trípice Viral - D2                                                                                                    | 404                                                                                                    | 11                                                                                           | 2,97                                                                                                    | 2,97                                                                                                    | 4                                                                   | 20,79                                                  | 22,28          | 2         | 32,67     | 18,81                        | •                        | 23,76                     | 20.06           | ок        | Ca<br>71,29 | 30,30                             | 10                   | 47,52<br>2,97         | 22,28<br>26,74<br>Ágina: 1 de 1]  | •           | 23,76          | 22,49          | 7       | 20,79          | 22,28 | 8    | 96,0  | 78 |
| Trípice Viral - D1<br>Trípice Viral - D2<br>Trípice Viral - D2                                                                                                    | 404<br>404                                                                                                    | 11                                                                                           | 2,97                                                                                                    | 2.97                                                                                                    | 4                                                                   | 20,79                                                  | 22,28          | 11        | 32,87     | 18,81                        | •                        | 23,76                     | 20.06           | ОК        | 71,29       | 30,30                             | 10                   | 47,52<br>2,97         | 22.28<br>26,74                    | י<br>י<br>ר | 23,76          | 22,49          | 7       | 47,52          | 22,28 | 8    | 96,0  | 78 |
| Tripice Viral - D1<br>Tripice Viral - C2                                                                                                    | 404<br>404                                                                                                    | 11<br>1<br>1<br>1<br>1<br>1<br>1<br>1<br>1<br>1<br>1<br>1<br>1<br>1<br>1<br>1<br>1<br>1<br>1 | au,07                                                                                                    | 2.97<br>2.97<br>Hexo (mesculino<br>16 ao secto maso                                                                     | 4<br>7<br>ou femini<br>µlino.                                       | 11,88<br>20,79<br>no).                                 | 22.28          | 2         | 32,67     | 18,81                        | •                        | 23,76                     |                 |           | 71,29<br>   | ncelar<br>30,30<br>1 => ><br>bot  | 10<br>1<br>100<br>ão | 47,52<br>2,97<br>V [P | 22.28<br>26.74<br>kgina: 1 de 1]  | )<br>,      | 23,76          | 22,49          | 7 18    | 20,79          | 22.20 | 8    | 96.0  | 76 |
| Tripine Virei - D1<br>Tripine Virei - C2<br>Tripine Virei - C2                                                                                                    | 404<br>404<br>as ao campo sax<br>las informaçõe i<br>ratibidas informaçõe<br>ININO: Serão ex<br>IDINO: Serão ex | 11<br>1<br>NDC:<br>reference:<br>glies refers<br>es reference:<br>(birdes infi               | a qualquer s<br>a qualquer s<br>inte somenti<br>la somente d<br>ormagões nel<br>ipidas interne                     | 2.97<br>2.97<br>Iexo (mesculino<br>la o texo macul<br>derentes somer                                                    | 4<br>7<br>ou femini<br>alino.<br>no<br>le acos seco                 | 11.88<br>20.79<br>no).<br>Is masculino -<br>Is sexes.  | 22.28<br>11,88 | 2         | 32,87     | 18,81                        | •                        | 23,76                     |                 | Ie        | 71,28<br>   | anceler<br>30,30<br>1 => ><br>bot | 10<br>1<br>100       | 47.52<br>2.97         | 22,28<br>26,74<br>égina: 1 de 1 J | )           | 21.76          | 22,49          | 7 18    | 47,52          | 22.28 | 8    | 96,0  | 76 |
| Triplice Visi - D1<br>Triplice Visi - D2<br>Triplice Visi - C2<br>are a formatic abairs<br>of the state of the state of the state<br>of the state of the state of the state<br>of EEN HALL Set of the state<br>of EEN HALL Set of the state<br>of the state of the state of the state<br>of the state of the state of the state<br>of the state of the state of the state<br>of the state of the state of the state of the state<br>of the state of the state of the state of the state<br>of the state of the state of the state of the state<br>of the state of the state of the state of the state of the state<br>of the state of the state of the stat | 404<br>404<br>404<br>100<br>100<br>100<br>100<br>100<br>100<br>100                                              | 11<br>1<br>NDC<br>reference -<br>splas reference<br>sibilas inf<br>: Barão ax                | a qualquer s<br>ente soment<br>la formações inform                                                                 | sexo (mesculino<br>te ao sexo maso<br>oo sexo maso<br>oo sexo maso<br>oo sexo maso                                      | 4<br>7<br>iou femini<br>ulino.<br>no<br>le acs seso<br>a a todos o  | 11.88<br>20.79<br>ino).<br>Is masculino -<br>Is sexos. | 22.28<br>11,88 | 2         | 32.87     | 18,81                        | •                        | 23,76                     | liqu            | Ie        | 71,28<br>   | ncelar<br>20,20                   | 10<br>1<br>(100)     | 47.52<br>2.97         | 22,28<br>25,74<br>Agina: 1 de 1 J | )           | 23,76          | 22.49          | 7 18    | 47,52          | 22.28 | 8    | 96,0  | 76 |
| Tripine Viral - D1<br>Tripine Viral - D2                                                                                                    | 404<br>404<br>404<br>404<br>404<br>404<br>404<br>404<br>404<br>404                                              | 11<br>1<br>1<br>Infleserate<br>les referent<br>tibidas int<br>: Serão ex                     | a qualquer s<br>a qualquer s<br>anta somento<br>to somento<br>to somento<br>to somento<br>to somento<br>to somento | 20.07<br>2.97<br>2.97<br>56 to Sano maso<br>50 Sato masoli<br>do Sato masoli<br>derentes some masoli<br>magões referent | 4<br>7<br>iou femini<br>atina.<br>ino<br>te aos seso<br>a a todos o | 11.88<br>20.79<br>ino).<br>29 massulino -              | 22.28<br>11,88 | 2         | 32,87     | 18,81                        | •                        | 23,76                     | liqu            | Ie        | 71,28<br>   | ncelar<br>20,30                   | 10<br>1<br>100       | 47,52<br>2,97<br>U [P | 22,28<br>25,74<br>Agina: 1 de 1 ] | )           | 23.76          | 22.49          | 7 18    | 47,52          | 22.28 | 8    | 96,0  | 76 |

## Resultado.

|                  |                                                                                                    |                                                                                                    |                                                                                                    |                                                                                                    |                                                                                                    |                                                                                                    |                                                                                                    |                                                                                                    | relator                                                                                                    | ioCoberturaV                                                                                                    | acinalMens                                                                                                    | al-1 [Somer                                                                                                    | ite leitura] [l                                                                                                    | Aodo de Co                                                                                                    | mpatibilidad                                                                                                    | le] - Microsoft                                                                                                    | t Excel                                                                                                    |                                                                                                    |                                                                                                    |                                                                                                    |                                                                                                    |                                                                                                    |                                                                                                    |                                                                                                    |                                                                                                    |                                                                                                    | 0                                                                                                    |
|------------------|----------------------------------------------------------------------------------------------------|----------------------------------------------------------------------------------------------------|----------------------------------------------------------------------------------------------------|----------------------------------------------------------------------------------------------------|----------------------------------------------------------------------------------------------------|----------------------------------------------------------------------------------------------------|----------------------------------------------------------------------------------------------------|----------------------------------------------------------------------------------------------------|----------------------------------------------------------------------------------------------------|----------------------------------------------------------------------------------------------------|----------------------------------------------------------------------------------------------------|----------------------------------------------------------------------------------------------------|----------------------------------------------------------------------------------------------------|----------------------------------------------------------------------------------------------------|----------------------------------------------------------------------------------------------------|----------------------------------------------------------------------------------------------------|----------------------------------------------------------------------------------------------------|----------------------------------------------------------------------------------------------------|----------------------------------------------------------------------------------------------------|----------------------------------------------------------------------------------------------------|----------------------------------------------------------------------------------------------------|----------------------------------------------------------------------------------------------------|----------------------------------------------------------------------------------------------------|----------------------------------------------------------------------------------------------------|----------------------------------------------------------------------------------------------------|----------------------------------------------------------------------------------------------------|----------------------------------------------------------------------------------------------------|
| ina Inicial      | nserir L                                                                                                    | ayout da P                                                                                                    | lágina F                                                                                                    | Fórmulas                                                                                                    | Dados                                                                                                    | Revisão                                                                                                    | Exibição                                                                                                    |                                                                                                    |                                                                                                    |                                                                                                    |                                                                                                    |                                                                                                    |                                                                                                    |                                                                                                    |                                                                                                    |                                                                                                    |                                                                                                    |                                                                                                    |                                                                                                    |                                                                                                    |                                                                                                    |                                                                                                    |                                                                                                    |                                                                                                    |                                                                                                    |                                                                                                    | a 🕜 🗆 🖻                                                                                                    |
| rtar             | Arial                                                                                                    |                                                                                                    | * 10 *                                                                                                    | A A a                                                                                                    |                                                                                                    | - ₩                                                                                                    | 🚰 Quebrar Te                                                                                                    | exto Automati                                                                                                    | camente                                                                                                    | Geral                                                                                                    |                                                                                                    |                                                                                                    |                                                                                                    | No                                                                                                    | mal                                                                                                    | Bom                                                                                                    |                                                                                                    | Incorreto                                                                                                    | Net                                                                                                    | utra                                                                                                    |                                                                                                    | - 7                                                                                                    |                                                                                                    | Σ AutoSoma                                                                                                    | 27                                                                                                    | - Ah                                                                                                    |                                                                                                    |
| al •             | NI                                                                                                    | s -                                                                                                    | - 3r                                                                                                    | · A · =                                                                                                    |                                                                                                    | 建铁                                                                                                    | Mesclar e                                                                                                    | Centralizar *                                                                                                    |                                                                                                    | - % o                                                                                                    | 0 38 49                                                                                                    | Formata                                                                                                    | ção Form                                                                                                    | atar Cá                                                                                                    | culo                                                                                                    | Célula d                                                                                                    | e Ve                                                                                                    | Célula Vin                                                                                                    | cu Enti                                                                                                    | rada                                                                                                    | in in                                                                                                    | serir Excluir                                                                                                    | Formatar                                                                                                    | Preencher                                                                                                    | Classifica                                                                                                    | r Localizar                                                                                                    | re                                                                                                    |
| el de Pormacação | 2                                                                                                    |                                                                                                    |                                                                                                    |                                                                                                    |                                                                                                    | 10.00                                                                                                    |                                                                                                    |                                                                                                    |                                                                                                    | Minut                                                                                                    |                                                                                                    | Condicio                                                                                                    | nal * como Ti                                                                                                    | ibela •                                                                                                    |                                                                                                    | T-ALC                                                                                                    |                                                                                                    |                                                                                                    |                                                                                                    |                                                                                                    |                                                                                                    | e e                                                                                                    |                                                                                                    | Z Umpar •                                                                                                    | e Filtrar                                                                                                    | <ul> <li>Seleciona</li> </ul>                                                                                                    | H                                                                                                    |
| sterencia        | 9                                                                                                    | For                                                                                                    | te                                                                                                    | 14                                                                                                    |                                                                                                    | Alln                                                                                                    | namento                                                                                                    |                                                                                                    | 12                                                                                                    | Nulle                                                                                                    | 0 (                                                                                                    | *                                                                                                    |                                                                                                    |                                                                                                    |                                                                                                    | ESTIO                                                                                                    |                                                                                                    |                                                                                                    |                                                                                                    |                                                                                                    |                                                                                                    | Celula                                                                                                    | 5                                                                                                    |                                                                                                    | Edição                                                                                                    |                                                                                                    |                                                                                                    |
| • (0             | 5                                                                                                    | Cobe                                                                                                    | rtura Vacir                                                                                                    | hal Mensal                                                                                                    |                                                                                                    |                                                                                                    |                                                                                                    |                                                                                                    |                                                                                                    |                                                                                                    |                                                                                                    |                                                                                                    |                                                                                                    | _                                                                                                    |                                                                                                    | -                                                                                                    |                                                                                                    |                                                                                                    |                                                                                                    |                                                                                                    |                                                                                                    |                                                                                                    |                                                                                                    |                                                                                                    |                                                                                                    |                                                                                                    |                                                                                                    |
| В                | C                                                                                                    | D                                                                                                    | E                                                                                                    | F                                                                                                    | G                                                                                                    | н                                                                                                    |                                                                                                    | J                                                                                                    | K                                                                                                    | L                                                                                                    | M                                                                                                    | N                                                                                                    | 0                                                                                                    | Р                                                                                                    | Q                                                                                                    | R                                                                                                    | S                                                                                                    | T                                                                                                    | U                                                                                                    | V                                                                                                    | W                                                                                                    | X                                                                                                    | Y                                                                                                    | Z                                                                                                    | AA                                                                                                    | AB                                                                                                    | AC                                                                                                    |
| acinal mensa     | unicínio - C                                                                                                    | FARA -                                                                                                    | MR.CEAR                                                                                                    |                                                                                                    |                                                                                                    | DITE                                                                                                    |                                                                                                    |                                                                                                    |                                                                                                    |                                                                                                    |                                                                                                    |                                                                                                    |                                                                                                    |                                                                                                    |                                                                                                    |                                                                                                    |                                                                                                    |                                                                                                    |                                                                                                    |                                                                                                    |                                                                                                    |                                                                                                    |                                                                                                    |                                                                                                    |                                                                                                    |                                                                                                    |                                                                                                    |
| racinal por. Ini | unicipio - c                                                                                                    | CANA -                                                                                                    | MICCEPIO                                                                                                    | - LINUE                                                                                                    | NO DO NO                                                                                                    | IN IE                                                                                                    |                                                                                                    |                                                                                                    |                                                                                                    |                                                                                                    |                                                                                                    |                                                                                                    |                                                                                                    |                                                                                                    |                                                                                                    |                                                                                                    |                                                                                                    |                                                                                                    |                                                                                                    |                                                                                                    |                                                                                                    |                                                                                                    |                                                                                                    |                                                                                                    |                                                                                                    |                                                                                                    |                                                                                                    |
| ARA              |                                                                                                    |                                                                                                    |                                                                                                    |                                                                                                    |                                                                                                    |                                                                                                    |                                                                                                    |                                                                                                    |                                                                                                    |                                                                                                    |                                                                                                    |                                                                                                    |                                                                                                    |                                                                                                    |                                                                                                    |                                                                                                    |                                                                                                    |                                                                                                    |                                                                                                    |                                                                                                    |                                                                                                    |                                                                                                    |                                                                                                    |                                                                                                    |                                                                                                    |                                                                                                    |                                                                                                    |
| Por: Município   |                                                                                                    |                                                                                                    |                                                                                                    |                                                                                                    |                                                                                                    |                                                                                                    |                                                                                                    |                                                                                                    |                                                                                                    |                                                                                                    |                                                                                                    |                                                                                                    |                                                                                                    |                                                                                                    |                                                                                                    |                                                                                                    |                                                                                                    |                                                                                                    |                                                                                                    |                                                                                                    |                                                                                                    |                                                                                                    |                                                                                                    |                                                                                                    |                                                                                                    |                                                                                                    |                                                                                                    |
|                  |                                                                                                    |                                                                                                    |                                                                                                    |                                                                                                    |                                                                                                    |                                                                                                    |                                                                                                    |                                                                                                    |                                                                                                    |                                                                                                    |                                                                                                    |                                                                                                    |                                                                                                    |                                                                                                    |                                                                                                    |                                                                                                    |                                                                                                    |                                                                                                    |                                                                                                    |                                                                                                    |                                                                                                    |                                                                                                    |                                                                                                    |                                                                                                    |                                                                                                    |                                                                                                    |                                                                                                    |
| Informação: RI   | ESIDÊNCI                                                                                                    | A                                                                                                    |                                                                                                    |                                                                                                    |                                                                                                    |                                                                                                    |                                                                                                    |                                                                                                    |                                                                                                    |                                                                                                    |                                                                                                    |                                                                                                    |                                                                                                    |                                                                                                    |                                                                                                    |                                                                                                    |                                                                                                    |                                                                                                    |                                                                                                    |                                                                                                    |                                                                                                    |                                                                                                    |                                                                                                    |                                                                                                    |                                                                                                    |                                                                                                    |                                                                                                    |
|                  |                                                                                                    |                                                                                                    |                                                                                                    |                                                                                                    |                                                                                                    |                                                                                                    |                                                                                                    |                                                                                                    |                                                                                                    |                                                                                                    |                                                                                                    |                                                                                                    |                                                                                                    |                                                                                                    |                                                                                                    |                                                                                                    |                                                                                                    |                                                                                                    |                                                                                                    |                                                                                                    |                                                                                                    |                                                                                                    |                                                                                                    |                                                                                                    |                                                                                                    |                                                                                                    |                                                                                                    |
|                  |                                                                                                    |                                                                                                    |                                                                                                    |                                                                                                    |                                                                                                    |                                                                                                    |                                                                                                    |                                                                                                    |                                                                                                    |                                                                                                    |                                                                                                    |                                                                                                    |                                                                                                    |                                                                                                    |                                                                                                    |                                                                                                    |                                                                                                    |                                                                                                    |                                                                                                    |                                                                                                    |                                                                                                    |                                                                                                    |                                                                                                    |                                                                                                    |                                                                                                    |                                                                                                    |                                                                                                    |
| Imunobiolé Roy   | oulacão De                                                                                                    |                                                                                                    | Cob - Inn                                                                                                    | Cob Acum                                                                                                    | Dones - Er                                                                                                    | Cob - Eau                                                                                                    | Cob Acum                                                                                                    | Donne - M C                                                                                                    | ob - Mar                                                                                                    | Cob Acum                                                                                                    | loses - Al                                                                                                    | Cob - Abr                                                                                                    | Cob Acum                                                                                                    | losses - M                                                                                                    | Cob - Mai                                                                                                    | Cob Acum Dr                                                                                                    | nee - huf                                                                                                    | Coh - Jun J                                                                                                    | Cob Acum I                                                                                                    | Donan - hu                                                                                                    | Cob - Jul                                                                                                    | Cob Acum                                                                                                    | Dones - A                                                                                                    | Cob - Ann C                                                                                                    | ob Acum [                                                                                                    | Danas - Se                                                                                                    | Cob Set C                                                                                                    |
| Pentavaler       | 45                                                                                                    | 8                                                                                                    | 213 33                                                                                                    | 213 33                                                                                                    | 9                                                                                                    | 240                                                                                                    | 226 67                                                                                                    | 1                                                                                                    | 26.67                                                                                                    | 160                                                                                                    | 6                                                                                                    | 160                                                                                                    | 160                                                                                                    | 6                                                                                                    | 160                                                                                                    | 160                                                                                                    | 2                                                                                                    | 63.33                                                                                                    | 142 22                                                                                                    | 500000-50                                                                                                    | 133 33                                                                                                    | 140.95                                                                                                    | 00565-7                                                                                                    | 133 33                                                                                                    | 140                                                                                                    | 8                                                                                                    | 213 33                                                                                                    |
| Pneumocá         | 45                                                                                                    | 9                                                                                                    | 240                                                                                                    | 240                                                                                                    | 15                                                                                                    | 400                                                                                                    | 320                                                                                                    | 4                                                                                                    | 106.67                                                                                                    | 248.89                                                                                                    | 4                                                                                                    | 106.67                                                                                                    | 213.33                                                                                                    | 9                                                                                                    | 240                                                                                                    | 218.67                                                                                                    | 7                                                                                                    | 186.67                                                                                                    | 213.33                                                                                                    | 6                                                                                                    | 160                                                                                                    | 205.71                                                                                                    |                                                                                                    | 186.67                                                                                                    | 203.33                                                                                                    | 4                                                                                                    | 106.67                                                                                                    |
| Pneumocá         | 45                                                                                                    | 6                                                                                                    | 160                                                                                                    | 160                                                                                                    | 7                                                                                                    | 186.67                                                                                                    | 173.33                                                                                                    | 7                                                                                                    | 186.67                                                                                                    | 177.78                                                                                                    | 4                                                                                                    | 106.67                                                                                                    | 160                                                                                                    | 8                                                                                                    | 213.33                                                                                                    | 170.67                                                                                                    | 7                                                                                                    | 186.67                                                                                                    | 173.33                                                                                                    | 6                                                                                                    | 160                                                                                                    | 171.43                                                                                                    |                                                                                                    | 3 213.33                                                                                                    | 176.67                                                                                                    | 6                                                                                                    | 160                                                                                                    |
| Poliomielit      | 45                                                                                                    | 7                                                                                                    | 186,67                                                                                                    | 186,67                                                                                                    | 9                                                                                                    | 240                                                                                                    | 213.33                                                                                                    | 1                                                                                                    | 26.67                                                                                                    | 151,11                                                                                                    | 3                                                                                                    | 80                                                                                                    | 133.33                                                                                                    | 5                                                                                                    | 133,33                                                                                                    | 133,33                                                                                                    | 6                                                                                                    | 160                                                                                                    | 137,78                                                                                                    | 6                                                                                                    | 160                                                                                                    | 140,95                                                                                                    |                                                                                                    | 5 133,33                                                                                                    | 140                                                                                                    | 6                                                                                                    | 160                                                                                                    |
| Poliomielit      | 45                                                                                                    | 4                                                                                                    | 106,67                                                                                                    | 106.67                                                                                                    | 9                                                                                                    | 240                                                                                                    | 173.33                                                                                                    | 5                                                                                                    | 133.33                                                                                                    | 160                                                                                                    | 11                                                                                                    | 293.33                                                                                                    | 193.33                                                                                                    | 11                                                                                                    | 293.33                                                                                                    | 213.33                                                                                                    | 6                                                                                                    | 160                                                                                                    | 204.44                                                                                                    | 7                                                                                                    | 186,67                                                                                                    | 201.9                                                                                                    | 1                                                                                                    | 240                                                                                                    | 206.67                                                                                                    | 15                                                                                                    | 400                                                                                                    |
| Triplice Vir     | 45                                                                                                    | 10                                                                                                    | 266,67                                                                                                    | 266,67                                                                                                    | 11                                                                                                    | 293,33                                                                                                    | 280                                                                                                    | 4                                                                                                    | 106,67                                                                                                    | 222,22                                                                                                    | 3                                                                                                    | 80                                                                                                    | 186,67                                                                                                    | 5                                                                                                    | 133,33                                                                                                    | 176                                                                                                    | 12                                                                                                    | 320                                                                                                    | 200                                                                                                    | 4                                                                                                    | 106,67                                                                                                    | 186,67                                                                                                    | 1                                                                                                    | 3 213,33                                                                                                    | 190                                                                                                    | 4                                                                                                    | 106,67                                                                                                    |
| Triplice Vir     | 45                                                                                                    | 1                                                                                                    | 26,67                                                                                                    | 26,67                                                                                                    | 9                                                                                                    | 240                                                                                                    | 133,33                                                                                                    | 3                                                                                                    | 80                                                                                                    | 115,56                                                                                                    | 12                                                                                                    | 320                                                                                                    | 166,67                                                                                                    | 10                                                                                                    | 266,67                                                                                                    | 186,67                                                                                                    | 8                                                                                                    | 213,33                                                                                                    | 191,11                                                                                                    | 5                                                                                                    | 133,33                                                                                                    | 182,86                                                                                                    | 10                                                                                                    | 266,67                                                                                                    | 193,33                                                                                                    | 9                                                                                                    | 240                                                                                                    |
| Pentavaler       | 147                                                                                                    | 1                                                                                                    | 8,16                                                                                                    | 8,16                                                                                                    | 0                                                                                                    | 0                                                                                                    | 4,08                                                                                                    | 0                                                                                                    | 0                                                                                                    | 2,72                                                                                                    | 0                                                                                                    | 0                                                                                                    | 2,04                                                                                                    | 0                                                                                                    | 0                                                                                                    | 1,63                                                                                                    | 0                                                                                                    | 0                                                                                                    | 1,36                                                                                                    | 0                                                                                                    | 0                                                                                                    | 1,17                                                                                                    | (                                                                                                    | 0 0                                                                                                    | 1,02                                                                                                    | 1                                                                                                    | 8,16                                                                                                    |
| Pneumocó         | 147                                                                                                    | 0                                                                                                    | 0                                                                                                    | 0                                                                                                    | 0                                                                                                    | 0                                                                                                    | 0                                                                                                    | 0                                                                                                    | 0                                                                                                    | 0                                                                                                    | 0                                                                                                    | 0                                                                                                    | 0                                                                                                    | 1                                                                                                    | 8,16                                                                                                    | 1,63                                                                                                    | 0                                                                                                    | 0                                                                                                    | 1,36                                                                                                    | 0                                                                                                    | 0                                                                                                    | 1,17                                                                                                    | (                                                                                                    | 0 (                                                                                                    | 1,02                                                                                                    | 2                                                                                                    | 16,33                                                                                                    |
| Pneumocá         | 147                                                                                                    | 0                                                                                                    | 0                                                                                                    | 0                                                                                                    | 0                                                                                                    | 0                                                                                                    | 0                                                                                                    | 0                                                                                                    | 0                                                                                                    | 0                                                                                                    | 1                                                                                                    | 8,16                                                                                                    | 2,04                                                                                                    | 1                                                                                                    | 8,16                                                                                                    | 3,27                                                                                                    | 0                                                                                                    | 0                                                                                                    | 2,72                                                                                                    | 0                                                                                                    | 0                                                                                                    | 2,33                                                                                                    |                                                                                                    | 0 0                                                                                                    | 2,04                                                                                                    | 4                                                                                                    | 32,65                                                                                                    |
| Poliomielit      | 147                                                                                                    | 0                                                                                                    | 0                                                                                                    | 0                                                                                                    | 1                                                                                                    | 8,16                                                                                                    | 4,08                                                                                                    | 0                                                                                                    | 0                                                                                                    | 2,72                                                                                                    | 0                                                                                                    | 0                                                                                                    | 2,04                                                                                                    | 0                                                                                                    | 0                                                                                                    | 1,63                                                                                                    | 1                                                                                                    | 8,16                                                                                                    | 2,72                                                                                                    | 0                                                                                                    | 0                                                                                                    | 2,33                                                                                                    | (                                                                                                    | 0 0                                                                                                    | 2,04                                                                                                    | 1                                                                                                    | 8,16                                                                                                    |
| Poliomielit      | 147                                                                                                    | 0                                                                                                    | 0                                                                                                    | 0                                                                                                    | 0                                                                                                    | 0                                                                                                    | 0                                                                                                    | 0                                                                                                    | 0                                                                                                    | 0                                                                                                    | 0                                                                                                    | 0                                                                                                    | 0                                                                                                    | 0                                                                                                    | 0                                                                                                    | 0                                                                                                    | 1                                                                                                    | 8,16                                                                                                    | 1,36                                                                                                    | 1                                                                                                    | 8,16                                                                                                    | 2,33                                                                                                    |                                                                                                    | 2 16,33                                                                                                    | 4,08                                                                                                    | 0                                                                                                    | 0                                                                                                    |
| Triplice Vir     | 147                                                                                                    | 0                                                                                                    | 0                                                                                                    | 0                                                                                                    | 0                                                                                                    | 0                                                                                                    | 0                                                                                                    | 0                                                                                                    | 0                                                                                                    | 0                                                                                                    | 0                                                                                                    | 0                                                                                                    | 0                                                                                                    | 0                                                                                                    | 0                                                                                                    | 0                                                                                                    | 0                                                                                                    | 0                                                                                                    | 0                                                                                                    | 0                                                                                                    | 0                                                                                                    | 0                                                                                                    |                                                                                                    | 1 8,16                                                                                                    | 1,02                                                                                                    | 2                                                                                                    | 16,33                                                                                                    |
| Triplice Vir     | 147                                                                                                    | 1                                                                                                    | 8,16                                                                                                    | 8,16                                                                                                    | 0                                                                                                    | 0                                                                                                    | 4,08                                                                                                    | 3                                                                                                    | 24,49                                                                                                    | 10,88                                                                                                    | 0                                                                                                    | 0                                                                                                    | 8,16                                                                                                    | 2                                                                                                    | 16,33                                                                                                    | 9,8                                                                                                    | 0                                                                                                    | 0                                                                                                    | 8,16                                                                                                    | 0                                                                                                    | 0                                                                                                    | 1                                                                                                    |                                                                                                    | 5 40,82                                                                                                    | 11,22                                                                                                    | 0                                                                                                    | 0                                                                                                    |
| Pentavaler       | 514                                                                                                    | 33                                                                                                    | //,04                                                                                                    | //,04                                                                                                    | 32                                                                                                    | /4,/1                                                                                                    | 75,88                                                                                                    | 30                                                                                                    | /0,04                                                                                                    | 73,93                                                                                                    | 18                                                                                                    | 42,02                                                                                                    | 65,95                                                                                                    | 11                                                                                                    | 25,68                                                                                                    | 57,9                                                                                                    | 13                                                                                                    | 30,35                                                                                                    | 53,31                                                                                                    | 23                                                                                                    | 53,7                                                                                                    | 53,36                                                                                                    | 1.                                                                                                    | 3 30,35                                                                                                    | 50,49                                                                                                    |                                                                                                    | 16,34                                                                                                    |
| Pneumoca         | 514                                                                                                    | 31                                                                                                    | 72,37                                                                                                    | 72,37                                                                                                    | 28                                                                                                    | 65,37                                                                                                    | 68,87                                                                                                    | 24                                                                                                    | 56,03                                                                                                    | 64,59                                                                                                    | 6                                                                                                    | 14,01                                                                                                    | 51,95                                                                                                    | 18                                                                                                    | 42,02                                                                                                    | 49,96                                                                                                    | 10                                                                                                    | 23,35                                                                                                    | 45,53                                                                                                    | 16                                                                                                    | 37,35                                                                                                    | 44,36                                                                                                    | 1                                                                                                    | 39,69                                                                                                    | 43,77                                                                                                    | 18                                                                                                    | 42,02                                                                                                    |
| Pheumoco         | 514                                                                                                    | 33                                                                                                    | 72.04                                                                                                    | 70.04                                                                                                    | 32                                                                                                    | 74,71                                                                                                    | 75,00                                                                                                    | 30                                                                                                    | 61,71                                                                                                    | 74.74                                                                                                    | 11                                                                                                    | 25,68                                                                                                    | 64,79                                                                                                    | 13                                                                                                    | 30,35                                                                                                    | 57,9                                                                                                    | 11                                                                                                    | 25,68                                                                                                    | 52,53                                                                                                    | 24                                                                                                    | 36,03                                                                                                    | 53,03                                                                                                    | 12                                                                                                    | 44,35                                                                                                    | 51,95                                                                                                    | 15                                                                                                    | 35,02                                                                                                    |
| Poliomielt       | 514                                                                                                    | 22                                                                                                    | 61.30                                                                                                    | 64.30                                                                                                    | 33                                                                                                    | 77,04                                                                                                    | 29.63                                                                                                    | 32                                                                                                    | 51.20                                                                                                    | 42.8                                                                                                    | 14                                                                                                    | 32,00                                                                                                    | 20.4                                                                                                    | 24                                                                                                    | 21,01                                                                                                    | 44.66                                                                                                    | 13                                                                                                    | 30,35                                                                                                    | 20.12                                                                                                    | 10                                                                                                    | 35,02                                                                                                    | 49,03                                                                                                    | 2                                                                                                    | 20,02                                                                                                    | 20.00                                                                                                    | 21                                                                                                    | 21,01                                                                                                    |
| Triplico Mir     | 514                                                                                                    | 28                                                                                                    | 65 37                                                                                                    | 66.37                                                                                                    | 26                                                                                                    | 69.37                                                                                                    | 61.97                                                                                                    | 26                                                                                                    | 60.7                                                                                                    | 61.49                                                                                                    | 24                                                                                                    | 66.02                                                                                                    | 60.12                                                                                                    | 20                                                                                                    | 40,00                                                                                                    | 67.43                                                                                                    | 11                                                                                                    | 26,69                                                                                                    | 52.14                                                                                                    | 6                                                                                                    | 14.01                                                                                                    | 46.69                                                                                                    | 1                                                                                                    | 29.69                                                                                                    | 45.92                                                                                                    | 21                                                                                                    | 72.37                                                                                                    |
| Triplice Vir     | 514                                                                                                    | 13                                                                                                    | 30.35                                                                                                    | 30.35                                                                                                    | 7                                                                                                    | 16.34                                                                                                    | 23.35                                                                                                    | 3                                                                                                    | 7                                                                                                    | 17.9                                                                                                    | 24                                                                                                    | 4.67                                                                                                    | 14 59                                                                                                    | 10                                                                                                    | 23.36                                                                                                    | 16.34                                                                                                    | 11                                                                                                    | 25,68                                                                                                    | 17.9                                                                                                    | 16                                                                                                    | 37.35                                                                                                    | 20.68                                                                                                    |                                                                                                    | 18.68                                                                                                    | 20.43                                                                                                    | 6                                                                                                    | 14.01                                                                                                    |
| Pentavaler       | 229                                                                                                    | 16                                                                                                    | 83.84                                                                                                    | 83.84                                                                                                    | 12                                                                                                    | 62.88                                                                                                    | 73.36                                                                                                    | 9                                                                                                    | 47.16                                                                                                    | 64.63                                                                                                    | 10                                                                                                    | 52.4                                                                                                    | 61.57                                                                                                    | 15                                                                                                    | 78.6                                                                                                    | 64.98                                                                                                    | 0                                                                                                    | 0                                                                                                    | 54.15                                                                                                    | 0                                                                                                    | 0                                                                                                    | 46.41                                                                                                    |                                                                                                    | 0 0                                                                                                    | 40.61                                                                                                    | 0                                                                                                    | 0                                                                                                    |
| Pneumocá         | 229                                                                                                    | 16                                                                                                    | 83.84                                                                                                    | 83.84                                                                                                    | 12                                                                                                    | 62.88                                                                                                    | 73.36                                                                                                    | 11                                                                                                    | 57.64                                                                                                    | 68.12                                                                                                    | 6                                                                                                    | 31.44                                                                                                    | 58.95                                                                                                    | 11                                                                                                    | 57.64                                                                                                    | 58.69                                                                                                    | 0                                                                                                    | 0                                                                                                    | 48.91                                                                                                    | 0                                                                                                    | 0                                                                                                    | 41.92                                                                                                    |                                                                                                    | 0 0                                                                                                    | 36.68                                                                                                    | 0                                                                                                    | 0                                                                                                    |
| Pneumocó         | 229                                                                                                    | 10                                                                                                    | 52,4                                                                                                    | 52,4                                                                                                    | 6                                                                                                    | 31,44                                                                                                    | 41,92                                                                                                    | 12                                                                                                    | 62,88                                                                                                    | 48,91                                                                                                    | 5                                                                                                    | 26.2                                                                                                    | 43,23                                                                                                    | 9                                                                                                    | 47,16                                                                                                    | 44,02                                                                                                    | 0                                                                                                    | 0                                                                                                    | 36,68                                                                                                    | 0                                                                                                    | 0                                                                                                    | 31,44                                                                                                    |                                                                                                    | 0 0                                                                                                    | 27,51                                                                                                    | 0                                                                                                    | 0                                                                                                    |
| Poliomielit      | 229                                                                                                    | 16                                                                                                    | 83,84                                                                                                    | 83,84                                                                                                    | 13                                                                                                    | 68,12                                                                                                    | 75,98                                                                                                    | 9                                                                                                    | 47,16                                                                                                    | 66,38                                                                                                    | 10                                                                                                    | 52,4                                                                                                    | 62,88                                                                                                    | 15                                                                                                    | 78,6                                                                                                    | 66,03                                                                                                    | 0                                                                                                    | 0                                                                                                    | 55,02                                                                                                    | 0                                                                                                    | 0                                                                                                    | 47,16                                                                                                    |                                                                                                    | 0 0                                                                                                    | 41,27                                                                                                    | 0                                                                                                    | 0                                                                                                    |
| Poliomielit      | 229                                                                                                    | 12                                                                                                    | 62,88                                                                                                    | 62,88                                                                                                    | 8                                                                                                    | 41,92                                                                                                    | 52,4                                                                                                    | 13                                                                                                    | 68,12                                                                                                    | 57,64                                                                                                    | 6                                                                                                    | 31,44                                                                                                    | 51,09                                                                                                    | 12                                                                                                    | 62,88                                                                                                    | 53,45                                                                                                    | 0                                                                                                    | 0                                                                                                    | 44,54                                                                                                    | 0                                                                                                    | 0                                                                                                    | 38,18                                                                                                    | (                                                                                                    | 0 0                                                                                                    | 33,41                                                                                                    | 0                                                                                                    | 0                                                                                                    |
| Triplice Vir     | 229                                                                                                    | 0                                                                                                    | 0                                                                                                    | 0                                                                                                    | 13                                                                                                    | 68,12                                                                                                    | 34,06                                                                                                    | 11                                                                                                    | 57,64                                                                                                    | 41,92                                                                                                    | 5                                                                                                    | 26,2                                                                                                    | 37,99                                                                                                    | 6                                                                                                    | 31,44                                                                                                    | 36,68                                                                                                    | 0                                                                                                    | 0                                                                                                    | 30,57                                                                                                    | 0                                                                                                    | 0                                                                                                    | 26,2                                                                                                    | (                                                                                                    | 0 0                                                                                                    | 22,93                                                                                                    | 0                                                                                                    | 0                                                                                                    |
| Triplice Vir     | 229                                                                                                    | 9                                                                                                    | 47,16                                                                                                    | 47,16                                                                                                    | 2                                                                                                    | 10,48                                                                                                    | 28,82                                                                                                    | 14                                                                                                    | 73,36                                                                                                    | 43,67                                                                                                    | 9                                                                                                    | 47,16                                                                                                    | 44,54                                                                                                    | 0                                                                                                    | 0                                                                                                    | 35,63                                                                                                    | 0                                                                                                    | 0                                                                                                    | 29,69                                                                                                    | 16                                                                                                    | 83,84                                                                                                    | 37,43                                                                                                    |                                                                                                    | 0 0                                                                                                    | 32,75                                                                                                    | 0                                                                                                    | 0                                                                                                    |
| Pentavaler       | 81                                                                                                    | 7                                                                                                    | 103,7                                                                                                    | 103,7                                                                                                    | 15                                                                                                    | 222,22                                                                                                    | 162,96                                                                                                    | 10                                                                                                    | 148,15                                                                                                    | 158,02                                                                                                    | 2                                                                                                    | 29,63                                                                                                    | 125,93                                                                                                    | 8                                                                                                    | 118,52                                                                                                    | 124,44                                                                                                    | 7                                                                                                    | 103,7                                                                                                    | 120,99                                                                                                    | 5                                                                                                    | 74,07                                                                                                    | 114,29                                                                                                    |                                                                                                    | 103,7                                                                                                    | 112,96                                                                                                    | 11                                                                                                    | 162,96                                                                                                    |
| Pneumocá         | 81                                                                                                    | 5                                                                                                    | 14,07                                                                                                    | 74,07                                                                                                    | 10                                                                                                    | 148,15                                                                                                    | 111,11                                                                                                    | 8                                                                                                    | 118,52                                                                                                    | 113,58                                                                                                    | 2                                                                                                    | 29,63                                                                                                    | 92,59                                                                                                    | 2                                                                                                    | 29,63                                                                                                    | 80                                                                                                    | 7                                                                                                    | 103,7                                                                                                    | 83,95                                                                                                    | 9                                                                                                    | 133,33                                                                                                    | 91,01                                                                                                    |                                                                                                    | 103,7                                                                                                    | 92,59                                                                                                    | 9                                                                                                    | 133,33                                                                                                    |
| Pneumocó         | 81                                                                                                    | 8                                                                                                    | 118,52                                                                                                    | 118,52                                                                                                    | 6                                                                                                    | 88,89                                                                                                    | 103,7                                                                                                    | 10                                                                                                    | 148,15                                                                                                    | 118,52                                                                                                    | 3                                                                                                    | 44,44                                                                                                    | 100                                                                                                    | 8                                                                                                    | 118,52                                                                                                    | 103,7                                                                                                    | 7                                                                                                    | 103,7                                                                                                    | 103,7                                                                                                    | 12                                                                                                    | 177,78                                                                                                    | 114,29                                                                                                    | 10                                                                                                    | 148,15                                                                                                    | 118,52                                                                                                    | 4                                                                                                    | 59,26                                                                                                    |
| Potomielt        | 61                                                                                                    | 10                                                                                                    | 148,15                                                                                                    | 148,15                                                                                                    | 16                                                                                                    | 237,04                                                                                                    | 192,59                                                                                                    | 10                                                                                                    | 148,15                                                                                                    | 1/1,78                                                                                                    | 2                                                                                                    | 29,63                                                                                                    | 140,74                                                                                                    | 1                                                                                                    | 103,7                                                                                                    | 133,33                                                                                                    | 10                                                                                                    | 103,7                                                                                                    | 128,4                                                                                                    | 5                                                                                                    | 110 50                                                                                                    | 120,63                                                                                                    |                                                                                                    | 50.20                                                                                                    | 120,37                                                                                                    | 9                                                                                                    | 133,33                                                                                                    |
| Trieling Mr      | 01                                                                                                    | 5                                                                                                    | 74,07                                                                                                    | 74,07                                                                                                    | 5                                                                                                    | 122.22                                                                                                    | 14,07                                                                                                    | 4                                                                                                    | 53,26                                                                                                    | 69,14                                                                                                    | 6                                                                                                    | 60,69                                                                                                    | 14,07                                                                                                    | 2                                                                                                    | 29,63                                                                                                    | 00,19                                                                                                    | 10                                                                                                    | 140,15                                                                                                    | 19,01                                                                                                    | 8                                                                                                    | 110,52                                                                                                    | 60.94                                                                                                    |                                                                                                    | 59,26                                                                                                    | 81,46                                                                                                    | 6                                                                                                    | 149.16                                                                                                    |
| Triplice Vir     | 81                                                                                                    | 6                                                                                                    | 28.20                                                                                                    | 88.20                                                                                                    | 9                                                                                                    | 20,62                                                                                                    | 103,7<br>69,24                                                                                                    | -                                                                                                    | 103,7                                                                                                    | 59.2F                                                                                                    | 4                                                                                                    | 88.25                                                                                                    | 66,67                                                                                                    | 2                                                                                                    | 29,03                                                                                                    | 62 22                                                                                                    | 10                                                                                                    | 148 15                                                                                                    | 76.64                                                                                                    | 0                                                                                                    | 118 52                                                                                                    | 82.54                                                                                                    |                                                                                                    | 103,7<br>59,24                                                                                                    | 79.62                                                                                                    | 10                                                                                                    | 74.07                                                                                                    |
| Destavalor       | 404                                                                                                    | 13                                                                                                    | 38.61                                                                                                    | 39,61                                                                                                    | 2                                                                                                    | 14 85                                                                                                    | 25,20                                                                                                    | 4                                                                                                    | 14.86                                                                                                    | 22 77                                                                                                    | 7                                                                                                    | 20,09                                                                                                    | 22.28                                                                                                    | 10                                                                                                    | 29.7                                                                                                    | 23.76                                                                                                    | 61                                                                                                    | 17.82                                                                                                    | 22 77                                                                                                    | 3                                                                                                    | 8.94                                                                                                    | 20.79                                                                                                    | -                                                                                                    | 11 88                                                                                                    | 19,63                                                                                                    | 22                                                                                                    | 66.36                                                                                                    |
| Descardier       | 404                                                                                                    | 15                                                                                                    | 44.55                                                                                                    | 44 55                                                                                                    | 5                                                                                                    | 14,05                                                                                                    | 29.7                                                                                                    | 3                                                                                                    | 8 91                                                                                                    | 22,11                                                                                                    | 8                                                                                                    | 23,75                                                                                                    | 23.02                                                                                                    | 10                                                                                                    | 29,7                                                                                                    | 24 36                                                                                                    | 7                                                                                                    | 20.79                                                                                                    | 23.76                                                                                                    | 3                                                                                                    | 8.91                                                                                                    | 20,75                                                                                                    |                                                                                                    | 26.73                                                                                                    | 22.28                                                                                                    | 22                                                                                                    | 65 35                                                                                                    |
|                  |                                                                                                    |                                                                                                    |                                                                                                    |                                                                                                    | 9                                                                                                    | 14,00                                                                                                    | 4.0,1                                                                                                    | ~                                                                                                    | 0,01                                                                                                    |                                                                                                    |                                                                                                    | 20,00                                                                                                    | 20,02                                                                                                    | 10                                                                                                    | 4.0,1                                                                                                    |                                                                                                    |                                                                                                    |                                                                                                    | 20,10                                                                                                    | -                                                                                                    | 0,01                                                                                                    | 21,04                                                                                                    |                                                                                                    |                                                                                                    |                                                                                                    | **                                                                                                    | ,33                                                                                                    |
|                  | Har Grind Construction of the second second | ter Arstantova Arstantova Arstant | tar<br>tar for formation<br>tar for formation<br>tar formation<br>tar for | Her         Initial         Initial         Initial           If it is Pressed         F         It is Pressed         It is Pressed           If it is Pressed         F         It is Pressed         It is Pressed           If it is Pressed         It is Pressed         It is Pressed         It is Pressed           If it is Pressed         It is Pressed         It is Pressed         It is Pressed           Immobiolit Popular(s) Dress         Jt is Pressed         It is Pressed         It is Pressed           Immobiolit Popular(s) Dress         Jt is Pressed         It is Pressed         It is Pressed           Immobiolit Popular(s) Dress         Jt is Pressed         It is Pressed         It is Pressed           Immobiolit Popular(s) Dress         Jt is Pressed         It is Pressed         It is Pressed           Immobiolit Popular(s) Dress         Jt is Pressed         It is Pressed         It is Pressed           Immobiolit Popular(s) Dress         Jt is Pressed         It is Pressed         It is Pressed         It is Pressed           Immobiolit Popular(s) Dress         Jt is Pressed         It is Pressed         It is Pressed         It is Pressed         It is Pressed           It is Pressed         Jt is Pressed         It is Pressed         It is Pressed         It is Pressed | Atti         Image: Barling and Barling and B | Har         I         I | Artic         Juit         Artic         Juit         Artic         Juit         Artic         Juit         Juit | Att         I         I | Attern         Attern         Bit I         Bit I | Att         Image: Second Second | Attern         Attern         Bit Attern         Bit Attern | Att         Image         Image         I | Att         Image: State of the state of the state | Att         Image: Second Second | Att         Image: Big Control Total Automations         Control Total Automations         Control Total Automation         Control Total Automation         Control Total Automation         Control Total Automation         Control Total Automation         Control Total Automation         Control Total Automation         Contro Total Automation         Control Total Automat | Att         Image: Topological problem         Image: Topological problem         Topological problem         Topological problem | Her         Image: Biol of A and a state of the state of the st | Att         Image         Image         I | Att         I         I | Her         Image         Image | Att         I I         I IIIIIIIIIIIIIIIIIIIIIIIIIIIIIIIIIII | Att         I         I | Att         Image         Image         I | Her         I         I | Att       I       I | Att         I         I | Image: Note:       Image: Note:       Image: Note: <th< td=""></th<> |

Indicador 5 - Percentual de amostras analisadas para o Residual de Agente Desinfetante em água para consumo humano (cloro residual livre, cloro residual combinado ou dióxido de cloro).

Acesse o site: sisagua.saude.gov.br/sisagua/login.jsf

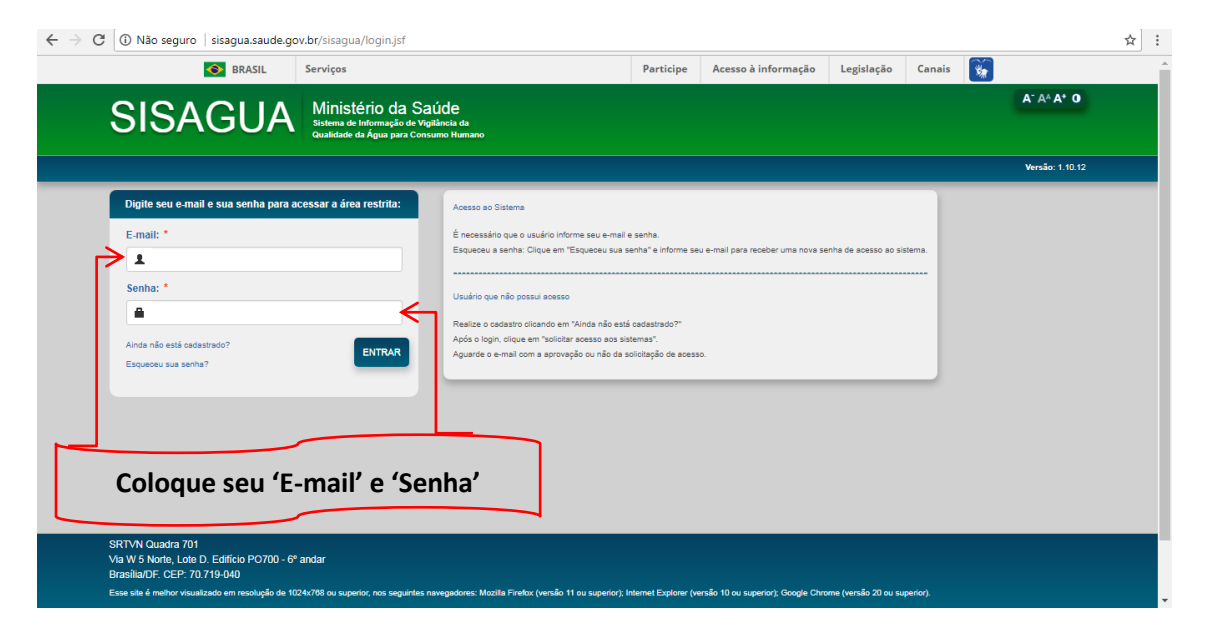

Tela de Boas vindas.

| BRASIL Serviços                                                                                                    | Participe Acesso à informação Legislação Canais 🙀                                                                                                    |
|----------------------------------------------------------------------------------------------------|----------------------------------------------------------------------------------------------------|
| SISAGUA Ministério da Saúde<br>Sistema de Informação de Vigiliaria da<br>Caudidade da Agua para Consumo Humano                                                                                                    | A* A* A* O<br>O Ajuda ♠ Página inicial O Sair<br>MARVA DE FATMA COSTA LIMA 12 Voisana Renional de saide                                                                                                    |
| TABELAS BÁSICAS , CADASTRO 💡 CONTROLE , VIGILÂNCIA , RELATÓRIOS 🤉                                                                                                    | Sua sessão expra em: 29:32 Versão : 1.10.12                                                                                                    |
| Bem-vindos ao SISAGUA                                                                                                    |                                                                                                    |
|                                                                                                    |                                                                                                    |
| O Programa Vigiagua                                                                                                    | Documentos                                                                                                    |
|                                                                                                    |                                                                                                    |
| O Programa Nacional de Vigiláncia da Qualidade da Água para Consumo Humano (Vigilagua)<br>consiste no conjunto de ações adotadas continuamente pelas autoridades de saúde pública para<br>garantir à população o acesso à água em quantidade suficiente e qualidade compatívei torm o<br>padrão de potalilidade, estabelicido na legislação vigente (Portan NS n. <sup>2</sup> 24142011), como parte<br>integrante das ações de prevenção dos agravos transmitidos pela água e de promoção da saúde,<br>previstas no Sistema Único de Saúde (SUS). As ações do Vigilagua são desenvolvidas pelas<br>Secretarias de Saúde Municipas, Estaduais, e do Distrito Federale pelo Ministério da Saúde, por<br>meio da Coordenação Geral de Vigiláncia em Saúde Ambiental. | Primeiros passos<br>01- Introducao 02.09.16<br>02- Solicitando acesso ao Sisagua 02.09.16<br>021 - Autorizando acesso ao Sisagua (para gestor estadual) 02.01.17<br>022 - Recuperando senta de acesso 02.09.16<br>03- Tabelas basicas 02.09.16<br>04- Cadastro SAA0 22.09.16<br>05- Cadastro SAA0 22.09.16<br>06- Cadastro SA10 22.09.16 |

## Relatório de alimentação.

| → C 🛈 sisagua.saude.gov.br/sisagua/paginas/seguro/inicio.jsf                                                                                                    |                                                                                                    |                                                                                                    |                                                                                                    |                                                                             |                     |                                                          | ቸ ☆ |
|----------------------------------------------------------------------------------------------------|----------------------------------------------------------------------------------------------------|----------------------------------------------------------------------------------------------------|----------------------------------------------------------------------------------------------------|-----------------------------------------------------------------------------|---------------------|----------------------------------------------------------|-----|
| Serviços                                                                                                    |                                                                                                    | Participe                                                                                                    | Acesso à informação                                                                                                    | Legislação                                                                  | Canais              | <b>*</b>                                                 |     |
| CICA CIIA Ministério da Saúd                                                                                                    | e                                                                                                    |                                                                                                    |                                                                                                    |                                                                             |                     | A- A* A* 0                                               |     |
| SISAGUA<br>Sistema de Informação de Vigilânc<br>Qualidade da Água para Consumo                                                                                                    | ia da<br>Humano                                                                                                    |                                                                                                    | MARIA                                                                                                    | DE FATMA COST                                                               | Aju<br>A LIMA , 1.2 | da 🔒 Página inicial 🖒 Sair<br>Vigiagua Regional de saúde |     |
| TABELAS BÁSICAS , CADASTRO 🤉 CONTROLE 认 VIGILÂNCIA 🥇                                                                                                    | RELATÓRIOS 💡                                                                                                    |                                                                                                    |                                                                                                    |                                                                             | Sua sessão          | expira em: 26:27 Versão: 1.10.12                         |     |
| Bem-vindos ao SISAGUA                                                                                                    | IMPLEMENTAÇÃO DO VIGIAGU<br>COBERTURA DE ABASTECIMEI                                                                                | A ,<br>NTO ,                                                                                                    |                                                                                                    |                                                                             |                     |                                                          |     |
| O Programa Vigiagua                                                                                                    | AMOSTRAS ANALISADAS PELA<br>SILÂNCIA<br>CUMPRIMENTO DA DIRETRIZ M<br>PARÂMETROS BÁSICOS                                             | ACIONAL -                                                                                                    | ntos                                                                                                    |                                                                             |                     |                                                          |     |
| O Programa Nacional de Vigiláncia da Qualidade da Água para<br>consiste no conjunto de ações adotadas continuamente pelas autor<br>garantir à opoujação o acesso à água em quantidade suficiente<br>padrão de potabilidade, estabelecido na legislação vigente (Portara I<br>integrante das ações de prevenção dos agravos transmitidos pela á<br>previstas no Sistema Único de Saúde (SUS). As ações do Vigan | MANANCIAIS/PONTOS DE CAP<br>UTILIZADOS PARA ABASTECIM<br>CADASTRO DAS FORMAS DE<br>ABASTECIMENTO<br>ACOMPANHAMENTO DAS AMO          | TAÇÃO SO<br>ENTO 2.0<br>cer<br>o a<br>stras de as                                                                 | 05<br>9.16<br>sso ao Sisagua 02.09.16<br>icesso ao Sisagua (para gestr<br>senha de acesso 02.09.16<br>i 02.09.16                                             | or estadual) 02.01                                                          | 1.17                |                                                          |     |
| Secretarias de Saúde Municipais, Estaduais, e do Distrito Federal e<br>meio da Coordenação Geral de Vigilância em Saúde Ambiental.                                                                                                    | VIGILÂNCIA                                                                                                    | A 0<br>06- Cadastro SAI 00<br>07- Atualização, car                                                                | 12.09.16<br>02.09.16<br>2.06.16<br>dastro_SAA_SAC_SAL02.09                                                                                                   | 16                                                                          |                     |                                                          |     |
| O Sisagua é um instrumento do Vigiagua que tem como finalidade aux<br>à saúde a partir dos dados gerados rotineiramente pelos profissionais<br>responsáveis pelos serviços de abastecimento de água (Controle) e o<br>tempo hábil para planejamento, tomada de decisão e execução de a<br>água para consumo humano.                                                                                            | illar o gerenciamento de riscos<br>is do setor saúde (Vigliância) e<br>la geração de informações em<br>ções de saúde relacionadas à | 08- Inserindo dados<br>09- Inserindo dados<br>10- Inserindo dados<br>11- Inserindo result<br>12- Inserindo result | s de Controle Mensal de SAA<br>s de Controle Mensal de SAC<br>s de Controle SEMESTRAL de<br>ados das amostras de vigilano<br>ados vigilancia - integracao co | 02.09.16<br>02.09.16<br>e SAA 02.09.16<br>tia 02.09.16<br>tim o GAL 03.02.1 | 17                  |                                                          |     |

Preencha os campos expecíficos.

| ← → C ③ sisagua.saude.gov.br/sisagua/pa                        | ginas/seguro/relatorioDiretrizNacional/relDir                                                          | etrizNacionalP | arametrosBasicos.js | f                   |               |                        |                                                                                                    | ☆ :  |
|----------------------------------------------------------------|----------------------------------------------------------------------------------------------------|----------------|---------------------|---------------------|---------------|------------------------|----------------------------------------------------------------------------------------------------|------|
| SRASIL                                                         | Serviços                                                                                               |                | Participe           | Acesso à informação | Legislação    | Canais                 | <b>*</b>                                                                                                    |      |
| SISAGUA                                                        | Ministério da Saúde<br>Sistema de Informação de Vigitância da<br>Qualidade da Água para Consumo Humano |                |                     | MARIA               | DE FATMA COST | Ajud<br>A LIMA , 1.2 Y | A <sup>+</sup> A <sup>A</sup> A <sup>+</sup> O<br>a ∱ Página inicial ( <sup>1</sup> ) Sai<br>/igiagua Regional de saúde |      |
| TABELAS BÁSICAS 👌 CADASTRO 🧃                                   | CONTROLE > VIGILÂNCIA > RELATÓRIOS                                                                     | •              |                     |                     |               | Sua sessão e           | xpira em: 29:65 Versão: 1.10.12                                                                                         | :    |
| ✿ ► Relatórios ► Cumprimento da Diretr                         | riz Nacional - Parâmetros Básicos                                                                      |                |                     |                     |               |                        |                                                                                                    |      |
| Cumprimento da Diretri                                         | z Nacional - Parâmetros Bási                                                                           | cos            |                     |                     |               |                        |                                                                                                    |      |
| Abrangência*:<br>Município                                     | UF*:                                                                                                   | v              | Município*:         |                     | •             |                        |                                                                                                    |      |
| Periodo*:                                                      | Ano*:<br>2017                                                                                          | -              | JANEIRO             | -                   | Més final*:   |                        | •                                                                                                    |      |
|                                                                |                                                                                                    |                |                     | GE                  | RAR RELATÓRIO | EM EXCEL               | GERAR RELATÓRIO                                                                                                    | irio |
|                                                                |                                                                                                    |                |                     |                     |               | Cli                    | que no botã                                                                                                    | о    |
|                                                                |                                                                                                    |                |                     |                     |               | <b>'GER</b>            | AR RELATÓ                                                                                                    | rio' |
| SRTVN Quadra 701<br>Via W 5 Norte, Lote D. Edifício PO700 - 6' | ° andar                                                                                                |                |                     |                     |               |                        |                                                                                                    |      |

## Resultado

| SUS Sistema<br>Unico<br>de Saúde             |                   |                                 |                       |               |                          |               |               |             |             |              |              |               | 0         | DAT      | ASUS                |
|----------------------------------------------|-------------------|---------------------------------|-----------------------|---------------|--------------------------|---------------|---------------|-------------|-------------|--------------|--------------|---------------|-----------|----------|---------------------|
| ata: 16/11/2017                              | \$<br>D:          | Sistema de Infe                 | ormaçã                | io de Vi      | gilânci                  | a da Qu       | alidade       | da Ág       | ua para     | a Consi      | ımo Hu       | mano          |           | Hora:    | 16:58:              |
| umprimento da<br>luantitativo de amostras ar | alisadas pela Vig | gilância da Qualidade (         | 10 de A<br>da Água pa | ra Consume    | <b>gem - I</b><br>Humano | Parame        | tros Ba       | SICOS       |             |              |              |               |           |          |                     |
| brangência:                                  | CE -              | -                               |                       |               |                          |               |               |             |             |              |              |               |           |          |                     |
| ódigo IBGE:                                  | 7.404             |                                 |                       |               |                          |               |               |             |             |              |              |               |           |          |                     |
| opulação:                                    | 2017              |                                 |                       |               |                          |               |               |             |             |              |              |               |           |          |                     |
| eriodo:                                      | JANEIRO a N       | OVEMBRO                         |                       |               |                          |               |               |             |             |              |              |               |           |          |                     |
|                                              | Quantitativo r    | nínimo de análises <sup>1</sup> |                       | Nú            | mero de a                | nostras an    | alisadas e    | percentua   | l de cumpr  | imento de    | diretriz nae | ional do p    | ano de am | ostragem |                     |
| Parämetro                                    | Mensal            | Total no período                | JAN                   | FEV           | MAR                      | ABR           | MAI           | JUN         | JUL         | AGO          | SET          | ол            | NOV       | DEZ      | TOTAL NO<br>PERÍODO |
| Turbidez                                     | 9                 | 99                              |                       |               |                          | -             |               | -           | -           | -            | 7<br>77,78%  | 11<br>122,22% | -         |          | 18<br>18,18%        |
| Coliformes Totais/E. coli                    | 9                 | 99                              | -                     | 20<br>222,22% | -                        | 10<br>111,11% | 10<br>111,11% | 5<br>55,56% | 5<br>55,56% | 5<br>55,56%  | 4<br>44,44%  | 2<br>22,22%   | -         |          | 61<br>61,62%        |
| Fluoreto                                     | 5                 | 55                              | -                     | 10<br>200,00% |                          | 5<br>100,00%  | 5<br>100,00%  | 3<br>60,00% | -           | 5<br>100,00% | 2<br>40,00%  |               | -         |          | 30<br>54,55%        |
| Residual Desinfetante <sup>2</sup>           | 9                 | 99                              |                       | 16<br>177,78% |                          | 8<br>88,89%   | 7<br>77,78%   | 3<br>33,33% | 3<br>33,33% | 4<br>44,44%  | 2<br>22,22%  | 2<br>22,22%   |           |          | 45<br>45,45%        |
| ) Quantitativo Mínimo esta                   | belecido na Dire  | triz Nacional do Plano          | de Amostr             | agem de Vi    | gilância da              | Qualidade     | da Água pa    | a Consum    | o Humano    |              |              |               |           |          |                     |
| ) Residual Desinfetante: F                   | efere-se a soma   | tória das análises dos          | parâmentr             | os Cloro Re   | sidual Livre             | , Cloro Res   | idual comb    | nado e Dió  | xido de Clo | ro           |              |               |           |          |                     |
| ota: A contagem do númer                     | o de amostras a   | nalisadas não leva em           | considera             | cão aquelas   | coletadas                | nor motivo    | de surto ou   | decastre    |             |              |              |               |           |          |                     |

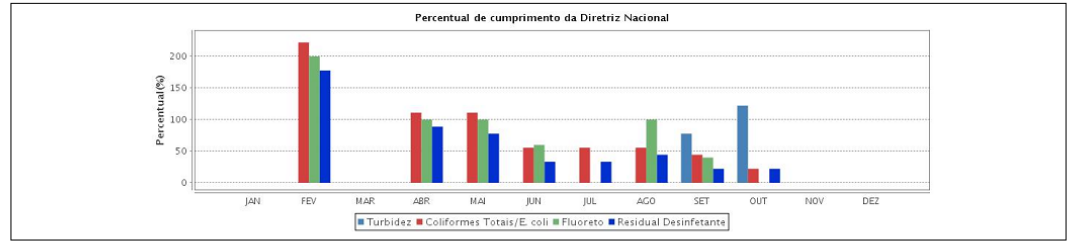

## **Indicador 6 - Número de semanas epidemiológicas com informações no Sinan.** Passo 1: Acesse o link: <u>http://portalsinan.saude.gov.br/sistemas-auxiliares</u>

|                                                            |                                       |                                                                                                    | T C Decenicar                                   |  |
|------------------------------------------------------------|---------------------------------------|----------------------------------------------------------------------------------------------------|-------------------------------------------------|--|
| Mais visitados                                             | A SIM Estado A SINASC Estado          |                                                                                                    | <ul> <li>C Squisor</li> </ul>                   |  |
| Portal do Governo Brasileiro   Atualize sua Barra de Gover | no                                    |                                                                                                    |                                                 |  |
|                                                            | lr para o conteúdo 🏦 🛛 Ir para o menu | 🗃 krpena a busce 🗃 krpena o rođapé 🗳                                                                                         |                                                 |  |
|                                                            |                                       |                                                                                                    | Busicer on portal                               |  |
|                                                            |                                       |                                                                                                    |                                                 |  |
|                                                            | SISTEMA                               | DE INFORMAÇÃO DE AGRAVOS DE NOTIFICAÇÃO                                                                                      | f 🖸 🖬 🚥                                         |  |
|                                                            |                                       | O Sinan                                                                                                    | Funcionamento Perguntas frequentes Fale Conosco |  |
|                                                            | PÁGINA INICIAL > SISTEMAS ALXILIA     | AES                                                                                                    |                                                 |  |
|                                                            | O Sinan                               | Sistemas Auviliares                                                                                                    |                                                 |  |
|                                                            | Funcionamento                         | Sistemas Auxiliares                                                                                                    |                                                 |  |
|                                                            | Calendário<br>Epidemiológico          | Publicado: Segunda, 07 de Março de 2016, 22146   Última atualização em Quarta, 26<br>de Abril de 2016, 11h21   Acessos: 9853 | Tweetar                                         |  |
|                                                            | Enquete                               | Sistemas auxiliares utilizados pelo Sinan.                                                                                   |                                                 |  |
|                                                            | SISTEMAS                              | O Sinan utiliza para seu melhor funcionamen <u>to diversos sistem</u>                                                        | as auxiliares ou de apoio, dentre eles estão:   |  |
|                                                            | Sinan Net                             | CSPUWEB                                                                                                    |                                                 |  |
|                                                            | Sinan                                 | SAPSS     Sisper                                                                                                    | Clique em                                       |  |
|                                                            | Dengue/Chikungunya                    | = SDM                                                                                                    |                                                 |  |
|                                                            | s Sistemas Augiliares                 | Sina                                                                                                    | an Relatórios'                                  |  |
|                                                            | - sistemas Auxiliares                 |                                                                                                    |                                                 |  |
|                                                            | CSPOWED                               |                                                                                                    |                                                 |  |
|                                                            | Sizest                                | registrado em Institucional                                                                                                  |                                                 |  |
|                                                            | STOLES.                               |                                                                                                    |                                                 |  |
|                                                            | Televie                               |                                                                                                    |                                                 |  |
|                                                            | Cipao Balatórios                      |                                                                                                    |                                                 |  |
|                                                            | DECD - Microcofalia                   |                                                                                                    |                                                 |  |
|                                                            | RESP - MICrocetalia                   |                                                                                                    |                                                 |  |
|                                                            |                                       |                                                                                                    |                                                 |  |

Passo 2: Clique no link Instalador

| 🏮 Secretaria da Saúde do Esta: 🗙 🍓 Zimbra: Entrada (74) 🛛 🗙      | C 🕐 Início - DATASUS 🛛 🗙                | Sinan Relatòrios X +                                                                                                    |                                                     |      | - 70 | 0  |
|------------------------------------------------------------------|-----------------------------------------|----------------------------------------------------------------------------------------------------|-----------------------------------------------------|------|------|----|
| 🕑 🛈 portalsinan saude.gov.br/sistemas-auxiliares/sinan-relatori  | 05                                      |                                                                                                    | C Pesquisar                                         | 合自 🛡 | + n  | 10 |
| 🖥 Mais visitados 🧶 Primeiros passos 🔾 Início - DATASUS 🛞 SINAN 🧃 | 🕽 SIM Estado 🛞 SINASC Estado            |                                                                                                    |                                                     |      |      |    |
| Portal do Governo Brasileiro   Atualize sua Barra de Governo     | 0                                       | B                                                                                                    | ACCORDINANCE AN TO CONTRACTS. MARA OD STT.          |      |      |    |
|                                                                  |                                         |                                                                                                    |                                                     |      |      |    |
|                                                                  | SIN                                     | AN                                                                                                    | Buscar no portal Q                                  |      |      |    |
|                                                                  | SISTEMA                                 | DE INFORMAÇÃO DE AGRAVOS DE NOTIFICAÇÃO                                                                                   |                                                     |      |      |    |
|                                                                  |                                         |                                                                                                    |                                                     |      |      |    |
|                                                                  |                                         | O Siniari                                                                                                    | Ponconamento Pergonias requentes Tale conosco       |      |      |    |
|                                                                  | PÁGINA INICIAL > SISTEMAS ALOULA        | RES > SINAN RELATORIOS                                                                                                    |                                                     |      |      |    |
|                                                                  | O Sinan                                 | Sinan Relatórios                                                                                                    |                                                     |      |      |    |
|                                                                  | Funcionamento                           |                                                                                                    |                                                     |      |      |    |
|                                                                  | Calendário<br>Epidemiológico            | Publicado: Segunda. 07 de Março de 2016, 21142.   Ultima atualização em Quarta.<br>de Maio de 2017, 09h11   Acessos: 4610 | 31 Tweetar                                          |      |      |    |
|                                                                  | Enquete                                 | SINAN RELATÓRIOS                                                                                                    |                                                     |      |      |    |
|                                                                  | -                                       | O aplicativo Sinan Relatórios foi desenvolvido com o objetivo                                                             | de gerar relatórios com o resultado dos indicadores |      |      |    |
|                                                                  | SISTEMAS                                | do Pacto pela Saúde que têm como fonte de dados o sistem                                                                  | a Sinan. Além dos indicadores do pacto o aplicativo |      |      |    |
|                                                                  | Sinan Net                               | indicadores definidos dentro do Contrato Organizativo de                                                                  | Ação Pública da Saúde - COAP e do Programa de       |      |      |    |
|                                                                  | Sinan                                   | Qualificação das Ações de Vigilância em Saúde - PQA_VS.                                                                   |                                                     |      |      |    |
|                                                                  | Dengue/Chikungunya                      | Instalador                                                                                                    |                                                     |      |      |    |
|                                                                  | Sinan Influenza                         | Manual de Operações                                                                                                    |                                                     |      |      |    |
|                                                                  | <ul> <li>Sistemas Auxiliares</li> </ul> |                                                                                                    |                                                     |      |      |    |
|                                                                  | CSPUWE8                                 | registrado em institucional                                                                                               |                                                     |      |      |    |
|                                                                  | SAPSS                                   |                                                                                                    |                                                     |      |      |    |
|                                                                  | Sisnet                                  |                                                                                                    |                                                     |      |      |    |
|                                                                  | SDM                                     |                                                                                                    |                                                     |      |      |    |
|                                                                  | Tabwin                                  |                                                                                                    |                                                     |      |      |    |
|                                                                  | Sinan Relatórios                        |                                                                                                    |                                                     |      |      |    |
|                                                                  | RESP - Microcefalia                     |                                                                                                    |                                                     |      |      |    |
|                                                                  | SIME                                    |                                                                                                    |                                                     |      |      |    |

| Secretaria da Saúde do Esta: 🗙 🛃 Entrar no cliente Zimbra pa: 🗙 | Umbe - DATAGUS X                     | Sinan Keatoros X 🕈                                                                                          |                                                                                |                                                |        |      |             | D   |
|-----------------------------------------------------------------|--------------------------------------|----------------------------------------------------------------------------------------------------|--------------------------------------------------------------------------------|------------------------------------------------|--------|------|-------------|-----|
| portalsinan saude.gov.br/sistemas-auxiliares/sinan-relatori     | 08                                   |                                                                                                    | (                                                                              | C Pesquisar                                    | 1      | 合自 🛡 | + ń         | 1   |
| is visitados 🥑 Primeiros passos 🔾 Início - DATASUS 🕃 SINAN 🗟    | SIM Estado 🛞 SINASC Estado           |                                                                                                    |                                                                                |                                                |        |      |             | _   |
|                                                                 | Y pere o conteúdo 🤨 🛙 Ir pere o menu | 🗈 Ir pers a busca 💽 Ir pers o collapé 🗳                                                                     |                                                                                |                                                |        |      |             |     |
|                                                                 |                                      |                                                                                                    |                                                                                |                                                |        |      |             |     |
|                                                                 | SIN                                  | AN                                                                                                    | Buscarno                                                                       | portal Q                                       |        |      |             |     |
|                                                                 | SISTEMA                              | DE INFORMAÇÃO DE AGRAVOS DE NOTIFICAÇÃO                                                                     |                                                                                | F 🖸 🖬 🗃 🚥                                      |        |      |             |     |
|                                                                 |                                      |                                                                                                    | O Sinan Funcionamento Perguntas                                                | frequentes   Fale Conosco                      |        |      |             |     |
|                                                                 | PÁGINA INICIAL > SISTEMAS ALQUUA     | RES > SINAN RELATÓRIOS                                                                                      |                                                                                |                                                |        |      |             |     |
|                                                                 | O Sinan                              | Sinan Pelatórios                                                                                            |                                                                                |                                                |        |      |             |     |
|                                                                 | Funcionamento                        | Sinan Kelatonos                                                                                             |                                                                                |                                                |        |      |             |     |
|                                                                 | Calendário<br>Epidemiológico         | Publicado: Segunda: 07 de Março de 2016. 21142.   Última atualiza<br>de Maio de 2017, 09111   Acessos: 4610 | ão em Quarta, 31 Tweeta                                                        | r.                                             |        |      |             |     |
|                                                                 | Enquete                              | SINAN RELATÓRIOS                                                                                            |                                                                                |                                                |        |      |             |     |
|                                                                 |                                      | O aplicativo Sinan Relatórios foi desenvolvido con                                                          | n o objetivo de gerar relatórios com o re                                      | esultado dos indicadores                       |        |      |             |     |
|                                                                 | SISTEMAS                             | do Pacto pela Saúde que têm como fonte de dao                                                               | ios o sistema Sinan. Além dos indicador                                        | es do pacto o aplicativo                       |        |      |             |     |
|                                                                 |                                      | também gera outros relatórios, como por exer<br>indicadores definidos deotro do Contrato Organ              | nplo, o relatório de regularidade na a<br>izativo de ácão Rública da Saúde - C | alimentação do Sinan e<br>OAR e do Programa de |        |      |             |     |
|                                                                 | Sinan Net                            | Qualificação das Ações de Vigilância em Saúde - Pi                                                          | QA_VS.                                                                         | ore do rrograma de                             |        |      |             |     |
|                                                                 | Sinan<br>Dengue/Chikungunya          | Instalador                                                                                                  |                                                                                |                                                |        |      |             |     |
|                                                                 | Sinan Influenza                      | Abnr "snan_relat<br>Manual de Operações                                                                     | erios.zip"                                                                     | ×                                              | Clinus |      |             | ~ _ |
|                                                                 | * Sistemas Auxiliares                | Voce selecionou                                                                                             | abri:<br>torios.zie                                                            |                                                | Clique | nor  | <b>JO</b> T | ao  |
|                                                                 | CSPUWEB                              | tipo: Com                                                                                                   | pressed (zipped) Folder (32,1 MB)                                              |                                                |        |      |             |     |
| Marque a opcão                                                  | SAPSS                                | de http://                                                                                                  | portalsinan.saude.gov.br                                                       |                                                |        | UK   |             |     |
| mai que a opçuo                                                 | Sisnet                               | O Abria                                                                                                    | man (Windows Embersy / Joliestics and Ta)                                      |                                                |        |      |             |     |
| 'Salvar arquivo'                                                | SDM                                  | Salvar at                                                                                                   | quivo (D)                                                                      |                                                |        |      |             |     |
|                                                                 | Tatain                               | E Fazer iss                                                                                                 | o automaticamente nos arquivos como este de ag                                 | jora em diante.                                |        |      |             |     |
|                                                                 | Sinan Relatórios                     |                                                                                                    |                                                                                |                                                |        |      |             |     |
|                                                                 | DECO Missionos                       |                                                                                                    | OK                                                                             | Cancelar                                       |        |      |             |     |
|                                                                 | RESP - MICROCETAIIA                  |                                                                                                    |                                                                                |                                                |        |      |             |     |

## Passo 3: Salve esse arquivo na pasta: C:\SinanNet

Passo 4: Extrair os arquivos

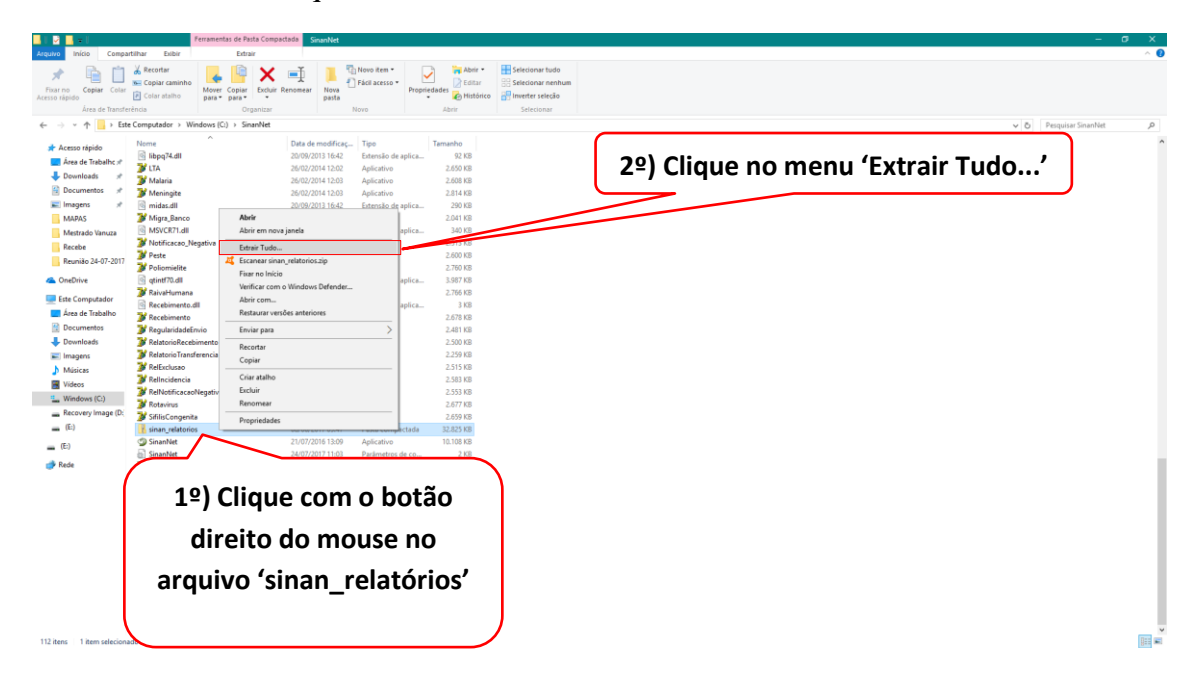

Clique no botão Extrair

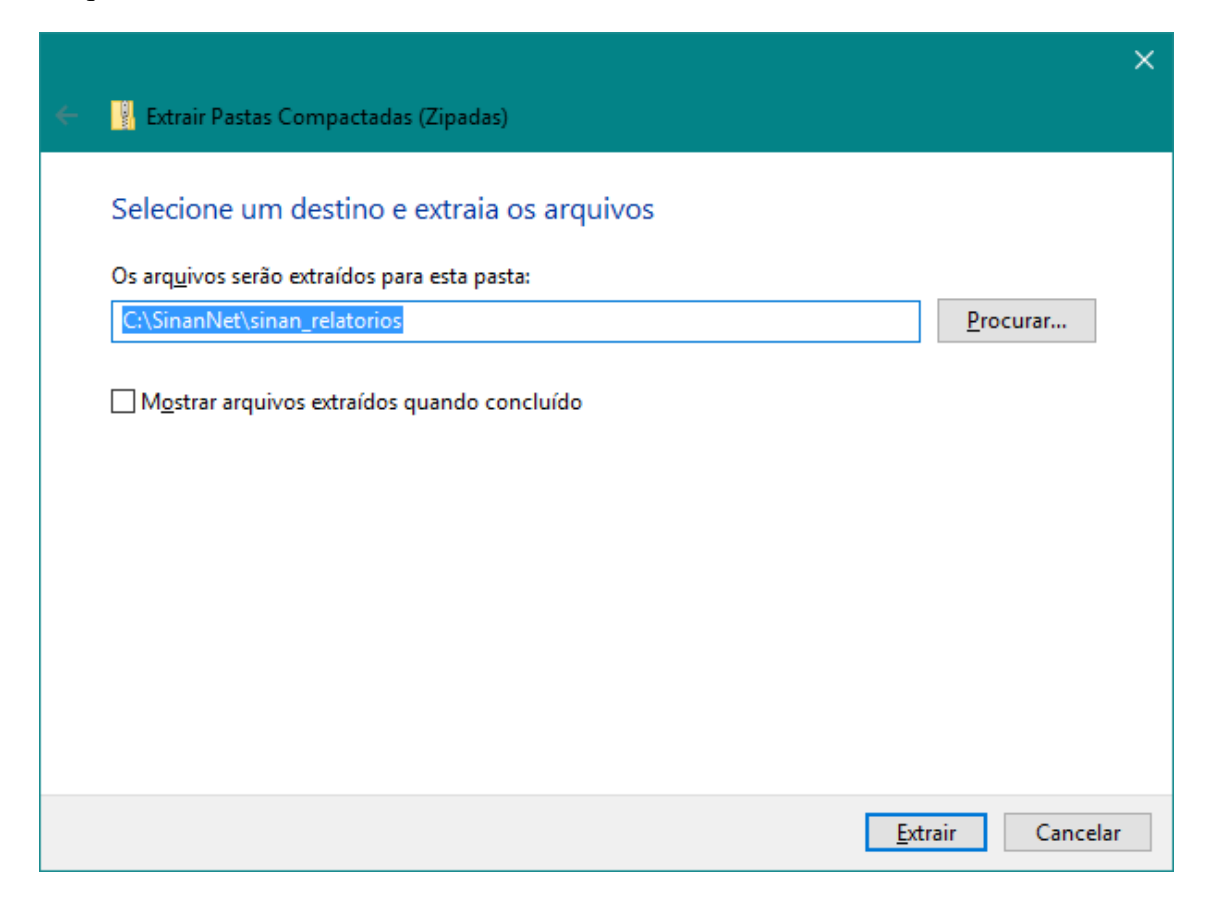

Abra a pasta sinan\_relatorios

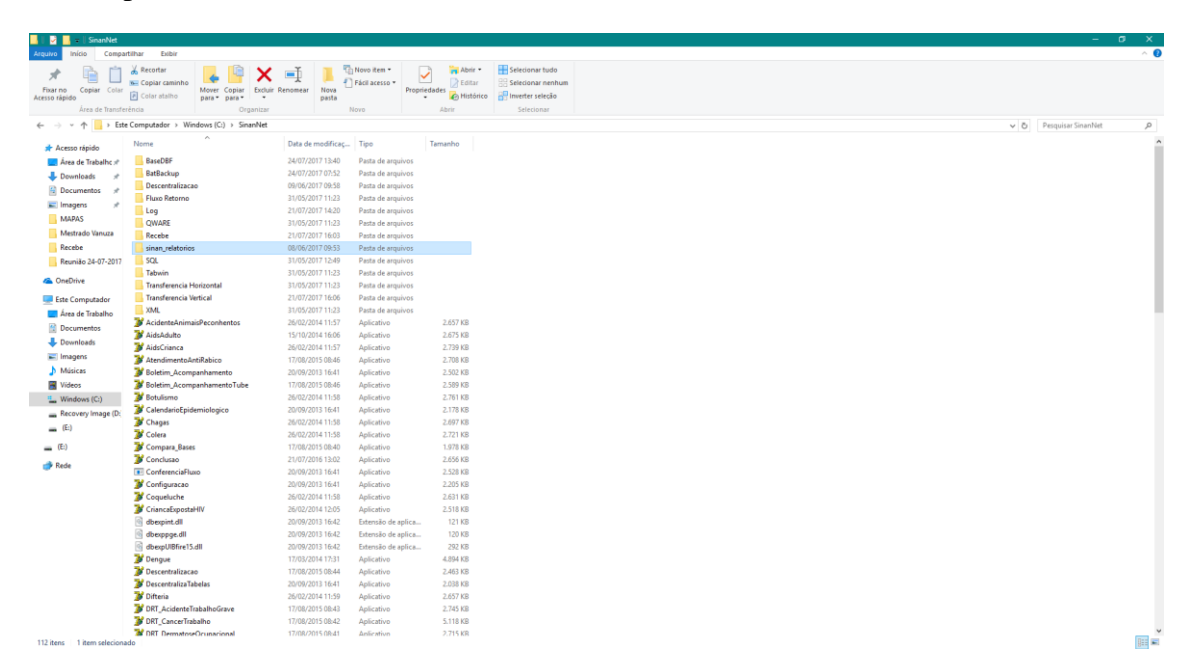

| .   🗳 📙 ਦ   sinan_relatori                                                      | os                         |                                        |                 |               |                                        |                                            |                                                                        |
|---------------------------------------------------------------------------------|----------------------------|----------------------------------------|-----------------|---------------|----------------------------------------|--------------------------------------------|------------------------------------------------------------------------|
| Fixar no Copiar Colar<br>Acesso rápido<br>Área de Transferê                     | Recortar<br>Copiar caminho | Mover Copiar<br>para Copiar<br>Organiz | k internet ar   | Nova<br>pasta | Novo item ▼<br>ĴFácil acesso ▼<br>Novo | Propriedades<br>Abrir •<br>Editar<br>Abrir | Selecionar tudo<br>Selecionar nenhum<br>Inverter seleção<br>Selecionar |
| ← → ~ ↑ 📴 > Este                                                                | Computador → Win           | dows (C:) > SinanNe                    | t > sinan_relat | orios >       |                                        |                                            |                                                                        |
| 🖈 Acesso rápido                                                                 | Nome                       | ^                                      | Data de         | modificaç     | Тіро                                   | Tamanho                                    |                                                                        |
| 📃 Área de Trabalhc 🖈                                                            | bases                      |                                        | 03/02/20        | )15 21:28     | Pasta de arqu                          | ivos                                       |                                                                        |
| 👆 Downloads 🛛 🖈                                                                 | campos                     |                                        | 08/06/20        | )17 09:53     | Pasta de arqu                          | ivos                                       |                                                                        |
| 🔮 Documentos 🛛 🖈                                                                | dbf                        |                                        | 08/06/20        | 017 09:53     | Pasta de arqu                          | ivos                                       |                                                                        |
| 📰 Imagens 🛛 🖈                                                                   | documentos                 |                                        | 08/06/20        | )17 09:53     | Pasta de arqu                          | ivos                                       |                                                                        |
| MAPAS                                                                           | lib                        |                                        | 08/06/20        | )17 09:53     | Pasta de arqu                          | IVOS                                       |                                                                        |
| Mestrado Vanuza                                                                 | Config.propertie           | S<br>sõos SINIAN Polotórios            | 24/07/20        | 17 00.52      | Arquivo PKO                            | PEKTI IKB                                  |                                                                        |
| Recebe                                                                          | A sinan relatorios         | soes_SINAIN Relatorios                 | 08/06/20        | 17 09:52      | Evecutable la                          | File 2.328 KB                              |                                                                        |
| Reunião 24-07-2017                                                              |                            |                                        | 00/00/20        | 11 05.52      | Executione su                          | 202010                                     |                                                                        |
| <ul> <li>OneDrive</li> <li>Este Computador</li> <li>Área de Trabalho</li> </ul> |                            |                                        |                 |               |                                        |                                            |                                                                        |
| Documentos                                                                      |                            |                                        |                 |               |                                        |                                            |                                                                        |
| Imagens                                                                         |                            |                                        |                 |               |                                        |                                            |                                                                        |
| Músicas                                                                         |                            |                                        |                 |               |                                        |                                            |                                                                        |
| Vídeos                                                                          |                            |                                        |                 |               |                                        |                                            |                                                                        |
| Windows (C:)                                                                    |                            |                                        |                 |               |                                        |                                            |                                                                        |
| Recovery Image (D)                                                              |                            |                                        |                 |               |                                        |                                            |                                                                        |
| (E:)                                                                            |                            |                                        |                 |               |                                        |                                            |                                                                        |
| (E:)                                                                            |                            |                                        |                 |               |                                        |                                            |                                                                        |
| 💣 Rede                                                                          |                            |                                        |                 |               |                                        |                                            |                                                                        |

Dê dois cliques na aplicação sinan\_relatorios

Esse é a aplicação SINAN Relatórios

| 🚳 SINAN Relatórios                          | — |       | ×     |
|---------------------------------------------|---|-------|-------|
| Selecione o relatório desejado              |   |       |       |
| Base de dados:      DBF      Postgres       |   |       |       |
| Grupo de Relatórios: Selecione um Grupo 🗸 🗸 |   |       |       |
| Relatório:                                  |   |       |       |
|                                             |   |       |       |
|                                             |   |       |       |
|                                             |   |       |       |
|                                             |   |       |       |
|                                             |   |       |       |
|                                             |   |       |       |
|                                             |   |       |       |
|                                             |   |       |       |
|                                             |   |       |       |
|                                             |   |       |       |
|                                             |   |       |       |
|                                             |   |       |       |
|                                             |   | Versã | o 4.8 |

Passo 5: Abra o SINANNET

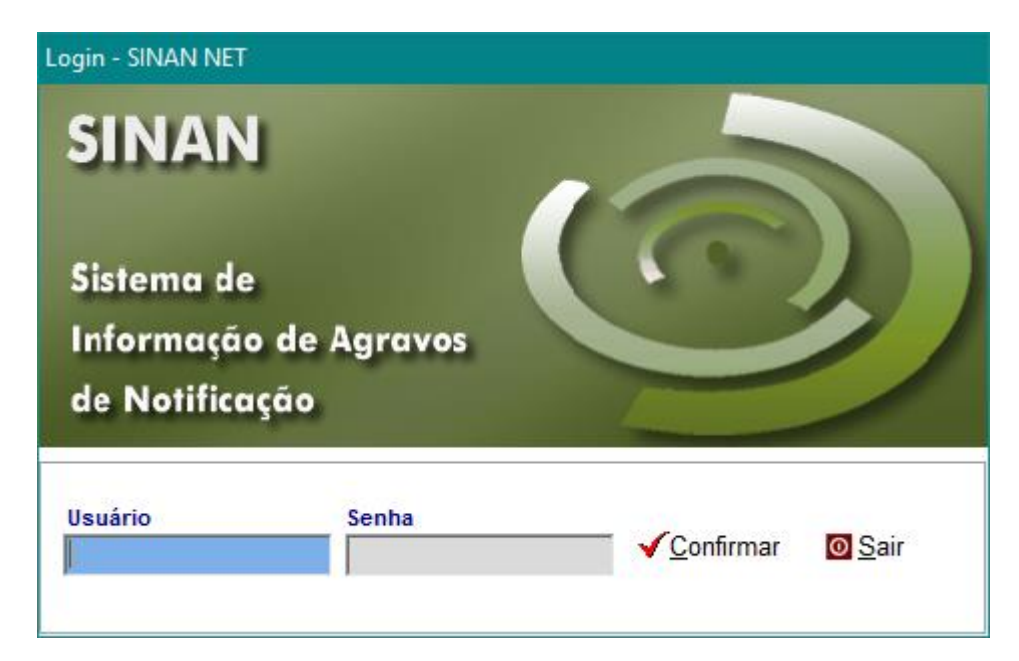

Passo 6: Exportar os dados no formato .DBF

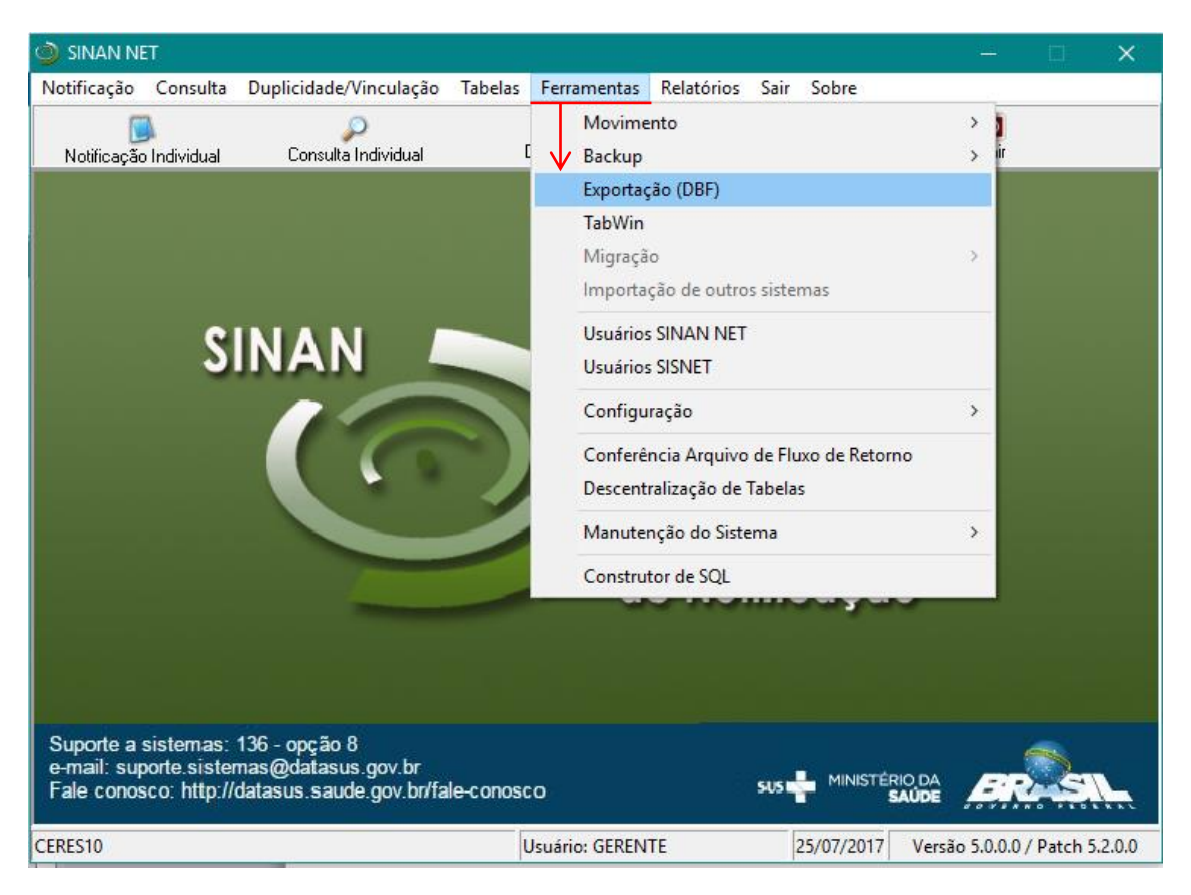

Passo 7: Marque as opções: NOTIFICAÇÃO NEGATIVA, NOTIFICAÇÃO INDIVIDUAL, NOTIFICAÇÃO DE SURTO E EPIZOTIA.

| 7 / Exponselo -                                                                                                    | ×    |
|----------------------------------------------------------------------------------------------------|------|
| Expost reades de Martinezação do Paciente         Pariodo         a                                                                                                    |      |
| BR4-ADS ADULTO     BR4-ADS COULTO     BR4-ADS COULTO     BR4-ADS COULTO     BR4-ADS COULTO     BR4-ADS COULTO     BR4-ADS COULTO     BR4-ADS COULTO     BR4-ADS COULTO     BR4-ADS COULTO     BR4-ADS COULTO     Could and a could and a could an |      |
| B09-DORICAS EXAITEMATCAS         DISTRITO           B053 - ESUETOSSUUGOE         BARDO           A053 - FEBRE AMARELA         URDAZE DE SAÚDE DE NOTFICAÇÃO           A053 - FEBRE AMARELA         URDAZE DE SAÚDE DE NOTFICAÇÃO           A073 - FEBRE MAURICISA / INCUTISOSES         NOTFICAÇÕES EXCLUÍDAS           A073 - FEBRE INFOLO         OTTA           Z21 - GESTANTE INV         CONTRUE FLUXO DE LOTES           A083 - NAISENASE         CINAL FLUXO DE LOTES           A084 - NAITINE VIRADE         CINAL FLUXO DE LOTES           B789 - MERTITES VIRADE NOR NOVO SUBTINO (RAICEMICO)         UNDADE DE SAÚDE DE NIVESTIGAÇÃO                                                                                                    |      |
| B5.1         LESHMANDSE TSCUMENTAA AMERICANA           B5.3         LESHMANDSE VSCERAL           B5.3         LESHMANDSE VSCERAL           C27.3         LESHONET           C37.3         LESHMANDSE VSCERAL           C33.3         LENNATE           C33.3         LENNATE           A03.3         RENATIONE           A23.9         REVENUE           J44.7         REVENUE           J44.7         REVENUE                                                                                                    |      |
|                                                                                                    | <br> |

Aguarde enquanto os dados serão exportados

| 🐉 Exportação                                                                                                    |                                                                                                    |
|----------------------------------------------------------------------------------------------------|----------------------------------------------------------------------------------------------------|
|                                                                                                    |                                                                                                    |
| Exportar Selecionar todos Limpar seleção Sair                                                                                                    |                                                                                                    |
| Exportar dados de Identificação do Paciente Período a                                                                                                    |                                                                                                    |
| D4. ADD SIGNICA           D24. ADS SIGNICA           D24. ADS SIGNICA           D24. ADS SIGNICA           D24. ADS SIGNICA           V36. ADDENTE DE TRABALHO DORAVE           X39. ADDENTE DE TRABALHO DORAVE           X39. ADDENTE DE TRABALHO DARVE           X39. ADDENTE DE TRABALHO DARVE           X39. ADDENTE POR ANNAS PECOMENTOS           X39. ADDENTE POR ANNAS PECOMENTOS           X39. ADDENTE POR ANNAS PECOMENTOS           X39. ADDENTE POR ANNAS PECOMENTOS           X39. ADDENTE POR ANNAS PECOMENTOS           X39. DENOSE           X39. DENOSE           X39. DENOSE           X39. DENOSE           X39. DENOSE           X39. DENOSE           X39. DENOSE           X39. DENOSE           X39. TERRE ANNARELA           X30. FERRE ANNARELA           X30. FERRE FORE           X30. FERRE FORE           X30. FERRE FORE           X30. FERRE FORE           X31. FERRE FORE           X32. FERRE MANRELA           X32. FERRE MANRELA           X30. FERRE FORE           X31. FERRE FORE           X32. FERRE MANRELA           X32. FERRE MANRELA           X33. FERRE MANRELA           X33. | A33-TETAN KONATAL<br>A169-TUBERCILOSE<br>Y09-YULENCIA INTERESSOLIJATOPROVOCADA<br>Y NOTFICAÇÃO RIGATIVA<br>NOTFICAÇÃO RIGATIVA<br>NOTFICAÇÃO RIGATIVA<br>NOTFICAÇÃO RIGATIVA<br>NOTFICAÇÃO RIGATIVA<br>ARAVO<br>ARAVO<br>PAÍS<br>U<br>VECCODIN<br>BARRO<br>BARRO<br>BARRO<br>DISTRITO<br>BARRO<br>DISTRITO<br>BARRO<br>DISTRITO<br>BARRO<br>DISTRITO<br>BARRO<br>DISTRITO<br>BARRO<br>DISTRITO<br>BARRO<br>DISTRITO<br>DISTRITO<br>DISTRI |
| Aguarde, lendo tabela SinanNet: NOTFICAÇÃO NEGATIVA I NINEGANETORF Exportados: 2679                                                                                                    | 10                                                                                                    |

Dados exportados com sucesso!

| 💕 Expertação                                                                                                    | -    |         | × |
|----------------------------------------------------------------------------------------------------|------|---------|---|
| Exortar Sebecianartodos Limoar sebecião Sar                                                                                                    |      |         |   |
| T Exportar dados de Identificação do Paciente Período a                                                                                                    |      |         |   |
| Tadas XOTTECCA (A) URBATTVA A. Quandada 2130<br>Tadas XOTTECCA (A) URBATTVA A. Quandada 2131<br>Tadas XOTTECCA (A) URBATTVA A. Quandada 2131<br>Tadas XOTTECCA (A) URBATTVA A. Quandada 2131<br>Tadas XOTTECCA (A) URBATTVA A. Quandada 2131<br>Clique | e no | ⊃<br>≪′ |   |
| Aguarde, lendo tabela Sinanitet: (#IGONETO#F Exposidor: 0                                                                                                    |      |         |   |

## Passo 8: Acesse o link: http://sinan.saude.gov.br/sinan/login/login.jsf

| 🛿 Secretaria da Saúde do Esta: 🗙 😰 Entrar no cliente Zimbra pa: 🗙 📦 Inicio - DATASUS 🛛 🗙 💕 Sinan Relatórios 🛛 🗙 SNAN - Sistema de Informação 🗙 + |                   | - ø ×                      |
|----------------------------------------------------------------------------------------------------|-------------------|----------------------------|
| 🗧 🛈 🖉 janan saude gov zv./sinan/login/login.jet                                                                                                  | = C C Q Pesquisar | ★ @ ♥ ↓ ★ # <sup>0</sup> = |
| 🧧 Mais visitados 🧕 Primeiros passos 🔾 Início - DATASUS 🛞 SINAN 🛞 SIM Estado 🛞 SINASC Estado                                                      |                   |                            |
| Saide Sonar a suar                                                                                                    |                   |                            |
| SINAN                                                                                                    |                   | <mark>?</mark> ejude       |
| Sistema de Informação de Agravos de Notificação                                                                                                  |                   | ¥383                       |
| ACTSSO AD SISTEMA                                                                                                    |                   |                            |
| Acesso a unutrios                                                                                                    |                   |                            |
| Unairo: Serbu                                                                                                    |                   |                            |
| Entran                                                                                                    |                   |                            |
|                                                                                                    |                   |                            |
| Secondri de Sitema<br>Departe mili (ormanação de Salama<br>Registra de NIV 200000 0                                                              |                   | S DATASUS                  |

## Acesse:

| 🖇 Secretaria da Saúde do Esta: 🗙 🛃 Entrar no cliente Zembra pa: X 🕒 Início - DATASUS X 😵 👔 Sinam Relatórios X SINAN - Sistema de Informação X +                                                                                                    |                      | - o ×                                                                                                   |
|----------------------------------------------------------------------------------------------------|----------------------|----------------------------------------------------------------------------------------------------|
| 0 sinan saude.cov.br/sinan/secured/home.isf                                                                                                    | C Q Pesquisar        | ☆自▽↓☆桿目                                                                                                 |
| 😸 Mais visitados 🚭 Primeiros passos 🔵 Início - DATASUS 🛞 SINAN 🛞 SIM Estado 🛞 SINÁSC Estado                                                                                                    |                      |                                                                                                    |
| V Salufe<br>wendere de Salue                                                                                                    |                      |                                                                                                    |
| SINAN<br>Sitema de Marangulo de Agarans de Horlfongde                                                                                                    | Usuário: EDSANGELO ( | 🔽 ajuda 🎧 srincipal 🗙 sair<br>DE OLIVEIRA GOMES Nivel: Regional   V.3.8.1 Sus Sessão Expira Em: 9min 56 |
| Notificação Consulta Duplicidade Relatórios Relatórios Específicos Exportação                                                                                                    |                      |                                                                                                    |
| MERU PRINCIPAL                                                                                                    |                      |                                                                                                    |
| Solate Astrophysics  I make a strain strain strain a strain a str |                      | SINAN                                                                                                   |
| Instantiațier      Instantiațier      Instanti     |                      | 7                                                                                                    |

| 8 Secretaria da Saúde do Esta: X Z Entrar no cliente Zimbra pa: X I Início - DATASUS X                                                                                                    | Sinan Relatórios X SINAN - Sistema de                                         | e Informação 兴 🕂 |                         | - 0                                                              |
|----------------------------------------------------------------------------------------------------|-------------------------------------------------------------------------------|------------------|-------------------------|------------------------------------------------------------------|
| (i) sinan saude.gov.br/sinan/secured/home.jsf                                                                                                    |                                                                               | C C              | Q, Pesquisar            | ☆ 自 ♥ ↓ ★ 4                                                      |
| 🗿 Mais visitados 🜒 Primeiros passos 🔵 Início - DATASUS 🛞 SINAN 🛞 SIM Estado 🛞 SINASC Estado                                                                                                    |                                                                               |                  |                         |                                                                  |
| Saúde<br>Kinistério da Saúde                                                                                                    |                                                                               |                  |                         |                                                                  |
| SINAN                                                                                                    |                                                                               |                  |                         | <mark>?</mark> ajuda 🙆 principal 🗙                               |
| Sistema de Informação de Agravos de Notificação                                                                                                    |                                                                               |                  | Usuário: EDSANGELO DE O | IVEIRA GOMES Nivel: Regional   V-3.0.1 Sua Sessão Expira Em: 9mi |
| Notificação Consulta Duplicidade Relatórios Relatórios Específicos                                                                                                    | Exportação<br>Solicitar Exportação de Base de dados em DRF                    |                  |                         |                                                                  |
| MERLI PRINCIPAL                                                                                                    | Solicitar Exportação de Duplicidade<br>Solicitar Exportação de Tabelas em DBF |                  |                         |                                                                  |
| Últimas Atualizações:                                                                                                    | Consultar Exportações DBF                                                     |                  |                         |                                                                  |
| Instance and Annual Annual Annua                                                                                                    |                                                                               |                  |                         | SINAN<br>Bistens de Informação<br>e Apreso de Normação           |
| Novidedet:<br>Nota informativa - Sotema de Informação Sinan Online Dengue/Chlungues - versão 3.0                                                                                                    |                                                                               |                  |                         |                                                                  |
| December 2014<br>I formal af a factorial<br>Status and an antibal advectorial and a factorial advectorial<br>Status and antibal advectorial advectorial<br>Status advectorial advectorial advectorial<br>Status advectorial advectorial advectorial<br>Status advectorial advectorial advectorial<br>Status advectorial advectorial advectorial<br>Status advectorial advectorial<br>Status advectorial advectorial<br>Status advectorial advectorial<br>Status advectorial<br>Status |                                                                               |                  |                         |                                                                  |

Vá em 'Exportação' e 'Solicitar Exportação de Base de dados em DBF'.

Preencha a 'Data Inicial e Final', 'UF - Notificação ou Residencia', 'Municipio e Agravo'.

| 💲 Secretaria da Saúde do Estal 🖂 🛛 Entrar no cliente Zimbra par 🖂 💭 Início - DATASUS 🛛 👋 📦 Sinan Relatórios                                                                 | × SINAN - Sistema de Informação - × + |                          | - 0 ×                                                                                               |
|----------------------------------------------------------------------------------------------------|---------------------------------------|--------------------------|----------------------------------------------------------------------------------------------------|
| ( inan.saude.gov.br/sinan/secured/home.jsf                                                                                                    |                                       | 🖾 C 🔍 Pesquisar          | ☆ 自 ♥ ∔ ★ 🚚 ☰                                                                                       |
| 🧧 Mais visitados 🧶 Primeiros passos 🔘 Início - DATASUS 🛞 SINAN 🛞 SIM Estado 🛞 SINASC Estado                                                                                 |                                       |                          |                                                                                                    |
| Saùde<br>Hentsterio de Saúde                                                                                                    |                                       |                          |                                                                                                    |
| SINAN<br>Situra de Informação de Agravos de Notificação                                                                                                    |                                       | Usuário: EDSANGELO DE OU | 🕜 ajuda 😭 principal 🗙 sair<br>VEIRA GOMES Nīweb: Regional   V.S.B.1 – Sua Sessão Expira Em: 9min 32 |
| Notificação Consulta Duplicidade Relatórios Relatórios Específicos Exportação                                                                                               |                                       |                          | • • • • • •                                                                                         |
| VERPORTINÇÃO - SOLIKITAR ERPORTAÇÃO DE BASE DE DADOS EM DEF                                                                                                    |                                       |                          |                                                                                                    |
| Perquisa                                                                                                    |                                       |                          |                                                                                                    |
| Periodo de Notificação Deta Inicial * Deta Final * UF - Notificação ou Residência * Residência *<br>Dota US - Notificação ou Residência *<br>CE Notificação ou Residência * | Municipio:                            | Agravit<br>V DENK        | ue v                                                                                                |
| Clique no botão 'Solicitar'                                                                                                    | Solicitar                             |                          |                                                                                                    |
| Secretaria do Sistema<br>Departamenten[Coordenad]o do Sistema<br>Demanten en en una de a nomente de a nomente de ante                                                       |                                       |                          |                                                                                                    |

Após clicar em Solicitar logo abaixo exibirá as informações da solicitação.

Sec Dep

| 🔕 Secretaria da Saúde do Esta: 🗙 🛃 Entrar no cliente Zembra pa: 🗶 🥥 Inicio - DATASUS 🛛 🗙 💕 Sinan Relatórios 🛛 X SINAN - Sistema de Informação 🗙 🕂                                                                                                    |                             | - 0 ×                                                                                            |
|----------------------------------------------------------------------------------------------------|-----------------------------|--------------------------------------------------------------------------------------------------|
| ♦ ③ sinan.saude.gov.br/sinan/secured/home.jsf                                                                                                    | 🖾 C 🔍 Pesquisar             | ☆ 自 ♥ ∔ ♠ ₽ ≡                                                                                    |
| 🧝 Mais visitados 🧶 Primeiros passos 😳 Inicio - DATASUS 🛞 SINAN 🛞 SIM Estado 🛞 SINASC Estado                                                                                                    |                             |                                                                                                  |
| Saúde<br>weisiefen de Stelet                                                                                                    |                             |                                                                                                  |
| SINAN<br>Sietzen de Informação de Agraves de Techtocopie                                                                                                    | Usuário: EDGANGELD DE QUIVE | 🔀 kjuda 🙆 principal 😠 sair<br>IRA GOMES Nivel: Regional   V.3.0.1 Sua Sessão Expira Em: Gruin 24 |
| Bedzilaczja Consolta Opyliciała Bedzilowa Bedzilowa Bedzilowa Baper/Resa Baper/Resa<br>esostatu Consonta Honotzicki Da Basic De Bosto<br>Produk                                                                                                    |                             |                                                                                                  |
| Tericida de Kolftação         Des Ince*         Dira Plane*         Uf - Nextração ou Residênce +         Factoral         Municida           Data         01/01/2017         25/07/2017         ECE         Residênce +         Interfação ou Residênce +         Interfação ou Residênce +         Inter | Agrave:                     | E v                                                                                              |
| Departer dados de lamititação do paciente Solicitaria Visitaria                                                                                                    |                             |                                                                                                  |
| Solicitude effectes con sources in biomeres 588223.<br>Para balar a anguine 364 dessa solicitude, utilise a cogés "Consultar Exportedes 364" no menu "Export                                                                                                    | nação".                     |                                                                                                  |
| Septembra da Silonna<br>Departementa (Contenação da Silonna<br>Agaziron to Mar X000004<br>                                                                                                    |                             | S DATASUS ELTASI                                                                                 |

## Vá em 'Exportação' e 'Consultar Exportações DBF'.

| 🔕 Secretaria da Saúde do Esta:: 🗙 🛃 Entrar no cliente Zimbra pa:: 🗙 🥥 Início - DATASUS 🛛 🗙                                                            | 💈 Sinan Relatórios 🛛 🕹 SINAN - Sistema de Informação 🗙 🕇 +                                                                                                 |                         | - o ×                                                                             |
|----------------------------------------------------------------------------------------------------|----------------------------------------------------------------------------------------------------|-------------------------|-----------------------------------------------------------------------------------|
| (1) sinan saude.gov.br/sinan/secured/home.jsf                                                                                                    |                                                                                                    | C Q Pesquisar           | ☆ 🖻 🛡 🗍 👘 🗐 ≡                                                                     |
| 🍯 Mais visitados 🧶 Primeiros passos 🔘 Início - DATASUS 🛞 SINAN 🛞 SIM Estado 🛞 SINASC Estado                                                           |                                                                                                    |                         |                                                                                   |
| Saúde<br>Ministério da Saúde                                                                                                    |                                                                                                    |                         |                                                                                   |
| SINAN                                                                                                    |                                                                                                    |                         | 💦 ajuda 🏠 principal 🗙 lair                                                        |
| Sistema de Informação de Agravos de Notificação                                                                                                    |                                                                                                    |                         | Usuário: EDSANGELO DE OLIVEIRA GOMES Nível: Regional   V-3.0.1 - Sessão Expiradal |
| -exponencialo -sociative tenoretação de ense de endos en den<br>Progeisa                                                                              | Solicitar Exportação de Base de dados em DBF<br>Solicitar Exportação de Duplicidade<br>Solicitar Exportação de Tubelas em DBF<br>Consultar Exportações DBF |                         |                                                                                   |
| Periodo de Nostitação Data Inicial * Data Final * UF-Nostitação ou Residência: *<br>Data • 01/01/2017 = 25/07/2017 = UF-Nostificação ou Residência: * | Regional:                                                                                                    | Municipia:              | Agravo                                                                            |
| Income and a committacile do paceme                                                                                                    | Solotzar Voltar<br>Solotzalo efecada con sucesol Namero SM223.<br>Pera baixar a require 3067 desia solotzalia, uniter e socio "Consultar Expensações COF   | " no menu "Exportação". |                                                                                   |
| Secretaria do Statema<br>Departamento/Covedence/o do Statema<br>Registro no NH N.000000-0                                                             |                                                                                                    |                         |                                                                                   |

# Clique no link Baixar arquivo DBF

| A former in the first of the state of the state of the st |                                                       | 1                             | - <b>A</b> V               |
|----------------------------------------------------------------------------------------------------|-------------------------------------------------------|-------------------------------|----------------------------|
| Secretaria da Saude do Esta: X Z Entrar no cliente Zimora pa: X U Inici                                                                                                    | 30 - DATASUS X 😜 Sinan Relatorios X Sinan - Sistema o | informação × +                | - 0 ^                      |
| ( sinan.saude.gov.br/sinan/secured/home.jsf                                                                                                    |                                                       | C Q. Pesquisar                | ☆ 🖻 🛡 🖡 👘 🖃 🚍              |
| 🙆 Mais visitados 😻 Primeiros passos 🔘 Início - DATASUS 🛞 SINAN 🛞 SIM Estad                                                                                                    | o 🛞 SINASC Estado                                     |                               |                            |
| Saúde<br>Heinistério da Saúde                                                                                                    |                                                       |                               |                            |
| SINAN<br>Sistema de Información de Accurero de Notificación                                                                                                    |                                                       | Institute FPGANCE             | 🔽 ajuda 😭 principal 🗙 sair |
| Notificação Consulta Duolicidade Relatórios                                                                                                    | Relatórios Específicos Exportação                     |                               |                            |
|                                                                                                    |                                                       |                               |                            |
| -EXPORTAÇÃO - CONSULTAR EXPORTAÇÃO DEF                                                                                                    |                                                       |                               |                            |
| -ERPORTAÇÃO > CONSULTAR EXPORTAÇÃO DBF<br>Número da Solicitação                                                                                                    | Quantidade de Registros                               | Status                        | Link                       |
| stanomucko - consuctive tanontucko over<br>Número de Solicitação<br>en 223                                                                                                    | Quantidade de Brojstros<br>197<br>Atuatizari          | Satura<br>Prozesanne sociules | Link<br>Discorption SM     |

## Salvar o arquivo na pasta: C:\SinanNet\BaseDBF

| 🛢 Secretaria da Saúde do Esta:: 🗙 🔀 Entrar no cliente Zimbra pa:: 🗙 🔘 Início - DATASI                                  | S 🗙 📓 Sinan Relatórios 🗙 SINAN - Sistema de Informação 🗙                                                                         | +                       | - ø ×                                                                                                    |
|----------------------------------------------------------------------------------------------------|----------------------------------------------------------------------------------------------------|-------------------------|----------------------------------------------------------------------------------------------------|
| (i) sinan.saude.gov.br/sinan/secured/home.jsf                                                                          |                                                                                                    | C Q Pesquisar           | ☆ 自 ♥ ♣ ♠ 🐙 ☰                                                                                                   |
| 📕 Mais visitados 😻 Primeiros passos 🔵 Início - DATASUS 🛞 SINAN 🛞 SIM Estado 🛞 SINA                                     | iC Estado                                                                                                    |                         |                                                                                                    |
| Saúde<br>Ministério da Saúde                                                                                           |                                                                                                    |                         |                                                                                                    |
| SINAN<br>Sistem de Informação de Agravos de Notificação<br>Notificação conscrito poundirá dade Palastánico Publicácion | zavilkoz Eusettula                                                                                                    | Unairio: EDSAN          | 🔁 ajuda 🚮 principei 🗙 sair<br>GELD DE OLIVEIRA GOMES Nivel: Regionel   V.3.0.1 Sus Sessão Expira Erre: Senin 21 |
| NOUNCUJUD CONSULTAR EXPORTAÇÃO DBF                                                                                     | shorucos Chorostao                                                                                                    |                         |                                                                                                    |
| Número da Solicitação                                                                                                  | Quantidade de Registros                                                                                                    | Status                  | Link                                                                                                    |
| 588223                                                                                                    | 197 Attualizar Moltar                                                                                                    | Processamento concluído | Baixar arquivo DBE                                                                                              |
|                                                                                                    | Abrir *588223DBF.aip*                                                                                                    | ×                       |                                                                                                    |
| Secretaria do Sistema<br>Departamenta/Coordenação da Sistema<br>Registro no Niña Miña Concencia                        | Você selecionou abrin<br>B88223DBF.zip                                                                                           |                         | S DATASUS                                                                                                    |
| Marque a opção                                                                                                    | tipo: Text Document (11,3 KB)<br>de: http://spicces.saude.gov.br<br>O que o Firefox deve fazer?                                  |                         |                                                                                                    |
| 'Salvar arquivo'                                                                                                    | Abvir com c: Bilco de notes (eplicativo padrão)     Salvar arquivo (D)     Fazer isso autográficamente nos arquivos como este de | agera em diante.        | e no botão 'OK'                                                                                                 |
|                                                                                                    | ок                                                                                                    | Cancelar                |                                                                                                    |

Passo 9: Extrair arquivo.

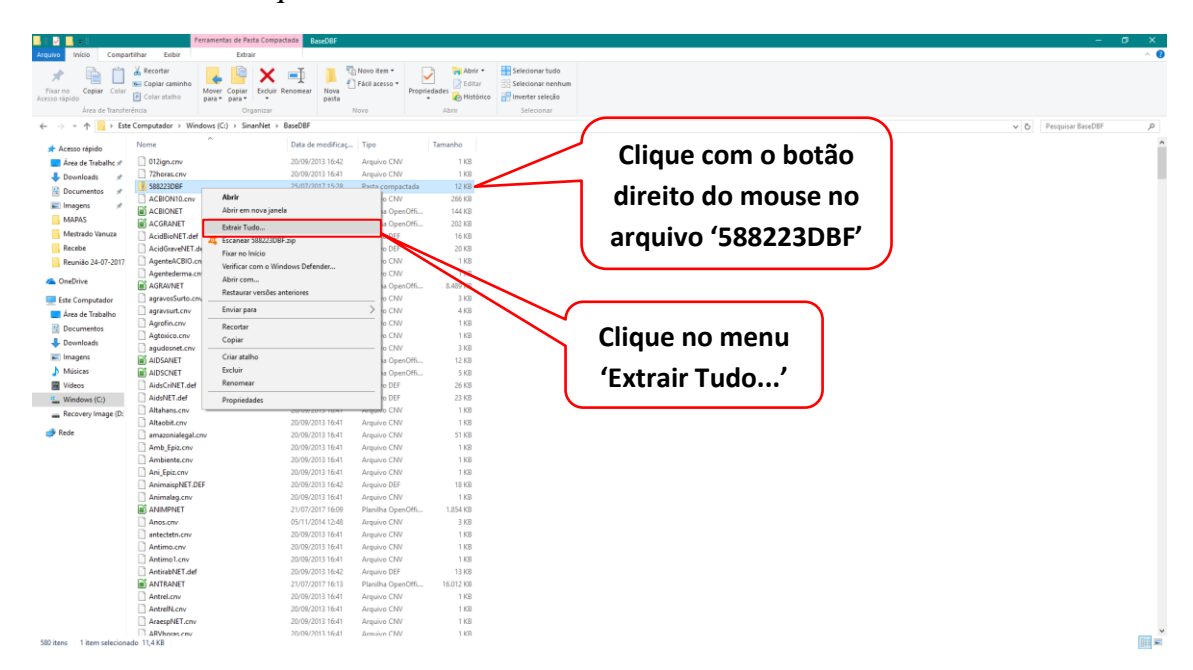

Extrair nas pasta: C:\SinanNet\BaseDBF

|                                                                                                    | × |
|----------------------------------------------------------------------------------------------------|---|
| 📱 Extrair Pastas Compactadas (Zipadas)                                                                                                    |   |
| Selecione um destino e extraia os arquivos         Os arquivos serão extraídos para esta pasta:         C:\SinanNet\BaseDBF         Procurar |   |
| Clique no botão<br>'Extrair'.<br><u>Extrair</u> Cancela                                                                                      | r |

## Renomear o arquivo.

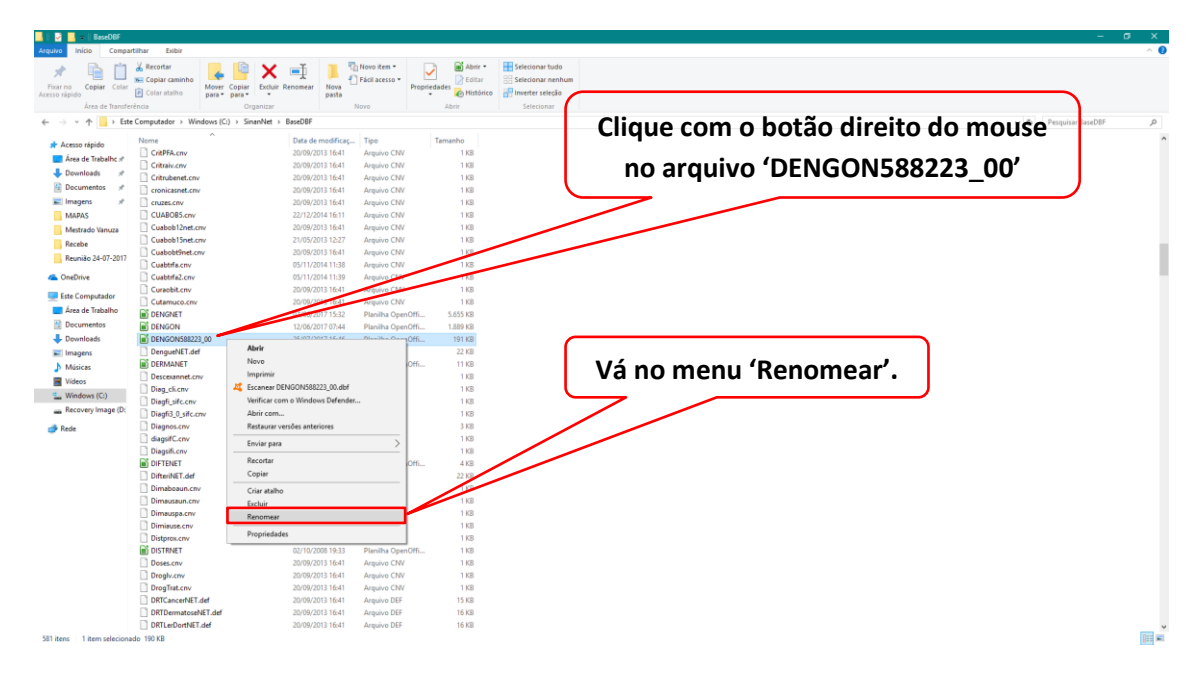

Apague os números deixando apenas o nome DENGON

| 🕴 🛃 🔜 🖬 BaseOBF           |                                            |                          |               |                                      |               |                                      |  |  |   |   |                   | • |
|---------------------------|--------------------------------------------|--------------------------|---------------|--------------------------------------|---------------|--------------------------------------|--|--|---|---|-------------------|---|
| Arguivo Início Compa      | rtilhar Exibir                             |                          |               |                                      |               |                                      |  |  |   |   |                   |   |
| Fixar no<br>Icesso rápido | Kecortar<br>Copiar caminho<br>Colar atalho | lover Copiar<br>ara para | nomear Nor    | The Novo item *                      | Propriedades  | Selecionar tudo<br>Selecionar nenhum |  |  |   |   |                   |   |
| Area de Transfe           | réncia                                     | Organizar                | 0.04          | Novo                                 | Abrir         | Selecionar                           |  |  |   |   |                   |   |
| ← → × ↑ 📴 > Este          | e Computador > Windo                       | vs (C:) → SinanNet → Ba  | seDBF         |                                      |               |                                      |  |  | Ý | 0 | Pesquisar BaseDBF |   |
| 🖈 Acesso rápido           | Nome                                       | ^                        | Data de modil | licaç Tipo                           | Tamanho       |                                      |  |  |   |   |                   |   |
| Área de Trabalho 🕫        | CritPFA.cnv                                |                          | 20/09/2013 16 | :41 Arquivo CNV                      | 1 KB          |                                      |  |  |   |   |                   |   |
| Downloads #               | Critraiv.cnv                               |                          | 20/09/2013 16 | :41 Arquivo CNV                      | 1 KB          |                                      |  |  |   |   |                   |   |
| Decumentor d              | Critrubenet.cnv                            |                          | 20/09/2013 16 | :41 Arquivo CNV                      | 1 KB          |                                      |  |  |   |   |                   |   |
| Documencos y              | cronicasnet.cnv                            |                          | 20/09/2013 16 | 41 Arquivo CNV                       | 1 KB          |                                      |  |  |   |   |                   |   |
| imagens x                 | Ciuzes.civ                                 |                          | 20/09/2013 16 | Arquivo CNV                          | 1 KB          |                                      |  |  |   |   |                   |   |
| MAPAS                     | Cuaboblicov                                |                          | 20/09/2013 16 | Arquivo CNV                          | 1 1/2         |                                      |  |  |   |   |                   |   |
| Mestrado Vanuza           | Cushoh15pet.cm                             |                          | 21/05/2013 12 | 27 Armin CNV                         | 1 KB          |                                      |  |  |   |   |                   |   |
| Recebe                    | Cuabobt9net.cnv                            |                          | 20/09/2013 16 | 41 Arguivo CNV                       | 1 KB          |                                      |  |  |   |   |                   |   |
| Reunião 24-07-2017        | Cuabtrfa.cnv                               |                          | 05/11/2014 11 | 38 Arquivo CNV                       | 1 KB          |                                      |  |  |   |   |                   |   |
| OneDrive                  | Cuabtrfa2.cnv                              |                          | 05/11/2014 11 | 39 Arquivo CNV                       | 1 KB          |                                      |  |  |   |   |                   |   |
| Carl Commenter            | Curaobit.cnv                               |                          | 20/09/2013 16 | :41 Arquivo CNV                      | 1 KB          |                                      |  |  |   |   |                   |   |
| Este Computador           | Cutamuco.cnv                               |                          | 20/09/2013 16 | :41 Arquivo CNV                      | 1 KB          |                                      |  |  |   |   |                   |   |
| Area de Trabalho          | DENGNET                                    |                          | 07/06/2017 15 | 32 Planilha Open                     | Offi 5.655 KB |                                      |  |  |   |   |                   |   |
| Documentos                | DENGON                                     | _                        | 12/06/2017 07 | :44 Planiha Open                     | Offi 1.889 KB |                                      |  |  |   |   |                   |   |
| Downloads                 | DENGON588223_00                            |                          | 25/07/2017 15 | 46 Planilha Open                     | Offi 191 KB   |                                      |  |  |   |   |                   |   |
| E Imagens                 | DengueNET.def                              |                          | 20/09/2013 16 | :41 Arquivo DEF                      | 22 KB         |                                      |  |  |   |   |                   |   |
| Músicas                   | DERMANET                                   |                          | 0//06/2017 15 | 28 Planilha Openi                    | 2tti 11 KB    |                                      |  |  |   |   |                   |   |
| Videos                    | Discelannet.cnv                            |                          | 20/09/2013 16 | 41 Arquivo CNV                       | 1 KB          |                                      |  |  |   |   |                   |   |
| Windows (C:)              | Diagli sife env                            |                          | 20/09/2013 10 | All Anguivo Chiv                     | 1 KB          |                                      |  |  |   |   |                   |   |
| Recovery Image (D:        | Diagfi3 0 sife.cm                          |                          | 20/09/2013 16 | Arquivo CNV<br>Arquivo CNV           | 1 KB          |                                      |  |  |   |   |                   |   |
| Rede                      | Diagnos.cnv                                |                          | 20/09/2013 16 | 41 Arguivo CNV                       | 3 KB          |                                      |  |  |   |   |                   |   |
| P News                    | diagsifC.cnv                               |                          | 20/09/2013 16 | :41 Arquivo CNV                      | 1 KB          |                                      |  |  |   |   |                   |   |
|                           | Diagsifi.cnv                               |                          | 20/09/2013 16 | 41 Arquivo CNV                       | 1 KB          |                                      |  |  |   |   |                   |   |
|                           | DIFTENET                                   |                          | 27/04/2015 10 | 50 Planilha Open                     | Offi 4 KB     |                                      |  |  |   |   |                   |   |
|                           | DifteriNET.def                             |                          | 20/09/2013 16 | 41 Arquivo DEF                       | 22 KB         |                                      |  |  |   |   |                   |   |
|                           | Dimaboaun.cnv                              |                          | 20/09/2013 16 | :41 Arquivo CNV                      | 1 KB          |                                      |  |  |   |   |                   |   |
|                           | Dimausaun.cnv                              |                          | 20/09/2013 16 | :41 Arquivo CNV                      | 1 KB          |                                      |  |  |   |   |                   |   |
|                           | Dimauspa.cnv                               |                          | 20/09/2013 16 | :42 Arquivo CNV                      | 1 KB          |                                      |  |  |   |   |                   |   |
|                           | Dimisuse.cnv                               |                          | 20/09/2013 16 | :42 Arquivo CNV                      | 1 KB          |                                      |  |  |   |   |                   |   |
|                           | Distprok.cnv                               |                          | 20/09/2015 16 | Arquivo CNV                          | 1 KB          |                                      |  |  |   |   |                   |   |
|                           | DISTRIVET                                  |                          | 20/00/2008 19 | :35 Planiha Openi<br>41 Armine Child | 2ffi 1 KS     |                                      |  |  |   |   |                   |   |
|                           | Dronk crw                                  |                          | 20/09/2013 16 | 41 Armivo Chili                      | 1 KP          |                                      |  |  |   |   |                   |   |
|                           | DrogTrat.cnv                               |                          | 20/09/2013 16 | :41 Arguivo CNV                      | 1 KB          |                                      |  |  |   |   |                   |   |
|                           | DRTCancerNET.def                           |                          | 20/09/2013 16 | 41 Arguivo DEF                       | 15 KB         |                                      |  |  |   |   |                   |   |
|                           | DRTDermatoseNET                            | .def                     | 20/09/2013 16 | :41 Arquivo DEF                      | 16 KB         |                                      |  |  |   |   |                   |   |
|                           | DRTLerDortNET.det                          |                          | 20/09/2013 16 | 41 Arquivo DEF                       | 16 KB         |                                      |  |  |   |   |                   |   |
| d itens 1 item seleciona  | ado 190 KB                                 |                          |               |                                      |               |                                      |  |  |   |   |                   |   |

| 🚽 📙 👳   BaseOBF                                                                                                    |                                                        |                             |                  |               |                                       |                    |                 |
|----------------------------------------------------------------------------------------------------|--------------------------------------------------------|-----------------------------|------------------|---------------|---------------------------------------|--------------------|-----------------|
| quivo Início Comp                                                                                                    | partilhar Exibir                                       |                             |                  |               |                                       |                    |                 |
| Fixar no<br>Acesso rápido<br>Área de Transf                                                                                                    | Recortar<br>Copiar caminho<br>Colar atalho<br>ferència | Mover Copiar<br>para* para* | Excluir Renomean | Nova<br>pasta | Novo item •<br>Fácil acesso •<br>Novo | Propriedades Abrir | Selecionar tudo |
| 6 A Fr                                                                                                    | ste Commutador > Win                                   | dows (C) > Sinan            | Net > ReceDRE    |               |                                       |                    |                 |
| 4 9 1 1 <mark>1 1 1</mark>                                                                                                    |                                                        | ^                           |                  |               |                                       |                    |                 |
| 📌 Acesso rápido                                                                                                    | Nome                                                   |                             | Data d           | le modificaç  | . Tipo                                | Tamanho            |                 |
| 🔜 Área de Trabalhc 🖈                                                                                                    | CritPFA.cnv                                            |                             | 20/09/           | 2013 16:41    | Arquivo CNV                           | 1 KB               |                 |
| 👃 Downloads 🖉 🖈                                                                                                    | Critraiv.cnv                                           |                             | 20/09/           | 2013 16:41    | Arquivo CNV                           | 1 KB               |                 |
| Documentos 🖈                                                                                                    | Cntrubenet.cnv                                         |                             | 20/09/           | 2013 16:41    | Arquivo CNV                           | 1 KB               |                 |
|                                                                                                    | Cronicasnet.cnv                                        |                             | 20/09/           | 2013 10:41    | Arquivo Crev                          | 1 KB               |                 |
| Anapas .                                                                                                    | CUABORS cmv                                            |                             | 20/09/           | 2013 10:41    | Arquivo CNV                           | 1 KB               |                 |
| Martin de Vien en                                                                                                    | Cushoh12pet.cr                                         |                             | 20/09/           | 2013 16:41    | Armivo CNV                            | 1 KB               |                 |
| Mestrado vanuza                                                                                                    | Cushoh15pet.cr                                         |                             | 21/05/           | 2013 12:27    | Arguivo CNV                           | 1 KB               |                 |
| Recebe                                                                                                    | Cuabobt9net.cn                                         | N                           | 20/09/           | 2013 16:41    | Arguivo CNV                           | 1 KB               |                 |
| Reunião 24-07-2017                                                                                                    | Cuabtifa.cnv                                           |                             | 05/11/           | 2014 11:38    | Arquivo CNV                           | 1 KB               |                 |
| 🕰 OneDrive                                                                                                    | Cuabtifa2.cnv                                          |                             | 05/11/           | 2014 11:39    | Arquivo CNV                           | 1 KB               |                 |
|                                                                                                    | Curaobit.cnv                                           |                             | 20/09/           | 2013 16:41    | Arquivo CNV                           | 1 KB               |                 |
| Este Computador                                                                                                    | Cutamuco.cnv                                           |                             | 20/09/           | 2013 16:41    | Arquivo CNV                           | 1 KB               |                 |
| 🔄 Área de Trabalho                                                                                                    | DENGNET                                                |                             | 07/06/           | 2017 15:32    | Planilha OpenO                        | ffi 5.655 KB       |                 |
| Documentos                                                                                                    | DENGON                                                 | 4                           | 12/06/           | 2017 07:44    | Planilha OpenO                        | ffi 1.889 KB       |                 |
| 🕂 Downloads                                                                                                    | DENGON                                                 |                             | 25/07/           | 2017 15:46    | Planilha OpenO                        | ffi 191 KB         |                 |
| Imagens                                                                                                    | DengueNET.def                                          |                             | 20/09/           | 2013 16:41    | Arquivo DEF                           | 22 KB              |                 |
| Músicas                                                                                                    | DERMANET                                               |                             | 07/06/           | 2017 15:28    | Planilha OpenO                        | ffi 11 KB          |                 |
| Videor                                                                                                    | Descenantet.cm                                         | v                           | 20/09/           | 2013 16:41    | Arquivo CNV                           | 1 KB               |                 |
| The second second secon | Diag_cli.cnv                                           |                             | 20/09/           | 2013 16:41    | Arquivo CNV                           | 1 KB               |                 |
| windows (C:)                                                                                                    | Diagfi_sifc.cnv                                        |                             | 20/09/           | 2013 16:41    | Arquivo CNV                           | 1 KB               |                 |
| Recovery Image (D:                                                                                                    | Diagfi3_0_sife.cn                                      | W                           | 20/09/           | 2013 16:41    | Arquivo CNV                           | 1 KB               |                 |
| 🧀 Rede                                                                                                    | Diagnos.cnv                                            |                             | 20/09/           | 2013 16:41    | Arquivo CNV                           | 3 KB               |                 |
| -                                                                                                    | diagsifC.cnv                                           |                             | 20/09/           | 2013 16:41    | Arquivo CNV                           | 1 KB               |                 |
|                                                                                                    | Diagsifi.cnv                                           |                             | 20/09/           | 2013 16:41    | Arquivo CNV                           | 1 KB               |                 |
|                                                                                                    | DIFTENET                                               |                             | 27/04/           | 2015 10:50    | Planilha OpenO                        | ffi 4 KB           |                 |
|                                                                                                    | DifteriNET.def                                         |                             | 20/09/           | 2013 16:41    | Arquivo DEF                           | 22 KB              |                 |
|                                                                                                    | Dimaboaun.cnv                                          |                             | 20/09/           | 2013 16:41    | Arquivo CNV                           | 1 KB               |                 |
|                                                                                                    | Dimausaun.cnv                                          |                             | 20/09/           | 2013 16:41    | Arquivo CNV                           | 1 KB               |                 |
|                                                                                                    | Dimauspa.cnv                                           |                             | 20/09/           | 2013 16:42    | Arquivo CNV                           | 1 KB               |                 |
|                                                                                                    | Dimisuse.cnv                                           |                             | 20/09/           | 2013 16:42    | Arquivo CNV                           | 1 KB               |                 |
|                                                                                                    | Distprox.cnv                                           |                             | 20/09/           | 2013 16:41    | Arquivo CNV                           | 1 KB               |                 |
|                                                                                                    | DISTRINET                                              |                             | 02/10/           | 2008 19:33    | Planilha OpenO                        | ffi 1 KB           |                 |
|                                                                                                    | Doses.cnv                                              |                             | 20/09/           | 2013 16:41    | Arquivo CNV                           | 1 KB               |                 |
|                                                                                                    | Drogh.cnv                                              |                             | 20/09/           | 2013 16:41    | Arquivo CNV                           | 1 KB               |                 |
|                                                                                                    | DrogTrat.cnv                                           |                             | 20/09/           | 2013 16:41    | Arquivo CNV                           | 1 KB               |                 |
|                                                                                                    | DRICancerNET                                           | def                         | 20/09/           | 2013 16:41    | Arquivo DEF                           | 15 KB              |                 |
|                                                                                                    | DRTDermatoseN                                          | at 1.def                    | 20/09/           | 2013 16:41    | Arquivo DEF                           | 16 KB              |                 |
|                                                                                                    | URILerDortNET.                                         | def                         | 20/09/           | 2013 16:41    | Arquivo DEF                           | 16 KB              |                 |
| 581 itens 1 item selecion                                                                                                    | nado 190 KB                                            |                             |                  |               |                                       |                    |                 |

Passo 10: Selecionar o grupo de relatório.

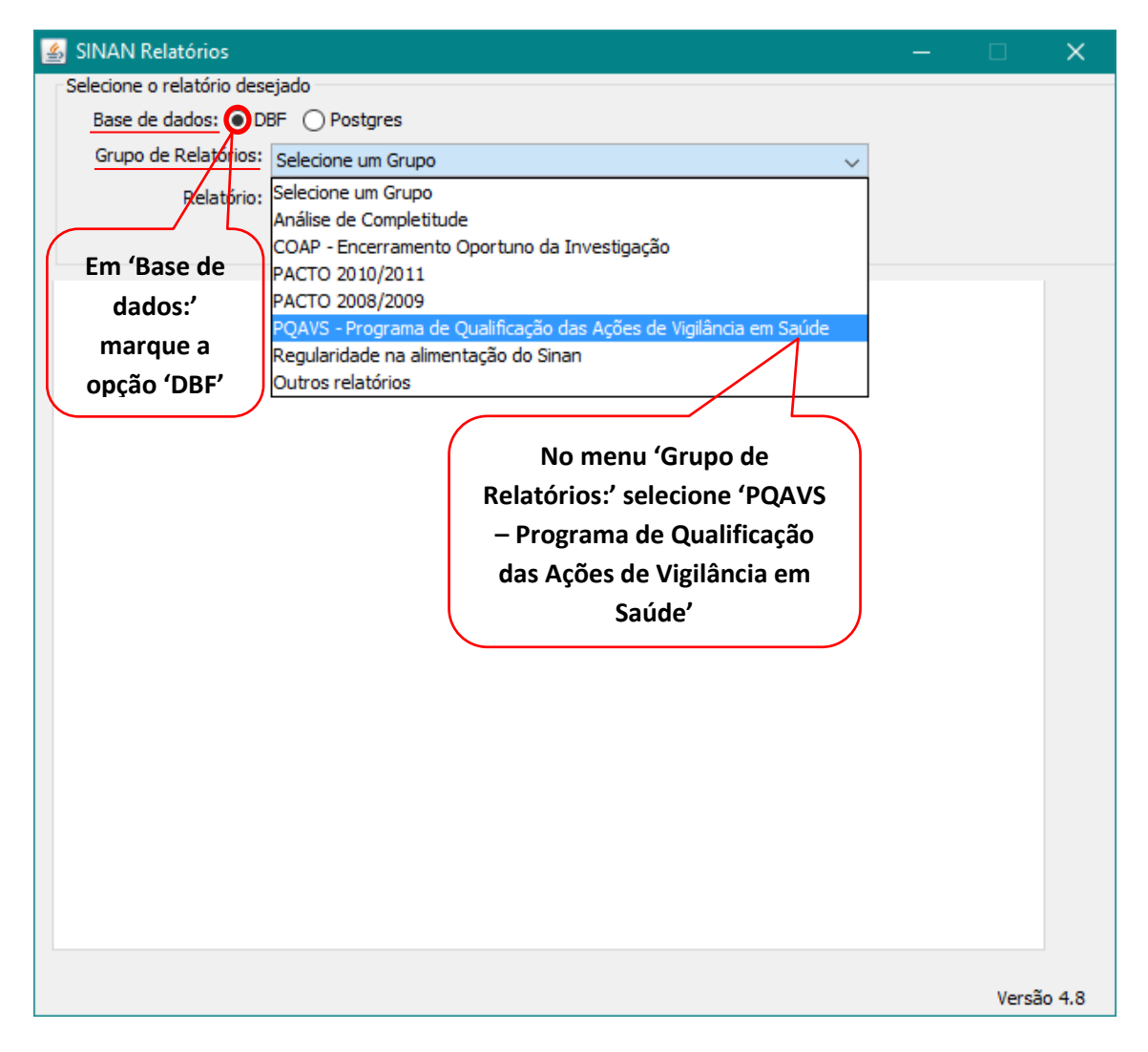

No menu Relatório selecione Número de semanas epidemiológicas com informação.

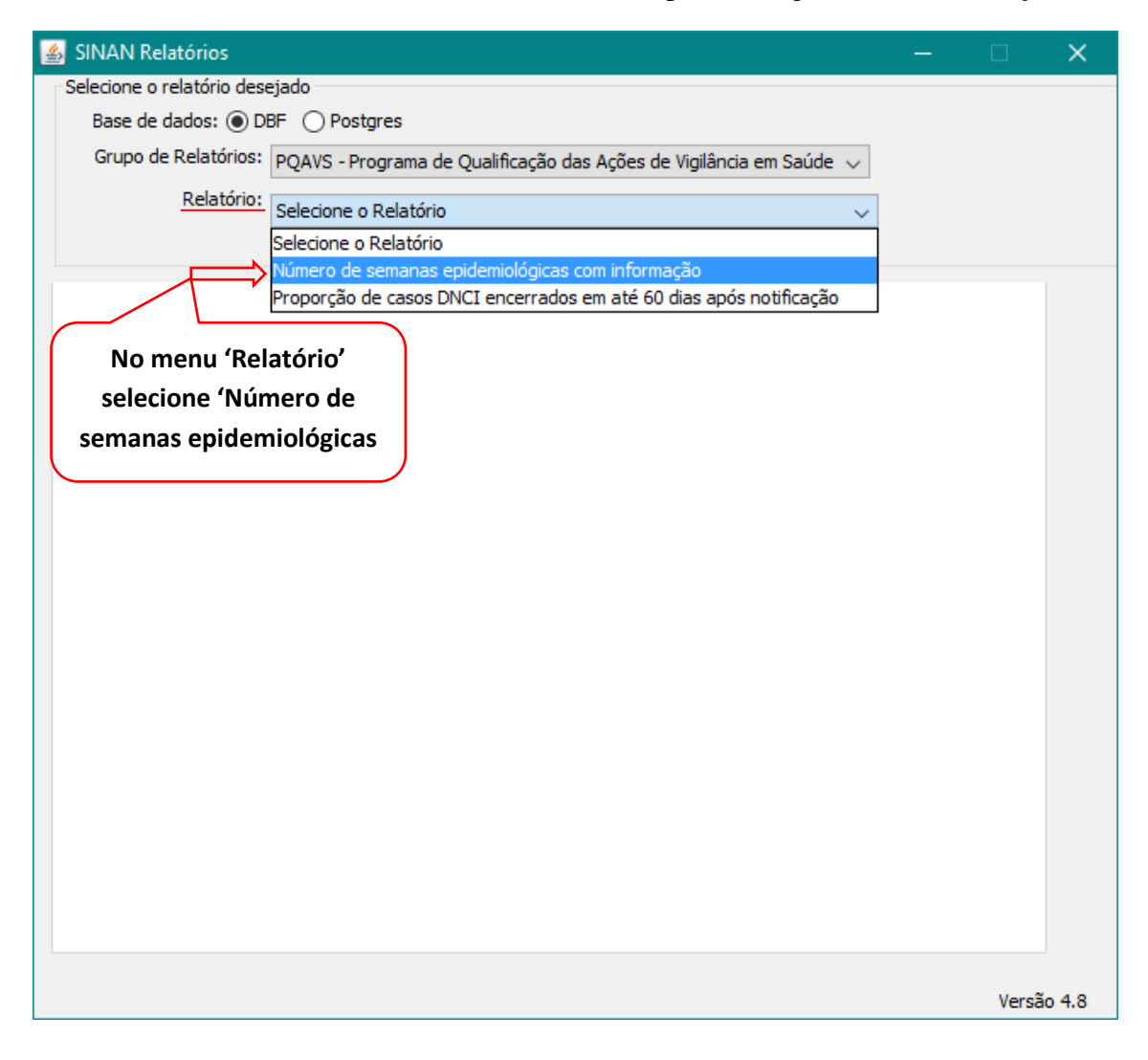

Em UF de Notificação selecione o Estado. Em Região de Saúde selecione a região e em seguida selecione o Município de Notificação. Selecione o Ano Epidemiológico. Clique no botão Selecionar arquivos.

| 📓 SINAN Relatórios — 🗌                                                                    | ×        |  |  |  |  |  |  |  |  |  |  |
|-------------------------------------------------------------------------------------------|----------|--|--|--|--|--|--|--|--|--|--|
| Selecione o relatório desejado                                                            |          |  |  |  |  |  |  |  |  |  |  |
| Base de dados:      DBF      Postgres                                                     |          |  |  |  |  |  |  |  |  |  |  |
| Grupo de Relatórios: POAVS - Programa de Qualificação das Ações de Vigilância em Saúde. 🗸 |          |  |  |  |  |  |  |  |  |  |  |
| Relatório:                                                                                |          |  |  |  |  |  |  |  |  |  |  |
| Número de semanas epidemiológicas com informação 🗸 🗸                                      |          |  |  |  |  |  |  |  |  |  |  |
|                                                                                           |          |  |  |  |  |  |  |  |  |  |  |
| Número de semanas epidemiológicas com informação                                          |          |  |  |  |  |  |  |  |  |  |  |
|                                                                                           | 2        |  |  |  |  |  |  |  |  |  |  |
| Selecione os                                                                              |          |  |  |  |  |  |  |  |  |  |  |
| Região de Saúde: campos baseado                                                           |          |  |  |  |  |  |  |  |  |  |  |
| Município de Notificação: nos exemplos.                                                   |          |  |  |  |  |  |  |  |  |  |  |
|                                                                                           |          |  |  |  |  |  |  |  |  |  |  |
| Salvar resultado em DBF                                                                   |          |  |  |  |  |  |  |  |  |  |  |
| Salaciana a                                                                               |          |  |  |  |  |  |  |  |  |  |  |
| Ano Epidemiológico: 2017 V Ano Epidemiológico.                                            |          |  |  |  |  |  |  |  |  |  |  |
| Ex.: 2017.                                                                                |          |  |  |  |  |  |  |  |  |  |  |
| Selecione os DBF                                                                          |          |  |  |  |  |  |  |  |  |  |  |
| Selecionar arquivos Limpar Seleçao                                                        |          |  |  |  |  |  |  |  |  |  |  |
| Nenhum arquivo selecionado                                                                |          |  |  |  |  |  |  |  |  |  |  |
|                                                                                           |          |  |  |  |  |  |  |  |  |  |  |
|                                                                                           |          |  |  |  |  |  |  |  |  |  |  |
| Calcular                                                                                  |          |  |  |  |  |  |  |  |  |  |  |
| Clique no botão                                                                           |          |  |  |  |  |  |  |  |  |  |  |
| 'Selecionar                                                                               |          |  |  |  |  |  |  |  |  |  |  |
|                                                                                           |          |  |  |  |  |  |  |  |  |  |  |
|                                                                                           |          |  |  |  |  |  |  |  |  |  |  |
| Ve                                                                                        | rsão 4.8 |  |  |  |  |  |  |  |  |  |  |

Selecione os arquivos: "DENGON" "EPIZONET" "NINDINET" "NNEGANET" "NSURTNET" e clique no botão Abrir DBF

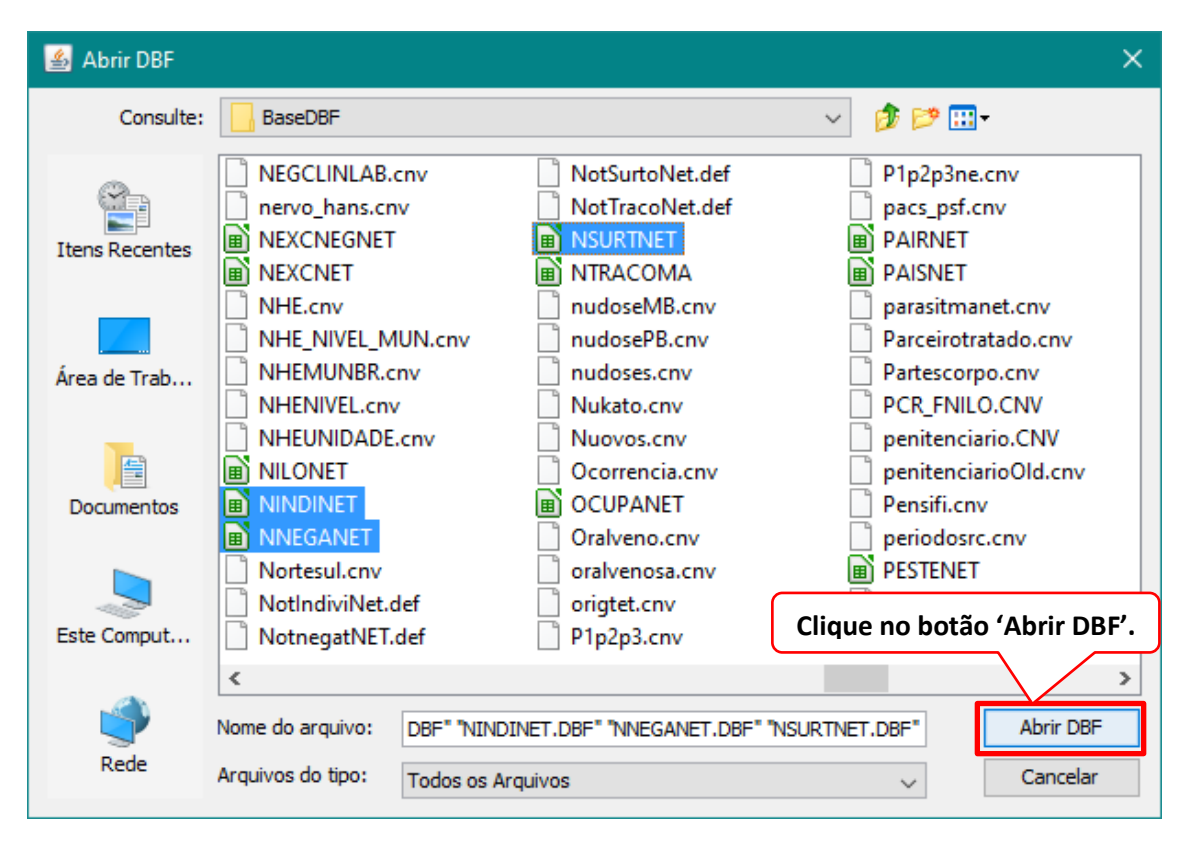
# Calcular.

| 🛓 SINAN Relatórios — 🗌                                                                     | ×       |
|--------------------------------------------------------------------------------------------|---------|
| Selecione o relatório desejado                                                             |         |
| Base de dados: ) DBF O Postgres                                                            |         |
| Grupo de Relatórios: 🛛 PQAVS - Programa de Qualificação das Ações de Vigilância em Saúde 🗸 |         |
| Relatório: Número de semanas epidemiológicas com informação                                |         |
|                                                                                            |         |
|                                                                                            |         |
| Número de semanas epidemiológicas com informação                                           |         |
| UE de Notificação: CE                                                                      |         |
|                                                                                            |         |
| Região de Saúde: v                                                                         |         |
| Município de Notificação: 🗸 🗸                                                              |         |
|                                                                                            |         |
| Salvar resultado em DBF                                                                    |         |
| Ano Epidemiológico: 2017 🗸                                                                 |         |
| All days of DDT                                                                            |         |
| Selectone os DBF                                                                           |         |
|                                                                                            |         |
| DENGON.dbf  EPIZONET.DBF  NINDINET.DBF  NNEGANET.DBF  NSURTNET.DBF                         |         |
|                                                                                            |         |
|                                                                                            |         |
| Calcular Limpar                                                                            |         |
|                                                                                            |         |
| Clique no botão                                                                            |         |
| · · · · · · · · · · · · · · · · · · ·                                                      |         |
| Ver                                                                                        | ão 4 8  |
| Veis                                                                                       | 300 4.0 |

# Aguarde

| 🛃 SINAN Relatórios                                                                         |   |        | ×   |
|--------------------------------------------------------------------------------------------|---|--------|-----|
| Selecione o relatório desejado                                                             |   |        |     |
| Base de dados:      DBF      Postgres                                                      |   |        |     |
| Grupo de Relatórios: 🛛 PQAVS - Programa de Qualificação das Ações de Vigilância em Saúde 🗸 |   |        |     |
| Relatório: Número de semanas enidemiológicas com informação                                | 1 |        |     |
|                                                                                            |   |        |     |
|                                                                                            |   |        |     |
| Número de semanas epidemiológicas com informação                                           |   |        |     |
|                                                                                            |   |        |     |
|                                                                                            |   |        |     |
| Região de Saúde: 🗸                                                                         |   |        |     |
| Município de Notificação: 🗸                                                                |   |        |     |
|                                                                                            |   |        |     |
| Salvar resultado em DBF                                                                    |   |        |     |
|                                                                                            |   |        |     |
| Ano Epidemiológico: 2017 🗸                                                                 |   |        |     |
| Selecione os DBF                                                                           |   |        |     |
| Selecionar arquivos Limpar Seleção                                                         |   |        |     |
|                                                                                            |   | _      |     |
| DENGON.dbf [EPI2ONE1.DBF ]NINDINE1.DBF ]NNEGANE1.DBF ]NSURTNET.DBF ]                       |   |        |     |
| 44%                                                                                        |   |        |     |
|                                                                                            |   |        |     |
| Calcular Limpar                                                                            |   |        |     |
|                                                                                            |   |        |     |
|                                                                                            |   |        |     |
|                                                                                            |   |        |     |
|                                                                                            |   | Versão | 4.8 |

#### Resultado

República Federativa do Brasil - Ministério da Saúde

Sistema de Informação de Agravos de Notificação - Sinan

#### Número de semanas epidemiológicas com informação

Número de semanas epidemiológicas com pelo menos uma informação de notificação (positiva, negativa ou surto)

| UF de not<br>Região de | tificação: CE<br>e Saúde: |     | Município de notificação:<br>Ano epidemiológico: | 2017                 |                   |    |
|------------------------|---------------------------|-----|--------------------------------------------------|----------------------|-------------------|----|
| UF                     | Região de Saúde           | Mun | cipios                                           | Semanas epidemiológi | icas com informaç | äo |
| CE                     |                           |     | 1                                                | (n)                  | %                 |    |
|                        |                           |     |                                                  | 28                   | 56.0              |    |

|       | Municípios |
|-------|------------|
| TOTAL | 1          |

Pág. 1 de 1

Indicador 7 - Proporção de casos de doenças de notificação compulsória imediata nacional (DNCI) encerrados em até 60 dias após notificação.

Passo 1: Selecione as opções:

Base de dados: DBF

**Grupo de Relatórios:** PQAVS – Programa de Qualificação das Ações de Vigilância em Saúde

Relatório: Proporção de casos DNCI encerrados em até 60 dias após notificação

| 当 SINAN Relatórios                                                                       | - 🗆  | ×      |
|------------------------------------------------------------------------------------------|------|--------|
| Selecione o relatório desejado                                                           |      |        |
| Base de dados: ODBF O Postgres                                                           |      |        |
| Grupo de Relatórios: PQAVS - Programa de Qualificação das Ações de Vigilância em Saúde 🧹 |      |        |
| Relatório: Proporção de casos DNCI encerrados em até 60 dias após notificação 🗸          |      |        |
|                                                                                          |      |        |
| Proporção de casos DNCI encerrados em até 60 dias após notificação                       |      |        |
|                                                                                          |      |        |
| Desagregação: Discriminar por Agravo 🗸                                                   |      |        |
| UF de Residência: CE 🗸                                                                   |      |        |
| Região de Saúde:                                                                         |      |        |
| Município de Residência:                                                                 |      |        |
| Agrave TODOS                                                                             |      |        |
|                                                                                          | ļ    |        |
| Salvar resultado em DBF                                                                  |      |        |
| Data Avaliação: 💿 Ano de avaliação 🔿 Período de avaliação                                |      |        |
| 26/07/2017 🖸 2017 🗸 De até 🖬                                                             |      |        |
| Selecione os DBF                                                                         |      |        |
| Selecionar arquivos Limpar Seleção                                                       |      |        |
| Nenhum arquivoselecionado                                                                | 1    |        |
|                                                                                          |      |        |
|                                                                                          |      |        |
|                                                                                          |      |        |
| Clique no botão                                                                          |      |        |
| 'Selecionar arquivos'                                                                    |      |        |
|                                                                                          | Vers | ão 4.8 |

Selecione os arquivos.

| 🕌 Abrir DBF    |                                                 |                                            |   |                 | × |
|----------------|-------------------------------------------------|--------------------------------------------|---|-----------------|---|
| Consulte:      | BaseDBF                                         | ~                                          | 1 | 🕽 📂 🖽 -         |   |
| Ttens Recentes | DENGON     DENGON5882     INFLUNET     NINDINET | 23_00                                      |   |                 |   |
| Área de Trab   |                                                 |                                            |   |                 |   |
| Documentos     |                                                 | (                                          |   | Clique no botão |   |
| Este Comput    |                                                 |                                            |   | 'Abrir DBF'.    | J |
| ٢              | Nome do arquivo:                                | "DENGON.dbf" "INFLUNET.DBF" "NINDINET.DBF" | 1 | Abrir DBF       |   |
| Rede           | Arquivos do tipo:                               | Arquivo DBF (.dbf)                         |   | ∼ Cancelar      |   |

### Calcular

| 🛃 SINAN Relatórios                                                                                        |   |        | ×   |
|----------------------------------------------------------------------------------------------------|---|--------|-----|
| Selecione o relatório desejado                                                                            |   |        |     |
| Base de dados:      DBF      Postgres                                                                     |   |        |     |
| Grupo de Relatórios: PQAVS - Programa de Qualificação das Ações de Vigilância em Saúde $ \smallsetminus $ |   |        |     |
| Relatório: Proporção do casos DNCI operarados em até 60 dias apés potificação en                          | 1 |        |     |
|                                                                                                    |   |        |     |
|                                                                                                    |   |        |     |
| Proporção de casos DNCI encerrados em até 60 dias após notificação                                        |   |        |     |
|                                                                                                    |   |        |     |
| Desagregação: Discriminar por Agravo 🗸                                                                    |   |        |     |
| UF de Residência: CE 🗸 🗸                                                                                  |   |        |     |
| Região de Saúde: 🗸 🗸                                                                                      |   |        |     |
| Municínio de Residência:                                                                                  |   |        |     |
|                                                                                                    |   |        |     |
| Agravo: TODOS V                                                                                           |   |        |     |
| Salvar resultado em DBF                                                                                   |   |        |     |
| Data Avaliação: 💿 Ano de avaliação 🔿 Período de avaliação                                                 |   |        |     |
| 31/07/2017 2017 V De até m                                                                                |   |        |     |
| Selectors of DPE                                                                                          |   |        |     |
| Selecionar arquivos                                                                                       |   |        |     |
|                                                                                                    |   |        |     |
| DENGON.dbf  INFLUNET.DBF  NINDINET.DBF                                                                    |   |        |     |
|                                                                                                    |   |        |     |
|                                                                                                    |   |        |     |
| Clique no botão                                                                                           |   |        |     |
| 'Calcular'                                                                                                |   |        |     |
|                                                                                                    |   | Versão | 4.8 |
|                                                                                                    |   |        |     |

#### Resultado

| epública Federativa do Brasil - Ministério da Saúde                                                                                                    |                                                                                                    | Sistema de Informa;                                                                                        | äode Agravo                                                      | as de Notificação - Sinan                                                                              |
|----------------------------------------------------------------------------------------------------|----------------------------------------------------------------------------------------------------|----------------------------------------------------------------------------------------------------|------------------------------------------------------------------|----------------------------------------------------------------------------------------------------|
| Encerramento Oportuno<br>Proporção de casos de doenças de notificação o                                                                                                    | ompulsòria imediata (DNCI) encerra                                                                                                    | das em até 60 dias após                                                                                    | notificação                                                      |                                                                                                    |
| Nível de desagregação: Discriminar por Agravo<br>UF de residência: CE<br>Região de Saúde:<br>Município de residência:                                                                                                    |                                                                                                    | kgravo: TODOS<br>Data da avaliação: 31/07<br>Ano/Período de avaliaçã<br>Período de notificação: (          | 7/2017<br>o: 2017<br>01/01/2017 a                                | 01/06/2017                                                                                             |
| Para montoramento, foram definidas, em virtude<br>aneumônico, Arenavírus, Botulismo, Cólera, Deng<br>shikungunya, Febre do nito ocidental e outras arb-<br>vrasileira, Influenza humana produzida por novo su<br>rumana, Rubéola, Sarampo, SRC, SRAG associada | de sua magnitude e releváncia, 25<br>ue (ábitos), Ebola, Eventos adverso<br>oviroses de importância em saúde pr<br>blipo viral, Lassa, Malária na região e<br>a coronavírus, Tutaremia e Variola. | doenças de notificação<br>s graves ou óbilos pós-v<br>iblica, Febre maculosa e<br>xtra Amazónica, Marburg, | imediata nac<br>acinação, Fe<br>outras riqueti<br>Paralisia flác | ional. São elas: Antraz<br>bre amarela, Febre de<br>sioses, Febre purpúrios<br>ida aguda, Peste, Raivo |
| Agravo                                                                                                    | Agravos                                                                                                    | Opor                                                                                                    | tuno                                                             | Notificacãos                                                                                           |
|                                                                                                    | 25                                                                                                    | (n)<br>3                                                                                                   | 76                                                               | 3                                                                                                    |
| ANTRAZ PNEUMONICO                                                                                                    | 23                                                                                                    | 0                                                                                                    | 0.0                                                              |                                                                                                    |
| ARENAVIRUS                                                                                                    |                                                                                                    | 0                                                                                                    | 0.0                                                              | 0                                                                                                    |
| BOTULISMO                                                                                                    |                                                                                                    | 0                                                                                                    | 0.0                                                              | 0                                                                                                    |
| COLERA                                                                                                    |                                                                                                    | 0                                                                                                    | 0.0                                                              | 0                                                                                                    |
| DENGUE (OBITOS)                                                                                                    |                                                                                                    | 0                                                                                                    | 0.0                                                              | 0                                                                                                    |
| EBOLA                                                                                                    |                                                                                                    | 0                                                                                                    | 0.0                                                              | 0                                                                                                    |
| EVENTOS ADVERSOS GRAVES OU OBITO                                                                                                    | S POS-VACINACAO                                                                                                    | 0                                                                                                    | 0.0                                                              | 0                                                                                                    |
| FEBRE AMAR ELA                                                                                                    |                                                                                                    | 0                                                                                                    | 0.0                                                              | 0                                                                                                    |
| FEBRE DE CHIKUNGUNYA                                                                                                    |                                                                                                    | 1                                                                                                    | 100,0                                                            | 1                                                                                                    |
| FEBRE DO NILO OCIDENTAL                                                                                                    |                                                                                                    | 0                                                                                                    | 0.0                                                              | 0                                                                                                    |
| FEBRE MACULOSA E OUTRAS RIQUET ISK                                                                                                    | DSES                                                                                                    | 0                                                                                                    | 0.0                                                              | 0                                                                                                    |
| FEBRE PURPURICA BRASILEIRA                                                                                                    |                                                                                                    | 0                                                                                                    | 0.0                                                              | 0                                                                                                    |
| INFLUENZA HUMANA PRODUZIDA POR NO                                                                                                    | VO SUBTIPO VIRAL                                                                                                    | 0                                                                                                    | 0,0                                                              | 0                                                                                                    |
| LASSA                                                                                                    |                                                                                                    | 0                                                                                                    | 0,0                                                              | 0                                                                                                    |
| MALARIA NA REGIÃO EXTRA AMAZONICA                                                                                                    |                                                                                                    | 0                                                                                                    | 0,0                                                              | 0                                                                                                    |
| MARBURG                                                                                                    |                                                                                                    | 0                                                                                                    | 0,0                                                              | 0                                                                                                    |
| PARALISIA FLACIDA AGUDA                                                                                                    |                                                                                                    | 0                                                                                                    | 0,0                                                              | 0                                                                                                    |
| PESTE                                                                                                    |                                                                                                    | 0                                                                                                    | 0,0                                                              | 0                                                                                                    |
| RAINA HUMANA                                                                                                    |                                                                                                    | 0                                                                                                    | 0,0                                                              | 0                                                                                                    |
| RUBBOLA                                                                                                    |                                                                                                    | 0                                                                                                    | 0,0                                                              | 0                                                                                                    |
| SARAMPO                                                                                                    |                                                                                                    | 2                                                                                                    | 100,0                                                            | 2                                                                                                    |
| SINDROME DA RUBEOLA CONGENITA                                                                                                    |                                                                                                    | 0                                                                                                    | 0,0                                                              | 0                                                                                                    |
| SINDROME RESPIRAT. AGUDA GRAVE AS                                                                                                    | SOC. A CORONAVIRUS                                                                                                    | 0                                                                                                    | 0,0                                                              | 0                                                                                                    |
| TULAREMIA                                                                                                    |                                                                                                    | 0                                                                                                    | 0,0                                                              | 0                                                                                                    |
|                                                                                                    |                                                                                                    |                                                                                                    |                                                                  |                                                                                                    |

Pág. 1 de 1

Indicador 8 - Proporção de casos de malária que iniciaram tratamento em tempo oportuno.

Passo 1

Indicador 9 - Número de ciclos que atingiram mínimo de 80% de cobertura de imóveis visitados para controle vetorial da dengue.

|    | urquivo E | ditar Visi | Augualizar Inser | r Forma      | itar Dados | Ferramentas    | Complemen | tos <b>Ajuc</b> | la        |                         |                     |                     |           |            |   | vanusac | osme@gmail.com 👻 |
|----|-----------|------------|------------------|--------------|------------|----------------|-----------|-----------------|-----------|-------------------------|---------------------|---------------------|-----------|------------|---|---------|------------------|
|    | 8 Y ·     | 150% -     | • Soment         | e visualizar | •          |                |           |                 |           |                         |                     |                     |           |            |   |         | ^                |
| fx |           | D          | C                | D            | -          | -              | C         |                 | 1         |                         | V                   |                     | м         | N          | 0 | D       | 0                |
| 1  | A         | D          | C C              | DIAN         |            | F              | ÕFC ENT   |                 |           | DENGUE                  | ĸ                   | L                   | IVI       | IN         | 0 | F       | Q                |
| 2  | -         |            |                  | PLAN         | ILHA DE II | VFURIVIA       | UES ENT   | JIVIOLU         | JGICAS DA | DENGUE                  |                     |                     |           |            |   |         |                  |
| 3  | G         | OVERNO     | D DO             | CRES         | 10º        |                |           |                 |           | OUTUBRO                 |                     |                     |           | 2017       |   |         |                  |
| 4  | ESTA      | DO DO      | CEARÁ            | MUN          | ICÍPIO:    | ĺ              | -         |                 |           | Data da A               | ualização           |                     | 20/11/201 | 7 14:37:15 |   |         |                  |
| 5  |           |            |                  | Data (       | da Digitaç | ão             | -         | 80              | 3/11/2017 | Semana Epdemiologica 45 |                     |                     |           |            |   |         |                  |
| 6  | CICLOS    | S CONC     | LUÍDOS           |              |            |                |           |                 |           |                         |                     |                     |           |            |   |         |                  |
| 7  | Ciclo     | Inicio     | Tármino          | N°<br>dias   | Imóveis    | Imóveis<br>Pos |           | Dep.            | Ind.      | Imóveis<br>Elogivois    | Imóveis<br>Visitado | Imóvei<br>Não<br>Tr | Mutip     | lique      |   |         |                  |
| 8  | 19        | 05/01      | 5/5/17           | 83           | 4 479      | 193            | 4 31      | 227             | 5 07      | 4 897                   | 3<br>4 479          | K                   | os 'Im    | oveis      |   |         |                  |
| 9  | 29        | 05/05      | 25/07/1          | 58           | 4.594      | 130            | 3,20      | 166             | 3,61      | 4.936                   | 4.594               | 34                  | Visita    | dos'       |   |         |                  |
| 10 | 3₽        | 25/07      | 10/10/1          | 57           | 4.740      | 121            | 2,55      | 136             | 2,87      | 5.000                   | 4.740               | 26                  | 10100     |            |   |         |                  |
| 11 | 4º        |            |                  |              |            |                | #DIV/0!   |                 | #DIV/0!   |                         |                     |                     | por 1     | 00 e       |   |         |                  |
| 12 | 5⁰        |            |                  |              |            |                | #DIV/0!   |                 | #DIV/0!   |                         |                     |                     | divi      | ida        |   |         |                  |
| 13 | 6º        |            |                  |              |            |                | #DIV/0!   |                 | #DIV/0!   |                         |                     |                     | nel       | 05         |   |         |                  |
| 14 | 7⁰        |            |                  |              |            |                | #DIV/0!   |                 | #DIV/0!   |                         |                     |                     | per       | 03         |   |         |                  |
| 15 |           |            |                  |              |            |                |           |                 |           |                         |                     |                     |           |            |   |         |                  |
| 16 | VIGII     | LÂNCI      | ADO Ae           | les alb      | opictus    |                |           |                 |           |                         |                     |                     |           |            |   |         |                  |
| =  |           | }          |                  |              |            |                |           |                 |           |                         |                     |                     |           |            |   |         |                  |

**Indicador 10 - Proporção de contatos examinados de casos novos de hanseníase.** Passo 1: Abra o SINANNET

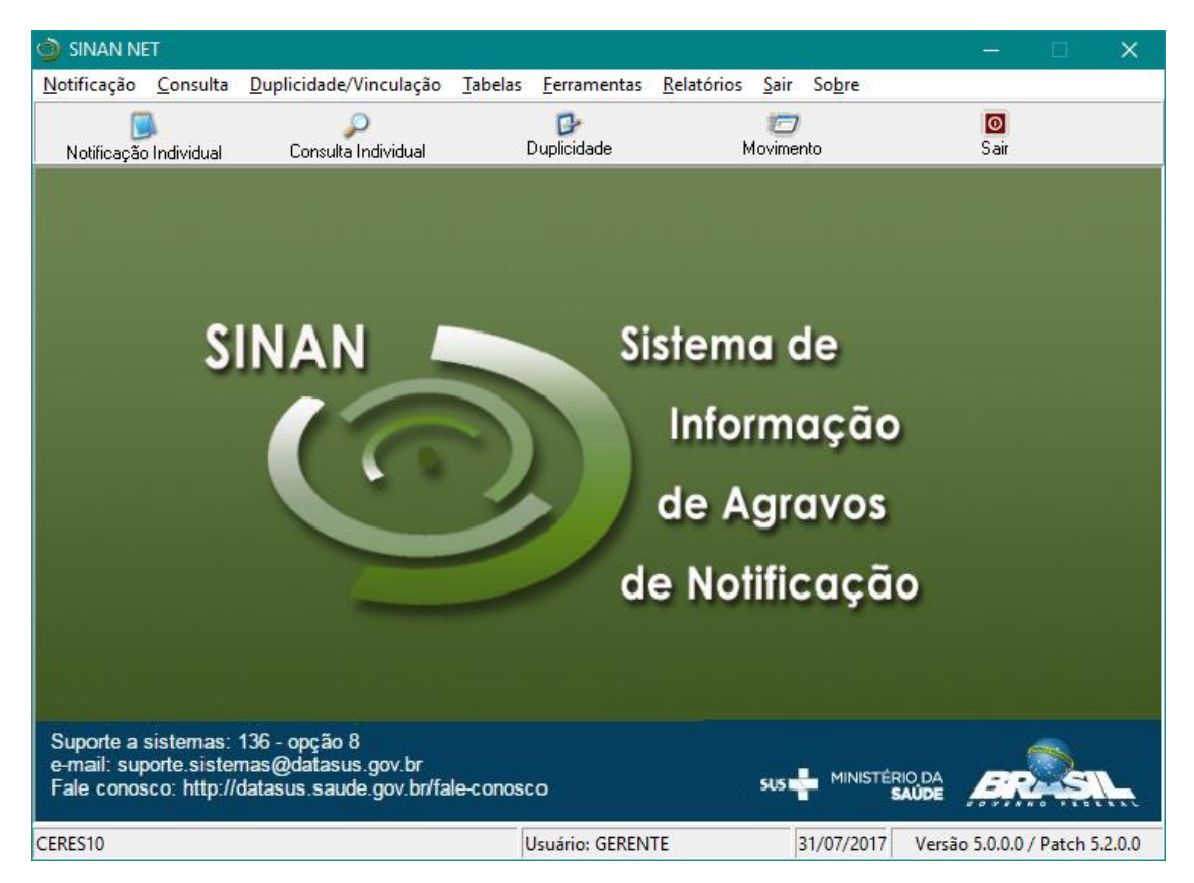

Passo 2: Vá no menu Ferramentas e nu submenu Exportação (DBF)

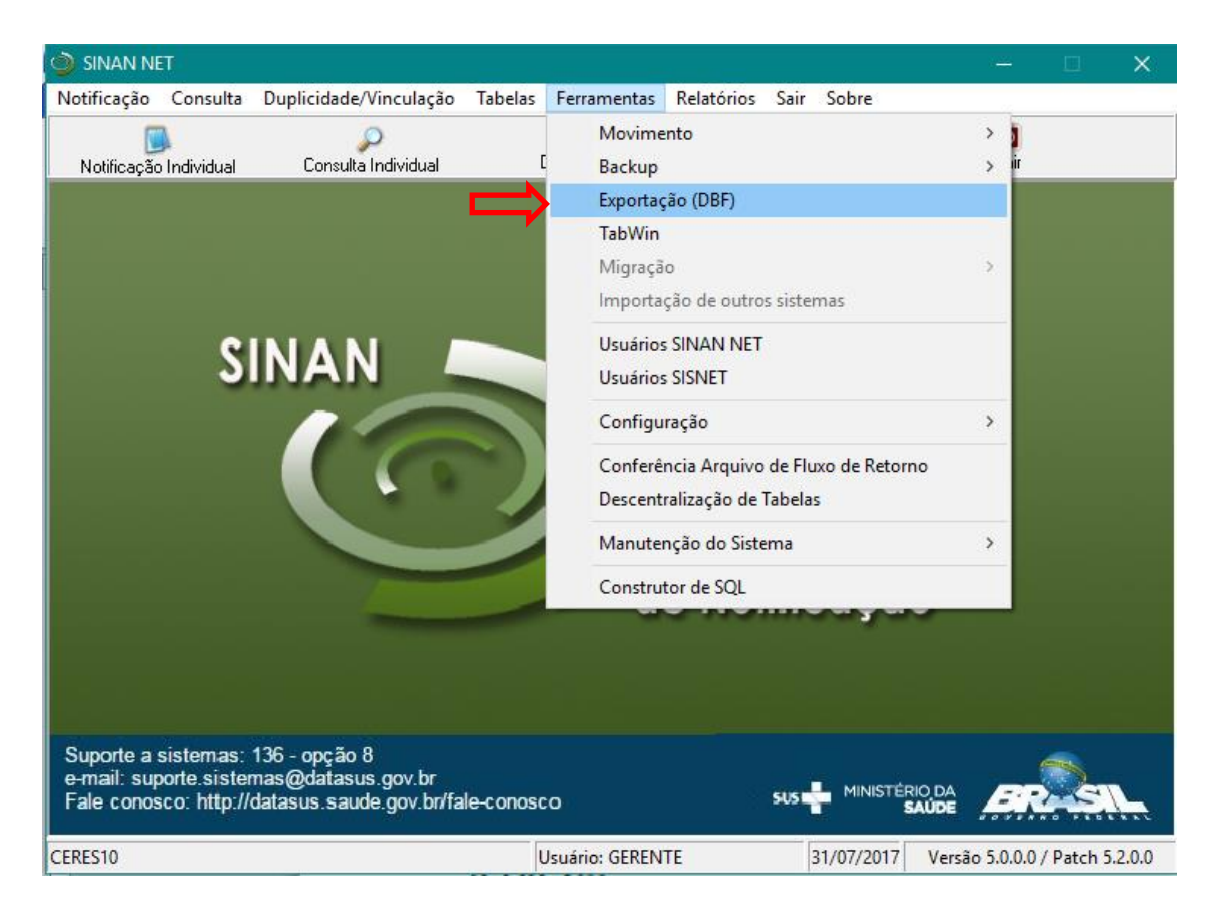

Passo 3: Ao abrir a janela Exportação marque a opção HANSENIASE.

| 💋 Exportação                                                                                                    |                                                                                                    |
|----------------------------------------------------------------------------------------------------|----------------------------------------------------------------------------------------------------|
|                                                                                                    |                                                                                                    |
| Exportar Selecionar todos Limpar seleção Sair                                                                                                    |                                                                                                    |
| Exportar dados de Identificação do Paciente Período a                                                                                                    |                                                                                                    |
| I Experter datos de licertificação do Paciente Período         a           I 24- ASS CRIVIÇA         Internativa de licertificação do Material Bolodico           I 24- ASS CRIVIÇA         Internativa de licertificação do Material Bolodico           I 24- ASS CRIVIÇA         Internativa de licertificação do Material Bolodico           I 24- ASS CRIVIÇA         Internativa de licertificação do Material Bolodico           I 24- ASS CRIVIÇA         Internativa de licertificação do Material Bolodico           I 24- ASS CRIVIÇA         Internativa de licertificação do Material Bolodico           I 24- ASS CRIVIÇA         Internativa de licertificação do Material Bolodico           I 24- ASS CRIVIÇA         Internativa de licertificação do Material Bolodico           I 24- ASS DEVIDIÓN         Internativa de licertificação do Material Bolodico           I 24- ASS DEVIDIÓN         Internativa de licertificação do Material Bolodico           I 24- ASS DEVIDIÓN         Internativa de licertificação do Bolodico           I 24- ASS - FEBRE DO MILO A O TRABUNO         Internativa de licertificação do Bolodico           I 24- ASS - FEBRE DO MILO A A ROCETISOSES         Internativa de licertificação           I 24- ASS - FEBRE DO MILO A ROVO SUBIPO (ANDERDO)         Internativa de licertificação           I 25- LESIMANDES TEGURIERTA AMERICANA         Internativa de licertificação           I 27- ASERE DO MILO A ROVO SUBIPO (ANDERDO)         Inte                                                                                                    | A33-TETANO NEONATAL<br>A49 - TRANSTRUILOSE<br>Y 99 - VOLENCIANTERESSOLJANTOPROVOCADA<br>NOTECAÇÃO NEGATIVA<br>NOTECAÇÃO NEGATIVA<br>NOTECAÇÃO NEGATIVA<br>NOTECAÇÃO NEGATIVA<br>NOTECAÇÃO NEGATIVA<br>NOTECAÇÃO NEGATIVA<br>NOTECAÇÃO DESINTO<br>AGRAVO<br>DESTITO<br>BARRO<br>UNDACE DE SAÚDE DE INTERAÇÃO<br>CONTRUL FLUXO DE LOTES<br>CANTOLE FLUXO DE LOTES<br>CONTRUL FLUXO DE LOTES<br>CONTRULE FLUXO DE LOTES<br>CONTRULE FLUXO DE LOTES<br>CONTRULE DE SAÚDE DE INVESTIGAÇÃO |
| AF - NERVICOMOSE     A22 - RAVA WILMANA     A020 - ROTAVIRUS     A020 - ROTAVIRUS     A020 - ROTAVIRUS     A020 - ROTAVIRUS     A020 - STELS CONGENTA     ORA     ORA |                                                                                                    |
| A35 - TETANO ACDENTAL                                                                                                    |                                                                                                    |
| Exportados: 0                                                                                                    |                                                                                                    |

Gerando uma base DBF de Hanseníase

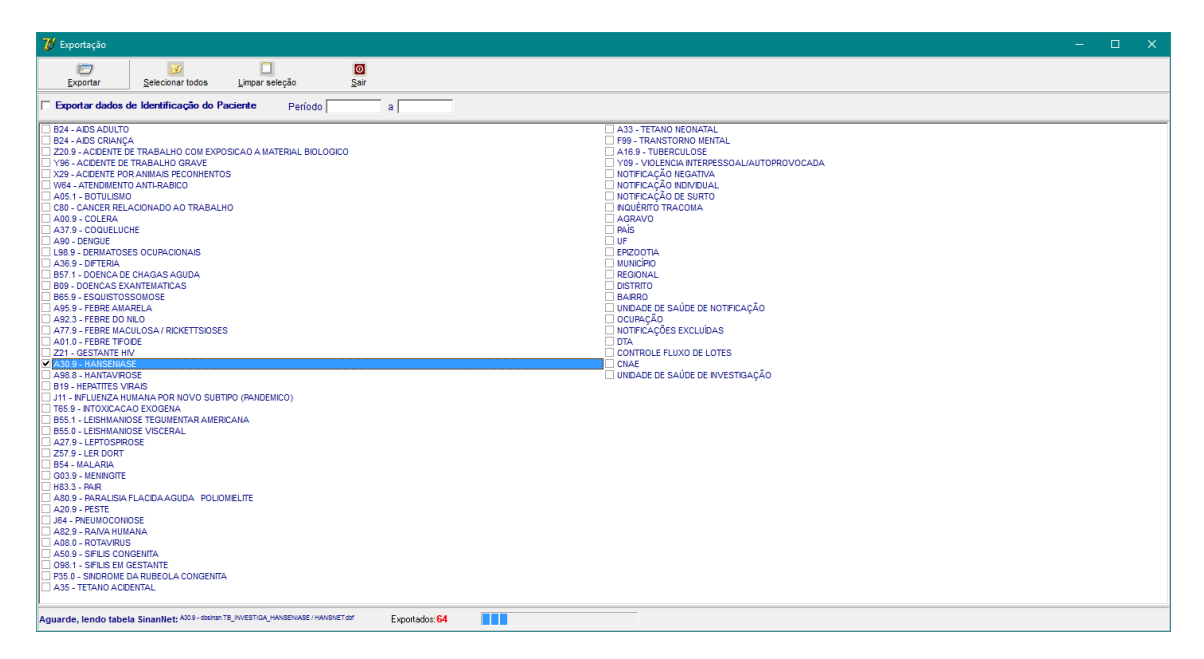

#### Dados exportados com sucesso!

| 😻 Exportação                                                                    |               |                                                     | - 🗆 X                    |
|---------------------------------------------------------------------------------|---------------|-----------------------------------------------------|--------------------------|
| Exportar Selecionar todos Limpar seleção Sair                                   |               |                                                     |                          |
| Exportar dados de Identificação do Paciente Período                             | а             |                                                     |                          |
| Tabela HANSNET DBF - Quantidade-400                                             | Section       | Informação X<br>Dados exportados com sucesso!<br>OK | Clique no<br>botão 'OK'. |
| Aguarde, lendo tabela SinanNet: Asus - dolhanT8_INVESTIGA_HANSENASE/ HANSNET.dd | Exportados: U |                                                     |                          |

Passo 4: Vá no menu Ferramentas e no submenu TabWim.

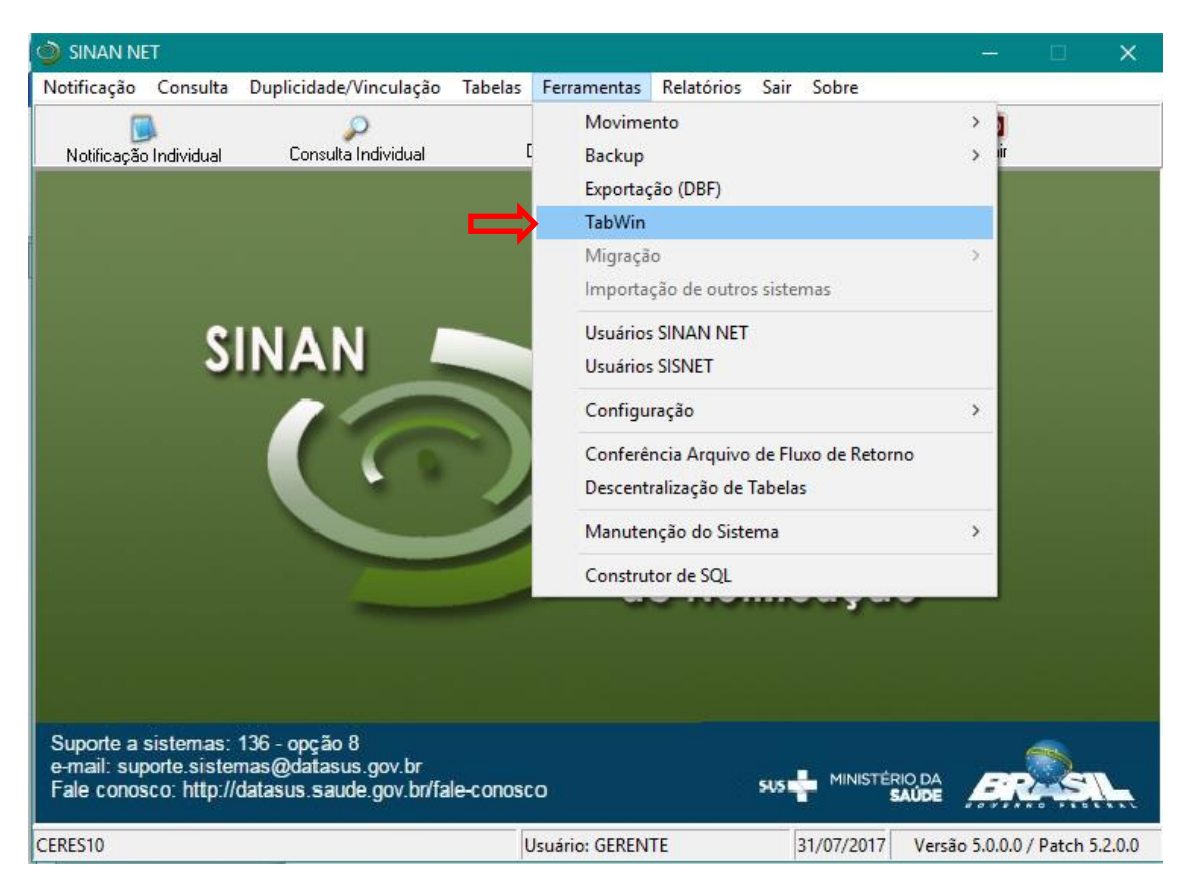

Abrirá a janela do TabWin

Chara

Executar Tabulação

| TabWin32                                                                            |       | - 1    | o x   |
|-------------------------------------------------------------------------------------|-------|--------|-------|
| Arquivo Editar Operações Análise.com <u>B</u> Quadro <u>G</u> ráfico Aj <u>u</u> da |       |        |       |
| Clique no ícone<br>Executar Tabulação                                               |       |        |       |
| Angara                                                                              | Notes | Linhes | Chave |
|                                                                                     |       |        |       |

Abrir arquivo de definição

| Qu TabWim32                                                  |                                                                                                    | - 0 ×        |
|--------------------------------------------------------------|----------------------------------------------------------------------------------------------------|--------------|
| Anguivo Editar Operações Análise.com R. Quadro Gráfico Aiuda |                                                                                                    |              |
| NARMADAGEGALFFECFERMS                                        |                                                                                                    |              |
|                                                              | Angewer to a forligit       Image: A province         Angewer to a forligit       Image: A province         Angewer to a forligit       Image: A province         Angewer to a forligit       Image: A province         Angewer to a forligit       Image: A province         Angewer to a forligit       Image: A province         Angewer to a forligit       Image: A province         Angewer to a forligit       Image: A province         Angewer to a province       Image: A province         Angewer to a province       Image: A province         Consult of the angewer to a province       Image: A province         Image: A province       Image: A province         Image: A province       Image: A province         Image: A province       Image: A province         Image: A province       Image: A province         Image: A province       Image: A province         Image: A province       Image: A province         Image: A province       Image: A province         Image: A province       Image: A province         Image: A province       Image: A province         Image: A province       Image: A province         Image: A province       Image: A province         Image: A province       Image: A province         I |              |
| Arguivo                                                      | Notas                                                                                                    | Linhas Chave |

Selecione HansNET.def e clique no botão Abre DEF

| 🍳 Executa Tabulação - Abre a                                                                                                    | arquivo de definição 📃 🗖 🗙 |
|----------------------------------------------------------------------------------------------------|----------------------------|
| Arquivos de definição:                                                                                                    | Diretórios:                |
| DRTTransMentalNET.def<br>DTANet.def<br>EpizotNet.def<br>EsquisNET.def<br>ExantNET.def<br>FAmarelaNET.def<br>FMacNet.def<br>FniloNet.def<br>ETifoideNET.def | C:\<br>SinanNet<br>BaseDBF |
| GestSifNET.def                                                                                                    | Drives:                    |
| Hanseníase - Sinan NET                                                                                                    | C: [windows]               |
| Abre DEF                                                                                                    | X Cancela                  |

Surgirá a janela com as variáveis para executar uma consulta

| C:\SinanNet\BaseDBF\HansNET.de                                                                                                    | ef          |                                                                                                    |                         |                                                                                                    |        | ×                                |
|----------------------------------------------------------------------------------------------------|-------------|----------------------------------------------------------------------------------------------------|-------------------------|----------------------------------------------------------------------------------------------------|--------|----------------------------------|
| Linhas                                                                                                    |             | Coluna                                                                                                    | as                      | Incremento                                                                                               |        | Arquivos                         |
| Ano da Notific<br>Mes da Notific<br>Trim da Notific<br>Ano Diagnóstico<br>Mes Diagnóstico<br>Trim Diagnóstico<br>Fre Esta Callon<br>Fre Esta Callon<br>Fre Esta (13)<br>Idade detalhada<br>Escolar SinanNET | ~           | Não ativa<br>Ano da Notific<br>Mes da Notific<br>Trim da Notific<br>Ino Diagnóstico<br>Trim. Diagnóstico<br>Fx Etaria HANS<br>Fx Etaria HANS<br>Fx Etaria (13)<br>Idade detalhada | ~                       | Bradiléncia<br>Lesões Cutâneas<br>Nervos atetados<br>Contato Registrado<br>Contato Examinado<br>Nº DOSES | c:\Sii | nanNet\BaseDBF\HansN•.<br>ET DBF |
| ☐ Suprimir linhas zeradas<br>Seleções disponíveis<br>Amo da Notific<br>Mes da Notific<br>Trim. da Notific<br>Amo Diagnóstico<br>Hes Diagnóstico<br>Trim. Diagnóstico<br>Trim. Diagnóstico<br>Fx Etaria HANS | Suprimir co | unas zeradas<br>➡ Incluir<br>➡ Excluir                                                                                                    | Seleções ativas         | ☐ Iestar CRC<br>☐ Salvar registros<br>○ Ignorar<br>○ Ingluir<br>○ Discriminar                            |        |                                  |
| 🕞 Localizar categoria                                                                                                    |             |                                                                                                    | Categorias selecionada: | 5                                                                                                    |        |                                  |
|                                                                                                    |             |                                                                                                    |                         | -                                                                                                    |        |                                  |
| NumRea Arquivo                                                                                                    |             |                                                                                                    |                         |                                                                                                    |        | Tempo                            |

Com essa janela aberta vamos fazer as seguintes seleções:

# Linhas: Mun Us Noti CE Colunas: Não ativa Incremento: Contato Registrado e Contato Examinado

| C:\SinanNet\BaseDBF\HansNET.def                                                                                                    |               |                                                                                                    |                        |                                                                                                    | ×           |
|----------------------------------------------------------------------------------------------------|---------------|----------------------------------------------------------------------------------------------------|------------------------|----------------------------------------------------------------------------------------------------|-------------|
| Linhas<br>Mun Regid AC                                                                                                    |               | Colun:                                                                                                    | as                     | Incremento                                                                                               | Arquivos    |
| Mun Resid AL<br>Mun Resid AL<br>Mun Resid AP<br>Mun Resid AP<br>Mun Resid BA<br>Mun Resid BR<br>Mun Resid BC<br>Mun Resid ES<br>Mun Resid GO<br>Mun Resid GO<br>Mun Resid MA | Ŷ             | Ano da Notific<br>Mes da Notific<br>Trim.da Notific<br>Ano Diagnóstico<br>Trim. Diagnóstico<br>Fx Etaria HANS<br>Fx Etaria SINAN<br>Fx Etaria (13)<br>Idade detalhada | Ŷ                      | Frequencia<br>Lesdes Cutáneas<br>Nervos afetados<br>Contato Explistrado<br>Contato Examinado<br>Nº DOSES | HANSNET DEF |
| 🗆 Suprimir linhas zeradas                                                                                                    | Suprimir colu | inas zeradas                                                                                                    |                        | Testar CRC                                                                                               |             |
| Seleções disponíveis                                                                                                    |               |                                                                                                    | Seleções ativas        | <u>S</u> alvar registros                                                                                 |             |
| Ano da Notific<br>Mes da Notific<br>Trim.da Notific<br>Ano Diagnóstico<br>Mes Diagnóstico<br>Trim.Diagnóstico<br>Fx Etaria HANS                                              | <b>^</b>      | Incluir                                                                                                    |                        | Não classificados<br><ul> <li>Ignorar</li> <li>⊂ Incluir</li> <li>⊂ Discriminar</li> </ul>               |             |
| t <mark>render de la categoria</mark>                                                                                                    | ]             |                                                                                                    | Categorias selecionada | 5                                                                                                    |             |
|                                                                                                    |               |                                                                                                    |                        |                                                                                                    |             |
| NumReg Arquivo                                                                                                    |               |                                                                                                    |                        |                                                                                                    | Tempo       |

Passos para ativar as Seleções disponíveis.

| Linhas                                                                                                    | Colunas Incremento                                                                                                    | Arquivos                                             | Linhas                                                                                                    | Colunas                                                                                                    | Incremento                                                                                                    | Arquivos                                                                                                    |
|----------------------------------------------------------------------------------------------------|----------------------------------------------------------------------------------------------------|------------------------------------------------------|----------------------------------------------------------------------------------------------------|----------------------------------------------------------------------------------------------------|----------------------------------------------------------------------------------------------------|----------------------------------------------------------------------------------------------------|
| The first difference of the second difference of the second difference | terreture of a factor of the sector of the sector of the | (a - Stanaklet - Basel BP - Handi -<br>HARDERT - EBP | Time         Resci 4.2         A         A           Resci 4.4         A         A         A           Resci 4.4         A         A         A           Resci 4.4         A         A         A           Resci 4.4         A         A         A           Resci 4.4         A         A         A           Resci 4.4         A         A         A           Resci 4.4         A         A         A           Resci 4.4         A         A         A           Resci 4.4         A         A         A           Resci 4.5         A         A         A           Resci 4.5         A         A         A           Resci 4.5         Staticities disputyles         A         A           Resci 4.4         A         A         A         A           Resci 4.5         Staticities disputyles         A         A           Resci 4.5         Staticities disputyles         A         A | Alter and a Rotation of Abotation of Abotationo of Abotation of Abotation of Abotation of Abotation of A | Frequencia<br>sector Cit A setor<br>contactor and a setor<br>contactor and a setor<br>setor contactor<br>setor contactor<br>setor contactor<br>Fisher registers<br>- 186- classificados | o SinanXet BaseBF-Based<br>Distory for<br><u>SinanXet Based</u><br><u>SinanXet Based</u><br><u>SinanXet Based</u> |
| Nun Resid D7<br>Nun Resid CO<br>Bran Resid CO<br>D7 Logerizer categoria                                                                                                    | Category telecionad                                                                                                    |                                                      | Nun Resid DS<br>Nun Resid ES<br>Nun Resid GO<br>Nun Resid KA<br>Dri Localizar categoria                                                                                                    | municipio                                                                                                    | <ul> <li>Ignorar</li> <li>C ligluir</li> <li>C Discriminar</li> </ul>                                                                                                    |                                                                                                    |
| Salaciona                                                                                                    |                                                                                                    |                                                      | 230700 Jaguaruana<br>230710 Jardin<br>230720 Jati<br>230725 Jijoca de Jericoscoara                                                                                                    | $\overline{/}$                                                                                                    |                                                                                                    | ^                                                                                                    |
| Selecione                                                                                                    | Clique no botão Inclu                                                                                                    | ir                                                   | 230730 Jugeiro do Norte<br>230740 Jucés<br>230750 Lavras da Mangabeira                                                                                                    |                                                                                                    |                                                                                                    |                                                                                                    |
| Mun Resid CE                                                                                                    |                                                                                                    |                                                      | 230765 Meracenaŭ<br>230770 Meranguape                                                                                                    |                                                                                                    |                                                                                                    | ,                                                                                                    |
| NumReg Arquivo                                                                                                    |                                                                                                    | Tempo                                                | NumReg Arquivo                                                                                                    |                                                                                                    |                                                                                                    | Tempo                                                                                                    |

Ano diagnóstico: subtraia 1 ano de avaliação (ex. se o ano de avaliação for 2015, selecione o ano de 2014)

| C:\SinanNet\BaseDBF\HansNET.de                                                                                                    | f                                                                                                    |                                                                        | ×                                       |
|----------------------------------------------------------------------------------------------------|----------------------------------------------------------------------------------------------------|------------------------------------------------------------------------|-----------------------------------------|
| Linhas<br>Mun Resid AC<br>Mun Resid AL                                                                                                    | Colunas<br>Não ativa<br>Ano da Notífic                                                                                                    | Incremento<br>Freqüência<br>Lesões Cutâneas                            | Arquivos<br>c:\SinanNet\BaseDBF\HansN*. |
| Mun Resid AM<br>Mun Resid AP<br>Mun Resid BA<br>Mun Resid BR<br>Mun Resid DF<br>Mun Resid DF<br>Mun Resid ES<br>Mun Resid GS<br>Mun Resid MA | Mes da Notific<br>Trim. da Notific<br>Ano Diagnóstico<br>Mes Diagnóstico<br>Trim. Diagnóstico<br>Fx Etaria HANS<br>Fx Etaria SINAN<br>Fx Etaria SINAN<br>Fx Etaria (13) | Nervos afetados<br>Contato Registrado<br>Contato Examinado<br>Nº DOSES | HANSNET DEF                             |
| Suprimir linhas zeradas                                                                                                    | Suprimir colunas zeradas                                                                                                    | Testar CRC                                                             | Sai <u>r</u>                            |
| Ano da Notific<br>Ano da Notific<br>Mes da Notific<br>Trim da Notific<br>Mes Diagnóstico<br>Fx Etaria HANS<br>Fx Etaria SINAN                | ◆ Incluir Nun Resid CE                                                                                                    | Não classificados<br>© Ignorar<br>© Incluir<br>© Discriminar           |                                         |
| tœizar categoria                                                                                                    | Categorias selecio                                                                                                    | nadas                                                                  |                                         |
| 2007<br>2008<br>2009<br>2010<br>2011<br>2012<br>2013                                                                                         |                                                                                                    |                                                                        | Â                                       |
| 2014<br>2015<br>2016<br>2017                                                                                                    |                                                                                                    |                                                                        | ×                                       |
| NumReg Arquivo                                                                                                    |                                                                                                    |                                                                        | Tempo                                   |

### Modo de entrada: Caso Novo

| Linhas       Colunas       Incremento       Arquivos         Mun. Resid AL       Não ativo       Freqüência       E:\SinanNet\EaseDEF\HansN*       E:\SinanNet\EaseDEF\HansN*       E:\SinanNet\Eas                                                                                                    | C:\SinanNet\BaseDBF\HansNET.def                                                                                                    |                                                                                                    |                                                                                                    |                                                                                  |
|----------------------------------------------------------------------------------------------------|----------------------------------------------------------------------------------------------------|----------------------------------------------------------------------------------------------------|----------------------------------------------------------------------------------------------------|----------------------------------------------------------------------------------|
| Mun Resid AC       Não stiva       Frequência         Mun Resid AL       Mas da Notific       Frequência         Mun Resid AL       Mas da Notific       Frequência         Mun Resid AP       Mas da Notific       Frequência         Mun Resid AP       Mas da Notific       Frequência         Mun Resid AP       Mas da Notific       Frequência         Mun Resid AP       Ano Diagnóstico       Nama da Notific         Mun Resid BR       Frequência       Inagnóstico         Mun Resid GO       Frequência       Inagnóstico         Mun Resid GO       Frequência       Nama da Notific         Mun Resid GO       Frequência       Nama da Notific         Mun Resid GO       Frequência       Nama da Notific         Mun Resid GO       Frequência       Nama da Notific         Mun Resid GO       Frequência       Nama da Notific         Mun Resid MA       Frequência       Frequência         Mun Resid MA       Frequência       Seleções ativas         Form Clin Notif       Ano Diagnóstico       Não classificados         Mara Incap Cura       Fecluir       Mam Resid CE         Modo Detecção       Categorias selecionadas       O giscriminar         Igura Francia       Categoria                                                                                                    | Linhas                                                                                                    | Colunas                                                                                                    | Incremento                                                                                                    | Arquivos                                                                         |
| Image: International control of the second second | Mun Resid AL         Mun Resid AL         Mun Resid AL         Mun Resid AL         Mun Resid AL         Mun Resid AL         Mun Resid BR         Mun Resid BR         Mun Resid BC         Mun Resid CO         Mun Resid CO         Seleções disponíveis         Nur Hun Resid CO         Nur Hun Resid CO         Mun Resid CO         Nur Hun Resid CO         Nur Hun Resid CO         Nur Hun Resid CO         Nur Hun Resid CO         Seleções disponíveis         Non Corper Atual         Modo Detecção <td>Nico stive       Ano da Notific       Ano da Notific       Ano da Notific       Ano Disgnóstico       Tria Dasgnóstico       Fx Etaria ENNA       Fx Etaria ENNA       Fx Etaria CINA       Idade deta Indan       Dasgnóstico       Branchico       Fx Etaria ENNA       Fx Etaria CINA       Fx Etaria CINA       Idade deta Indan       Branchico       Seleções ativas       Incluir       Modo Entrada</td> <td>Freqüència     Issões Cutáneas     Nerves af etados     Contato Registrado     Contato Registrado     Contato Registrado     N° DOSES</td> <td>c:\SinanNet\BaseDBF\HansN•.<br/>HANSNET DEF<br/>✓ Executar<br/>☆ Cancelar<br/>▲ Sair</td> | Nico stive       Ano da Notific       Ano da Notific       Ano da Notific       Ano Disgnóstico       Tria Dasgnóstico       Fx Etaria ENNA       Fx Etaria ENNA       Fx Etaria CINA       Idade deta Indan       Dasgnóstico       Branchico       Fx Etaria ENNA       Fx Etaria CINA       Fx Etaria CINA       Idade deta Indan       Branchico       Seleções ativas       Incluir       Modo Entrada | Freqüència     Issões Cutáneas     Nerves af etados     Contato Registrado     Contato Registrado     Contato Registrado     N° DOSES | c:\SinanNet\BaseDBF\HansN•.<br>HANSNET DEF<br>✓ Executar<br>☆ Cancelar<br>▲ Sair |
| Ign/Branco<br><u>Caso Novo</u><br>Transferência do mesmo município<br>Transferência de outro município(mesma UF)<br>transferência de outro estado<br>transferência de outro gais                                                                                                    | <u>r</u> ∋: <u>L</u> ocalizar categoria                                                                                                    | Categorias seleciona                                                                                                    | adas                                                                                                    |                                                                                  |
| Recidiva<br>Outros ingressos                                                                                                    | Igu/Branco<br>Caso Novo<br>Transferência do mesmo mun<br>Transferência de outro mun<br>transferência de outro est<br>transferência de outro pai<br>Recidiva<br>Outros ingressos                                                                                                    | cipio<br>cipio<br>cipio(mesma UF)<br>ado<br>s                                                                                                    |                                                                                                    |                                                                                  |

| C:\SinanNet\BaseDBF\HansNET.def                                                                                                    |                                                                                                    |                                                                                                    | ×                           |
|----------------------------------------------------------------------------------------------------|----------------------------------------------------------------------------------------------------|----------------------------------------------------------------------------------------------------|-----------------------------|
| Linhas                                                                                                    | Colunas                                                                                                    | Incremento                                                                                                    | Arquivos                    |
| Mun Resid AC         Mun Resid AL         Mun Resid AL         Mun Resid AP         Mun Resid AP         Mun Resid AP         Mun Resid BR         Mun Resid BR         Mun Resid BR         Mun Resid BR         Mun Resid BR         Mun Resid BR         Mun Resid BR         Mun Resid BR         Mun Resid BR         Mun Resid BR         Mun Resid BR         Mun Resid BR         Mun Resid BR         Mun Resid GO         Mun Resid Comparect         Mano Ult Comparect         Nº DOESE MB         Nº DOESE MB         Nº DOESE MA         And a Alta | Ano da Notific<br>Ano da Notific<br>Trim da Notific<br>In a Notific<br>Ano Diagnóstico<br>Trim Diagnóstico<br>Trim Associatico<br>Trim Associatico<br>Trim Associatico<br>Trim Associatico<br>Trim Associatico<br>Trim Associatico<br>Trim Associatico<br>Seleções ativas<br>Seleções ativas<br>Mun Resid CE<br>Ano Diagnóstico<br>Trico de Saida | Frequéncia     Isses Cutáneas     Isses Cutáneas     Nereta Cutáneas     Norda o contato Exeminado     Nº DOSES     Figura CRC     Salvar registros     Não classificados     c Ingluir     C Discriminar | C: SinanNet BaseDBF-HansNe. |
| 🕞 Localizar categoria                                                                                                    | Categorias selecionad                                                                                                    | las                                                                                                    | ,                           |
| Não preenchido<br>Cura<br>Transf. para o mesmo município<br>Transf. para o utro município<br>Transf. para o utro estado<br>Transf. para outro Fais<br>Óbito<br>Ábandono<br>Erro diagnóstico<br>Trans não específicada                                                                                                    |                                                                                                    |                                                                                                    |                             |
| NumReg Arquivo                                                                                                    |                                                                                                    |                                                                                                    | Tempo                       |

# Tipo de Saída: Marcar todos exceto ERRO DE DIAGNÓSTICO

Class Oper Atual: PAUCIBACILAR

| C:\SinanNet\BaseDBF\HansNET.def                                                                                                  |                                        |                                                                                                    |         |                                                                                  |        | ×                                  |
|----------------------------------------------------------------------------------------------------|----------------------------------------|----------------------------------------------------------------------------------------------------|---------|----------------------------------------------------------------------------------|--------|------------------------------------|
| Linhas<br>Mun Resid AC<br>Mun Resid AL<br>Mun Resid AM<br>Mun Resid AP                                                           | An Ma<br>An Me<br>Tr                   | Colunas<br>o da Notific<br>s da Notific<br>im da Notific<br>Discreteria                              | A F     | Incremento<br>regüência<br>esões Cutâneas<br>ervos afetados<br>ontato Registrado | C:\Sir | Arquivos<br>manNet\BaseDBF\HansN*. |
| Hun Resid BR<br>Hun Resid CE<br>Hun Resid DF<br>Hun Resid ES<br>Hun Resid GO<br>Hun Resid MA                                     | An<br>Me<br>Tr<br>Fx<br>Fx<br>Fx<br>Id | o Diagnostico<br>im Diagnóstico<br>: Etaria HANS<br>: Etaria SINAN<br>: Etaria (13)<br>ade detalhada | Ň       | 2 DOSES                                                                          |        | Executar                           |
| Suprimir linhas zeradas     Selecões disponíveis                                                                                 | Suprimir coluna                        | s zeradas<br>Selecões ativas                                                                         |         | ☐ <u>T</u> estar CRC                                                             |        | Sair                               |
| Lesões Cutâneas<br>Nervos afetados<br>Form Clin Notif<br>Ával Incap Notif<br>Ával Incap Cura<br>Class Oper Noti<br>Modo Detecção |                                        | Incluir Mun Resid CE<br>Ano Diagnóstico<br>Modo Entrada<br>Excluir Class Oper Atual                  |         | Não classificados<br>○ Ignorar<br>○ In <u>o</u> luir<br>○ <u>D</u> iscriminar    |        |                                    |
| 😰 Localizar categoria                                                                                                    |                                        | Categorias selec                                                                                     | ionadas |                                                                                  |        |                                    |
| Ign/Eranco<br>HAUGIFAGUAR<br>HULTIBACILAR                                                                                        |                                        |                                                                                                    |         |                                                                                  |        |                                    |
| NumReg Arquivo                                                                                                    |                                        |                                                                                                    |         |                                                                                  |        | Tempo                              |

# Esq Terap Atual: PQT/PB/6 DOSES

| C:\SinanNet\BaseDBF\HansNET.def                                                                                                    |             |                                                                                                    |                                                                                                    |                      | ×                     |
|----------------------------------------------------------------------------------------------------|-------------|----------------------------------------------------------------------------------------------------|----------------------------------------------------------------------------------------------------|----------------------|-----------------------|
| Linhas                                                                                                    |             | Colunas                                                                                                    | Incremento                                                                                                    | Arquivos             |                       |
| Mun Resid AC<br>Mun Resid AI<br>Mun Resid AP<br>Mun Resid AP<br>Mun Resid BP<br>Mun Resid BR<br>Mun Resid BR<br>Mun Resid DF<br>Mun Resid DF<br>Mun Resid GO<br>Mun Resid MG | ~           | Noo atiya<br>Ano da Notific<br>Mes da Notific<br>Trim da Notific<br>Ano Diagmóstico<br>Mes Diagmóstico<br>Trim. Diagmóstico<br>Trim. Diagmóstico<br>Fx Etaria HANS<br>Fx Etaria HANS<br>Fx Etaria SINAN<br>Fx Etaria (13)<br>Idade detalhada                                                                                                    | <ul> <li>Frequência</li> <li>Lesões Cutâneas</li> <li>Nervos afetados</li> <li>Contato Registrado</li> <li>Contato Exeminado</li> <li>Nº DOSES</li> </ul> | C: \SinanNet\BaseDBF | HansN*.<br>✓ Executar |
| Suprimir linhas zeradas                                                                                                    | Suprimir co | lunas zeradas<br>Seleções ativas                                                                                                    | Testar CRC                                                                                                    | -                    |                       |
| Class Oper Noti<br>Modo Detecção<br>Bacilosc Notif<br>Ano Inic Trat<br>Mes Inic Trat<br>Esq Terap Noti<br>UF Res Atual                                                       | ^<br>•      | <ul> <li>▶ Incluir</li> <li>▲ Excluir</li> <li>▲ Exclui</li></ul> | Não classificados<br>C Ignorar<br>C Ingluir<br>C Discriminar                                                                                              |                      |                       |
| 🕞 Localizar categoria                                                                                                    |             | Categorias seleciona                                                                                                    | adas                                                                                                    |                      |                       |
| Ign/Branco                                                                                                    |             | -                                                                                                    |                                                                                                    |                      |                       |
| POT/NB/12 DOSES<br>OUTROS ESQUENAS SUBSTITU                                                                                                    | UTIVOS      |                                                                                                    |                                                                                                    |                      |                       |
| NumReg Arquivo                                                                                                    |             |                                                                                                    |                                                                                                    | Tempo                |                       |

# Não classificados: Ignorar

| C:\SinanNet\BaseDBF\HansNET.def                                                                                                    |                                                                                                    |                                                                                                    |                               |
|----------------------------------------------------------------------------------------------------|----------------------------------------------------------------------------------------------------|----------------------------------------------------------------------------------------------------|-------------------------------|
| Linhas                                                                                                    | Colunas                                                                                                    | Incremento                                                                                                 | Arquivos                      |
| Mun Resid AC         Mun Resid AI         Mun Resid AI         Mun Resid AI         Mun Resid BA         Mun Resid BA         Mun Resid BA         Mun Resid BA         Mun Resid BA         Mun Resid BC         Mun Resid BC         Mun Resid BC         Mun Resid GO         Mun Resid GO         Mun Resid MA         Mun Resid GO         Mun Resid GO         Mun Resid GO         Mun Resid GO         Mun Resid MA         Mun Resid MA         Mun Resid MA         Mun Resid MA         Mun Resid MA         Modo Detecção | Mico stive       Ano da Notific       Max da Notific       Trin da Notific       Ano Blagnóstico       Mico Stagnóstico       Fin Diagnóstico       Franciss       Fx Etaria HAN       Fx Etaria (13)       Index etalada       Index etalada       Mico Etalada       Lass Oper Atual | Frequiència<br>Lessèes Cutáneas<br>Hervos afetados<br>Contato Registrado<br>Contato Registrado<br>Nº DOSES | C: \SinanNet \BaseDBF\HansNe. |
| g <b>∋i</b> <u>L</u> ocalizar categoria                                                                                                    | Categorias selecionad                                                                                                    | das                                                                                                    |                               |
| Ign./Branco<br>ENTRESS DOSE<br>POT MB/12 DOSE<br>OUTROS ESQUEMAS SUBSTITUTIVOS                                                                                                    |                                                                                                    |                                                                                                    |                               |
| Numkeg Arquivo                                                                                                    |                                                                                                    |                                                                                                    | Tempo                         |

#### Resultado

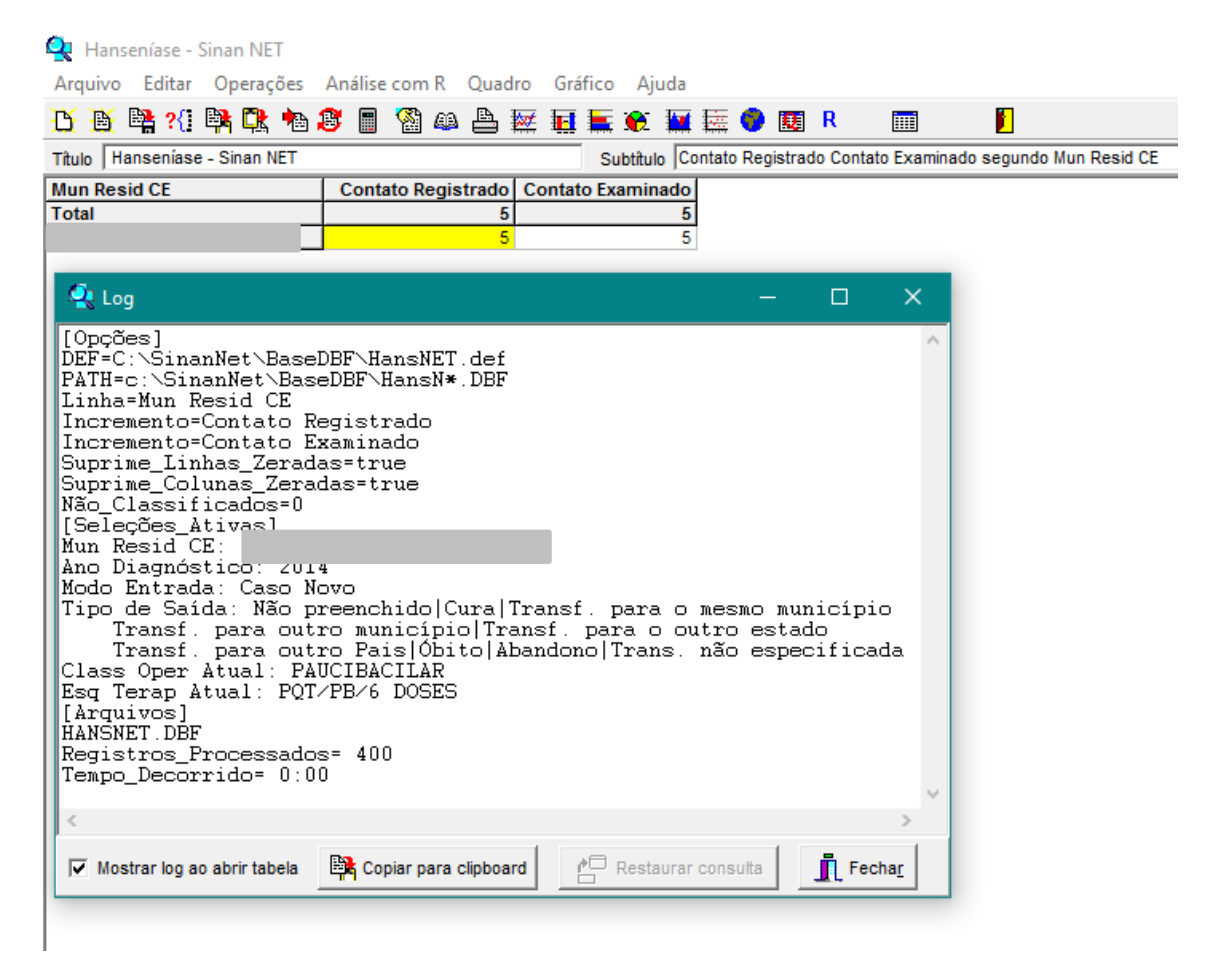

Clique com o botão direito do mouse no cabeçalho da coluna Contato Registrado, abrirá a janela Atributos da coluna 1. Adicione PB 2014 sendo o ano de avaliação. Repita o mesmo passo com a coluna Contato Examinado.

| 🝳 Hanseníase - Sinan NET                                      |                           |                                                                                                    |
|---------------------------------------------------------------|---------------------------|----------------------------------------------------------------------------------------------------|
| Arquivo Editar Operações                                      | Análise com R Quadro Grá  | ifico Ajuda                                                                                                    |
| 🥂 🍯 🕞 ?(1 隣 🔍 物                                               | 1 🖉 🔳 🚳 🚇 🗮 🖬             | 🚋 🏵 🚂 🚍 🔮 國 R 📖 📔                                                                                                    |
| Título Hanseníase - Sinan NET                                 |                           | Subtitulo Contato Registrado Contato Examinado segundo Mun Resid CE                                                   |
| Mun Resid CE<br>Total                                         | Contato Registrado Contat | o Examinado<br>5<br>5                                                                                                 |
| Atributos da coluna 1                                         |                           | ×                                                                                                    |
| Cabeçalho Contato Registra<br>Largura 19 🗲<br>Nota<br>técnica | do PB 2014)<br>Decimais 0 | Tipo de total<br>C Sem Total<br>ⓒ Soma<br>C Produto<br>C Média<br>C Inicial<br>C Final<br>C Máximo<br>C Pré Calculado |
|                                                               |                           |                                                                                                    |

#### Resultado

| 🍨 Hanseníase - Sinan NET                         |                                                                     |
|--------------------------------------------------|---------------------------------------------------------------------|
| <u>A</u> rquivo <u>E</u> ditar <u>O</u> perações | Análise com <u>R</u> <u>Q</u> uadro <u>G</u> ráfico Aj <u>u</u> da  |
| 👌 👸 隣 ?{፤ 🛤 🔍 h                                  | 🥙 🖩 🖄 📣 📇 🚟 🙀 🗮 🗮 🏶 🔛 R 📖 🛛 📔                                       |
| Título Hanseníase - Sinan NET                    | Subtitulo Contato Registrado Contato Examinado segundo Mun Resid CE |
| Mun Resid CE                                     | Contato Registrado PB 2014 Contato Examinado PB 2014                |
| Total                                            | 5 5                                                                 |
|                                                  | 5 5                                                                 |
|                                                  |                                                                     |
|                                                  |                                                                     |

| 🧟 I                  | Hanseníase - S | Sinan NET     |               |     |           |          |            |        |          |          |             |             |              |
|----------------------|----------------|---------------|---------------|-----|-----------|----------|------------|--------|----------|----------|-------------|-------------|--------------|
| Arq                  | uivo Editar    | Operações     | Análise com R | Qua | lro       | Gráfico  | Ajuda      |        |          |          |             |             |              |
|                      | Abrir tabela   |               |               |     | <b>**</b> | <b>E</b> | 🐑 🔛        |        | 🌍 🗵      | R        | Ī           |             |              |
|                      | Abrir/import   | ar mapa       |               |     |           | Su       | ibtitulo C | ontato | Registra | do Cont  | ato Examina | ado segundo | Mun Resid CE |
| $ \downarrow\rangle$ | Nova           |               |               |     | B 20'     | 14 Conta | ato Exam   | inado  | PB 2014  | <u>I</u> |             |             |              |
|                      | Salvar como    |               |               |     | -         | 5        |            |        |          |          |             |             |              |
|                      | Enviar para    |               |               |     |           |          |            |        |          |          |             |             |              |
|                      | Incluir tabela | 1             |               |     |           |          |            |        |          |          |             |             |              |
|                      | Incluir dados  | de DBF        |               |     |           |          |            |        |          |          |             |             |              |
|                      | Executar tab   | ulação        |               |     |           |          |            |        |          |          |             |             |              |
|                      | Imprimir       |               |               |     |           |          |            |        |          |          |             |             |              |
|                      | Ver arquivo .  | DBF           |               |     |           |          |            |        |          |          |             |             |              |
|                      | Ver Windows    | Metafile      |               |     |           |          |            |        |          |          |             |             |              |
|                      | Abre R em u    | ma janela sep | parada        |     |           |          |            |        |          |          |             |             |              |
|                      | Criar esquem   | na de análise | Ctrl          | +R  |           |          |            |        |          |          |             |             |              |
|                      | Comprime/E     | xpande .DBF   |               |     |           |          |            |        |          |          |             |             |              |
|                      | Consulta SQ    | L             | Ctrl-         | ۰Q  |           |          |            |        |          |          |             |             |              |
|                      | Associar exte  | nsão .TAB     |               |     |           |          |            |        |          |          |             |             |              |
|                      | Sair           |               |               |     |           |          |            |        |          |          |             |             |              |
| _                    |                |               |               |     |           |          |            |        |          |          |             |             |              |

Clique no menu Arquivo sub menu Salvar como.

Salve com o nome Coorte contatos PB em seguida clique no botão Salvar.

| 🔩 Salvar como                                      |                    | ×                                                                                                    |
|----------------------------------------------------|--------------------|----------------------------------------------------------------------------------------------------|
| <u>S</u> alvar em:                                 | abwin 💌            | ← 🗈 📸 🕶                                                                                                    |
| Nome<br>DBFs<br>MAPAS<br>Painel de Indi<br>tabcnes | cadores 2017       | Data de modificaç         07/06/2017 14:55         19/07/2017 09:41         12/06/2017 09:55         31/05/2017 13:42         18/07/2017 15:40 |
| <<br><u>N</u> ome:<br><u>T</u> ipo:                | Coorte contatos PB | > Salvar Cancelar Ajuda                                                                                                    |

# Executar Tabulação

| <u>0</u>                                                     |  |  |
|--------------------------------------------------------------|--|--|
| Arquivo Editar Operações Análise.com B. Quadro Gráfico Ajuda |  |  |
| び ※ 時 21 時 R も 2 回 ※ 単 屋 毎 日 立 豆 日 0 回 R 1                   |  |  |
|                                                              |  |  |
| Clique no ícone                                              |  |  |
| Executar Tabulação                                           |  |  |
|                                                              |  |  |
|                                                              |  |  |
|                                                              |  |  |
|                                                              |  |  |
|                                                              |  |  |
|                                                              |  |  |
|                                                              |  |  |
|                                                              |  |  |
|                                                              |  |  |
|                                                              |  |  |
|                                                              |  |  |
|                                                              |  |  |
|                                                              |  |  |
|                                                              |  |  |

# Clique no botão Abre DEF

| 🍳 Executa Tabulação - Abre arquivo de definição                                                                                                    | - 🗆 X                                                 |
|----------------------------------------------------------------------------------------------------|-------------------------------------------------------|
| Arquivos de definição:<br>DTANet.def<br>EpizotNet.def<br>EsquisNET.def<br>ExantNET.def<br>FAmarelaNET.def<br>FMacNet.def<br>FniloNet.def<br>FTifoideNET.def<br>Pointe def | Diretórios:<br>├── C:\<br>├── SinanNet<br>├── BaseDBF |
| HansNET.def                                                                                                    | Drives:<br>c: [windows]                               |
| Hanseníase - Sinan NET                                                                                                    |                                                       |
| Abre DEF                                                                                                    | X Cancela                                             |

# Ano Diagnóstico: 2013

| C:\SinanNet\BaseDBF\HansNET.det                                                                                                    | f           |                                                                                                    |                                                                                                    |                                                                               |                    | ×          |
|----------------------------------------------------------------------------------------------------|-------------|----------------------------------------------------------------------------------------------------|----------------------------------------------------------------------------------------------------|-------------------------------------------------------------------------------|--------------------|------------|
| Linhas                                                                                                    |             | Colunas                                                                                                    | 1                                                                                                    | Incremento                                                                    | Arquivos           |            |
| PAIS Residência<br>UF Residência<br>Reginal Residência<br>Reginar Residência<br>Mun Resid AL<br>Mun Resid AL<br>Mun Resid AP<br>Mun Resid BA<br>Mun Resid ER<br>Mun Resid ER | ^<br>~      | Não ativa<br>Ano da Notific<br>Mes da Notific<br>Trim da Notific<br>Ano Diagnóstico<br>Mes Diagnóstico<br>Trim. Diagnóstico<br>Trim. Diagnóstico<br>Fx Etaria HANS<br>Fx Etaria HANS<br>Fx Etaria (13)<br>Idade detalhada | <ul> <li>Frequencia<br/>Lesões Cut<br/>Nervos afe<br/>Contato Re<br/>Contato Ex<br/>Nº DOSES</li> </ul> | âneas<br>stados<br>gistrado<br>taminado                                       | c:\SinanNet\BaseDI | Fr HansN*. |
| Suprimir linhas zeradas                                                                                                    | Suprimir co | lunas zeradas                                                                                                    |                                                                                                    | Testar CRC                                                                    |                    |            |
| Seleções disponíveis                                                                                                    |             | Seleções ativas                                                                                                    |                                                                                                    | Salvar registros                                                              |                    |            |
| Mun Resid BR<br>Mun Resid DF<br>Mun Resid ES<br>Mun Resid GO<br>Mun Resid MA<br>Mun Resid MG<br>Mun Resid MS                                                                 | ^<br>~      | ▶ Incluir     ★ Incluir     ★ Incluir     ★ Excluir     ★ Excluir                                                                                                    |                                                                                                    | Não classificados<br>© Ignorar<br>C In <u>c</u> luir<br>C <u>D</u> iscriminar |                    |            |
| 🕞 Localizar categoria                                                                                                    |             | Categorias selecio                                                                                                    | madas                                                                                                   |                                                                               |                    |            |
| 2004<br>2005<br>2006<br>2007<br>2009<br>2019<br>2010<br>2011<br>2012<br>2013<br>2014                                                                                         |             | · · · · ·                                                                                                    |                                                                                                    |                                                                               |                    | ~          |
|                                                                                                    |             |                                                                                                    |                                                                                                    |                                                                               | 0:00               |            |

Classificação Operacional Atual: MULTIBACILAR

| C:\SinanNet\BaseDBF\HansNET.def                                                                                                    |             |                                                                                                    |                                                                        |                                         |
|----------------------------------------------------------------------------------------------------|-------------|----------------------------------------------------------------------------------------------------|------------------------------------------------------------------------|-----------------------------------------|
| Linhas<br>PAIS Residência<br>UF Residência                                                                                                    | ^           | Colunas<br>Não ativa<br>Ano da Notific                                                                                                    | Incremento  Freqüência Lesões Cutâneas                                 | Arquivos<br>c:\SinanNet\BaseDBF\HansN*. |
| Regional Residência<br>Reg Metrop Residência<br>Mun Resid AL<br>Mun Resid AL<br>Mun Resid AP<br>Mun Resid BA<br>Mun Resid BR<br>Mun Resid BR<br>Mun Resid CE | Ţ           | Mes da Notific<br>Trim da Notific<br>Ano Diagnóstico<br>Mes Diagnóstico<br>Trim Diagnóstico<br>Fx Etaria HANS<br>Fx Etaria SINAN<br>Fx Etaria (13)<br>Idade detalhada | Nervos afetados<br>Contato Registrado<br>Contato Exeminado<br>Nº DOSES | HANSNET DEF                             |
| Suprimir linhas zeradas                                                                                                    | Suprimir co | lunas zeradas                                                                                                    | □ <u>T</u> estar CRC                                                   | Sair                                    |
| Seleções disponíveis<br>Mun Resid BR                                                                                                    | ^           | Seleções ativas                                                                                                    | □ <u>S</u> alvar registros                                             |                                         |
| Mun Resid DF<br>Mun Resid ES<br>Mun Resid GO<br>Mun Resid MA                                                                                                 |             | ▶ Incluir Modo Entrada<br>Tipo de Saída<br>Class Oper Atual     Esq Terap Atual                                                                                       | Não classificados<br>(* Ignorar<br>C Ipoluir                           |                                         |
| Mun Resid MG<br>Mun Resid MS                                                                                                    | *           | Mun Reeld CE                                                                                                    | C Discriminar                                                          |                                         |
| trest Localizar categoria                                                                                                    |             | Categorias selecio                                                                                                    | onadas                                                                 |                                         |
| Ign/Branco<br>PAUCIBACILAR<br>MULTIBACILAR                                                                                                    |             |                                                                                                    |                                                                        |                                         |
|                                                                                                    |             |                                                                                                    |                                                                        |                                         |
|                                                                                                    |             |                                                                                                    |                                                                        | 0:00                                    |

| C:\SinanNet\BaceDBE\HansNET.def                                                                                                    |                       |                                                                                                    |                                                                                                    | ~        |
|----------------------------------------------------------------------------------------------------|-----------------------|----------------------------------------------------------------------------------------------------|----------------------------------------------------------------------------------------------------|----------|
| Linker                                                                                                    |                       | Caluara                                                                                                    |                                                                                                    | A        |
| Linhas<br>PATS Residência<br>UF Residência<br>Regional Residência<br>Regional Residência<br>Mun Resid AC<br>Mun Resid AL<br>Mun Resid AP<br>Mun Resid BA<br>Mun Resid BA<br>Mun Resid BA<br>Mun Resid BR<br>Mun Resid BE<br>Mun Resid BF<br>Mun Resid DF<br>Mun Resid BF<br>Mun Resid BF<br>Mun Resid BF<br>Mun Resid BF<br>Mun Resid BF<br>Mun Resid BF<br>Mun Resid BC<br>Mun Resid MG<br>Mun Resid MG | ↓<br>✓<br>Suprimir cc | Colunas<br>Não sive<br>Ano da Notific<br>Terim. da Notific<br>Trim. da Notific<br>Ano Diagnóstico<br>Trim. Diagnóstico<br>Fx Etaria HANS<br>Fx Etaria SINAN<br>Fx Etaria (13)<br>Idade detalhada<br>Terim Sinan<br>Seleções ativas<br>Munas zeradas<br>Seleções ativas<br>Tipo de Seida<br>Class Oper Atual<br>Mun Resid OPE | Incremento Incremento Increm | Arquivos |
| 🕞 Localizar categoria                                                                                                    |                       | Categorias seleci                                                                                                    | onadas                                                                                                    |          |
| Ign/Branco<br>PQT/PB/6 DOSES<br>PQT/PB/12 DOSES<br>OUTROS ESQUEMAS SUBSTI                                                                                                    | TUTIVOS               |                                                                                                    |                                                                                                    |          |
|                                                                                                    |                       |                                                                                                    |                                                                                                    | 0:00     |

### Esquema Terapêutico Atual: PQT/MB/12 DOSES. Clique no botão Executar.

### Resultado

|                                                                                                    | Análise com R Ouadro                                                                                                    | Gráfico Aiuda                     |                     |               |                     |
|----------------------------------------------------------------------------------------------------|----------------------------------------------------------------------------------------------------|-----------------------------------|---------------------|---------------|---------------------|
| <u>ኝ 🔠 📴 ?{፤ 📴 🔃 🐜 (</u>                                                                                                    | 8 🔳 🚳 🕰 💹                                                                                                    |                                   | 😑 👿 R               |               |                     |
| ítulo Hanseníase - Sinan NET                                                                                                    |                                                                                                    | Subtitulo Conta                   | to Registrado Conta | ato Examinado | segundo Mun Resid C |
| lun Resid CE                                                                                                    | Contato Registrado Co                                                                                                    | ontato Examinado                  |                     |               |                     |
| otal                                                                                                    | 18                                                                                                    | 18                                |                     |               |                     |
|                                                                                                    | 10                                                                                                    | 10                                |                     |               |                     |
| 🔍 Log                                                                                                    |                                                                                                    |                                   | - 0                 | ×             |                     |
| PATH=c:\SinanNet\Base<br>PATH=c:\SinanNet\Base<br>Linha=Mun Resid CE<br>Incremento=Contato I<br>Suprime_Linhas_Zerac<br>Não_Classificados=0<br>[Seleções_Ativas]<br>Ano Diagnóstico: 201<br>Modo Entrada: Caso I<br>Tipo de Saida:<br>Não preenchido (<br>Transf. para ou/ | BUDE NHANSNEI.def<br>seDBF\HansN*.DBF<br>Registrado<br>Examinado<br>das=true<br>adas=true<br>13<br>Novo<br>Cura Transf.para<br>tro município Tra | o mesmo municí<br>nsf. para o out | pio<br>ro estado    |               |                     |

Clique com o botão direito do mouse no cabeçalho da coluna Contato Registrado e adicione MB 2013. Repita o passo com a coluna Contato Examinado.

| 🍳 Hanseníase - Sinan NET                                        |                            |                                                                                              |                                      |
|-----------------------------------------------------------------|----------------------------|----------------------------------------------------------------------------------------------|--------------------------------------|
| Arquivo Editar Operações                                        | Análise com R Quadro Gráf  | ico Ajuda                                                                                    |                                      |
| 🕂 🗕 📲 ?(] 🛤 🚉 ங ;                                               | 8 🖪 🐒 📣 📥 👿 🖬              | 🔚 🏵 🔛 🔚 🌍 题 R                                                                                |                                      |
| Título Hanseníase - Sinan NET                                   |                            | Subtitulo Contato Registrado Cor                                                             | ntato Examinado segundo Mun Resid CE |
| Mun Resid CE                                                    | Contato Registrado Contato | Examinado                                                                                    |                                      |
| Total                                                           | 18                         | 18                                                                                           |                                      |
| 230760 Limoeiro do Norte                                        |                            | 18                                                                                           |                                      |
|                                                                 |                            | ×                                                                                            |                                      |
| Cabeçalho Contato Registrado<br>Largura 19 🗲<br>Nota<br>técnica | MB 2013<br>Decimais 0      | Tipo de total<br>Sem Total<br>Forduto<br>Média<br>Final<br>Mínimo<br>Máximo<br>Pré Calculado |                                      |

Clique em Arquivo no submenu Salvar como.

| Q.            | Hanse | eníase - S | Sinan NET     |               |        |           |            |        |            |         |             |           |                 |
|---------------|-------|------------|---------------|---------------|--------|-----------|------------|--------|------------|---------|-------------|-----------|-----------------|
| Arc           | uivo  | Editar     | Operações     | Análise com R | Quadro | Gráfico   | Ajuda      |        |            |         |             |           |                 |
|               | Abri  | r tabela   |               |               | 200    |           | 😧 🔛        |        | <b>9</b> 👿 | R       |             |           |                 |
|               | Abri  | r/impor    | tar mapa      |               |        | S         | ubtitulo 🔽 | ontato | Registrac  | lo Cont | tato Examin | ado segun | do Mun Resid CE |
| $ \downarrow$ | Nov   | а          |               |               | B      | 2013 Cont | ato Exam   | inado  | MB 2013    | 3       |             |           |                 |
|               | Salv  | ar como    |               |               |        | 18        |            |        | 18<br>18   | 3       |             |           |                 |
|               | Envi  | ar para .  |               |               |        |           |            |        |            |         |             |           |                 |
|               | Incl  | uir tabela | 3             |               |        |           |            |        |            |         |             |           |                 |
|               | Incl  | uir dado:  | s de DBF      |               |        |           |            |        |            |         |             |           |                 |
|               | Exec  | utar tab   | ulação        |               |        |           |            |        |            |         |             |           |                 |
|               | Imp   | rimir      |               |               |        |           |            |        |            |         |             |           |                 |
|               | Ver a | arquivo .  | DBF           |               |        |           |            |        |            |         |             |           |                 |
|               | Ver   | Windows    | s Metafile    |               |        |           |            |        |            |         |             |           |                 |
|               | Abre  | e R em u   | ma janela sep | oarada        |        |           |            |        |            |         |             |           |                 |
|               | Cria  | r esquen   | na de análise | Ctrl+         | R      |           |            |        |            |         |             |           |                 |
|               | Con   | nprime/l   | Expande .DBF  |               |        |           |            |        |            |         |             |           |                 |
|               | Con   | sulta SQ   | L             | Ctrl+         | Q      |           |            |        |            |         |             |           |                 |
|               | Asso  | ociar exte | ensão .TAB    |               |        |           |            |        |            |         |             |           |                 |
|               | Sair  |            |               |               |        |           |            |        |            |         |             |           |                 |
|               |       |            |               |               |        |           |            |        |            |         |             |           |                 |

× 🔩 Salvar como 🔽 🗢 🗈 💣 🎫 Tabwin Salvar em: ~ Nome Data de modificaç... ۸ DBFs 07/06/2017 14:55 MAPAS 19/07/2017 09:41 12/06/2017 09:55 Painel de Indicadores 2017 31/05/2017 13:42 tabcnes tabdn 18/07/2017 15:40 < > Nome: Coorte Contatos MB Salvar <u>Tipo:</u> Cancelar Tabela do TabWin Ŧ Aj<u>u</u>da

Salve com o nome Coorte Contatos MB e clique no botão Salvar.

Com o arquivo Coorte Contatos MB aberto clique no menu Arquivo clique no sub menu Incluir tabela.

| Q.           | Hanse | eníase - S | Sinan NET     |               |        |         |            |        |          |         |              |            |                |
|--------------|-------|------------|---------------|---------------|--------|---------|------------|--------|----------|---------|--------------|------------|----------------|
| Arc          | luivo | Editar     | Operações     | Análise com R | Quadro | Gráfico | ) Ajuda    |        |          |         |              |            |                |
|              | Abr   | ir tabela  |               |               | 200    | 11 k    | 🛞 🔛        |        | <b>@</b> | R       |              |            |                |
|              | Abr   | ir/import  | tar mapa      |               |        | s       | ubtitulo 🔽 | ontato | Registra | ido Cor | ntato Examin | ado segund | o Mun Resid CE |
|              | Nov   | /a         |               |               | B      | 013 Con | tato Exam  | inado  | MB 201   | 3       |              |            |                |
|              | Salv  | ar como    |               |               |        | 18      |            |        | 1        | 8       |              |            |                |
| $\downarrow$ | Envi  | iar para . |               |               |        |         |            |        |          |         |              |            |                |
|              | Incl  | uir tabela | 3             |               |        |         |            |        |          |         |              |            |                |
|              | Incl  | uir dado:  | s de DBF      |               |        |         |            |        |          |         |              |            |                |
|              | Exec  | cutar tab  | ulação        |               |        |         |            |        |          |         |              |            |                |
|              | Imp   | rimir      |               |               |        |         |            |        |          |         |              |            |                |
|              | Vera  | arquivo .  | DBF           |               |        |         |            |        |          |         |              |            |                |
|              | Ver   | Windows    | s Metafile    |               |        |         |            |        |          |         |              |            |                |
|              | Abr   | e R em u   | ma janela sep | oarada        |        |         |            |        |          |         |              |            |                |
|              | Cria  | ir esquen  | na de análise | Ctrl+         | R      |         |            |        |          |         |              |            |                |
|              | Con   | nprime/B   | xpande .DBF   |               |        |         |            |        |          |         |              |            |                |
|              | Con   | nsulta SQ  | L             | Ctrl+         | Q      |         |            |        |          |         |              |            |                |
|              | Asso  | ociar exte | ensão .TAB    |               |        |         |            |        |          |         |              |            |                |
|              | Sair  |            |               |               |        |         |            |        |          |         |              |            |                |

× 🔩 Incluir tabela - 🖬 📥 🗕 Mestrado Vanuza Examinar: ~ Nome Data de modificaç... 🔍 1 RG 19/07/2017 10:21 🔍 Coorte Contatos MB 02/08/2017 14:21 🝳 Coorte contatos PB 02/08/2017 10:02 QDados 2014 19/07/2017 11:27 QDados 2014-2016 19/07/2017 14:20 < > Coorte contatos PB Nome: <u>A</u>brir Cancelar <u>Tipo:</u> Tabela do TabWin • Aj<u>u</u>da

Selecione o arquivo Coorte contatos PB e clique no botão Abrir.

Resultado. Salve o arquivo Contatos registrados.

| 🍳 Hanseníase - Sinan NET                         |                                                  |                                  |                                 |                           |
|--------------------------------------------------|--------------------------------------------------|----------------------------------|---------------------------------|---------------------------|
| <u>A</u> rquivo <u>E</u> ditar <u>O</u> perações | Análise com <u>R</u> <u>Q</u> uadro <u>G</u> ráf | ico Aj <u>u</u> da               |                                 |                           |
| 👌 🗕 📲 ?(] 🛤 🔃 🐴 ;                                | 🖲 📓 🗠 📥 🖬                                        | 崖 😥 🔛 🔚 🗮 🖗 🗮 R                  |                                 |                           |
| Título Hanseníase - Sinan NET                    |                                                  | Subtitulo Contato Registrado Cor | ntato Examinado segundo Mun Res | id CE                     |
| Mun Resid CE                                     | Contato Registrado MB 2013                       | Contato Examinado MB 2013        | Contato Registrado PB 2014      | Contato Examinado PB 2014 |
| Total                                            | 18                                               | 18                               | 5                               | 5                         |
|                                                  | 18                                               | 18                               | 5                               | 5                         |
|                                                  |                                                  |                                  |                                 |                           |
|                                                  |                                                  |                                  |                                 |                           |

Clique no menu Operações e no submenu +Somar.

| 🔩 Hanseníase - S      | Sinan NET  |                 |        |           |               |                  |             |                      |                                |
|-----------------------|------------|-----------------|--------|-----------|---------------|------------------|-------------|----------------------|--------------------------------|
| Arquivo Editar        | Operações  | Análise com R   | Quadro | Gráfico A | juda          |                  |             |                      |                                |
| 🖰 搔 📲 ?{]             | Calcula    | ar indicador    |        | 🗮 🏵       | : 🔛 🖾 🌔       | ) 🌉 R            |             |                      |                                |
| Título Hanseníase     | Divid      | ir              |        | Subtitu   | Ilo Contato R | egistrado Co     | ntato Exami | nado segundo Mun Res | id CE                          |
| Mun Resid CE<br>Total | + Som      | ar              |        | 3 Conta   | ato Examinac  | to MB 2013<br>18 | Contato     | Registrado PB 2014   | Contato Examinado PB 2014<br>5 |
|                       | * Multi    | iplicar         |        | 8         |               | 18               |             | 5                    | 5                              |
|                       | - Subtr    | rair            |        |           |               |                  |             |                      |                                |
|                       | Mínim      | 0               |        |           |               |                  |             |                      |                                |
|                       | Máxim      | 10              |        |           |               |                  |             |                      |                                |
|                       | Multin     | licar par fator |        |           |               |                  |             |                      |                                |
|                       | wuttp<br>% |                 |        |           |               |                  |             |                      |                                |
|                       | %perce     | entagem         |        |           |               |                  |             |                      |                                |
|                       | Acum       | ular            |        |           |               |                  |             |                      |                                |
|                       | Norma      | alizar          |        |           |               |                  |             |                      |                                |
|                       | Absolu     | ito             |        |           |               |                  |             |                      |                                |
|                       | Inteiro    |                 |        |           |               |                  |             |                      |                                |
|                       | Seqüêr     | ncia            |        |           |               |                  |             |                      |                                |
|                       | Recalc     | ula total       |        |           |               |                  |             |                      |                                |
|                       | Nova o     | coluna          | Ctrl+N |           |               |                  |             |                      |                                |

Marque as colunas Contato Registrado MB 2013 e Contato Registrado PB 2013 e clique no botão OK.

| Marque Colunas                                                                                                    | × |
|----------------------------------------------------------------------------------------------------|---|
| Colunas a serem somadas                                                                                            |   |
| Contato Registrado MB 2013<br>Contato Examinado MB 2013<br>Contato Registrado PB 2014<br>Contato Examinado PB 2014 |   |
| V OK                                                                                                    | 1 |

Veja que criou uma coluna com o nome soma.

| 🝳 Hanseníase - Sinan NET      |                            |                                  |                                 |                                |
|-------------------------------|----------------------------|----------------------------------|---------------------------------|--------------------------------|
| Arquivo Editar Operações      | Análise com R Quadro Gráf  | ico Ajuda                        |                                 |                                |
| 👌 👸 📑 ?{] 📑 🚉 🐴 🕻             | 9 🖪 🚳 🕰 🔛                  | 🗮 🏵 🔛 🔚 🐻 🗷 R                    |                                 |                                |
| Título Hanseníase - Sinan NET |                            | Subtítulo Contato Registrado Con | ntato Examinado segundo Mun Res | id CE                          |
| Mun Resid CE                  | Contato Registrado MB 2013 | Contato Examinado MB 2013        | Contato Registrado PB 2014      | Contato Examinado PB 2014 Soma |
| Total                         | 18                         | 18                               | 5                               | 5 23                           |
|                               | 18                         | 18                               | 5                               | 5 23                           |
|                               |                            |                                  |                                 |                                |

Clique com o botão direito do mouse na coluna Soma e renomeie para Contato Registrado PB+MB e clique em OK.

| Atributos da coluna 5                                     |            | ×                                                                                      |
|-----------------------------------------------------------|------------|----------------------------------------------------------------------------------------|
| Cabeçalho Contato Registrado PB+MB<br>Largura 5 🚖<br>Nota | Decimais 0 | Tipo de total<br>C Sem Total<br>C Soma<br>C Produto<br>C Média<br>C Inicial<br>C Final |
| CECHICA ✓ OK                                              | 🗙 Cancela  | C Mínimo<br>C Máximo<br>C Pré Calculado                                                |

Resultado.

| 🝨 Hanseníase - Sinan NET                                                          |                                 |                                 |                           |                          |
|-----------------------------------------------------------------------------------|---------------------------------|---------------------------------|---------------------------|--------------------------|
| <u>Arquivo</u> <u>Editar</u> <u>Operações</u> Análise com <u>R</u> <u>O</u> uadro | iráfico Aj <u>u</u> da          |                                 |                           |                          |
| 🖰 🖄 🛤 ?{] 🛤 🔍 🍖 🥵 🔳 🚳 📣 🗮 🚟                                                       | 🛛 🔚 🏵 🔛 🗮 🗮 🌒 🗷 R               |                                 |                           |                          |
| Título Hanseníase - Sinan NET                                                     | Subtítulo Contato Registrado Co | ntato Examinado segundo Mun Res | id CE                     |                          |
| Mun Resid CE Contato Registrado MB 2                                              | 013 Contato Examinado MB 2013   | Contato Registrado PB 2014      | Contato Examinado PB 2014 | Contato Registrado PB+MB |
| Total                                                                             | 18 18                           | 5                               | 5                         | 23                       |
|                                                                                   | 18 18                           | 5                               | 5                         | 23                       |

Repita os passos para Contato Examinado PB e MB.

| 🍳 Hanseníase - Sinan NET        |                                                  |                                 |                                 |                           |                          |                         |
|---------------------------------|--------------------------------------------------|---------------------------------|---------------------------------|---------------------------|--------------------------|-------------------------|
| <u>Arquivo Editar Operações</u> | Análise com <u>R</u> <u>Q</u> uadro <u>G</u> ráf | ico Aj <u>u</u> da              |                                 |                           |                          |                         |
| 肖 👌 🔤 ?{] 🛤 🕃 🐴 ;               | 8 🛯 🖄 📣 占 💹                                      | 🗮 🏵 🚂 🗮 \varTheta 👧 R           |                                 |                           |                          |                         |
| Título Hanseníase - Sinan NET   |                                                  | Subtitulo Contato Registrado Co | ntato Examinado segundo Mun Res | id CE                     |                          |                         |
| Mun Resid CE                    | Contato Registrado MB 2013                       | Contato Examinado MB 2013       | Contato Registrado PB 2014      | Contato Examinado PB 2014 | Contato Registrado PB+MB | Contato Examinado PB+MB |
| Total                           | 18                                               | 18                              | 5                               | 5                         | 23                       | 23                      |
|                                 | 18                                               | 18                              | 5                               | 5                         | 23                       | 23                      |
|                                 |                                                  |                                 |                                 |                           |                          |                         |

No menu Quadro vá no submenu Eliminar coluna.

| 🙅 Hanseníase - Sinan NET               |             |                                |                             |        |                           |                          |                         |
|----------------------------------------|-------------|--------------------------------|-----------------------------|--------|---------------------------|--------------------------|-------------------------|
| Arquivo Editar Operações Análise com R | Quad        | lro Gráfico Ajuda              |                             |        |                           |                          |                         |
| 🖰 🗕 😫 ?(] 😫 🕄 🍋 🧶 📗 🚳 📣                |             | Ordenar                        |                             |        |                           |                          |                         |
| Título Hanseníase - Sinan NET          |             | Cabec das colunas              | intato Examinado segundo Mu | in Res | id CE                     |                          |                         |
| Mun Resid CE Contato Regi              |             | Largura das colunas            | Contato Registrado PB       | 2014   | Contato Examinado PB 2014 | Contato Registrado PB+MB | Contato Examinado PB+MB |
| Total                                  |             | Decimais                       |                             | 5      | 5                         | 23                       | 23                      |
|                                        | $\neg \psi$ | Tipo de total                  |                             |        |                           | 20                       |                         |
|                                        |             | Eliminar coluna                |                             |        |                           |                          |                         |
|                                        |             | Mover colunas                  |                             |        |                           |                          |                         |
|                                        |             | Suprimir/agregar linhas        |                             |        |                           |                          |                         |
|                                        |             | Trocar as linhas pelas colunas |                             |        |                           |                          |                         |
|                                        |             | Fixar comprimento da Chave     |                             |        |                           |                          |                         |
|                                        |             | Cabeçalho1                     |                             |        |                           |                          |                         |
|                                        |             | Cabeçalho2                     |                             |        |                           |                          |                         |
|                                        |             | Rodapé                         |                             |        |                           |                          |                         |

Marque todos exceto Contato Registrado PM+MB e Contato Examinado PM+MB. Clique em OK.

| Marque Colunas                                                                                                    |                                                                                    | × |
|----------------------------------------------------------------------------------------------------|------------------------------------------------------------------------------------|---|
| Colunas a eliminar                                                                                                |                                                                                    |   |
| Contato Registra<br>Contato Examina<br>Contato Registra<br>Contato Examina<br>Contato Registra<br>Contato Examina | ado MB 2013<br>ado MB 2013<br>ado PB 2014<br>ado PB 2014<br>ado PB+MB<br>ado PB+MB |   |
| 🗸 ок                                                                                                    | X Cancela                                                                          | 1 |

Resultado.

| 🍳 Hanseníase - Sinan NET      |                            |                                                                    |    |
|-------------------------------|----------------------------|--------------------------------------------------------------------|----|
| Arquivo Editar Operações      | Análise com R Quadro Gra   | iráfico Ajuda                                                      |    |
| 🍈 🍯 📲 ?{i 🛤 🕵 ங               | 🧶 🔳 🖄 📣 📥 🗮 🖬              | 1 🚋 🎕 🚂 🗮 🌒 🖽 R 📖 🛛 📔                                              |    |
| Título Hanseníase - Sinan NET |                            | Subtitulo Contato Registrado Contato Examinado segundo Mun Resid C | CE |
| Mun Resid CE                  | Contato Registrado PB+MB C | Contato Examinado PB+MB                                            |    |
| Total                         | 23                         | 23                                                                 |    |
|                               | 23                         | 23                                                                 |    |
|                               |                            |                                                                    |    |

|              |              |    |    |              |   |       |      |   |   |   |   |  |          |     |       |   |   |             |    | ľ   |          |                     |                         |                     |                                 |                     |                                           |                                               |                                                             |                                                                   |                                                                      |                                                                       |                                                                          |                                                                            |                                                                               |                                                                                 |                                                                                    |                                                                                      |                                                                                         |                                                                                           |                                                                                             |                                                                                                |                                                                                                  |                                                                                                    |                                                                                                    |                                                                                                    |
|--------------|--------------|----|----|--------------|---|-------|------|---|---|---|---|--|----------|-----|-------|---|---|-------------|----|-----|----------|---------------------|-------------------------|---------------------|---------------------------------|---------------------|-------------------------------------------|-----------------------------------------------|-------------------------------------------------------------|-------------------------------------------------------------------|----------------------------------------------------------------------|-----------------------------------------------------------------------|--------------------------------------------------------------------------|----------------------------------------------------------------------------|-------------------------------------------------------------------------------|---------------------------------------------------------------------------------|------------------------------------------------------------------------------------|--------------------------------------------------------------------------------------|-----------------------------------------------------------------------------------------|-------------------------------------------------------------------------------------------|---------------------------------------------------------------------------------------------|------------------------------------------------------------------------------------------------|--------------------------------------------------------------------------------------------------|----------------------------------------------------------------------------------------------------|----------------------------------------------------------------------------------------------------|----------------------------------------------------------------------------------------------------|
| <u>G</u> ráf | <u>G</u> ráf | áf | áf | <u>G</u> ráf | ( | iadro | Quad | R | R | 2 | ł |  | <u>c</u> | Qua | adro  | 0 | G | <u>G</u> rá | if | ico | fico     | fico A              | fico Aj <u>u</u> o      | fico Aj <u>u</u> da | fico Aj <u>u</u> da             | fico Aj <u>u</u> da | fico Aj <u>u</u> da                       | fico Aj <u>u</u> da                           | fico Aj <u>u</u> da                                         | fico Aj <u>u</u> da                                               | fico Aj <u>u</u> da                                                  | fico Aj <u>u</u> da                                                   | fico Aj <u>u</u> da                                                      | fico Aj <u>u</u> da                                                        | fico Aj <u>u</u> da                                                           | fico Aj <u>u</u> da                                                             | fico Aj <u>u</u> da                                                                | fico Aj <u>u</u> da                                                                  | fico Aj <u>u</u> da                                                                     | fico Aj <u>u</u> da                                                                       | fico Aj <u>u</u> da                                                                         | fico Aj <u>u</u> da                                                                            | fico Aj <u>u</u> da                                                                              | fico Aj <u>u</u> da                                                                                 | fico Aj <u>u</u> da                                                                                   | fico Aj <u>u</u> da                                                                                      |
|              |              |    |    |              |   |       |      |   |   |   |   |  |          |     |       |   |   |             |    |     | <b>1</b> | <b>E</b> 😧          | 🔚 🏵 🛛                   | 🔚 🏵 📓               | 🔚 🏵 🔛 🛛                         | 📕 🏵 📓 🗮             | 🔚 🏵 📓 🗮 🌘                                 | 🔚 💓 🔛 🗮                                       | 🔚 🏵 🔛 🗮 🌒 🛛                                                 | 🔚 🛞 🔛 🔚 🗐 🗵                                                       | 🔚 😥 🔛 🔚 💿 🗷 R                                                        | 🗮 🏵 🔛 🔚 🌒 🗷 R                                                         | 🔚 🏵 🔛 🔚 🌒 👿 R                                                            | 🔚 🏵 🔛 🔚 🖉 🕎 R                                                              | 🔚 🈥 🔛 🔚 🔮 👿 R 👘                                                               | 🔚 🈥 🔛 🔚 🌒 🗷 R 👘 📰                                                               | 🔚 🌒 🎆 🗮 🧰 🜒 🗷 📰                                                                    | 🔚 🏵 🔛 🗮 🗮 🔮 🗷 R 🛛 📰                                                                  | 🔚 🏵 🔛 🔚 🔮 🖪 R 📰                                                                         | 🔚 🏵 🔛 🗮 💭 國 R 📖 🛛 📔                                                                       | 🗮 🎕 🔛 😓 🌒 🗷 R 📰 🛛 📔                                                                         | 🗮 🎕 🔛 🖶 🜒 🗷 R 📰 🛛 🖡                                                                            | 🗮 🏵 🔛 🗮 💭 🗷 R 📖 🛛 🖡                                                                              | 🗮 🏵 🔛 🗮 💭 🗷 R 📖 📔                                                                                   | 🔚 🏵 🔛 🗮 🚭 🖪 R 📰 📔                                                                                     | 🗮 🎕 🎆 🗮 🌒 🗷 R 📖 📔                                                                                        |
|              |              |    |    |              |   |       | Ctr  |   |   |   |   |  |          | C   | îtrl+ | N |   |             |    | s   | Sub      | Subtitu<br>ontato E | Subtitulo<br>ontato Exa | Subtitulo C         | Subtitulo Con<br>ontato Examina | Subtitulo Contati   | Subtitulo Contato R<br>ontato Examinado P | Subtitulo Contato Reg<br>ontato Examinado PB+ | Subtitulo Contato Regist<br>ontato Examinado PB+M<br>2<br>2 | Subtitulo Contato Registrat<br>ontato Examinado PB+MB<br>23<br>23 | Subtitulo Contato Registrado (<br>ontato Examinado PB+MB<br>23<br>23 | Subtitulo Contato Registrado Co<br>ontato Examinado PB+MB<br>23<br>23 | Subtitulo Contato Registrado Conta<br>ontato Examinado PB+MB<br>23<br>23 | Subtitulo Contato Registrado Contato<br>ontato Examinado PB+MB<br>23<br>23 | Subtitulo Contato Registrado Contato Es<br>ontato Examinado PB+MB<br>23<br>23 | Subtitulo Contato Registrado Contato Exar<br>ontato Examinado PB+MB<br>23<br>23 | Subtitulo Contato Registrado Contato Examina<br>ontato Examinado PB+MB<br>23<br>23 | Subtitulo Contato Registrado Contato Examinado<br>ontato Examinado PB+MB<br>23<br>23 | Subtitulo Contato Registrado Contato Examinado se<br>ontato Examinado PB+MB<br>23<br>23 | Subtitulo Contato Registrado Contato Examinado segu<br>ontato Examinado PB+MB<br>23<br>23 | Subtitulo Contato Registrado Contato Examinado seguno<br>ontato Examinado PB+MB<br>23<br>23 | Subtitulo Contato Registrado Contato Examinado segundo I<br>ontato Examinado PB+MB<br>23<br>23 | Subtitulo Contato Registrado Contato Examinado segundo Mur<br>ontato Examinado PB+MB<br>23<br>23 | Subtitulo Contato Registrado Contato Examinado segundo Mun Re<br>ontato Examinado PB+MB<br>23<br>23 | Subtitulo Contato Registrado Contato Examinado segundo Mun Resi<br>ontato Examinado PB+MB<br>23<br>23 | Subtitulo Contato Registrado Contato Examinado segundo Mun Resid C<br>ontato Examinado PB+MB<br>23<br>23 |

Abra o menu Operações e clique no submenu Calcular indicador.

No campo Numerador marque Contato Examinado PB+MB.

No campo Denominador marque Contato Registrado PB+MB.

Escala marque 100

Casas decimais 1

No campo Título da coluna digite % Contato Examinado PB+MB. Clique em OK.

| Calcula Indicador                                                                                                    | ×                                                                                                    |
|----------------------------------------------------------------------------------------------------|----------------------------------------------------------------------------------------------------|
| Numerador<br>Contato Registrado PB+MB<br>Contato Examinado PB+MB<br>Denominador<br>Contato Registrado PB+MB<br>Contato Examinado PB+MB | Escala<br>por 1<br>por 10<br>por 100<br>por 1000<br>por 10.000<br>por 100.000<br>por 100.000<br>por 1.000.000<br>Casas decimais<br>0<br>1<br>2<br>0<br>3 |
| Título da coluna<br>% Contato Examinado PB+MB                                                                                          | <ul><li>C 4</li><li>✓ OK X Cancela</li></ul>                                                                                                    |

# Resultado

| 🔹 Hanseníase - Sinan NET                                                                          |                                     |                                |         |  |  |  |
|---------------------------------------------------------------------------------------------------|-------------------------------------|--------------------------------|---------|--|--|--|
| <u>A</u> rquivo <u>E</u> ditar <u>O</u> perações                                                  | Análise com <u>R</u> <u>Q</u> uadro | <u>G</u> ráfico Aj <u>u</u> da |         |  |  |  |
| 👌 🗕 🐂 ?{i 🛤 🔍 h                                                                                   | 🧶 📄 🚳 🕰 🔤 I                         | 🖬 🔚 🏵 🔛 🗮 🖲 🖪                  | ] R 📰 📔 |  |  |  |
| Título Hanseníase - Sinan NET Subtítulo Contato Registrado Contato Examinado segundo Mun Resid CE |                                     |                                |         |  |  |  |
| Mun Resid CE Contato Registrado PB+MB Contato Examinado PB+MB % Contato Examinado PB+MB           |                                     |                                |         |  |  |  |
| Total                                                                                             | 23                                  | 23                             | 100,0   |  |  |  |
|                                                                                                   | 23                                  | 23                             | 100,0   |  |  |  |
|                                                                                                   |                                     |                                |         |  |  |  |

Indicador 11 - Proporção de contatos examinados de casos novos de tuberculose pulmonar com confirmação laboratorial.

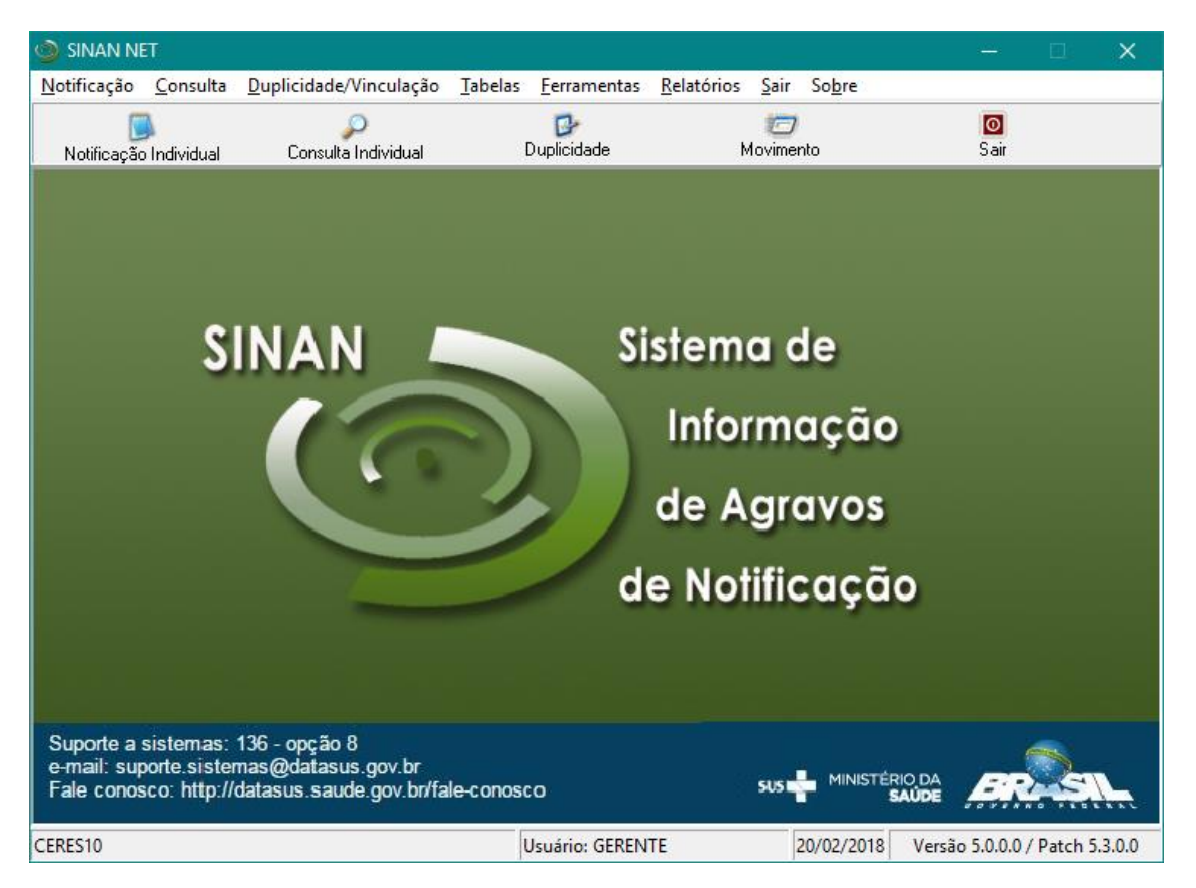

Abra o SINANNET.

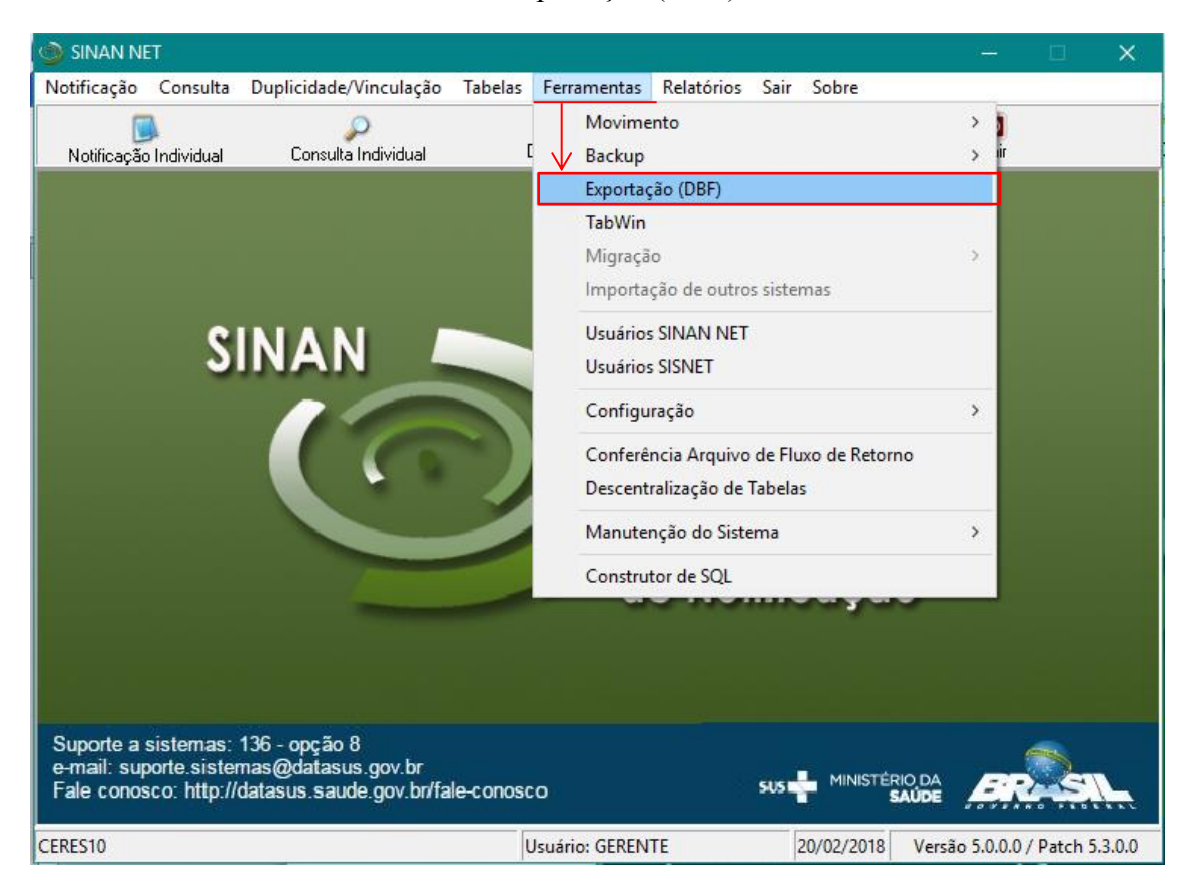

Vá no menu 'Ferramentas' e submenu 'Exportação (DBF)'.

Siga as instruções.

| 💋 Exportação                                                                                                    |                                                                                         | – 🗆 X                                                                                                    |
|----------------------------------------------------------------------------------------------------|-----------------------------------------------------------------------------------------|----------------------------------------------------------------------------------------------------|
| Exportar Selecionar todos Limpar seleção                                                                                                    | 0<br>Sair                                                                               |                                                                                                    |
| 🗆 Exportar dados de Identificação do Paciente 🛛 Pe                                                                                                    | eríodo a                                                                                |                                                                                                    |
| 24.405.40U/T0           224.405.40U/T0           224.405.40U/T0           224.405.40U/T0           234.405.40U/T0           234.405.40U/T0           235.4000000000000000000000000000000000000 | Marque a opção<br>'A16.9 -<br>TUBERCULOSE' em<br>seguida clique no<br>botão 'Exportar'. | □31. TETANO NEOMATAL         □F99. TRAINFORM DENTAL         P199. TRAINFORM NETRAL         P109. TRAINFORM NETRAL         P107. TACANA MERDERSOLALANTOPROVOCADA         NOTENCAÇÃO DE SURTO         NOTENCAÇÃO DE SURTO         NOTENCAÇÃO DE SURTO         PAS         PARO         PAS         PASO         PASO         PARO         PASO         PARO         PASO         OTA         PARO         CONTRAL         DESTRIO         DARRO         CONTRAL         DESTRIO         DARRO         CONTROLE FUNXO DE LOTES         CONTRALE FUNXO DE LOTES         CONTRALE FUNXO DE LOTES         CONTRALE FUNXO DE LOTES         CONTRALE FUNXO DE LOTES         CONTRALE FUNXO DE LOTES         CONTRALE FUNXO DE LOTES         CONTRALE FUNXO DE LOTES |
| A20.9 - PESTE                                                                                                    |                                                                                         | Aguarde o processo ser                                                                                                    |
| A08.0 + ROTARIUS     A08.0 + ROTARIUS     A50.9 - SFLIS CONGENTA     O96.1 - SFLIS EN GESTANTE     93.0 - SINDROME DA RUBEOLA CONGENTA     A35 - TETANO ACDENTAL                               |                                                                                         |                                                                                                    |
| Aguarde, lendo tabela SinanNet: A16.9 - dxinanTB_INVESTIGA_TUBERCI                                                                                                    | ULOSE / TUBENET.ds/ Exportados: 97                                                      | <u></u>                                                                                                    |

Processo concluído.

| 🐉 Espoteção 🧧 🛛                                                                     | × |
|-------------------------------------------------------------------------------------|---|
| Exorfar Seleconar todos Limoar selecão Sar                                          |   |
| Exportar dados de Identificação do Paciente Período a                               |   |
| Tabelar TUBENET DBF - Quantidade: 715                                               |   |
|                                                                                     |   |
|                                                                                     |   |
| Tabalas TUDENET DDE - Quantidadas 715                                               |   |
| Tabela: TOBENET.DBF – Quantidade: 715                                               |   |
| (Registros)                                                                         |   |
|                                                                                     |   |
|                                                                                     |   |
|                                                                                     |   |
|                                                                                     |   |
| Informação X                                                                        |   |
| Dudos exonatados con surescel                                                       |   |
|                                                                                     |   |
|                                                                                     |   |
|                                                                                     |   |
|                                                                                     |   |
|                                                                                     |   |
| Aguarde, lendo tabela Sinanitet AMS-daisent, prioticulos: nudoricitar Exportados: 0 |   |

Abra o 'TabWin'.

| SINAN NET                                                                                                    |                                                                        | – 🗆 🗙                      |
|----------------------------------------------------------------------------------------------------|------------------------------------------------------------------------|----------------------------|
| Notificação Consulta Duplicidade/Vinculação                                                                                    | Tabelas Ferramentas Relatórios Sair Sobre                              |                            |
| Notificação Individual Consulta Individual                                                                                     | Movimento<br>E Backup<br>Exportação (DBF)                              | > )<br>> #                 |
|                                                                                                    | TabWin                                                                 |                            |
|                                                                                                    | Migração<br>Importação de outros sistemas                              | >                          |
| SINAN 📕                                                                                                    | Usuários SINAN NET<br>Usuários SISNET                                  |                            |
|                                                                                                    | Configuração                                                           | >                          |
|                                                                                                    | Conferência Arquivo de Fluxo de Retorno<br>Descentralização de Tabelas |                            |
|                                                                                                    | Manutenção do Sistema                                                  | >                          |
|                                                                                                    | Construtor de SQL                                                      |                            |
|                                                                                                    |                                                                        |                            |
|                                                                                                    |                                                                        |                            |
| Suporte a sistemas: 136 - opção 8<br>e-mail: suporte.sistemas@datasus.gov.br<br>Fale conosco: http://datasus.saude.gov.br/fale | CONOSCO SUS MINISTÉRIO DA SAÚDE                                        | BRESIL                     |
| CERES10                                                                                                    | Usuário: GERENTE 20/02/2018 Versi                                      | io 5.0.0.0 / Patch 5.3.0.0 |
Selecione o arquivo de Definição.

| A TabWim WVESTIGAÇÃO DE Tuberculose - Siman NET<br>Januño Editar Operações Análise.com B Quadro Gráfico Algida |                                                                                                    | - 0 X        |
|----------------------------------------------------------------------------------------------------|----------------------------------------------------------------------------------------------------|--------------|
|                                                                                                    | transfer and inductives - schore requires the definition in the schore requires the definition in the schore requires the definition in the schore requires the schore requires the s |              |
|                                                                                                    | B and DEL<br>X Cancer                                                                                                    |              |
| Arguivo                                                                                                    | Notas                                                                                                    | Linhas Chave |

Siga a sequência e clique no botão 'Abre DEF'.

| 🔹 Executa Tabulação - Abre arquivo de definição | – 🗆 🗙                                                                                             | 🔹 Executa Tabulação - Abre arquivo de definição | – 🗆 🗙      | 🔹 Executa Tabulação - Abre arquivo de definição 🦳 — 🔲 🗙                                                                                                    |
|-------------------------------------------------|---------------------------------------------------------------------------------------------------|-------------------------------------------------|------------|----------------------------------------------------------------------------------------------------|
| Arquivos de definição:                          | Dretrives<br>AAD<br>Perforb<br>Hova pasta<br>Perforb<br>Perforb<br>Drives<br>Error<br>C (vindows) | Arquivos de definição:                          | Dretrives: | Arquives de definição:<br>Razanda ET def<br>ROTANALE Col<br>Softante E def<br>Softante E def<br>Telancia NET def<br>Telancia NET def |
| Passo 1                                         | Cancela X                                                                                         | Passo 2                                         | Cancela X  | INVE STIGAÇÃO DE Tuberculose - Sinan 1 ET<br>Passo 3                                                                                                    |

Selecione as variáveis

| C:\SinanNet\BaseDBF\TuberculNET5_                                                                                                    | 0.def                                                                                                    |                            |                                                                               |                                         |
|----------------------------------------------------------------------------------------------------|----------------------------------------------------------------------------------------------------|----------------------------|-------------------------------------------------------------------------------|-----------------------------------------|
| Linhas<br>UF Residência<br>Regional Residência<br>Reg Metrop Residência<br>Mun Resid AL<br>Mun Resid AL<br>Mun Resid AM<br>Mun Resid BA<br>Mun Resid BR<br>Mun Resid GE        | A Não ative<br>Ano da Na<br>Trin.da N<br>Ano Diagn<br>Mes Diagn<br>Trin. Diag<br>Fx Etaria<br>Fx Etaria<br>Fx Etaria                                                                                                    | Colunas                    | Incremento<br>Erequiència<br>Contatos identificados<br>Contatos examinados    | Arquivos<br>c:\SinanNet\BaseDBF\TUBEN*. |
| Nun Resid DF<br>Vin Devid BC<br>Seleções disponíves<br>Se transferência<br>UF transferência<br>Munic transf<br>Migrado Sinan_V<br>Forma<br>Situação 92 Més<br>Situação 122 Més | <ul> <li>✓ Example Example Exampl</li></ul> | Seleções ativas            | □ Iestar CRC<br>□ Salvar registros<br>○ Ignorar<br>○ Ingluir<br>○ Discriminar | <u>i</u> Sair                           |
| NumReg (Arguivo                                                                                                    | Em 'Linha<br>'Mun F                                                                                                    | s' selecione<br>tesid CE'. |                                                                               | Tempo                                   |

| C:\SinanNet\BaseDBF\TuberculNE                                                                                                    | T5_0.def    |                                                                                                    |                        |                     |                                                                                |        |          | ×                        |
|----------------------------------------------------------------------------------------------------|-------------|----------------------------------------------------------------------------------------------------|------------------------|---------------------|--------------------------------------------------------------------------------|--------|----------|--------------------------|
| Linhas                                                                                                    |             | Colun:                                                                                                    | as                     | Fronii              | Incremento                                                                     |        | Arquivos |                          |
| or residencia<br>Regional Residência<br>Mun Resid AC<br>Mun Resid AL<br>Mun Resid AL<br>Mun Resid AF<br>Mun Resid BA<br>Mun Resid BA<br>Mun Resid BE<br>Mun Resid CE<br>Mun Resid DF | ^<br>       | Ano da Notific<br>Ano da Notific<br>Mes da Notific<br>Trim, da Notific<br>Ano Diagnóstico<br>Mes Diagnóstico<br>Trim. Diagnóstico<br>Fx Etária (2)<br>Fx Etária (5)<br>Fx Etária (9)<br>Fx Etária (12) | ~                      | Conta<br>Conta      | Hola identificados<br>tos examinados                                           | TUBENE |          | ecutar<br>ncelar<br>Sair |
| Suprimir linhas zeradas                                                                                                    | Suprimir co | lunas zeradas                                                                                                    |                        |                     | <u>T</u> estar CRC                                                             |        |          |                          |
| Seleções disponíveis                                                                                                    |             |                                                                                                    | Seleções ativas        |                     | Salvar registros                                                               |        |          |                          |
| Mes da Notific<br>Trim.da Notific<br>Mes Diagnóstico<br>Trim.Diagnóstico<br>Fx Etária (2)<br>Fx Etária (5)                                                                           | ~           | Incluir     Incluir     Excluir                                                                                                    |                        |                     | Não classificados<br>ເ⊂lgnorar<br>ເ⊂ n <u>cl</u> uir<br>ເ⊂ <u>D</u> iscriminar |        |          |                          |
| 🕞 Localizar categoria                                                                                                    |             |                                                                                                    | Categorias selecionada | as                  |                                                                                |        |          |                          |
|                                                                                                    |             |                                                                                                    | (                      | <b>ل</b> ے۔۔۔<br>ری | laciona as (Cont                                                               | tas    |          |                          |
|                                                                                                    |             |                                                                                                    |                        | 36                  |                                                                                | alos   |          |                          |
|                                                                                                    |             |                                                                                                    |                        |                     | 'identificados' e                                                              | 9      |          |                          |
|                                                                                                    |             |                                                                                                    |                        |                     | 'examinados".                                                                  |        | )        |                          |
| NumReg Arquivo                                                                                                    |             |                                                                                                    |                        |                     |                                                                                |        | Tempo    |                          |

Em 'Seleções disponíveis' selecione 'Ano Diagnóstico' em seguida clique no botão 'Incluir'.

| C:\SinanNet\BaseDBF\TuberculNET                                                                                                    | 5_0.def      |                                                                                                    |                         |                                                                               | ×                           |
|----------------------------------------------------------------------------------------------------|--------------|----------------------------------------------------------------------------------------------------|-------------------------|-------------------------------------------------------------------------------|-----------------------------|
| Linhas                                                                                                    |              | Colun                                                                                                    | as                      | Incremento                                                                    | Arquivos                    |
| UF Residência<br>Regional Residência<br>Reg Metrop Residência<br>Mun Resid AC<br>Mun Resid AL<br>Mun Resid AL<br>Mun Resid BA<br>Mun Resid BA<br>Mun Resid DF<br>Mun Resid DF<br>Mun Resid DF | ~            | Não ativa<br>Ano da Notific<br>Trim da Notific<br>Ano Diagnóstico<br>Mes Diagnóstico<br>Trim Diagnóstico<br>Fx Etária (2)<br>Fx Etária (5)<br>Fx Etária (9)<br>Fx Etária (12) | ~                       | Frequência<br>Contatos identificados<br>Contatos examinados                   | c:\SinanNet\BaseDEF\TUBEN*. |
| Suprimir linhas zeradas                                                                                                    | Suprimir col | lunas zeradas                                                                                                    |                         | <u>T</u> estar CRC                                                            |                             |
| Seleções disponíveis                                                                                                    |              |                                                                                                    | Seleções ativas         | Salvar registros                                                              |                             |
| Migrado Sinan_W<br>Forma<br>Situação 9º Mês<br>Situação 12º Mês<br>Situação Encerra.<br><u>Ano Diagnôstico</u><br>Tipo de entrada                                                             | Ĵ            | , → Incluir<br>← Excluir                                                                                                    |                         | Não classificados<br>r Ignorar<br>r In <u>c</u> luir<br>r <u>D</u> iscriminar |                             |
| 🕞 Localizar categoria                                                                                                    |              |                                                                                                    | Categorias selecionadas | 3                                                                             |                             |
|                                                                                                    |              |                                                                                                    |                         |                                                                               |                             |
| NumReg Arquivo                                                                                                    |              |                                                                                                    |                         |                                                                               | Tempo                       |

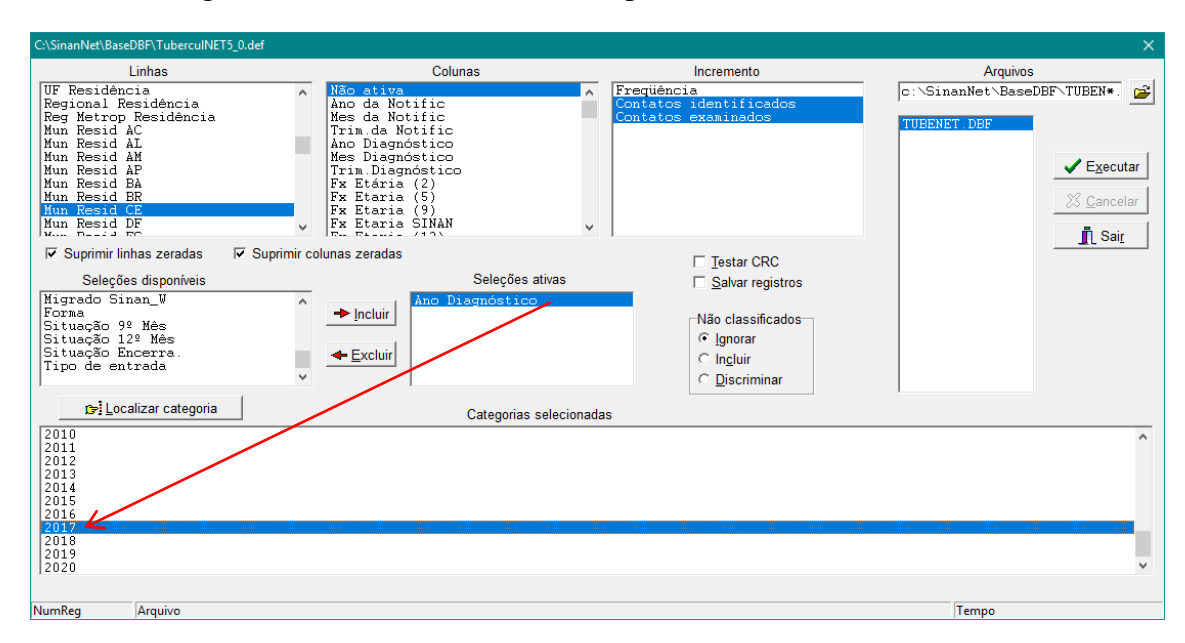

Inclua 'Ano Diagnóstico' e selecione como exemplo o Ano '2017'.

| C:\SinanNet\BaseDBF\TuberculNET                                                                                                    | 5_0.def     |                                                                                                    |                       |                                                             | ×                            |
|----------------------------------------------------------------------------------------------------|-------------|----------------------------------------------------------------------------------------------------|-----------------------|-------------------------------------------------------------|------------------------------|
| Linhas                                                                                                    |             | Colunas                                                                                                    |                       | Incremento                                                  | Arquivos                     |
| UF Residencia<br>Regional Residència<br>Nun Resid AC<br>Mun Resid AL<br>Mun Resid AL<br>Mun Resid AP<br>Mun Resid BA<br>Mun Resid BR<br>Mun Resid DF<br>Mun Resid DF | ^<br>~      | Não ativa<br>Ano da Notific<br>Mes da Notific<br>Trim da Notific<br>Ano Diagnóstico<br>Mes Diagnóstico<br>Trim. Diagnóstico<br>Tra Etária (2)<br>Fx Etária (2)<br>Fx Etária (9)<br>Fx Etária (9)<br>Fx Etária (10) | <ul> <li>*</li> </ul> | Freqüència<br>Contatos identificados<br>Contatos examinados | c:\SinanNet\BaseDBF\TUBEN* 💕 |
| Suprimir linhas zeradas                                                                                                    | Suprimir co | lunas zeradas                                                                                                    |                       | Testar CRC                                                  |                              |
| Seleções disponíveis                                                                                                    |             | Seleçõ                                                                                                    | es ativas             | Salvar registros                                            |                              |
| Migrado Sinan_W<br>Forma<br>Situação 9º Mês<br>Situação 12º Mês<br>Situação Encerra.                                                                                 | ~           | <ul> <li>▶ Incluir</li> <li>▲ Excluir</li> </ul>                                                                                                    | ico<br>ada            | Não classificados                                           |                              |
| 🕞 Localizar categoria                                                                                                    |             | Categori                                                                                                    | as selecionadas       |                                                             |                              |
| Ign/Branco<br>CASO NOYO<br>RECIDIVA<br>RELIDIVA<br>REINGRESSO APÓS ABANDON<br>NÃO SABE<br>TRANSFERÊNCIA<br>FOS OBITO                                                 | NO          |                                                                                                    |                       |                                                             |                              |
| NumReg Arquivo                                                                                                    |             |                                                                                                    |                       |                                                             | Tempo                        |

Inclua 'Tipo de entrada' e Selecione: 'CASO NOVO' 'NÃO SABE' e 'PÓS ÓBITO'.

Inclua 'Mun Resid CE' e selecione os municípios desejados.

| C:\SinanNet\BaseDBF\TuberculNET5_0.def                                                                                                    |                                                                                                    |                                                                                                 |                                         |
|----------------------------------------------------------------------------------------------------|----------------------------------------------------------------------------------------------------|-------------------------------------------------------------------------------------------------|-----------------------------------------|
| Linhas<br>UF Residência<br>Regional Residência<br>Reg Metrop Residência<br>Mun Resid AC<br>Mun Resid AL<br>Mun Resid AP<br>Mun Resid BA<br>Mun Resid BR<br>Mun Resid BR                                                                                     | Colunas<br>Não da Notific<br>Mes da Notific<br>Trim da Notific<br>Ano Disgnóstico<br>Trim, Disgnóstico<br>Trim, Disgnóstico<br>Trim, Disgnóstico<br>Fx Etária (2)<br>Fx Etaria (5)<br>Fx Etaria (5) | Incremento<br>Freqüència<br>Contatos identificados<br>Contatos examinados                       | Arquivos<br>c:\SinanNet\BaseDBF\TUBEN=. |
| Num Resid DF         V                                                                                                    | br Etaria SIMAN<br>colunas zeradas<br>→ Incluir Ano Diagnóstico<br>Huncluir Tipo de entrada<br>Hun Resid CE                                                                                         | r Testar CRC<br>Salvar registros<br>□Não classificados<br>□ Iguar<br>□ Ingluir<br>□ Discriminar | <u>I</u> Sair                           |
| 230700 Jaguaruana       230700 Jardim       230720 Jati       230725 Jijoca de Jericoacoara       230740 Juazeiro do Norte       230740 Jucás       230740 Lurca da Mangabeira       230760 Linceiro do Norte       230765 Maclaena       230770 Maranguape |                                                                                                    |                                                                                                 | Tempo                                   |

Inclua 'Situação de Encerra.' e selecione todas as categorias exceto 'Mudança de diagnóstico'.

| C:\SinanNet\BaseDBF\TuberculNET                                                                                                    | 15_0.def     |                                                                                                    |           |                                                              |                              |
|----------------------------------------------------------------------------------------------------|--------------|----------------------------------------------------------------------------------------------------|-----------|--------------------------------------------------------------|------------------------------|
| Linhas                                                                                                    |              | Colunas                                                                                                    |           | Incremento                                                   | Arquivos                     |
| UF Residencia<br>Regional Residencia<br>Reg Matrop Residencia<br>Mun Resid AC<br>Mun Resid AL<br>Mun Resid AP<br>Mun Resid BA<br>Hun Resid BA<br>Hun Resid BC<br>Mun Resid DF                |              | Nao atiya<br>Ano da Notific<br>Mes da Notific<br>Trim da Notific<br>Mes Diagnóstico<br>Trim, Diagnóstico<br>Fx Etaria (2)<br>Fx Etaria (2)<br>Fx Etaria (5)<br>Fx Etaria (5)<br>Fx Etaria (5)<br>Fx Etaria (5)<br>Fx Etaria (5)<br>Fx Etaria (5) | ~         | Frequencia<br>Contatos identificados<br>Contatos examinados  | c: \SinanNet\BaseDBF\TUBEN*. |
| Suprimir linhas zeradas                                                                                                    | Suprimir col | unas zeradas                                                                                                    |           | Testar CRC                                                   |                              |
| Seleções disponíveis<br>UF transferência<br>Munic transf<br>Migrado Sinan_W<br>Forma<br>Situação 9º Mês<br>Situação 12º Mês                                                                  | ~            | Ano Diagnóstico     Tipo de entrada     Mun Resid CE     Situação Encerra     Excluir                                                                                                    | vas       | Não classificados<br>r Ignorar<br>C Incluir<br>C Discriminar |                              |
| 🕞 Localizar categoria                                                                                                    |              | Categorias se                                                                                                    | lecionada | s                                                            |                              |
| Ign/Branco<br>Cura<br>Abandono<br>Obito por tuberculose<br>Obito por outras causa<br>Transferência<br>Mudança de diagnóstico<br>TB-DR<br>Mudança de Esquema<br>Falência<br>Abandono Primário | s            | Exceto                                                                                                    |           |                                                              |                              |
| NumReg Arquivo                                                                                                    |              |                                                                                                    |           |                                                              | Tempo                        |

Inclua 'Forma' e selecione 'PULMONAR' e 'PULMONAR + EXTRAPULMONAR'.

| C:\SinanNet\BaseDBF\TuberculNE                                                                                                    | T5_0.def       |                                                                                                    |                        |                                                                                            |                                                                                                    |                         |
|----------------------------------------------------------------------------------------------------|----------------|----------------------------------------------------------------------------------------------------|------------------------|--------------------------------------------------------------------------------------------|----------------------------------------------------------------------------------------------------|-------------------------|
| Linhas                                                                                                    |                | Colunas                                                                                                    |                        | Incremento                                                                                 |                                                                                                    | Arquivos                |
| UF Residência<br>Regional Residência<br>Run Resid AC<br>Mun Resid AC<br>Mun Resid AL<br>Mun Resid AM<br>Mun Resid AP<br>Mun Resid BA<br>Mun Resid BR<br>Mun Resid CE<br>Mun Resid DF<br>Mun Resid DF | <b>^</b>       | No da Notific<br>Mes da Notific<br>Trim da Notific<br>Trim da Notific<br>Mes Diagnóstico<br>Mes Diagnóstico<br>Fx Etária (2)<br>Fx Etária (2)<br>Fx Etária (9)<br>Fx Etária (9)<br>Fx Etária SINAN<br>E. Ficial (10) | ~                      | Freqüència<br>Contatos identificados<br>Contatos examinados                                | Cline Cline | nanNet \BaseDBF\TUBEN*. |
| Suprimir linhas zeradas                                                                                                    | Suprimir colur | nas zeradas                                                                                                    |                        | Testar CRC                                                                                 |                                                                                                    |                         |
| Seleções disponíveis                                                                                                    |                | Seleçã                                                                                                    | ões ativas             |                                                                                            |                                                                                                    |                         |
| UF transferência<br>Munic transf<br>Migrado Sinan_W<br>Situação 9º Mês<br>Situação 12º Mês                                                                                                    | <b>^</b>       | ▶ Incluir   Ano Diagnóst<br>Tipo de entr<br>Mun Resid CE<br>Situação Enc<br>Forma                                                                                                    | vico<br>rada<br>Serra. | Não classificados<br><ul> <li>Ignorar</li> <li>⊂ Incluir</li> <li>⊂ Discriminar</li> </ul> |                                                                                                    |                         |
| 🕞 Localizar categoria                                                                                                    |                | Catego                                                                                                    | rias selecionadas      |                                                                                            |                                                                                                    |                         |
| Ign/Branco<br>PULMONAR<br>EXTRAPULMONAR<br>PULMONAR + EXTRAPULMON                                                                                                    | VAR            |                                                                                                    |                        |                                                                                            |                                                                                                    |                         |
| NumReg Arquivo                                                                                                    |                |                                                                                                    |                        |                                                                                            |                                                                                                    | Tempo                   |

| Atributos da coluna 1                                       | ×                                                                                      |
|-------------------------------------------------------------|----------------------------------------------------------------------------------------|
| Cabeçalho Contatos identificados PULM<br>Largura 23<br>Nota | Tipo de total<br>C Sem Total<br>ⓒ Soma<br>C Produto<br>C Média<br>C Inicial<br>C Final |
| V OK                                                        | C Mínimo<br>C Máximo<br>C Pré Calculado                                                |

Renomeie as colunas clicando com o botão direito do mouse topo da coluna.

Resultado.

|                                                                                                    | restroayau de Tuberculose - sinan nel                                                                                                    |                                                                                                    | - D |
|----------------------------------------------------------------------------------------------------|----------------------------------------------------------------------------------------------------|----------------------------------------------------------------------------------------------------|-----|
|                                                                                                    | .o Editar Operações Análise.com E Quadro Gráfico Ajuda<br>X 🛤 2/1 🛤 🗇 🏟 🛱 🗑 🧐 🖓 A R. Er 🖬 🖬 🖝 🖬 Er 🖨 💷 D                                                                                                    |                                                                                                    |     |
| Interference       Interference         Interference       Interference         Interference       Interference | NVESTIGAÇÃO DE Tuberculose - Sinan NET Subthulo Contatos identificados C                                                                                                    | iaai 🛃 🛃 Antonio segundo Ilun Resid CE                                                                                                    |     |
|                                                                                                    | Nutl TOCACO & Tearcoive         Spatial         Outstate accentional set of the second set of the second set of the | Image: Second Second |     |
|                                                                                                    |                                                                                                    |                                                                                                    |     |

Salvar a tabela como 'Contatos Pulmonares'.

| 🔩 Salvar como                                                                                      |                                         |                             | ×                                                            |
|----------------------------------------------------------------------------------------------------|-----------------------------------------|-----------------------------|--------------------------------------------------------------|
| <u>S</u> alvarem: Me                                                                               | strado Vanuza                           | i 📩 🛨 💽                     |                                                              |
| Nome<br>La 1 RG<br>La Acidente relacio<br>La Ambulatorial<br>La Contatos Pulm<br>La Coorte Contato | onado ao trabalho<br>onares<br>os MB    | Clique no botão<br>'Salvar' | Data c ^<br>19/07,<br>01/11,<br>08/08,<br>20/02,<br>02/08, v |
| < <u>N</u> ome: [<br><u>T</u> ipo: [                                                               | Contatos Pulmonares<br>Tabela do TabWin |                             | ><br>Sa <u>l</u> var<br>Cancelar<br>Aj <u>u</u> da           |

Aproveitando a consulta da tabela anterior.

Passo 2: Inclua a seleção 'Bacilosc. Escarro' selecione todas as categorias exceto 'Positivo'.

| C:\SinanNet\BaseDBF\TuberculNE                                                                                                    | T5_0.def    |                                                                                                    |                                                                                             |                             |
|----------------------------------------------------------------------------------------------------|-------------|----------------------------------------------------------------------------------------------------|---------------------------------------------------------------------------------------------|-----------------------------|
| Linhas                                                                                                    |             | Colunas                                                                                                    | Incremento                                                                                  | Arquivos                    |
| UF Residência<br>Regional Residência<br>Mun Resid AC<br>Mun Resid AC<br>Mun Resid AM<br>Mun Resid AM<br>Mun Resid BA<br>Mun Resid BA<br>Mun Resid BE<br>Mun Resid DE<br>Mun Resid DE | ~           | Não ativa<br>Amo da Notific<br>Mes da Notific<br>Trim da Notific<br>Amo Diagnóstico<br>Mes Diagnóstico<br>Trim Diagnóstico<br>Trim Diagnóstico<br>Fx Etária (2)<br>Fx Etaria (5)<br>Fx Etaria (5)<br>Fx Etaria (9)<br>Fx Etaria (9) | <ul> <li>Frequência</li> <li>Contatos identificados</li> <li>Contatos examinados</li> </ul> | C:\SinanNet\BaseDBF\TUBEN*. |
| Suprimir linhas zeradas                                                                                                    | Suprimir co | olunas zeradas                                                                                                    | Testar CRC                                                                                  |                             |
| Seleções disponíveis                                                                                                    |             | Seleções ativas                                                                                                    | □ <u>S</u> alvar registros                                                                  |                             |
| Alcoolismo<br>Diabetes<br>Doença mental<br>Drogas ilícitas<br>Tabagismo<br>Outra doença<br>2ª Bacilosc. Escarro                                                                      | ^<br>•      | <ul> <li>▲ Incluir</li> <li>▲ Incluir</li> <li>▲ Excluir</li> <li>▲ Excluir</li> <li>▲ Excluir</li> <li>Ano Diagnóstico<br/>Tipo de entrada<br/>Mun Resid CE<br/>Situação Encerra.</li> <li>Forma<br/>Bacilosc Escarro</li> </ul>   | Não classificados<br>○ Ignorar<br>○ Ingluir<br>○ <u>D</u> iscriminar                        |                             |
| 🕞 Localizar categoria                                                                                                    |             | Categorias selector                                                                                                    | zehe                                                                                        |                             |
| Ign/Branco                                                                                                    |             |                                                                                                    | adas                                                                                        |                             |
| Positivo<br>Negativo                                                                                                    |             |                                                                                                    |                                                                                             |                             |
| Não realizado                                                                                                    |             |                                                                                                    |                                                                                             |                             |
|                                                                                                    | Exceto      | •                                                                                                    |                                                                                             |                             |
|                                                                                                    |             |                                                                                                    |                                                                                             |                             |
|                                                                                                    |             |                                                                                                    |                                                                                             | 0:00                        |

| C:\SinanNet\BaseDBF\TuberculNET                                                                                                    | 5_0.def        |                                                                                                    |                                                               |                                                                                               |                  | ×           |
|----------------------------------------------------------------------------------------------------|----------------|----------------------------------------------------------------------------------------------------|---------------------------------------------------------------|-----------------------------------------------------------------------------------------------|------------------|-------------|
| Linhas                                                                                                    |                | Colunas                                                                                                    | I                                                             | ncremento                                                                                     | Arquivos         |             |
| UF Residência<br>Regional Residência<br>Regional Residência<br>Mun Resid AC<br>Mun Resid AC<br>Mun Resid AL<br>Mun Resid AP<br>Mun Resid BA<br>Mun Resid BA<br>Mun Resid BR<br>Mun Resid DF<br>Mun Resid DF<br>Mun Resid DF<br>Jebetes<br>Deença mental<br>Drogas ilícitas<br>Tabegismo<br>Outra deença | Suprimir colun | in ative<br>no da Notífic<br>es da Notífic<br>rim da Notífic<br>no Diagnóstico<br>es Diagnóstico<br>rim Diagnóstico<br>x Etaria (2)<br>x Etaria (5)<br>x Etaria (9)<br>x Etaria (9)<br>x Etaria (9)<br>x Etaria (9)<br>x Etaria (9)<br>x Etaria (10)<br>x Etaria (10)<br>x Etaria | Prequência     Contatos 1     Contatos 1     Contatos 2     V | dentificados<br>xaminados<br>Jestar CRC<br>Salvar registros<br>Não classificados<br>o Ignorar | c:\SinanNet\Base | DEF-TUBEN•. |
| Bacilos. Material<br>Raio X do Torax<br>Is:Localizar categoria<br>Ign/Branco<br>Positivo<br>Negativo<br>Não realizado                                                                                                    | ceto           | Categorias seleci                                                                                                    | onadas                                                        | C Discriminar                                                                                 | 0.00             |             |

Inclua a seleção '2ª Bacilosc. Escarro' e selecione todas as categoria exceto 'Positivo'.

Inclua 'Cultura Escarro' e selecione todos exceto 'Positivo'.

| C:\SinanNet\BaseDBF\TuberculNET                                                                                                    | ۲5_0.def    |                                                                                                    |                                                                |                                                                                 |        |                     |          |
|----------------------------------------------------------------------------------------------------|-------------|----------------------------------------------------------------------------------------------------|----------------------------------------------------------------|---------------------------------------------------------------------------------|--------|---------------------|----------|
| Linhas                                                                                                    |             | Colunas                                                                                                    |                                                                | Incremento                                                                      |        | Arquivos            |          |
| UF Residência<br>Regional Residência<br>Reg Metrop Residência<br>Mun Resid AC<br>Mun Resid AL<br>Mun Resid AL<br>Mun Resid BA<br>Mun Resid BA<br>Mun Resid CE<br>Mun Resid DF | ~           | Não ativa<br>Ano da Notific<br>Mes da Notific<br>Trim, da Notific<br>Ano Diagnóstico<br>Mes Diagnóstico<br>Trim. Diagnóstico<br>Trim. Diagnóstico<br>Fx Etária (2)<br>Fx Etaria (5)<br>Fx Etaria (5)<br>Fx Etaria (9)<br>Fx Etaria (9) | <ul> <li>Frequêr<br/>Contato<br/>Contato</li> <li>V</li> </ul> | ncia<br>s identificados<br>os examinados                                        | c:\Si: | nanNet \BaseDBF\TUB | EN* .    |
| Suprimir linhas zeradas                                                                                                    | Suprimir co | olunas zeradas                                                                                                    |                                                                | Testar CRC                                                                      |        |                     | <u> </u> |
| Seleções disponíveis                                                                                                    |             | Seleções ativas                                                                                                    |                                                                |                                                                                 |        |                     |          |
| Bacilos. Material<br>Raio X do Tórax<br>HIV<br>Antirretroviral<br>Histopatologia<br>Cultura Material<br>Teste rápido TB                                                       | ^<br>~      | <ul> <li>▶ Incluir</li> <li>▶ Incluir</li> <li>Situação Encerra.<br/>Forma</li> <li>Bacilosc. Escarro</li> <li>2ª Bacilosc. Escarro</li> <li>Cultura Escarro</li> </ul>                                                                | ~                                                              | Não classificados<br>for Ignorar<br>C In <u>c</u> luir<br>C <u>D</u> iscriminar |        |                     |          |
| 🕞 Localizar categoria                                                                                                    |             | Categorias selecior                                                                                                    | iadas                                                          |                                                                                 |        |                     |          |
| Ign/Branco                                                                                                    |             |                                                                                                    |                                                                |                                                                                 |        |                     |          |
| Negativo<br>Em andamento<br>Não realizado                                                                                                    |             |                                                                                                    |                                                                |                                                                                 |        |                     |          |
| Ex                                                                                                    | ceto        |                                                                                                    |                                                                |                                                                                 |        |                     |          |
|                                                                                                    |             |                                                                                                    |                                                                |                                                                                 |        | 0:00                |          |

| Linkas       User Residencia       International Residencia       International Residencia         Regidencia       Max do da Notific       Frequencia       Contatos identificados         Mun Resid AC       Mas da Notific       Frequencia       Contatos identificados         Mun Resid AC       Mas da Notific       Frequencia       Contatos identificados         Mun Resid AC       Mas da Notific       Frequencia       Contatos identificados         Mun Resid AC       Mun Resid CE       Frequencia       Contatos identificados         Mun Resid CE       Frequencia       Contatos identificados       Contatos identificados         Mun Resid CE       Frequencia       Contatos identificados       Contatos identificados         Mun Resid CE       Frequencia       Frequencia       Contatos identificados         Mun Resid CE       Frequencia       Frequencia       Frequencia         Mun Resid CE       Frequencia       Frequencia       Frequencia         Mun Resid CE       Frequencia       Frequencia       Frequencia         Mun Resid CE       Frequencia       Frequencia       Frequencia         Mun Resid CE       Frequencia       Frequencia       Frequencia         Seleções disponiveis       Forma       Salor       Forma                                                                                                    | Linkas                                                                                                    |                 | Colunas                                                                                                    | Incremente                                                                 | Arquisos                         |
|----------------------------------------------------------------------------------------------------|----------------------------------------------------------------------------------------------------|-----------------|----------------------------------------------------------------------------------------------------|----------------------------------------------------------------------------|----------------------------------|
| Seleções disponíveis       Seleções ativas       Salvar registros         Bacilos. Material<br>Raio X do Tórax       Image: Seleções ativas       Salvar registros         Antirretroviral<br>Histopatologia<br>Cultura Material<br>Teste sensibilidade       Image: Secarro<br>Cultura Escarro<br>Cultura Escar | Linhas<br>UF Residência<br>Regional Residência<br>Mun Resid AC<br>Mun Resid AL<br>Mun Resid AL<br>Mun Resid AH<br>Mun Resid BA<br>Mun Resid BA<br>Mun Resid BE<br>Mun Resid DE<br>Mun Resid DE<br>F<br>Suprimir linhas zeradas | ✓ Suprimir colu | Não ative     Ano da Notific       Ano da Notific     Trim. da Notific       Ano da Notific     Trim. da Notific       Ano Jagnóstico     Mes Diagnóstico       Trim. Diagnóstico     Fx Etária (2)       Fx Etária (5)     Fx Etaria (9)       Fx Etaria SIMAN     V       mas zeradas     V | Incremento<br>Frequiência<br>Contatos identificados<br>Contatos examinados | Clique no<br>botão<br>'Executar' |
| Inn/Branco<br>Detect sensivel rifamp<br>Detect resistents rifamp<br>Aso detectivel<br>Inconclusivo<br>Não realizado                                                                                                    | Seleções disponíveis<br>Bacilos : Material<br>Raio X do Torax<br>HIV<br>Antirretroviral<br>Histopatologia<br>Cultura Material<br>Teste sensibilidade                                                                           | ^ .<br>•        | Seleções ativas<br>Situação Encerra.<br>Forma<br>Bacilosc. Escarro<br>2ª Bacilosc. Escarro<br>Cultura Escarro<br>Teste rápido TB                                                                                                    | Salvar registros Não classificados ○ Ignorar ○ Ingluir ○ Discriminar       |                                  |
| Ign/Phanco<br>Detect resister rifamp<br>Detect resister rifamp<br>Não detectável<br>Inconclusivo<br>Não realizado<br>Exceto                                                                                                    | Es: Localizar categoria                                                                                                    |                 | Categorias seleciona                                                                                                    | das                                                                        |                                  |
|                                                                                                    | Ion/Branco<br>Detect sensivel rifamp<br>Detect resistente rifamp<br>Não detectável<br>Inconclusivo<br>Não realizado                                                                                                    | Ě               | xceto                                                                                                    |                                                                            |                                  |

Inclua 'Teste rápido TB' e selecione todos exceto as opções com 'Detectável'.

Renomeie as colunas como o exemplo anterior.

Resultado.

| 🔩 INVESTIGAÇÃO DE Tuberculose - Sinan NET                                                                        |                                                                                                    |
|----------------------------------------------------------------------------------------------------|----------------------------------------------------------------------------------------------------|
| Arquivo Editar Operações Análise.com <u>B</u> Quadro <u>G</u> ráfico Aj <u>u</u> da                              |                                                                                                    |
| 전 전 백 21 백 다. 19 27 🗐 🖓 🖇 📇 🖬 🖬 🖬 🖬 🖬 🖬 🖉 🔍 💷 📕                                                                  |                                                                                                    |
| Titulo INVESTIGAÇÃO DE Tuberculose - Sinan NET Subtibulo Contatos identificados Contatos examinados segundo I/un | ad CE                                                                                                    |
| Mun Resid CE Contatos identificados SEM CONF Contatos examinados SEM CONF                                        |                                                                                                    |
| Total 13 13                                                                                                    |                                                                                                    |
| 7 7                                                                                                    |                                                                                                    |
| 3 3                                                                                                    |                                                                                                    |
|                                                                                                    |                                                                                                    |
|                                                                                                    |                                                                                                    |
|                                                                                                    |                                                                                                    |
|                                                                                                    |                                                                                                    |
|                                                                                                    |                                                                                                    |
|                                                                                                    |                                                                                                    |
|                                                                                                    |                                                                                                    |
|                                                                                                    |                                                                                                    |
|                                                                                                    |                                                                                                    |
|                                                                                                    |                                                                                                    |
|                                                                                                    | 📽 tog – 🗆 X                                                                                                    |
|                                                                                                    | (OpcGes)<br>DFF(c) > C is an Math EncoDED Tuberon (METE 0, dot                                                                                                    |
|                                                                                                    | Altro: Sanaway Saeboli ( Marcalan Jose)                                                                                                    |
|                                                                                                    | Jinha-Mun Resid CE<br>Increaento-Contatos identificados                                                                                                    |
|                                                                                                    | Incremento=Contatos examinados                                                                                                    |
|                                                                                                    | suprime_iinnesderedas=true<br>Suprime_Columas_Zeredas=true                                                                                                    |
|                                                                                                    | NTo_Classificados=0                                                                                                    |
|                                                                                                    | Jourdeau Alivasj<br>Ano Diagnostico: 2017                                                                                                    |
|                                                                                                    | Tipo de entrada: CASO NOVO/NÃO SABE/POS OBITO                                                                                                    |
|                                                                                                    |                                                                                                    |
|                                                                                                    | Situação Encerra : Ign/BrancolCuralAbandonolÓbito por tuberculose                                                                                                    |
|                                                                                                    | Obito por outras causas Transferência TB-DR Medança de Esquesa Falência                                                                                                    |
|                                                                                                    | ADBADDOD PTINATAO<br>FORMA: FULMONAR FEURINONAR + EXTRAPULMONAR                                                                                                    |
|                                                                                                    | Bacilosc. Escarro: Ign/Branco Negstivo Não realizado                                                                                                    |
|                                                                                                    | 2* Decidor Arcaro: ign/manco/megativo/mao realizado<br>Cultura Escarro: Ign/Branco/Megativo/Ex andamento/Não realizado                                                                                                    |
|                                                                                                    | feste rápido TB: Ign/Branco Inconclusivo Não realizado                                                                                                    |
|                                                                                                    | and a way of the second second s                                                                                                    |
|                                                                                                    | Agistros_Processados= 715                                                                                                    |
|                                                                                                    | ······································                                                                                                    |
|                                                                                                    | K                                                                                                    |
|                                                                                                    | 🗸 Mastar ko an akir tabak. 🐘 Casiar para disbaart 🦯 Bestaurar consult. 🕕 Rechar                                                                                                    |
|                                                                                                    | The second second secon |
|                                                                                                    |                                                                                                    |
|                                                                                                    |                                                                                                    |
|                                                                                                    |                                                                                                    |
|                                                                                                    |                                                                                                    |
|                                                                                                    |                                                                                                    |
|                                                                                                    |                                                                                                    |
|                                                                                                    |                                                                                                    |
|                                                                                                    |                                                                                                    |
| Rodapě j                                                                                                    |                                                                                                    |

🔩 Salvar como × - 🖬 📥 🗕 Mestrado Vanuza Salvarem: Nome Data ( ^ 🔍 1 RG 19/07, Acidente relacionado ao trabalho 01/11, 🔍 Ambulatorial 08/08 **Q**Contatos Pulmonares 20/02, 🔍 Coorte Contatos MB 02/08, 🗸 > < Nome: Contatos Pulmonares SEM CONF Salvar Cancelar <u>Tipo:</u> Tabela do TabWin ▼ Aj<u>u</u>da

Passo 3: Abra a tabela 'Contatos Pulmonares' e Inclua a tabela 'Contatos Pulmonares SEM CONF'.

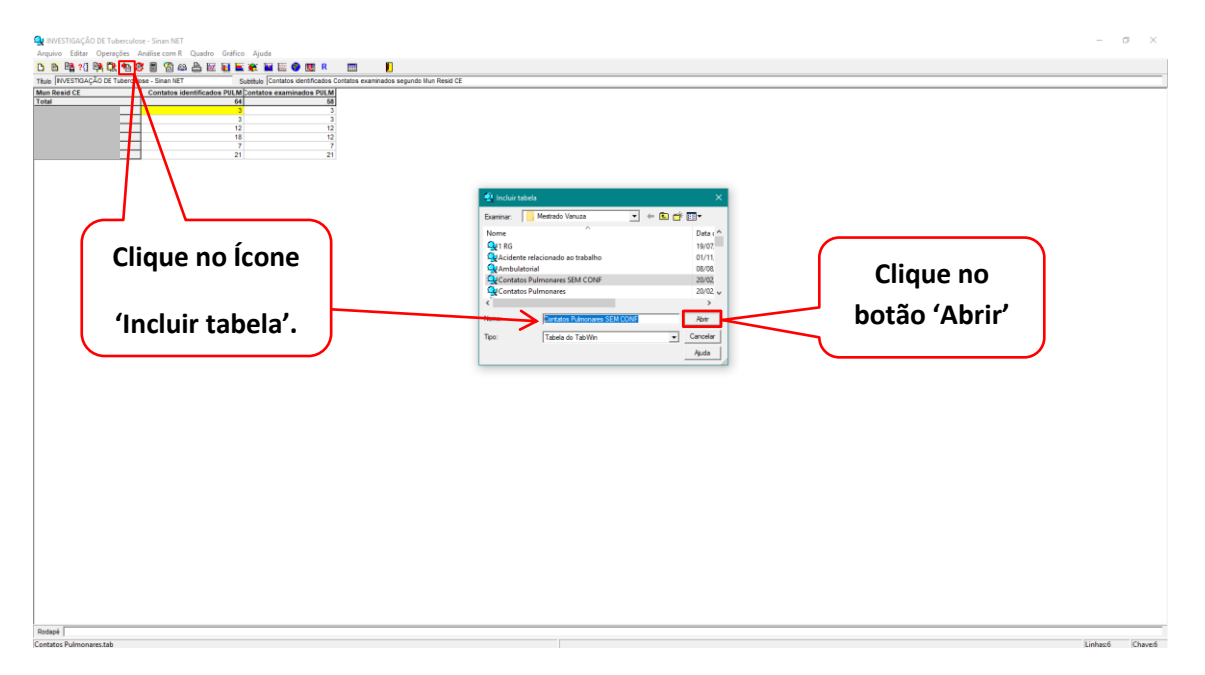

Salvar a tabela como 'Contatos Pulmonares SEM CONF'.

| 🔮 INVESTIGAÇÃO DE Tuberculose - Sinan NET       |                                                                                           | - 🛛 🗙       |
|-------------------------------------------------|-------------------------------------------------------------------------------------------|-------------|
| Arquivo Editar Operações Análise.com R Quadro O | Grafico Ajuda                                                                             |             |
| Calcular indicador                              |                                                                                           |             |
| Titulo INVESTIGAÇ / Dividir                     | Subbluio Contatos identificados Contatos examinados segundo Illun Resid CE                |             |
| Mun Resid CE + Somar                            | LIM Contatos examinados PULM Contatos identificados SEM COME contatos examinados SEM COME |             |
| Multiplicar                                     |                                                                                           |             |
| - Subtrair                                      |                                                                                           |             |
| Minimo                                          | 12 12 7 7 7<br>18 12 0 0                                                                  |             |
| Máximo                                          | 7 7 0 0                                                                                   |             |
|                                                 | 21 21 3 3                                                                                 |             |
| Nuclehicar por facer                            |                                                                                           |             |
| Assessed                                        |                                                                                           |             |
| Moundar                                         |                                                                                           |             |
| Abarbata                                        |                                                                                           |             |
| Absoluto                                        |                                                                                           |             |
| Cesideria                                       |                                                                                           |             |
| Received total                                  |                                                                                           |             |
| News column Otda N                              |                                                                                           |             |
| Testa Coloria Coloria                           |                                                                                           |             |
|                                                 |                                                                                           |             |
|                                                 |                                                                                           |             |
|                                                 |                                                                                           |             |
|                                                 |                                                                                           |             |
|                                                 |                                                                                           |             |
|                                                 |                                                                                           |             |
|                                                 |                                                                                           |             |
|                                                 |                                                                                           |             |
|                                                 |                                                                                           |             |
|                                                 |                                                                                           |             |
|                                                 |                                                                                           |             |
|                                                 |                                                                                           |             |
|                                                 |                                                                                           |             |
|                                                 |                                                                                           |             |
|                                                 |                                                                                           |             |
|                                                 |                                                                                           |             |
|                                                 |                                                                                           |             |
|                                                 |                                                                                           |             |
|                                                 |                                                                                           |             |
|                                                 |                                                                                           |             |
|                                                 |                                                                                           |             |
|                                                 |                                                                                           |             |
|                                                 |                                                                                           |             |
|                                                 |                                                                                           |             |
|                                                 |                                                                                           |             |
|                                                 |                                                                                           |             |
| Rodapé                                          |                                                                                           | _           |
| Arquivo:                                        | Lint                                                                                      | as6 Chaver6 |
|                                                 |                                                                                           |             |

Vá no menu 'Operações' e no submenu '- Subtrair'.

No 'Minuendo' marque 'Contatos identificados PULM' e no 'Subtraendo' marque 'Contatos identificados SEM CONF'.

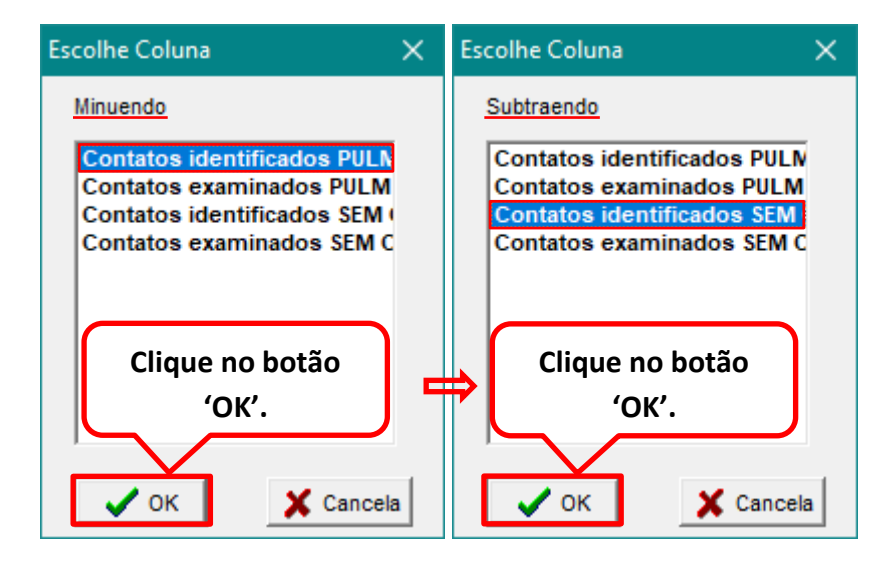

Clique com o botão direito do mouse no topo da coluna 'Diferença' e renomeie para 'Contato Identificados COM CONF'.

| Atributos da coluna 5                    | ×                                                                         |
|------------------------------------------|---------------------------------------------------------------------------|
| Cabeçalho Contato Identificados COM CONF | Tipo de total<br>C Sem Total<br>Soma<br>C Produto<br>C Média<br>C Inicial |
| Nota<br>técnica                          | C Final<br>C Mínimo<br>C Máximo<br>C Pré Calculado                        |

Resultado.

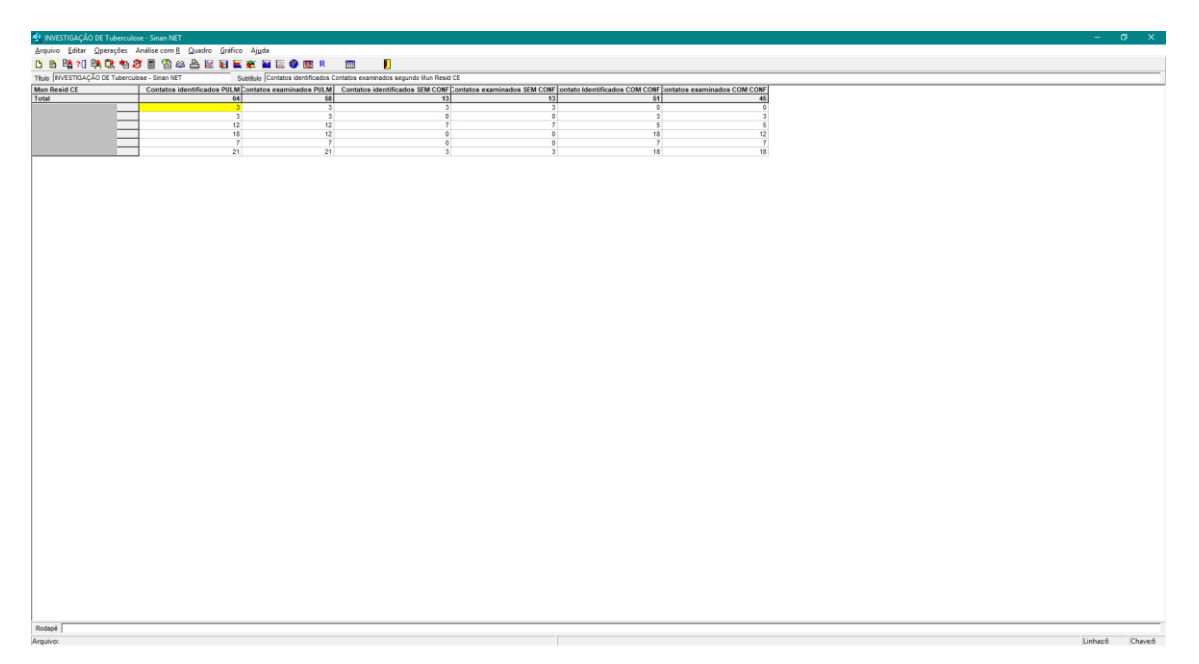

| 🍕 INVESTIGAÇÃO   | DE Tuberculose - Sinan NET     |                                                                             |                                                           |                 | - 0 X           |
|------------------|--------------------------------|-----------------------------------------------------------------------------|-----------------------------------------------------------|-----------------|-----------------|
| Arquivo Editar   | Operações Análise com R Quadro | Gráfico Ajuda                                                               |                                                           |                 |                 |
| 🖸 🗃 🖓 🕄          | Calcular indicador             | 🗮 🕷 🖬 🖾 🗶 🖾 R 📖 📙                                                           |                                                           |                 |                 |
| Titulo NVESTIGAÇ | / Dividir                      | Subtitulo Contatos identificados Contatos examinados segundo Mun Resid CE   |                                                           |                 |                 |
| Mun Resid CE     | + Somar                        | LM Contatos examinados PULM Contatos identificados SEM CONF Contatos examin | ados SEM CONF ontato Identificados COM CONF ontatos exami | inados COM CONF |                 |
| Total            | * Multiplicar                  | 3 3 3                                                                       | 3 0                                                       |                 |                 |
|                  | - Subtrair                     | 3 3 0                                                                       | 0 3                                                       | 3               |                 |
|                  | Minimo                         | 12 12 7                                                                     | 7 5                                                       | 5               |                 |
|                  | Miximo                         | 7 7 0                                                                       | 0 7                                                       | 7               |                 |
|                  |                                | 21 21 3                                                                     | 3 18                                                      | 18              |                 |
|                  | Multiplicar por fator          |                                                                             |                                                           |                 |                 |
|                  | %percentagem                   |                                                                             |                                                           |                 |                 |
|                  | Acumular                       |                                                                             |                                                           |                 |                 |
|                  | Normalizar                     |                                                                             |                                                           |                 |                 |
|                  | Absoluto                       |                                                                             |                                                           |                 |                 |
|                  | Inteiro                        |                                                                             |                                                           |                 |                 |
|                  | Seqüéncia                      |                                                                             |                                                           |                 |                 |
|                  | Recalcula total                |                                                                             |                                                           |                 |                 |
|                  | Nova coluna Ctrl+1             |                                                                             |                                                           |                 |                 |
|                  |                                |                                                                             |                                                           |                 |                 |
|                  |                                |                                                                             |                                                           |                 |                 |
|                  |                                |                                                                             |                                                           |                 |                 |
|                  |                                |                                                                             |                                                           |                 |                 |
|                  |                                |                                                                             |                                                           |                 |                 |
|                  |                                |                                                                             |                                                           |                 |                 |
|                  |                                |                                                                             |                                                           |                 |                 |
|                  |                                |                                                                             |                                                           |                 |                 |
|                  |                                |                                                                             |                                                           |                 |                 |
|                  |                                |                                                                             |                                                           |                 |                 |
|                  |                                |                                                                             |                                                           |                 |                 |
|                  |                                |                                                                             |                                                           |                 |                 |
|                  |                                |                                                                             |                                                           |                 |                 |
|                  |                                |                                                                             |                                                           |                 |                 |
|                  |                                |                                                                             |                                                           |                 |                 |
|                  |                                |                                                                             |                                                           |                 |                 |
|                  |                                |                                                                             |                                                           |                 |                 |
|                  |                                |                                                                             |                                                           |                 |                 |
|                  |                                |                                                                             |                                                           |                 |                 |
|                  |                                |                                                                             |                                                           |                 |                 |
|                  |                                |                                                                             |                                                           |                 |                 |
|                  |                                |                                                                             |                                                           |                 |                 |
|                  |                                |                                                                             |                                                           |                 |                 |
|                  |                                |                                                                             |                                                           |                 |                 |
|                  |                                |                                                                             |                                                           |                 |                 |
| 1                |                                |                                                                             |                                                           |                 |                 |
|                  |                                |                                                                             |                                                           |                 |                 |
|                  |                                |                                                                             |                                                           |                 |                 |
| Rodapé           |                                |                                                                             |                                                           |                 |                 |
| Arguivo:         |                                |                                                                             |                                                           |                 | Linhaső Chave:6 |

Vá no menu 'Operações' e submenu 'Calcular indicador'.

Na janela 'Calcular Indicador' em 'Numerador' marque 'Contatos examinados COM CONF', em 'Denominador' marque 'Contato Identificados COM CONF', em 'Escala' marque 'por 100', em 'Casas decimais' marque '1' e 'Título da coluna' coloque '% COM CONF'. Clique no botão 'OK'.

| Calcula Indicador                                                                                                    | ×                                                                                                    |
|----------------------------------------------------------------------------------------------------|----------------------------------------------------------------------------------------------------|
| Numerador<br>Contatos identificados PULM<br>Contatos examinados PULM<br>Contatos identificados SEM CONF<br>Contatos examinados SEM CONF<br>Contato Identificados COM CONF<br>Contatos examinados COM CONF        | Escala<br>C por 1<br>C por 10<br>o por 100<br>C por 1.000<br>C por 10.000<br>C por 10.000<br>C por 10.000<br>C por 1.000.000 |
| Contatos identificados PULM<br>Contatos examinados PULM<br>Contatos identificados SEM CONF<br>Contatos examinados SEM CONF<br>Contato Identificados COM CONF<br>Contatos examinados COM CONF<br>Título da coluna | Casas decimais<br>0<br>1<br>2<br>3<br>4                                                                                      |
| % COM CONF                                                                                                    | V OK X Cancela                                                                                                    |

# Resultado.

| 📲 INVESTIGAÇÃO DE Tuberculose - Sinan NET 🥏 🖉 |                                           |                                |                                                                                                    |                              | a x                           |                             |            |         |         |
|-----------------------------------------------|-------------------------------------------|--------------------------------|----------------------------------------------------------------------------------------------------|------------------------------|-------------------------------|-----------------------------|------------|---------|---------|
| Arquivo Editar Operações A                    | nálise.com <u>B</u> Quadro <u>G</u> ráfic | o Aj <u>u</u> da               |                                                                                                    |                              |                               |                             |            |         |         |
| 15 16 Ba 20 Ba Dr. 4a 2                       | i 🖩 🕲 📾 🖶 🖬 🖬                             | 🗑 🎬 🚟 🐺 🙆 🕅 R                  | m 🛛                                                                                                    |                              |                               |                             |            |         |         |
|                                               |                                           | a up a frantis start and       | Contration of the Decision of the Decision of | 1.05                         |                               |                             |            |         |         |
| TEUR INVESTIGAÇÃO DE TUBERCUE                 | se - bilan NET                            | Subleus (constos identificados | Contatos examinados segundo Irun Resi                                                                                                    |                              |                               |                             |            | 1       |         |
| Mun Resid CE                                  | Contatos identificados PULN               | Contatos examinados PULM       | Contatos identificados SEM CON                                                                                                    | Contatos examinados SEM CONP | Contato Identificados COM CON | Contatos examinados COM CON | % COM CONF |         |         |
| TOTAL                                         | 0                                         | 1 00                           |                                                                                                    | 1                            |                               |                             | s 00,2     | ł       |         |
| _                                             |                                           | 1 1                            |                                                                                                    | 0                            |                               | 1                           | 100.0      |         |         |
|                                               | 12                                        | 2 12                           | 2                                                                                                    | 7 3                          |                               | 5 6                         | 100,0      |         |         |
|                                               | 18                                        | 8 12                           | 2 0                                                                                                    | 0 0                          | 1                             | 8 1                         | 66,7       |         |         |
|                                               |                                           | 7 7                            |                                                                                                    | 0                            |                               | 7                           | 100,0      | 4       |         |
|                                               | 2                                         | 1 21                           | 1                                                                                                    | 3                            | 1                             | 5 10                        | 100,0      | 1       |         |
|                                               |                                           |                                |                                                                                                    |                              |                               |                             |            |         |         |
| Rodapé                                        |                                           |                                |                                                                                                    |                              |                               |                             |            |         |         |
| Arquivo:                                      |                                           |                                |                                                                                                    |                              |                               |                             |            | Linhas6 | Chave:6 |
|                                               |                                           |                                |                                                                                                    |                              |                               |                             |            |         |         |

# Indicador 12 - Número de testes de sífilis por gestante.

Passo 1: Acesse o site do DATASUS. http://datasus.saude.gov.br/

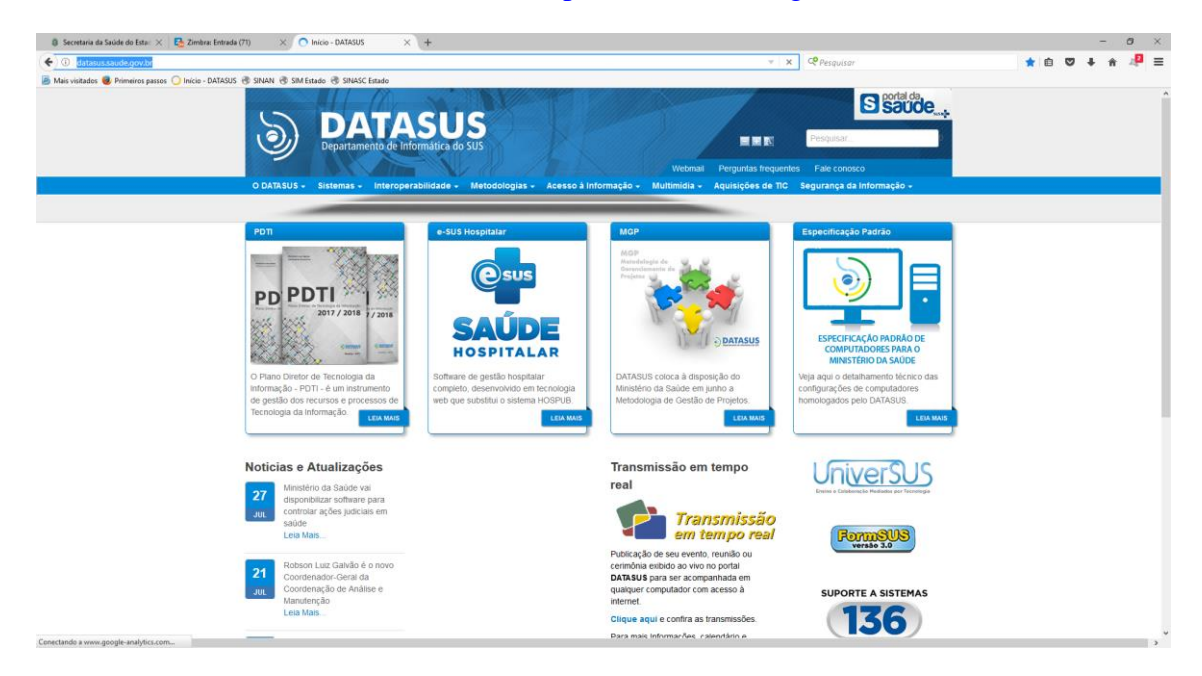

Abra o menu Acesso à Informação vá no submenu Informações de Saúde (TABNET) na aba ao lado clique em Assistência à Saúde.

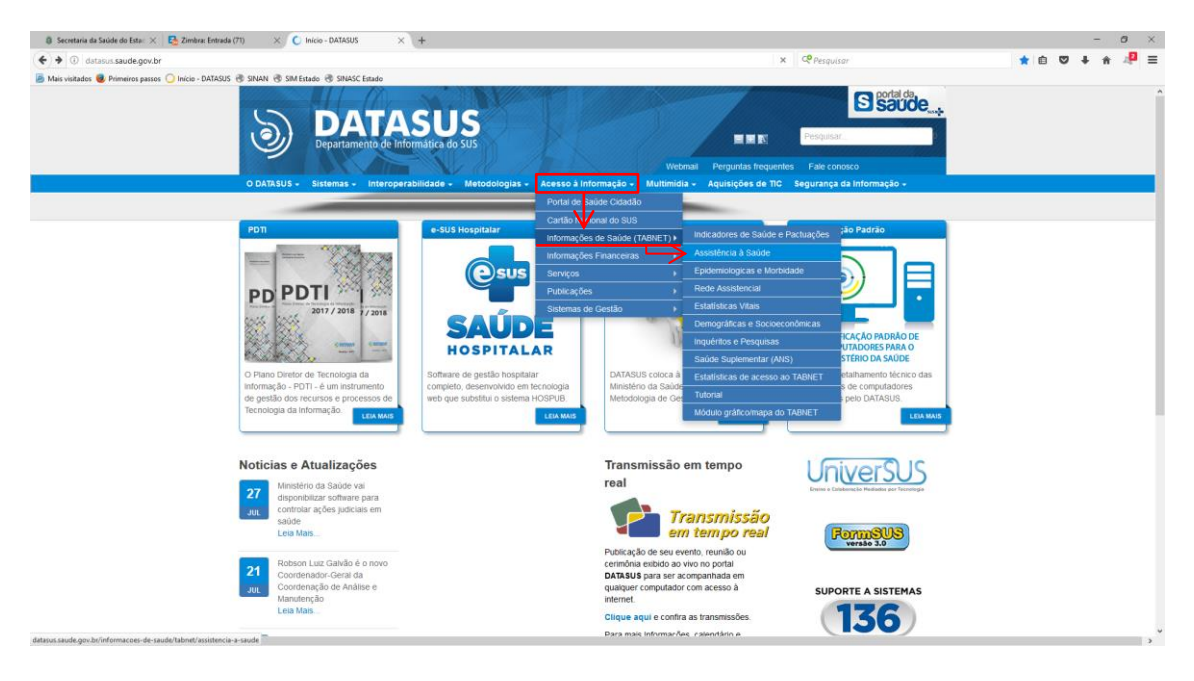

#### 🕘 Secretaria da Saúde do Esta: X 😫 Zimbra: Entrada (71) X 🕻 Assistência à Saúde - DATAS X + - 0 × × Pesqu ☆ @ ♥ ♣ ♠ 4₽ ≡ ude.gov.b isitados 🧕 Pri ros passos 🔾 Início - DATASUS 🛞 SINAN 🛞 SIN . S saude .... DATASUS Departamento de Informática do SUS 5 AÇÕES DE SAÚDE (TABNET) > Assistência à Saúde Selecione o grudivo de odivções Produção Hospitalar (SIH/SUS) vong w mogmum (VIIINGUS) pdução Ambulatonal (SWSUS) unizações - desde 1994 enção Băsica - Saúde da Família - de 1998 a 2015 jilância Almentar e Nutricional **DATASUS** CN - Cadastros Nac CNES Pacto de Atenção B SIAB SIA/SIH itas ao BDAR

Marque a opção Por local de Residência - a partir de 2008

Clique no link Produção Ambulatorial (SIA/SUS)

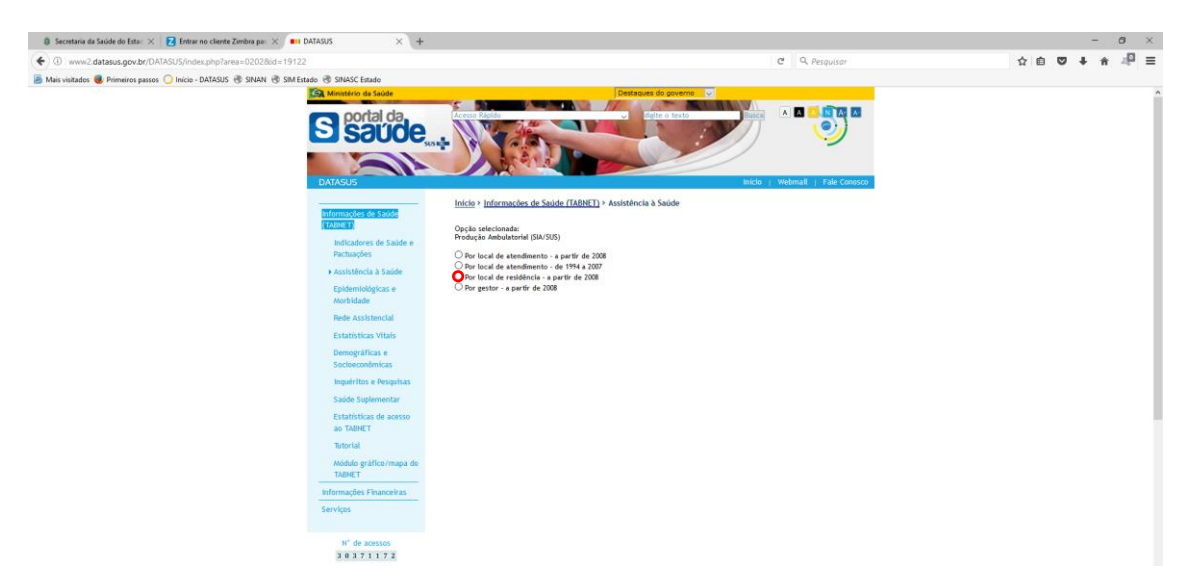

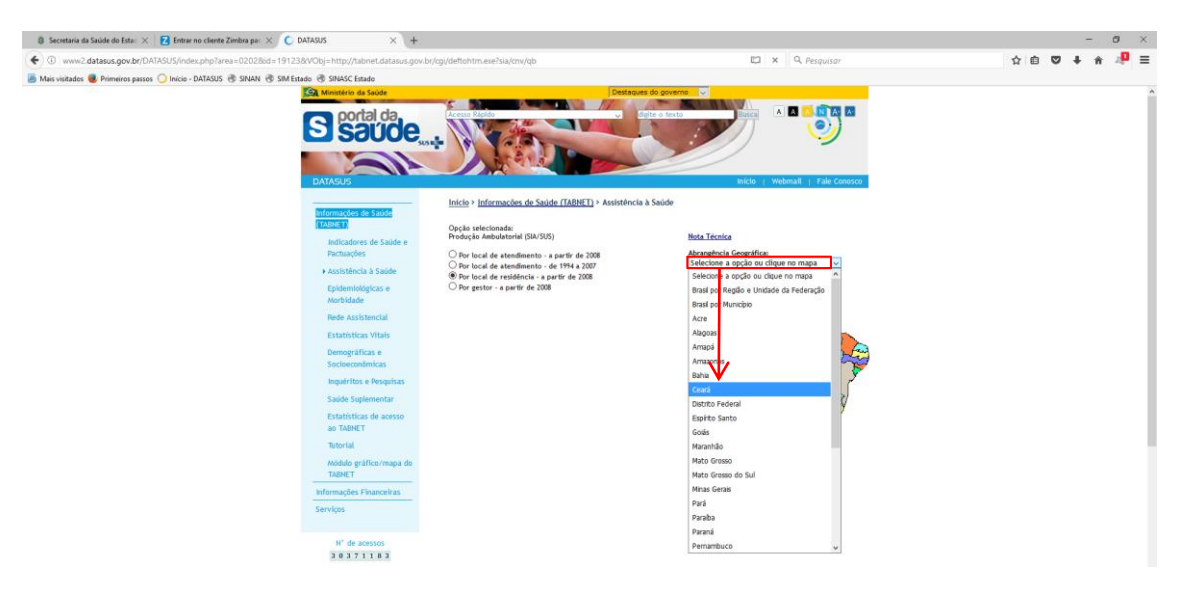

Em abrangência Geográfica selecione o Estado.

#### Selecione os campos desejados.

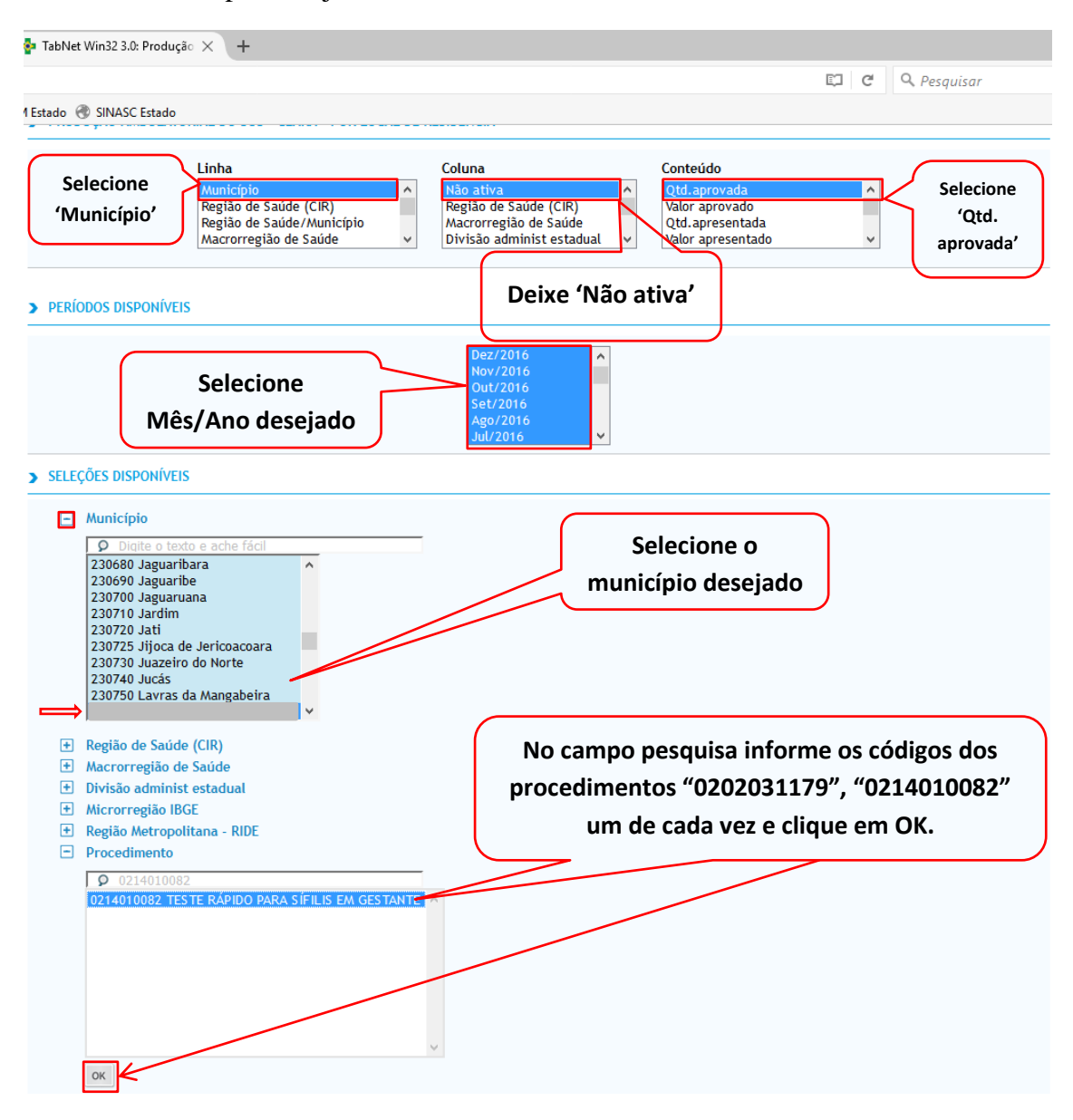

#### Escolha os procedimentos.

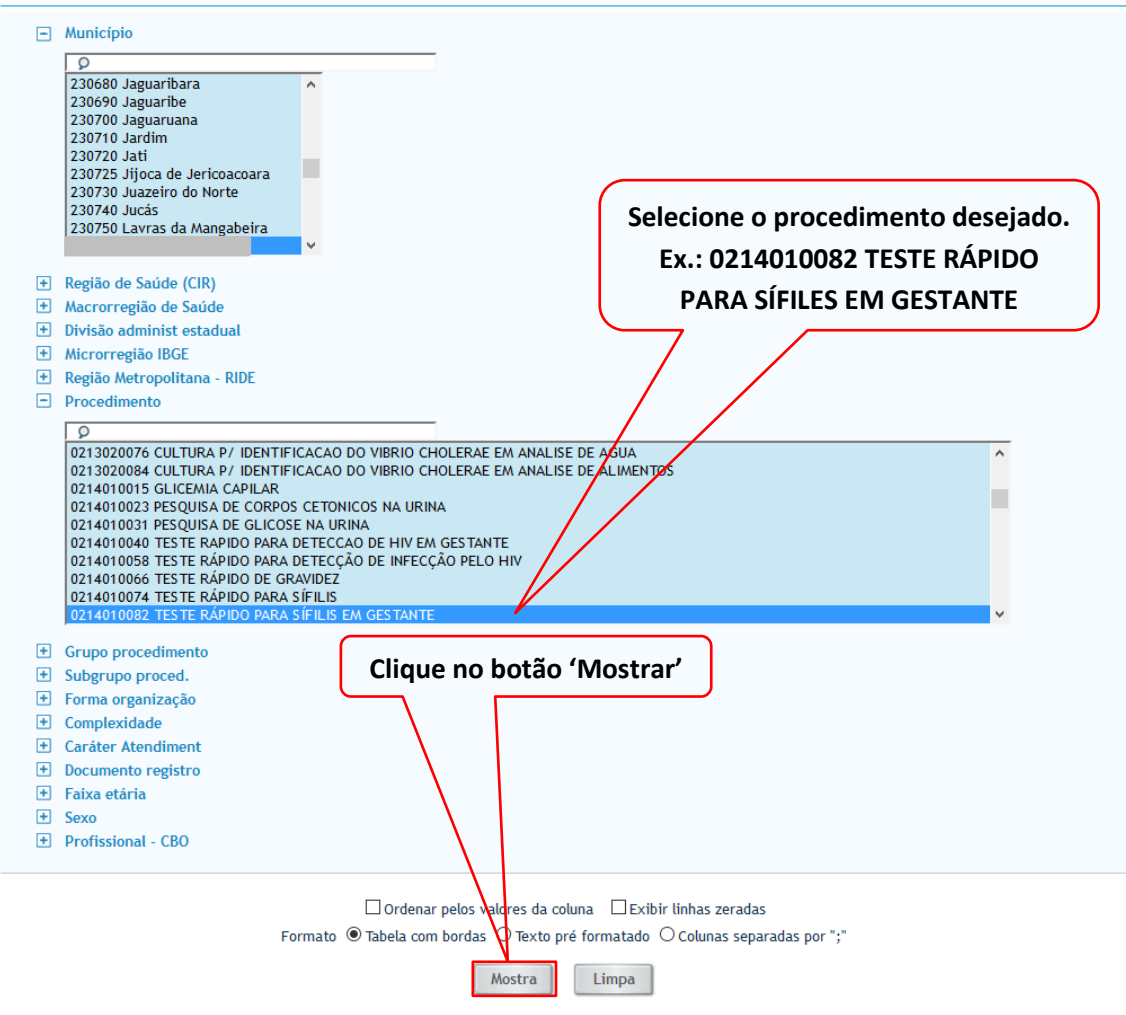

Fonte: Ministério da Saúde - Sistema de Informações Ambulatoriais do SUS (SIA/SUS)

Clique no botão COPIA PARA TABWIN.

| 🛢 Secretaria da Saúde do Estac 🗙 🛛 🔁 Entrar no cliente Zimbra par 🗙 🌞 TabNet Win32 3.0. Produção 🗙 🕂                                                                                                    |                                                                | - ø ×                                                                  |
|----------------------------------------------------------------------------------------------------|----------------------------------------------------------------|------------------------------------------------------------------------|
| 🗲 🛈 tabnet.datasus.gov.br/cgi/tabcgi.exe?sia/cnv/qbCE.def                                                                                                    | 🖾 🤄 🔍 Pesquisar                                                | ☆ 自 ♥ ♣ ♠ 🐙 ☰                                                          |
| 🧧 Mais visitados 🥘 Primeiros passos 🔾 Início - DATASUS 🛞 SINAN 🛞 SIM Estado 🛞 SINASC Estado                                                                                                    |                                                                |                                                                        |
| 😪 Ministério da Saúde                                                                                                    |                                                                |                                                                        |
| © INFORMAÇÕES DE SAŬDE<br>◎ AJUDA                                                                                                    |                                                                | DATASUS Tecnologia da Informação a Serviço do SUS<br>() NOTAS TÉCNICAS |
| DATASUS                                                                                                    |                                                                |                                                                        |
| PRODUÇÃO AMBULATORIAL DO SUS - CEARÁ - POR LOCAL DE RESIDÊNCIA  OFERIORMANTE NOVAS ANNUMAS INTERNATIONAL  MUNICÍPIO:  Procedimente: 0202011/97 TESTE INJO TREPONENICO P/ DETECÇÃO DE SFLUS DM GESTANTES, 0214010082 TESTE RÁPIDO PARA SÍFILIS DM GESTANTE  Prévide: 2016                                                                                                    |                                                                |                                                                        |
| Município                                                                                                    |                                                                | Qtd.aprovada                                                           |
| TOTAL                                                                                                    |                                                                | 360                                                                    |
|                                                                                                    |                                                                | 360                                                                    |
| Fonts: Minhálrio da Saúde - Sistema de Informações Ambulatoriais do SUS (SUA/SUS)<br>Notas:<br>1. Sinação da hane de dados nacional em 20/04/2016.<br>2. A Monte de Jando e manicipia de resolutes a ser atemporte para ser registres feitos através do Boletin de Produção Ambulatorial Individualizado (BPA-I) ou pe<br>4. A partir de processamento de Junho da 2017, honer mutança na dastificação.<br>2. A A fonte de Jando e manicipia de resolutes a ser atemporte para ser registres feitos através do Boletin de Produção Ambulatorial Individualizado (BPA-I) ou pe<br>4. A partir de processamento de Junho da 2017, honer mutança na dastificação da natureza e esfera dos estabelecimentes. Com Isos, temos que:<br>• A A partir de processamento de Junho da 2017, estas fuida disponteris tanto com "Natureza" e "Esfera Administrativa", como "Natureza Jurídica" e "Esfera Junífica".<br>• De Junho de 2012 - astas fuida disponteris tanto como "Natureza" e "Esfera Administrativa", como "Natureza Jurídica" e "Esfera Junífica".<br>• De Junho de 2012, stasta fundos da 2016, stasta fontos mitatureza artífica" e "Esfera Junífica". | las Autorizações de Procedimentos de Alta Complexidade (APAC). |                                                                        |
| COPILICOND.CSV COPILING AND AND AND AND AND AND AND AND AND AND                                                                                                    | STER COMO MARE MOSTER COMO GRÁFICO                             |                                                                        |

Marque a opção Salvar arquivo e em seguida clique no botão OK.

| Abrir "A102149187_60_4 | 5_169.tab"                                                        | × |
|------------------------|-------------------------------------------------------------------|---|
| Você selecionou abrir: |                                                                   |   |
| 🝳 A102149187_60        | _45_169.tab                                                       |   |
| tipo: Arquivos Ta      | bWin (659 bytes)                                                  |   |
| de: http://tabnet      | .datasus.gov.br                                                   |   |
| O que o Firefox deve f | azer?                                                             |   |
| O <u>A</u> brir com o: | Programa de análise exploratória. (aplicativo padrão) $~~$ $\sim$ |   |
| Salvar arquivo         | (D)                                                               |   |
| Fazer isso auto        | <u>m</u> aticamente nos arquivos como este de agora em diante.    |   |
|                        | OK Cancelar                                                       |   |

Salve com o nome Ambulatorial.

| Salvar arquivo como                          |                                    |                   |                  |            |   |  |
|----------------------------------------------|------------------------------------|-------------------|------------------|------------|---|--|
| $\leftarrow \rightarrow \cdot \uparrow$ - St | e Computador > Documentos > Mestra | do Vanuza 🗸 🗸     | Pesquisar Mestra | ado Vanuza | Q |  |
| Organizar 👻 Nova pas                         | ta                                 |                   |                  | • =        | ? |  |
| Meus Document ^                              | Nome                               | Data de modificaç | Tipo             | Tamanho    |   |  |
| Recebe                                       | 🔍 1 RG                             | 19/07/2017 10:21  | Arquivos TabWin  | 1 KB       |   |  |
| ConeDrive                                    | Q Coorte Contatos MB               | 02/08/2017 14:21  | Arquivos TabWin  | 1 KB       |   |  |
| - Oneblive                                   | Q Coorte contatos PB               | 02/08/2017 10:02  | Arquivos TabWin  | 1 KB       |   |  |
| 💻 Este Computador                            | Q Coorte MB+PB                     | 02/08/2017 16:37  | Arquivos TabWin  | 1 KB       |   |  |
| 📃 Área de Trabalhc                           | 🝳 Dados 2014                       | 19/07/2017 11:27  | Arquivos TabWin  | 5 KB       |   |  |
| 🔮 Documentos                                 | 🝳 Dados 2014-2016                  | 19/07/2017 14:20  | Arquivos TabWin  | 6 KB       |   |  |
| 👆 Downloads                                  | 🝳 Dados 2015                       | 19/07/2017 13:49  | Arquivos TabWin  | 5 KB       |   |  |
| ➡ Imagens                                    | 🝳 Dados 2016                       | 19/07/2017 14:19  | Arquivos TabWin  | 5 KB       |   |  |
| Músicas                                      | 🝳 Dados                            | 19/07/2017 13:49  | Arquivos TabWin  | 2 KB       |   |  |
|                                              | 🝳 População                        | 19/07/2017 09:47  | Arquivos TabWin  | 1 KB       |   |  |
| Videos                                       | ຊ Proporção Coorte MB+PB           | 03/08/2017 15:24  | Arquivos TabWin  | 1 KB       |   |  |
| Windows (C:)                                 | ຊ Regiões de Saúde                 | 19/07/2017 09:04  | Arquivos TabWin  | 1 KB       |   |  |
| 🕳 Recovery Image                             |                                    |                   |                  |            |   |  |
| Y                                            |                                    |                   |                  |            |   |  |
| <u>N</u> ome: Ambu                           | ulatorial 🤇 🔤 🔤                    |                   |                  |            | ~ |  |
| Tipo: Arquiv                                 | vos TabWin                         |                   |                  |            | ~ |  |
| ∧ Ocultar pastas                             | Clique no botão 'S                 | Salvar'.          | Sa <u>l</u> var  | Cancelar   |   |  |

Passo 2: Acesse novamente o site do DATASUS: <u>https://datasus.gov.br</u>, no menu Acesso à Informação vá até o sub menu Informações de Saúde (TABNET) e clique na aba Assistência à Saúde.

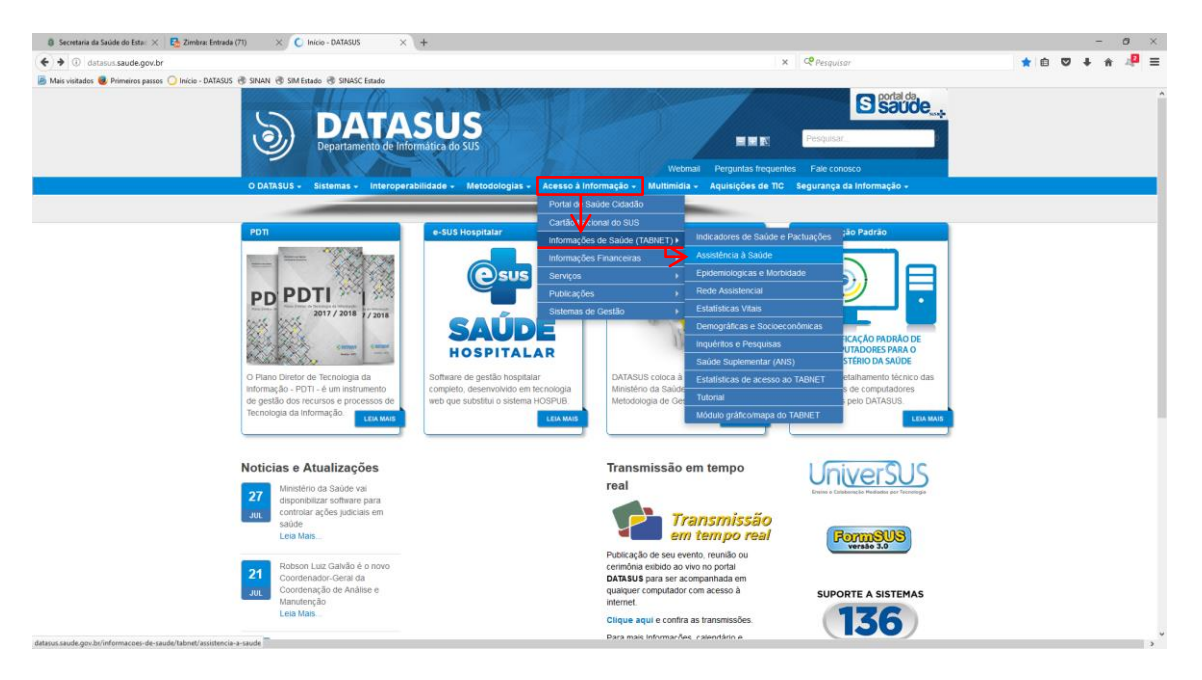

### Clique no link Produção Hospitalar (SIH/SUS).

|                                                                                                    | 8 Secretaria da Saúde do Esta: ×  | 🔁 Zimbra: Entrada (71) X 🔘 C Assistência à Saúde - DATAS X +                                                                                                    |                                                                                                    |                                                                                                    | - 0         |
|----------------------------------------------------------------------------------------------------|-----------------------------------|----------------------------------------------------------------------------------------------------|----------------------------------------------------------------------------------------------------|----------------------------------------------------------------------------------------------------|-------------|
|                                                                                                    | (i) datasus.saude.gov.br/inform   | racoes-de-saude/tabnet/assistencia-a-saude                                                                                                    |                                                                                                    | × CP Pesquisar                                                                                                    | ☆ 自 ♥ ↓ ★ 🧍 |
| Caderno de Intomações de Salde INTEGRADOR<br>OH - Caderno Nacionals Pacto de Atenção Básica 2006<br>OHES<br>Consultas ao DIDAH<br>Consultas ao DIDAH<br>CAL - Genericador de Intomações Lacontonais<br>OHES<br>OHES<br>Cerectador de Intomações Lacontonais<br>SIGN -<br>Genericador de Intomações Lacontonais<br>SIGN -<br>CH - Consultas ao DIDAH<br>SIGN - CADERNA - SIGN - SIGN - SIG | Min violation 🔮 Primeira passor 🤇 | Inice - BARADS & BRANE & MAREIRA & MAREIRA & M | JS<br>Jo SUS<br>Metodologisa . Actesso à Informação -<br>a De Saúlde (rabiet)                          | Vectoral Perguntas încgunites Pale consco<br>Mutimida - Aquisides ce 100 Segurança da înformação -                                                                                                    |             |
| Indicadores e Dados Básicos - IDB SSREWATAL                                                                                                    |                                   | Cademo de Intornações de Saúde<br>CH - Cadastros Nacionais<br>CHES<br>Consultas ao IDOAH<br>GAL - Orencicador de Anabientes Laboratoriais<br>Genericador de Indoargões Locas - GIL<br>HEPERDA<br>Indicadores e Badoas Básicos - IDB                                                                                                    | INTEGRADOR<br>Pacto de Atenção Básca 2006<br>SIA6<br>SIA9H<br>SIGPS<br>SI-FN<br>SISPENTAL<br>SISPENTAL | SIST MINISTERIO DA<br>SAULT SAULT |             |

Marque a opção Dados Detalhados de AIH (SP), por local de residência, 2008 em diante.

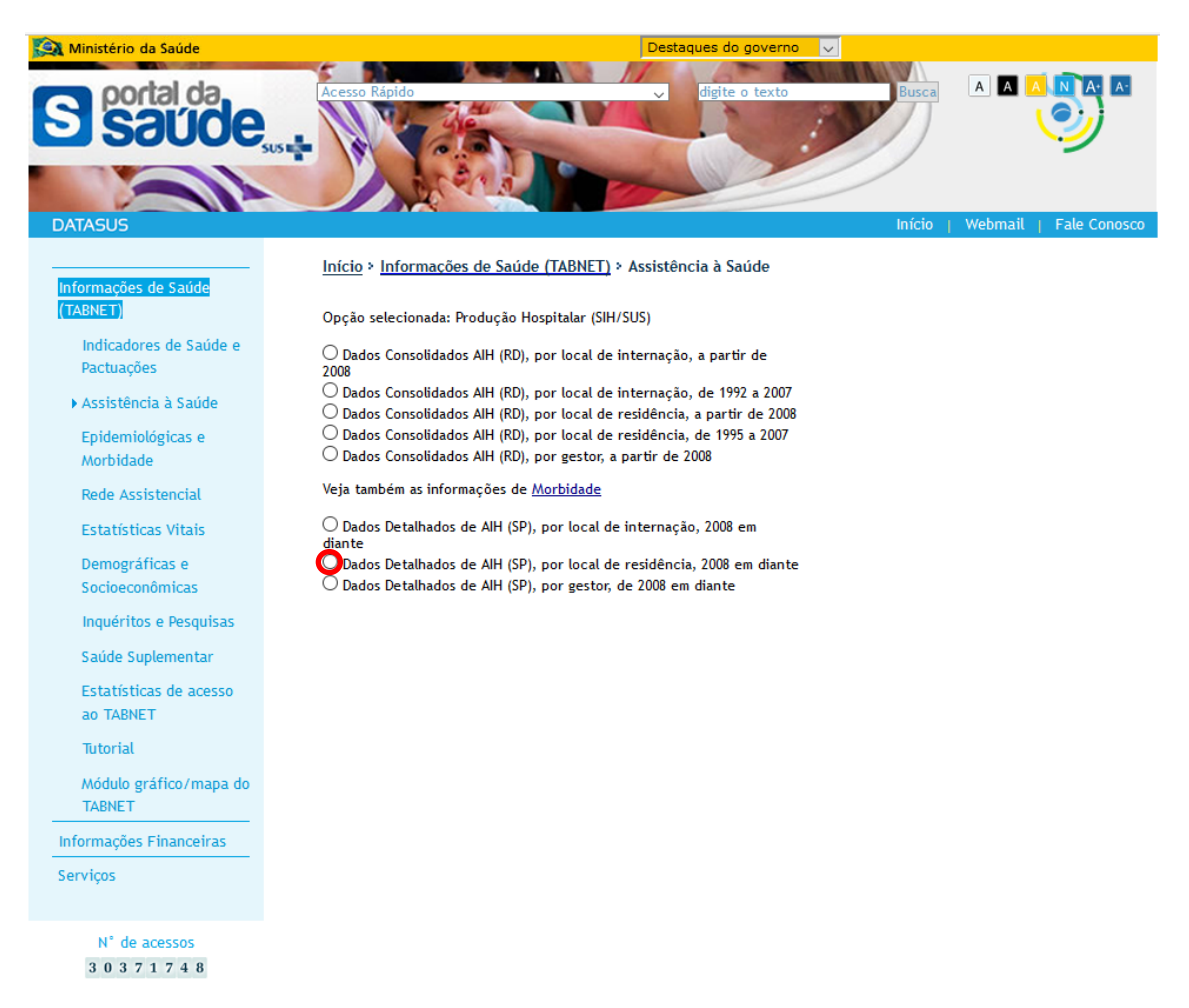

No menu Abrangência Geográfica selecione o Estado desejado.

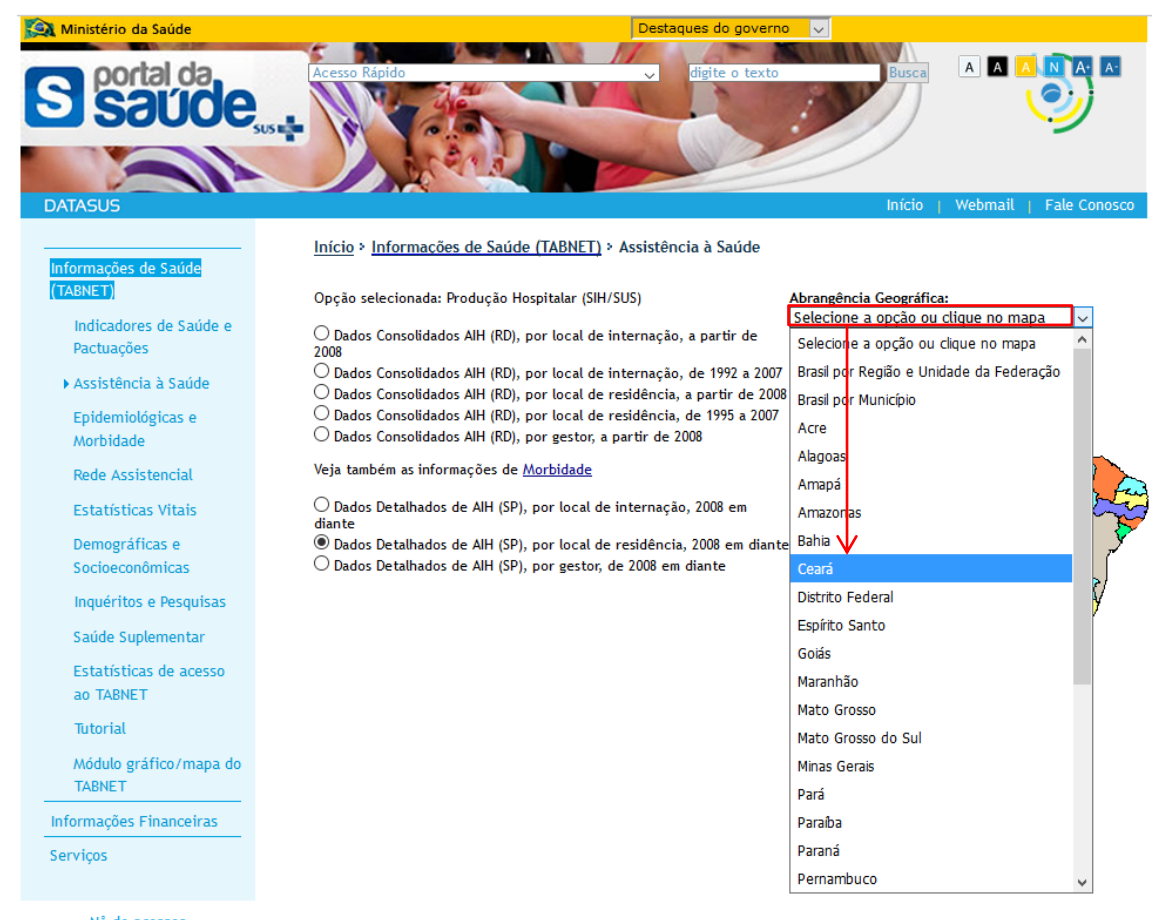

N° de acessos 3 0 3 7 1 7 5 5 Selecione os campos desejado.

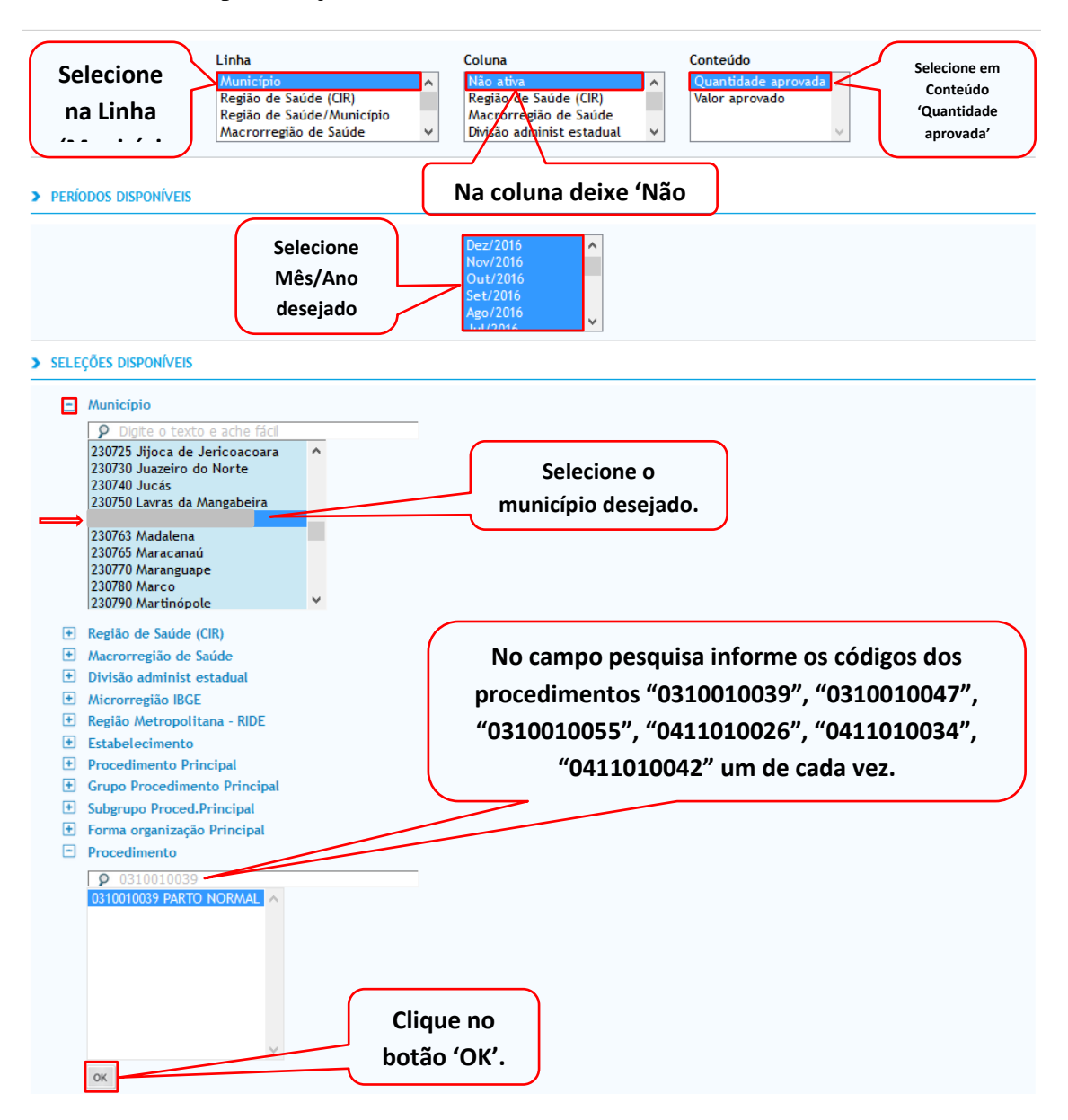

# Clique no botão COPIA PARA TABWIN.

| 🔕 Secretaria da Saúde do Esta: 🗙 🛃 Entrar no cliente Zimbra pa: 🗙 🌞 TabNet Win32 3.0. Dados de 🗙 +                                                                                                    |                                                                             | - ø ×                                                                                 |
|----------------------------------------------------------------------------------------------------|-----------------------------------------------------------------------------|---------------------------------------------------------------------------------------|
| ( a) tabnet datasus.gov.br/cgi/tabcgl.exe?sih/cmv/sprCE.def                                                                                                    | C Q. Pesquisar                                                              | ☆ 自 ♥ ♣ ★ 🐙 ☰                                                                         |
| 📓 Mais visitados 📵 Primeiros passos 🔾 Início - DATASUS 🛞 SINAN 🛞 SIM Estado 🛞 SINASC Estado                                                                                                    |                                                                             |                                                                                       |
| 🙀 Ministério da Saúde                                                                                                    |                                                                             |                                                                                       |
| © Informações de saúde<br>⊙ ajuda                                                                                                    |                                                                             | DATASUS Tecnologia da Informação a Serviço do SUS O NOTAS TÉCNICAS                    |
| DATASUS                                                                                                    |                                                                             |                                                                                       |
| DADOS BETALIADOS DAS AIT- POR RESIDÊNCIA - CERAÁ      Quantidade generada segundo Humicípio     Manicípio     Manicípio                                                                                                    |                                                                             |                                                                                       |
| Proceedimente: 0310010039 9XR10 NDRMAL, 0310010047 PARTO NORMAL EM GESTACAO DE ALTO RECO, 0310010055 PARTO NORMAL EM CENTRO DE PARTO NORMAL (CPH), 0<br>TUBARIA<br>Período: 2016                                                                                                    | H11010026 PARTO CESARIANO EM GESTACAO DE ALTO RISCO, 0411010034 PA          | RTO CESARIANO, 0411010042 PARTO CESARIANO C/ LAQUEADURA                               |
| Proceedmentine 211011027 WATCH HORMAL, 021001047 NATCH HORMAL EA GESTACAD DE ALTO RECO; 021001005 NATCH HORMAL EM CENTRO DE PARTO HORMAL (244), 0<br>Tareada<br>Perioder 2016                                                                                                    | H11010026 PARTO CESARIANO EM GESTACAO DE ALTO RISCO, 6411010034 PA          | RTD CESARIANO, 0411010042 PARTO CESARIANO C/ LAQUEADURA                               |
| Proceeding to 1010/02/9 MARTO HORMAL, 0310010947 PARTO HORMAL EM GESTACAD DE ALTO RECO, 0310010055 PARTO HORMAL EM CENTRO DE PARTO HORMAL (249), 0<br>TURARIA<br>Període: 2016<br>Mantecipio<br>TOTAL                                                                                                    | 411010026 PARTO CESARIANO EM GESTACAO DE ALTO RISCO, 0411010034 PM          | RTD CESARIANO, 0411010042 PARTO CESARIANO C/ LAQUEADURA<br>le aprovada<br>640         |
| Proceedimentis 33 1001/02/97 WATCH KOTKMAL, \$316010647 ANTO HORMAL EM GESTAND OF EA TO RECC. 2016010955 MATCH HORMAL EM GESTAND HORMAL (24), 5<br>TARKA<br>Periode: 2016<br>TOTAL                                                                                                    | 411010226 PARTO CESARIANO EM GESTACAO DE ALTO RECO, 6411010214 PA           | RTD CESARIANO, 0411810042 PARTO CESARIANO C/ LAQUEADURA<br>o agricovada<br>640<br>640 |
| Proceedimentis 23 1001029 MATCH NORMAL, 3310010697 NATCH NORMAL, EM GESTACAD DE ALTO RECO, 8310010955 NATCH NORMAL, EM CENTRO DE PARTO NORMAL, EM GESTACAD DE ALTO RECO, 8310010955 NATCH NORMAL, EM CENTRO DE PARTO NORMAL, EM GESTACAD DE ALTO RECO, 8310010955 NATCH NORMAL, EM GESTACAD DE ALTO RECO, 8310010955 NATCH NORMAL, EM GESTACAD DE ALTO RECO, 8310010955 NATCH NORMAL, EM GESTACAD DE ALTO RECO, 8310010955 NATCH NORMAL, EM GESTACAD DE ALTO RECO, 8310010955 NATCH NORMAL, EM GESTACAD DE ALTO RECO, 8310010955 NATCH NORMAL, EM GESTACAD DE ALTO RECO, 8310010955 NATCH NORMAL, EM GESTACAD DE ALTO RECO, 8310010955 NATCH NORMAL, EM GESTACAD DE ALTO RECO, 8310010955 NATCH NORMAL, EM GESTACAD DE ALTO RECO, 831001095 NATCH NORMAL, EM GESTACAD DE ALTO RECO, 831001095 NATCH NORMAL, EM GESTACAD DE ALTO RECO, 831001095 NATCH NORMAL, EM GESTACAD DE ALTO RECO, 831001095 NATCH NORMAL, EM GESTACAD DE ALTO RECO, 831001095 NATCH NORMAL, EM GESTACAD DE ALTO RECO, 831001095 NATCH NORMAL, EM GESTACAD DE ALTO RECO, 831001095 NATCH NORMAL, EM GESTACAD DE ALTO RECO, 831001095 NATCH NORMAL, 831001000000000000000000000000000000000 | 411010226 MRTO CESARIANO EA GESTACAO DE ALTO RECO, 041101024 M              | NTO CESARUNO, OH 1910AG PARTO CESARUNO C' LAQUEADURA<br>exproveda<br>640<br>640       |
| Precedementik 2310010237 MATCH NORMAL, 0310010647 NATCH NORMAL EM GESTACAD DE ALTO RECO, 0310010055 NATCH NORMAL EM CENTRO DE PARTO NORMAL (244), 0 TURARIA Periode 2316 TOTAL TOTAL Ponte: Ministerio da Saúde - Sistema de Informações Hospitalizes do 505 (\$81/505) Notas:                                                                                                    | H1119226 MRTO CESARIANO EA GESTACAO DE ALTO RECO, GH101023 M                | NTO CESANUNO, 41191042 INITO CESANUNO C/ LAQUEAUNA<br>el genorada<br>640<br>640       |
| Precedementik 21031027 NATO HORMAL, 021001047 NATO HORMAL EA GESTACAD DE ALTO RECO, 021001005 NATO HORMAL EA CENTRO DE PARTO HORMAL (CH), 0  TOTAL  Fonts: Ministrin da Saúde - Sistema de Informações Hospitalares do SUS (581-515)  Nota:  S. Dado de las de de dados nacional em 29/4/2016.  S. Dado de las ende dados nacional em 29/4/2016.                                                                                                    | HITERSZE MARTO CESARIANO DA GESTACAO DE ALTO RECO, GHITOREX AN<br>Quantidad | NTO CESARUNO, 641181042 MITO CESARUNO C/ LAQUEDURA<br>e genovada<br>640<br>648        |

Marque a opção Salvar arquivo e clique no botão OK.

| Abrir "A150755187_60_4 | 15_169.tab"                                                       | × |
|------------------------|-------------------------------------------------------------------|---|
| Você selecionou abrir: |                                                                   |   |
| 🝳 A150755187_6         | 0_45_169.tab                                                      |   |
| tipo: Arquivos T       | abWin (560 bytes)                                                 |   |
| de: http://tabne       | t.datasus.gov.br                                                  |   |
| O que o Firefox deve   | fazer?                                                            |   |
| O <u>A</u> brir com o: | Programa de análise exploratória. (aplicativo padrão) $~~$ $\sim$ |   |
| Salvar arquivo         | ( <u>D</u> )                                                      |   |
| 🗌 Fazer isso auto      | o <u>m</u> aticamente nos arquivos como este de agora em diante.  |   |
|                        | OK Cancelar                                                       |   |

| 횓 Salvar arquivo como                              |                                    |                   |                  |            | × |  |
|----------------------------------------------------|------------------------------------|-------------------|------------------|------------|---|--|
| $\leftarrow \rightarrow \checkmark \uparrow$ - Ste | e Computador > Documentos > Mestra | do Vanuza 🗸 🗸     | Pesquisar Mestra | ado Vanuza | Q |  |
| Organizar 🔻 Nova pasta 🗄 🖛 🔇                       |                                    |                   |                  |            |   |  |
| Meus Document ^                                    | Nome                               | Data de modificaç | Тіро             | Tamanho    |   |  |
| Recebe                                             | 🔍 1 RG                             | 19/07/2017 10:21  | Arquivos TabWin  | 1 KB       |   |  |
| ConeDrive                                          | 🔍 Ambulatorial                     | 07/08/2017 10:17  | Arquivos TabWin  | 1 KB       |   |  |
| - Oneblive                                         | <b>Q</b> Coorte Contatos MB        | 02/08/2017 14:21  | Arquivos TabWin  | 1 KB       |   |  |
| 💻 Este Computador                                  | <b>Q</b> Coorte contatos PB        | 02/08/2017 10:02  | Arquivos TabWin  | 1 KB       |   |  |
| 📃 Área de Trabalhc                                 | 🝳 Coorte MB+PB                     | 02/08/2017 16:37  | Arquivos TabWin  | 1 KB       |   |  |
| Documentos                                         | 🝳 Dados 2014                       | 19/07/2017 11:27  | Arquivos TabWin  | 5 KB       |   |  |
| Downloads                                          | ຊ Dados 2014-2016                  | 19/07/2017 14:20  | Arquivos TabWin  | 6 KB       |   |  |
| Imagens                                            | ຊ Dados 2015                       | 19/07/2017 13:49  | Arquivos TabWin  | 5 KB       |   |  |
| Músicas                                            | 🝳 Dados 2016                       | 19/07/2017 14:19  | Arquivos TabWin  | 5 KB       |   |  |
|                                                    | 🝳 Dados                            | 19/07/2017 13:49  | Arquivos TabWin  | 2 KB       |   |  |
| Videos                                             | 🝳 População                        | 19/07/2017 09:47  | Arquivos TabWin  | 1 KB       |   |  |
| Lindows (C:)                                       | ຊ Proporção Coorte MB+PB           | 03/08/2017 15:24  | Arquivos TabWin  | 1 KB       |   |  |
| 🛖 Recovery Image                                   | ຊ Regiões de Saúde                 | 19/07/2017 09:04  | Arquivos TabWin  | 1 KB       |   |  |
| × *                                                |                                    |                   |                  |            |   |  |
| <u>N</u> ome: Hospi                                | talar                              |                   |                  |            | ~ |  |
| Tipo: Arquiv                                       | os TabWin                          |                   |                  |            | ~ |  |
|                                                    |                                    |                   |                  |            |   |  |
| ∧ Ocultar pastas                                   |                                    |                   | Sa <u>l</u> var  | Cancelar   |   |  |

Salve o arquivo com o nome Hospitalar e clique no botão Salvar.

Passo 3: Abra o TabWin.

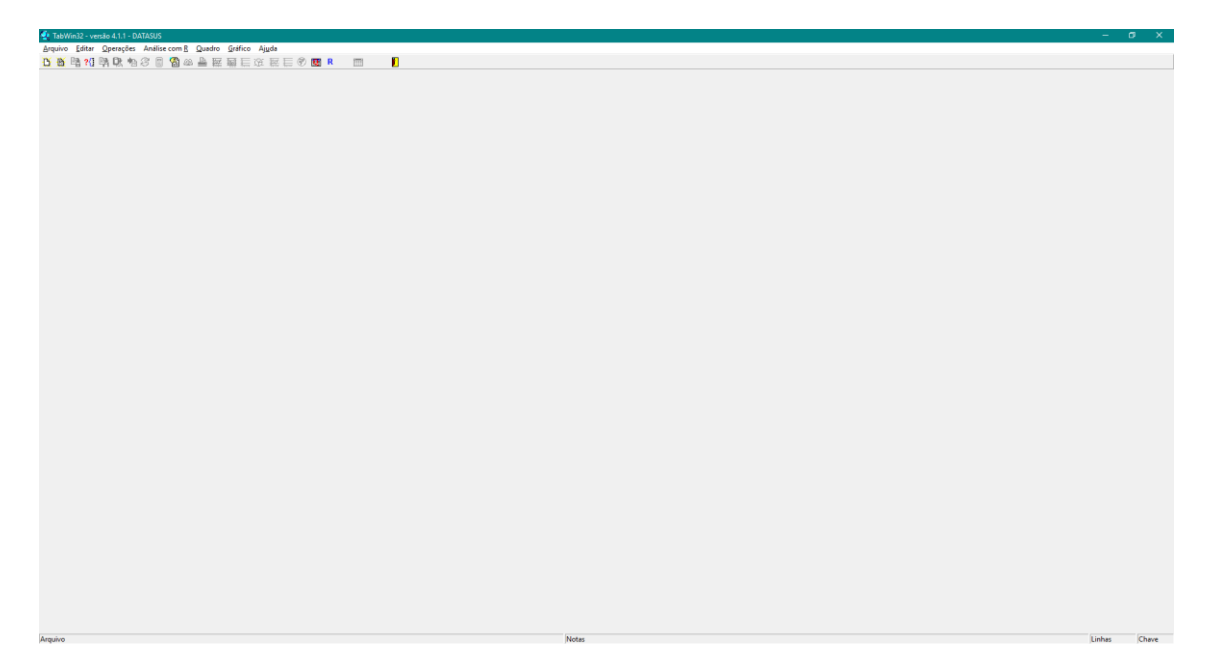

| ivo Editar Operações Anális   | se com R Quad | ro Gráfico | Ajuda |   |   |   |
|-------------------------------|---------------|------------|-------|---|---|---|
| Abrir tabela                  | 000           |            | 0 2   | Q | R | Ш |
| Abrir/importar mapa           |               |            |       |   |   |   |
| Nova                          | I             |            |       |   |   |   |
| Salvar como                   |               |            |       |   |   |   |
| Enviar para                   |               |            |       |   |   |   |
| Incluir tabela                |               |            |       |   |   |   |
| Incluir dados de DBF          |               |            |       |   |   |   |
| Executar tabulação            |               |            |       |   |   |   |
| Imprimir                      |               |            |       |   |   |   |
| Ver arquivo .DBF              |               |            |       |   |   |   |
| Ver Windows Metafile          |               |            |       |   |   |   |
| Abre R em uma janela separada |               |            |       |   |   |   |
| Criar esquema de análise      | Ctrl+R        |            |       |   |   |   |
| Comprime/Expande .DBF         |               |            |       |   |   |   |
| Consulta SQL                  | Ctrl+Q        |            |       |   |   |   |
| Associar extensão .TAB        |               |            |       |   |   |   |
| Sair                          |               |            |       |   |   |   |

Vá no menu 'Arquivo' e clique no sub menu 'Abrir tabela'.

Selecione o arquivo 'Ambulatorial' e clique em Abrir.

| 🍳 Abrir tabela | i de la companya de la companya de la companya de la companya de la companya de la companya de la companya de l | >                   | <        |
|----------------|----------------------------------------------------------------------------------------------------|---------------------|----------|
| Examinar:      | Mestrado Vanuza 💌                                                                                               | + 🗈 📸 🎫             |          |
| Nome           | ^                                                                                                    | Data de modificaç ' | ^        |
| 🔍 1 RG         |                                                                                                    | 19/07/2017 10:21    |          |
| Ambulator      | ial 🧲                                                                                                    | 07/08/2017 10:17    |          |
| Q Coorte Cor   | ntatos MB                                                                                                    | 02/08/2017 14:21    |          |
| Q Coorte cor   | itatos PB                                                                                                    | 02/08/2017 10:02    |          |
| Q Coorte MB    | +PB                                                                                                    | 02/08/2017 16:37    | <b>v</b> |
| <              |                                                                                                    | >                   |          |
| <u>N</u> ome:  | Ambulatorial                                                                                                    | <u>A</u> brir       | ]        |
| <u>T</u> ipo:  | Tabela do TabWin                                                                                                | ▼ Cancelar          |          |
|                |                                                                                                    | Aj <u>u</u> da      |          |

| 🍳 Produção Ambulatorial do S                     | SUS - Ceará - por local de residência                                        |   |
|--------------------------------------------------|------------------------------------------------------------------------------|---|
| <u>A</u> rquivo <u>E</u> ditar <u>O</u> perações | Análise com <u>R</u> <u>Q</u> uadro <u>G</u> ráfico Aj <u>u</u> da           |   |
| 🖰 👸 🛤 ?{፤ 🛤 🔃 🐿                                  | 1 27 🖩 🖓 44 📇 🚟 🏭 🚟 🙊 🎬 🚍 🌒 🗷 R 🛛 📰 🛛 📔                                      |   |
| Titulo Produção Ambulatorial do S                | SUS - Ceará - por local de residênc Subtítulo Qtd.aprovada segundo Município | _ |
| Município                                        | Qtd.aprovada                                                                 | _ |
| Total                                            | 360                                                                          |   |
|                                                  | 360                                                                          |   |
|                                                  |                                                                              |   |

Número de testes realizados para o diagnóstico da sífilis em gestantes.

Renomeie a coluna para Ambulatorial.

| Atributos                  | da coluna 1                 |                                       | ×                                            |
|----------------------------|-----------------------------|---------------------------------------|----------------------------------------------|
| Cabeçalh                   | o Qtd.aprovada              |                                       | Tipodetotal<br>◯ Sem Total<br>☉ Soma         |
| Largura<br>Nota<br>técnica | 13                          | Decimais 0 ᅌ                          | C Produto<br>C Média<br>C Inicial<br>C Final |
|                            | 🗸 ОК                        | 🗙 Cancela                             | C Mínimo<br>C Máximo<br>C Pré Calculado      |
| Atributor                  | da coluna 1                 |                                       | ~                                            |
| Ambutos                    |                             |                                       | ^                                            |
| Cabeçalh                   | o Ambulatorial              |                                       | Tipode total<br>C Sem Total                  |
| Largura                    | 13 🜩                        | Decimais 0 🚖                          | C Produto<br>C Média                         |
| Nota<br>técnica            |                             |                                       | C Final<br>C Mínimo                          |
|                            | 🗸 ОК                        | 🗙 Cancela                             | C Máximo<br>C Pré Calculado                  |
|                            |                             |                                       |                                              |
| 🔩 Produç                   | ão Ambulatorial do SUS -    | Ceará - por local de residência       |                                              |
| Arquivo                    | Editar Operações Ana        | álise com R Quadro Gráfico Aju        | ida                                          |
|                            | <b>* *!! ¤* u!! *8</b> (\$) |                                       | 🗮 🚍 🛡 題 K 📖                                  |
| Título  Proc               | lução Ambulatorial do SUS - | Ceará por local de residênc Subtitulo | )  Qtd.aprovada segundo Município            |
| Municipio<br>Total         | A                           | mbulatorial<br>360                    |                                              |
|                            |                             | 360                                   |                                              |
|                            |                             |                                       |                                              |

| Produção Ambulatorial do SUS - Ceará - por loc                                | al de residência                                  |
|-------------------------------------------------------------------------------|---------------------------------------------------|
| <u>Arquivo</u> <u>E</u> ditar <u>O</u> perações Análise com <u>R</u> <u>O</u> | uadro <u>G</u> ráfico Aj <u>u</u> da              |
| Abrir tabela                                                                  | 💹 🔙 🔚 🛞 🔛 🚍 🜒 🛄 R 📰 🚺                             |
| Abrir/importar mapa                                                           | residênc Subtítulo Qtd.aprovada segundo Município |
| Nova                                                                          |                                                   |
| Salvar como                                                                   |                                                   |
| Enviar para                                                                   |                                                   |
| Incluir tabela                                                                |                                                   |
| Incluir dados de DBF                                                          |                                                   |
| Executar tabulação                                                            |                                                   |
| Imprimir                                                                      |                                                   |
| Ver arquivo .DBF                                                              |                                                   |
| Ver Windows Metafile                                                          |                                                   |
| Abre R em uma janela separada                                                 |                                                   |
| Criar esquema de análise Ctrl+R                                               |                                                   |
| Comprime/Expande .DBF                                                         |                                                   |
| Consulta SQL Ctrl+Q                                                           |                                                   |
| Associar extensão .TAB                                                        |                                                   |
| Sair                                                                          |                                                   |
|                                                                               |                                                   |

Abra o menu 'Arquivo' clique no sub menu 'Incluir tabela'.

Selecione o arquivo 'Hospitalar' e clique no botão 'Abrir'.

| 🝳 Incluir tabela   |                   |                  | ×            |
|--------------------|-------------------|------------------|--------------|
| Examinar:          | Mestrado Vanuza 💌 | 🗕 🔁 🚔 🥅          | •            |
| Nome               | ^                 | Data de modific  | aç ^         |
| QDados 2015        |                   | 19/07/2017 13:49 | 9            |
| QDados 2016        |                   | 19/07/2017 14:19 | 9            |
| QDados             |                   | 19/07/2017 13:49 | 9            |
| 🝳 Hospitalar 🗲     |                   | 07/08/2017 15:10 | D            |
| <b>Q</b> População |                   | 19/07/2017 09:47 | 7 🗸          |
| <                  |                   |                  | >            |
| <u>N</u> ome:      | Hospitalar        |                  | Abrir        |
| <u>T</u> ipo:      | Tabela do TabWin  | ▼ Ca             | ancelar      |
|                    |                   |                  | <u>iu</u> da |

Tabela Hospitalar incluída com sucesso.

| 🔩 Produção Ambulatorial do Sl                    | JS - Ceará - por     | local de residência                |                  |                 |  |
|--------------------------------------------------|----------------------|------------------------------------|------------------|-----------------|--|
| <u>A</u> rquivo <u>E</u> ditar <u>O</u> perações | Análise com <u>R</u> | <u>Q</u> uadro <u>G</u> ráfico Aju | <u>i</u> da      |                 |  |
| 🎦 🦉 🛤 ?{] 🛤 🔍 ங ;                                | 8 📓 🚳 🚇              | 占 🔤 🖬 🐂 👀                          | 🖬 💿 📰            | R 📰             |  |
| Título Produção Ambulatorial do Sl               | JS - Ceará - por lo  | cal de residênc Subtitul           | Qtd.aprovada seg | jundo Município |  |
| Município                                        | Ambulatorial         | Quantidade_aprovada                |                  |                 |  |
| Total                                            | 360                  | 640                                |                  |                 |  |
|                                                  | 360                  | 640                                |                  |                 |  |
|                                                  |                      |                                    |                  |                 |  |

Atributos da coluna 2 × Tipo de total Quantidade\_aprovada Cabeçalho Sem Total ť C Soma Produto ¢ С 20 0 ¢ Largura Decimais Média С Inicial C Nota Final C técnica Mínimo C Máximo C 🗸 ок 🗶 Cancela Pré Calculado Atributos da coluna 2 × Tipo de total Cabeçalho Hospitalar C Sem Total Soma Produto ¢ • 20 С 0 Decimais Largura Média С Inicial С Nota C Final técnica Mínimo C С Máximo 🗸 ок 🗶 Cancela Pré Calculado С 🍳 Produção Ambulatorial do SUS - Ceará - po local de residência <u>Arquivo</u> <u>Editar</u> <u>Operações</u> Análise com <u>R</u> Quadro <u>G</u>ráfico Aj<u>u</u>da 🖰 🖄 🖳 ?{] 🛤 🔍 🐿 🤔 🖓 🚇 📇 😿 🖬 🔚 🛞 🗰 🖪 🖪 R Título Produção Ambulatorial do SUS - Ceará - por local de esidênc Subtitulo Qtd.aprovada segundo Município Município Ambulatorial Hospitalar Total 360 640 360 640

Renomeie a coluna para 'Hospitalar'.

| 🔩 Produção Amb                           | oulatorial do SUS - Ceará - por local de res                                                                                                    | idência                                  |
|------------------------------------------|----------------------------------------------------------------------------------------------------|------------------------------------------|
| Arquivo Editar                           | Operações Análise com R Quadro                                                                                                    | Gráfico Ajuda                            |
| 🖰 🗕 📲 ?{]                                | Calcular indicador                                                                                                    | 📔 🔚 🏵 🔛 🗮 💭 🖽 R 📖 🛛 📔                    |
| Titulo Produção Ar<br>Município<br>Total | / Dividir<br>+ Somar<br>* Multiplicar<br>- Subtrair<br>Mínimo<br>Máximo<br>Multiplicar por fator<br>%percentagem<br>Acumular<br>Normalizar<br>Absoluto<br>Inteiro<br>Seqüência<br>Recalcula total<br>Nova coluna<br>Ctrl+N | Subtítulo Otd.aprovada segundo Município |

Abra o menu 'Operações' vá no sub menu 'Calcular indicador'.

Numerador: Selecione Ambulatorial e clique no botão 'OK'.

| Escolhe Coluna | × |
|----------------|---|
| Numerador      |   |
| Ambulatorial   | I |
| Hospitalar     |   |
|                |   |
|                |   |
|                |   |
|                |   |
|                |   |
|                | 1 |
| V OK X Cancel  | a |

| Escolhe Coluna | × |
|----------------|---|
| Denominador    |   |
| Ambulatorial   |   |
| Hospitalar     |   |
|                |   |
|                |   |
|                |   |
|                |   |
| OK Cancel      |   |
| V OK X Cancel  | а |

Clique com o botão direito do mouse na coluna 'Quociente' e renomeie para 'Teste de sifiles'.

| 🔹 Produ         | ção Amb                  | ulatoria      | al do S    | SUS - Ce | ará - por      | local       | de re    | sidên        | cia  |             |               |                  |       |      |     |           |  |
|-----------------|--------------------------|---------------|------------|----------|----------------|-------------|----------|--------------|------|-------------|---------------|------------------|-------|------|-----|-----------|--|
| <u>A</u> rquivo | <u>E</u> ditar           | <u>O</u> pera | ções       | Análise  | e com <u>R</u> | <u>Q</u> ua | dro      | <u>G</u> ráf | ico  | Aj <u>u</u> | da            |                  |       |      |     |           |  |
| <u> </u>        | 隆 ?{] 🛛                  | <b>1</b>      | : 🔁        | 8        | 🚳 🦓            | ۵ 🕒         | <b>*</b> | H            |      | <b>e</b>    |               | <b>E</b>         |       |      | R   |           |  |
| Titulo Pro      | dução Am                 | bulatori      | al do S    | US - Cea | ará - por l    | ocal de     | e resid  | lênc         | Su   | btitulo     | Qtd           | aprov            | ada s | segu | ndo | Município |  |
| Município       |                          |               |            | Amb      | ulatorial      | Hos         | pitala   | r Q          | uoci | ente        |               |                  |       |      |     |           |  |
| Total           |                          | -             |            |          | 360            |             | 64<br>64 | 0            |      | 0,6         |               |                  |       |      |     |           |  |
|                 |                          |               |            |          |                |             |          | -            |      | -,-         |               |                  |       |      |     |           |  |
|                 |                          |               |            |          |                |             |          |              |      |             |               |                  |       |      |     |           |  |
| Atributos       | da colun                 | a 3           |            |          |                |             |          |              |      |             |               |                  |       | ×    |     |           |  |
| Cabeçalhı       | Quocie                   | nte           |            |          |                |             |          |              |      |             | ode<br>Sen    | total<br>n Total |       | ]    |     |           |  |
|                 |                          |               | $\uparrow$ |          |                |             |          |              | -    | 0           | Son           | na               |       |      |     |           |  |
| Largura         | 10                       | \$            |            |          | Decin          | nais        | 1        | ¢            |      |             | - Proc<br>Mér | duto<br>fia      |       |      |     |           |  |
| Mata            |                          |               |            |          |                |             |          |              | -    | Ĩ           | Inici         | ial              |       |      |     |           |  |
| técnica         | 1                        |               |            |          |                |             |          |              |      | 0           | Fina          | al               |       |      |     |           |  |
|                 |                          |               |            |          |                |             | -        |              |      |             | - Min<br>Má≽  | imo<br>imo       |       |      |     |           |  |
|                 |                          | ОК            |            |          | <b>X</b> (     | ancela      | •        |              |      |             | Pré           | Calcul           | lado  |      |     |           |  |
|                 |                          |               |            |          |                |             |          |              |      |             |               |                  |       |      |     |           |  |
|                 |                          |               |            |          |                |             |          |              |      |             |               |                  |       |      |     |           |  |
| Atributos       | da colun                 | a 3           |            |          |                |             |          |              |      |             |               |                  |       | ×    |     |           |  |
|                 |                          | 1             | <u> </u>   |          |                |             |          |              | -    | ∟Tip        | o de          | tota⊢            |       |      |     |           |  |
| Cabeçalh        | o   <mark>I estes</mark> | de sifili     | 8          |          |                |             |          |              |      | 0           | Sen           | n Total          |       |      |     |           |  |
|                 | 10                       |               |            |          |                |             | 1        |              | т    |             | Son<br>Pro    | na<br>Huto       |       |      |     |           |  |
| Largura         | 110                      | -             |            |          | Decin          | nais        | ·        | •            | 1    | Ĩ           | Méd           | dia              |       |      |     |           |  |
| Nota            |                          |               |            |          |                |             |          |              |      | 0           | Inici         | ial<br>J         |       |      |     |           |  |
| técnica         |                          |               |            |          |                |             |          |              |      | l o         | Mín           | imo              |       |      |     |           |  |
|                 |                          | nк            | 1          |          | <b>Y</b> (     | ancel       |          |              |      | 0           | Máx           | kimo             |       |      |     |           |  |
|                 | <b>v</b>                 | UK            | 1          |          | <u> </u>       | ancek       | -        |              |      |             | Pré           | Calcul           | lado  |      |     |           |  |
|                 |                          |               |            |          |                |             |          |              |      |             |               |                  |       |      |     |           |  |

Denominador: Selecione 'Hospitalar' e clique no botão 'OK'.

Resultado.

| 🔩 Produção Ambulatorial do SUS - Ceará - por local de residência |                      |                            |                      |             |                |  |  |  |  |  |
|------------------------------------------------------------------|----------------------|----------------------------|----------------------|-------------|----------------|--|--|--|--|--|
| <u>A</u> rquivo <u>E</u> ditar <u>O</u> perações                 | Análise com <u>R</u> | <u>Q</u> uadro <u>G</u> ra | áfico Aj <u>u</u> da |             |                |  |  |  |  |  |
| 🎦 🗕 🛤 ?{] 🛤 🔍 ங ;                                                | 8 📓 🚳 🕰              | à 🚔 🔛                      | 📕 🛞 🖬 🖾              | <b>9</b> 🗵  | R 📰            |  |  |  |  |  |
| Titulo Produção Ambulatorial do Sl                               | JS - Ceará - por lo  | ocal de residênc           | Subtitulo Qtd.ap     | rovada segi | undo Município |  |  |  |  |  |
| Município                                                        | Ambulatorial         | Hospitalar                 | Testes de sífilis    |             |                |  |  |  |  |  |
| Total                                                            | 360                  | 640                        | 0,6                  |             |                |  |  |  |  |  |
|                                                                  | 360                  | 640                        | 0,6                  |             |                |  |  |  |  |  |
|                                                                  |                      |                            |                      |             |                |  |  |  |  |  |
|                                                                  |                      |                            |                      |             |                |  |  |  |  |  |

Abra o menu 'Arquivo' vá no sub menu 'Salvar como'.

| <b>Q</b> 1  | Produ              | ção Aml        | bulatorial do S   | SUS - Ceará · | por lo     | cal de | residê       | ncia  |        |             |       |      |        |       |           |  |
|-------------|--------------------|----------------|-------------------|---------------|------------|--------|--------------|-------|--------|-------------|-------|------|--------|-------|-----------|--|
| <u>A</u> rq | uivo               | <u>E</u> ditar | <u>O</u> perações | Análise co    | m <u>R</u> | Quadro | o <u>G</u> r | áfico | Ajı    | <u>u</u> da |       |      |        |       |           |  |
|             | Abr                | ir tabela      |                   |               |            | þ.     | ž 🖬          |       | ۲      |             |       | 0    | Q      | R     |           |  |
|             | Abr                | ir/impor       | tar mapa          |               |            | re     | sidêno       | Su    | btitul | o Qt        | d.apr | ovad | la seg | gundo | Município |  |
|             | Nov                | /a             |                   |               |            | sp     | italar       | Test  | tes d  | le sit      | filis |      |        |       |           |  |
|             | Salv               | ar como        | )                 |               |            |        | 640<br>640   |       |        |             | 0,6   |      |        |       |           |  |
|             | Env                | iar para .     |                   |               |            |        | 010          |       |        |             | 0,0   |      |        |       |           |  |
|             | Incl               | uir tabela     | а                 |               |            |        |              |       |        |             |       |      |        |       |           |  |
|             | Incl               | uir dado       | s de DBF          |               |            |        |              |       |        |             |       |      |        |       |           |  |
|             | Executar tabulação |                |                   |               |            |        |              |       |        |             |       |      |        |       |           |  |
|             | Imp                | rimir          |                   |               |            |        |              |       |        |             |       |      |        |       |           |  |
|             | Ver                | arquivo .      | DBF               |               |            |        |              |       |        |             |       |      |        |       |           |  |
|             | Ver                | Window         | s Metafile        |               |            |        |              |       |        |             |       |      |        |       |           |  |
|             | Abr                | e R em u       | ima janela sep    | oarada        |            |        |              |       |        |             |       |      |        |       |           |  |
|             | Cria               | ir esquen      | na de análise     |               | Ctrl+R     |        |              |       |        |             |       |      |        |       |           |  |
|             | Cor                | nprime/l       | Expande .DBF      |               |            |        |              |       |        |             |       |      |        |       |           |  |
|             | Cor                | nsulta SQ      | L                 |               | Ctrl+Q     |        |              |       |        |             |       |      |        |       |           |  |
|             | Ass                | ociar exte     | ensão .TAB        |               |            |        |              |       |        |             |       |      |        |       |           |  |
|             | Sair               |                |                   |               |            |        |              |       |        |             |       |      |        |       |           |  |

| 🔹 Salvar como      |                   |                   | ×  |
|--------------------|-------------------|-------------------|----|
| <u>S</u> alvar em: | Mestrado Vanuza 💌 | ← 🗈 💣 📰▼          |    |
| Nome               | ^                 | Data de modificaç | ^  |
| 🔍 1 RG             |                   | 19/07/2017 10:21  |    |
| <b>Ambulatoria</b> | 08/08/2017 08:23  |                   |    |
| QCoorte Cont       | 02/08/2017 14:21  |                   |    |
| QCoorte conta      | atos PB           | 02/08/2017 10:02  |    |
| Coorte MB+         | PB                | 02/08/2017 16:37  | Υ. |
| <                  |                   | >                 |    |
| <u>N</u> ome:      | Teste de Sifiles  | > Salvar          |    |
| <u>T</u> ipo:      | Tabela do TabWin  | Cancela           | r  |
|                    |                   | <u>Aju</u> da     |    |

Salve o arquivo com o nome 'Teste de Sifiles' e clique no botão 'Salvar'.

Concluído.

| Produção Ambulatorial do SUS - Ceará - por local de residência — 🗇 🗙                                         |                 |  |  |  |  |  |
|----------------------------------------------------------------------------------------------------|-----------------|--|--|--|--|--|
| Arquivo Editar Operações Análise.com <u>B</u> Quadro Gráfico Aj <u>u</u> da                                  |                 |  |  |  |  |  |
| 15 16 🛱 21 19 17 19 18 18 18 18 18 18 18 18 18 18 18 18 18                                                   |                 |  |  |  |  |  |
| Titulo Produção Ambulatorial do SUS - Ceará - por local de residênc Subblulo (Otd aprovada segundo Município |                 |  |  |  |  |  |
| Municipio Ambulatorial Bospitalar Testes de sífilis                                                          |                 |  |  |  |  |  |
| Total 340 640 0.6                                                                                            |                 |  |  |  |  |  |
|                                                                                                    |                 |  |  |  |  |  |
|                                                                                                    |                 |  |  |  |  |  |
|                                                                                                    |                 |  |  |  |  |  |
|                                                                                                    |                 |  |  |  |  |  |
|                                                                                                    |                 |  |  |  |  |  |
|                                                                                                    |                 |  |  |  |  |  |
|                                                                                                    |                 |  |  |  |  |  |
|                                                                                                    |                 |  |  |  |  |  |
|                                                                                                    |                 |  |  |  |  |  |
|                                                                                                    |                 |  |  |  |  |  |
|                                                                                                    |                 |  |  |  |  |  |
|                                                                                                    |                 |  |  |  |  |  |
|                                                                                                    |                 |  |  |  |  |  |
|                                                                                                    |                 |  |  |  |  |  |
|                                                                                                    |                 |  |  |  |  |  |
|                                                                                                    |                 |  |  |  |  |  |
|                                                                                                    |                 |  |  |  |  |  |
|                                                                                                    |                 |  |  |  |  |  |
|                                                                                                    |                 |  |  |  |  |  |
|                                                                                                    |                 |  |  |  |  |  |
|                                                                                                    |                 |  |  |  |  |  |
|                                                                                                    |                 |  |  |  |  |  |
|                                                                                                    |                 |  |  |  |  |  |
|                                                                                                    |                 |  |  |  |  |  |
|                                                                                                    |                 |  |  |  |  |  |
|                                                                                                    |                 |  |  |  |  |  |
|                                                                                                    |                 |  |  |  |  |  |
|                                                                                                    |                 |  |  |  |  |  |
|                                                                                                    |                 |  |  |  |  |  |
|                                                                                                    |                 |  |  |  |  |  |
|                                                                                                    |                 |  |  |  |  |  |
|                                                                                                    |                 |  |  |  |  |  |
|                                                                                                    |                 |  |  |  |  |  |
|                                                                                                    |                 |  |  |  |  |  |
|                                                                                                    |                 |  |  |  |  |  |
|                                                                                                    |                 |  |  |  |  |  |
|                                                                                                    |                 |  |  |  |  |  |
|                                                                                                    |                 |  |  |  |  |  |
|                                                                                                    |                 |  |  |  |  |  |
|                                                                                                    |                 |  |  |  |  |  |
|                                                                                                    |                 |  |  |  |  |  |
|                                                                                                    |                 |  |  |  |  |  |
|                                                                                                    |                 |  |  |  |  |  |
|                                                                                                    |                 |  |  |  |  |  |
| Rodapt [Periodo:2016                                                                                         |                 |  |  |  |  |  |
| C:\Users\Epidemiologia\Documents\Mestrado Vanuza\Teste de Sifiles.tab                                        | Linhas:1 Chave0 |  |  |  |  |  |

# Indicador 13 - Número de testes de HIV realizado.

Passo 1: Acesse o site do DATASUS: http://datasus.saude.gov.br/

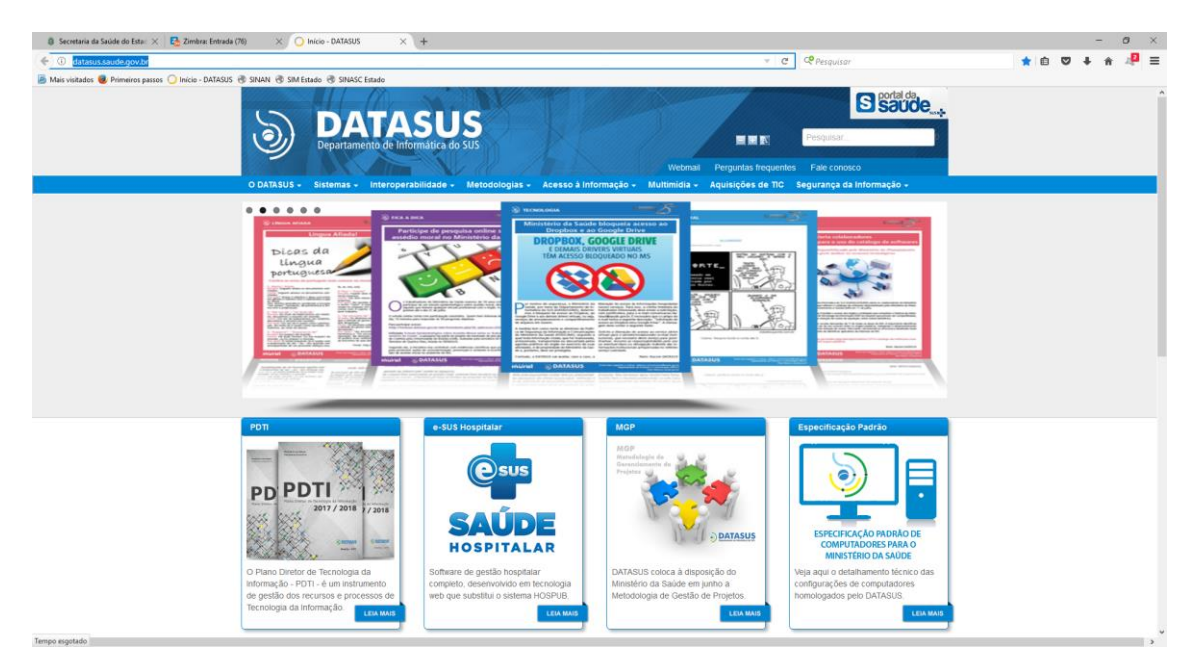

Vá no menu 'Acesso à Informação', em seguida no sub menu 'Informações de Saúde (TABNET)' e clique em 'Assistência à Saúde'.

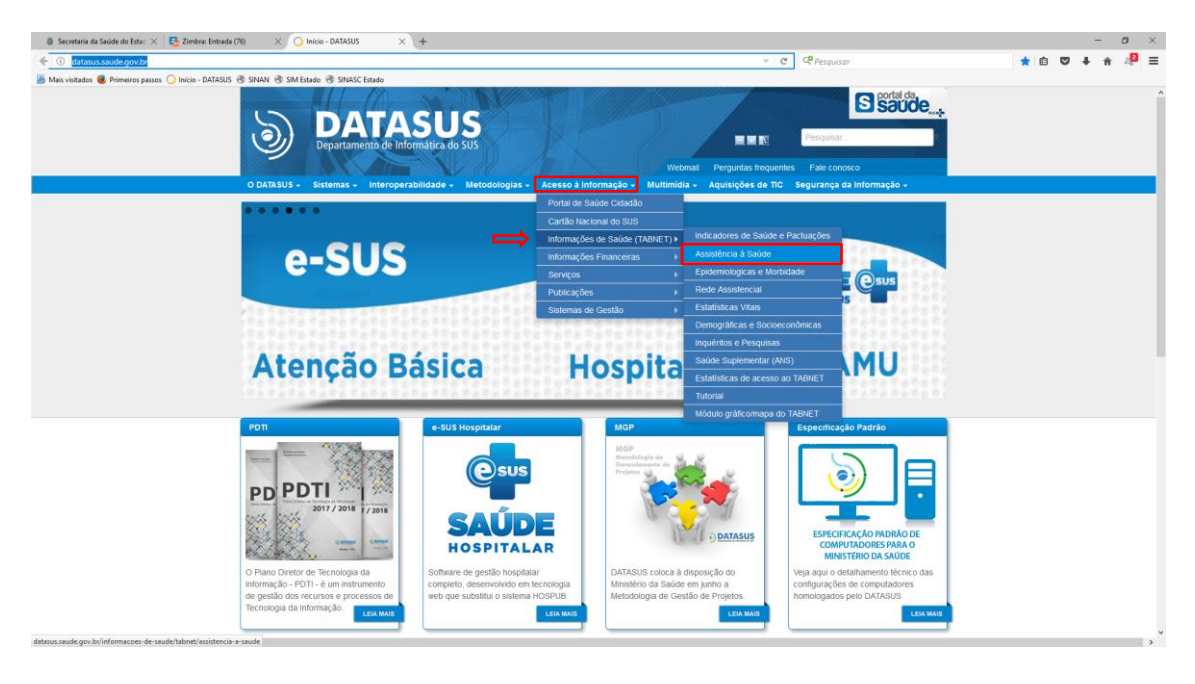
| 🗿 Secretaria da Saúde do Esta: 🗙 🊦    | Zimbra: Entrada (76) X 🔾 Assistência à Saúde - DATAS X +                                                                                                    |                                                                                                    |         |                                           |                                                                       |     | =     | 0 | × |
|---------------------------------------|----------------------------------------------------------------------------------------------------|----------------------------------------------------------------------------------------------------|---------|-------------------------------------------|-----------------------------------------------------------------------|-----|-------|---|---|
| (+) () datasus.saude.gov.br/informa   | acoes-de-saude/tabnet/assistencia-a-saude                                                                                                    |                                                                                                    |         | ×                                         | CP Pesquisar                                                          | ☆ ₫ | <br>Ĥ | 1 | = |
| 📕 Mais visitados 🧕 Primeiros passos 🔘 | Início - DATASUS 🛞 SINAN 🛞 SIM Estado 🛞 SINASC Estado                                                                                                    |                                                                                                    |         |                                           |                                                                       |     |       |   |   |
|                                       | DATASU<br>DATASU<br>DATASU | y Metodologias – Acesso 3 Informação<br>s De SAÚDE (TAINET)                                                        | Webmail | Perpuntas frequentes<br>Aquisições de TIC | Pergenser     Fede conosco Segurança da Informação -                  |     |       |   |   |
|                                       | Claterco de intornecidos de Saúde<br>CN- Castanton Nacionais<br>CNES<br>Consultas ao BIDAH<br>CAL - Gerencidador de Ambenites Laboratorias<br>Gerencidado de Informácio Locais - CaL<br>HERCIDA.<br>Indicadores e Calados Básicos - IDB                                                                                                    | INTEGRADOR<br>Patto de Atenção Básica 2006<br>SARB<br>SARSH<br>SARSH<br>SEPE<br>SEPE<br>SECOLORISMAMA<br>SEPERITAL |         | sus 📫 Mine                                | DEATLASUS<br>Desintentis de Montrilica de 1920<br>STERICIDA<br>SALDER |     |       |   |   |
|                                       |                                                                                                    |                                                                                                    |         |                                           |                                                                       |     |       |   |   |

Clique no link 'Produção Ambulatorial (SAI/SUS)'.

Marque a opção 'Por local de residência – a partir de 2008'.

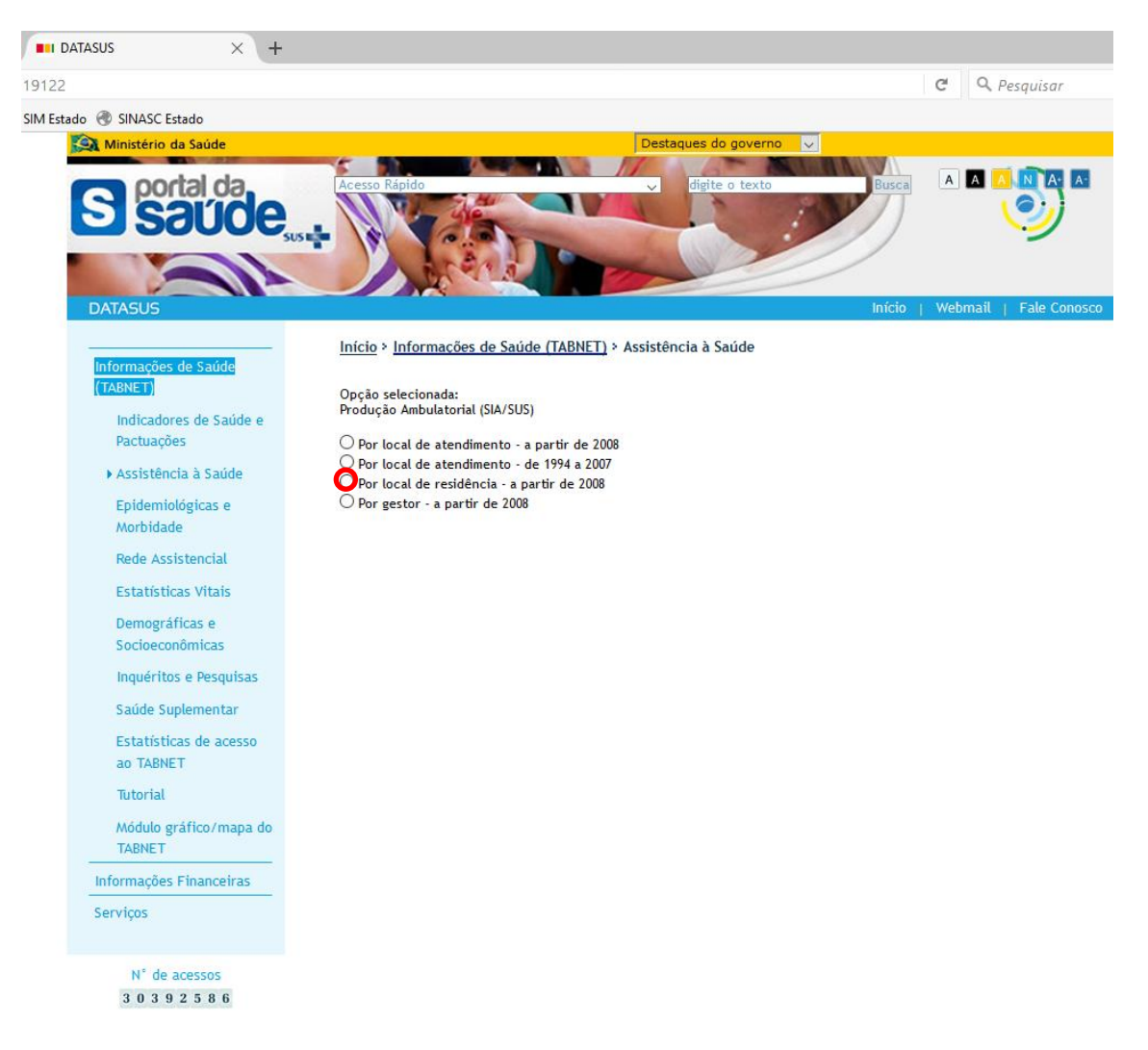

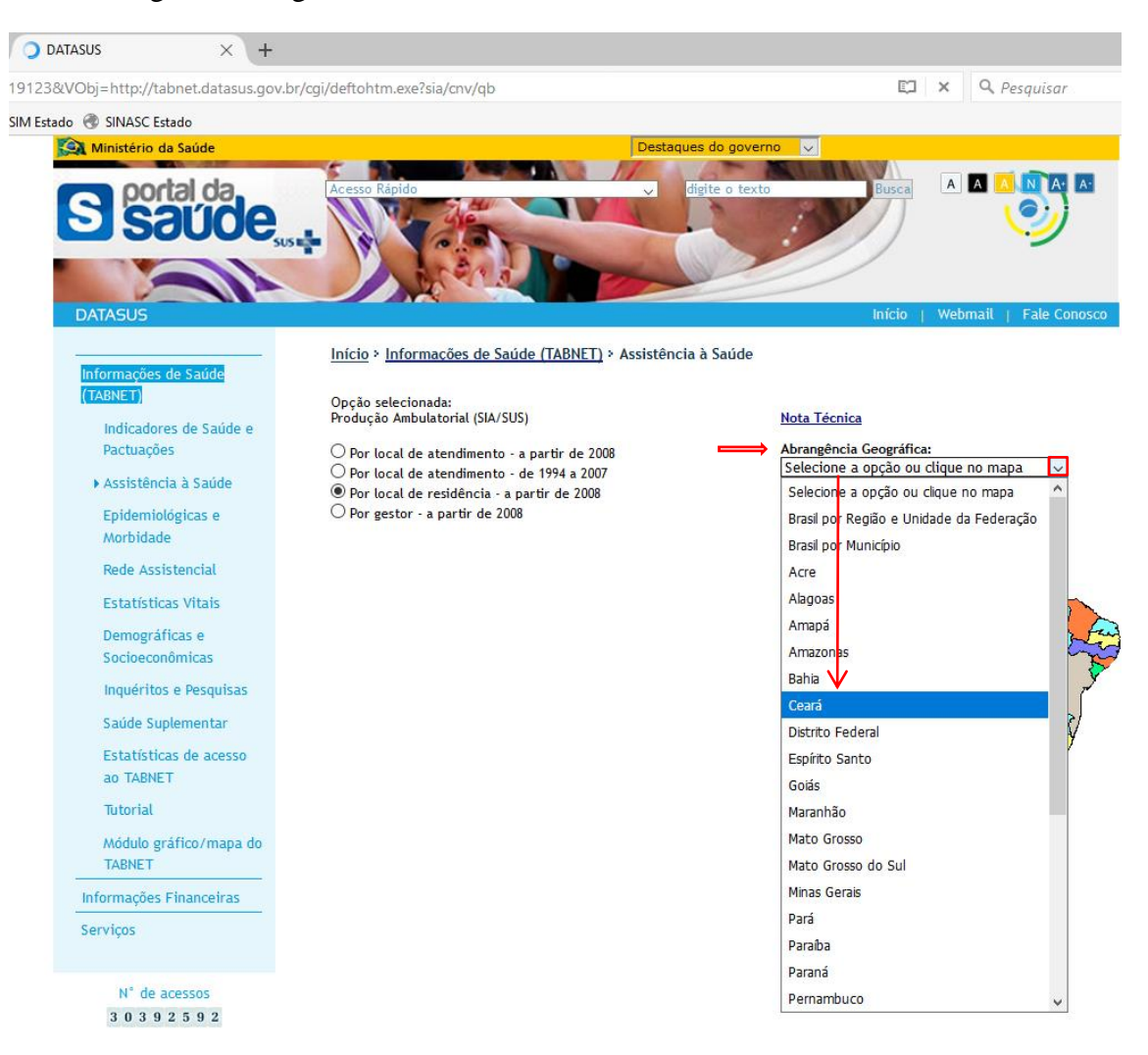

#### Em 'Abrangência Geográfica' Selecione o Estado Ex.: Ceará.

#### Selecione os campos desejados.

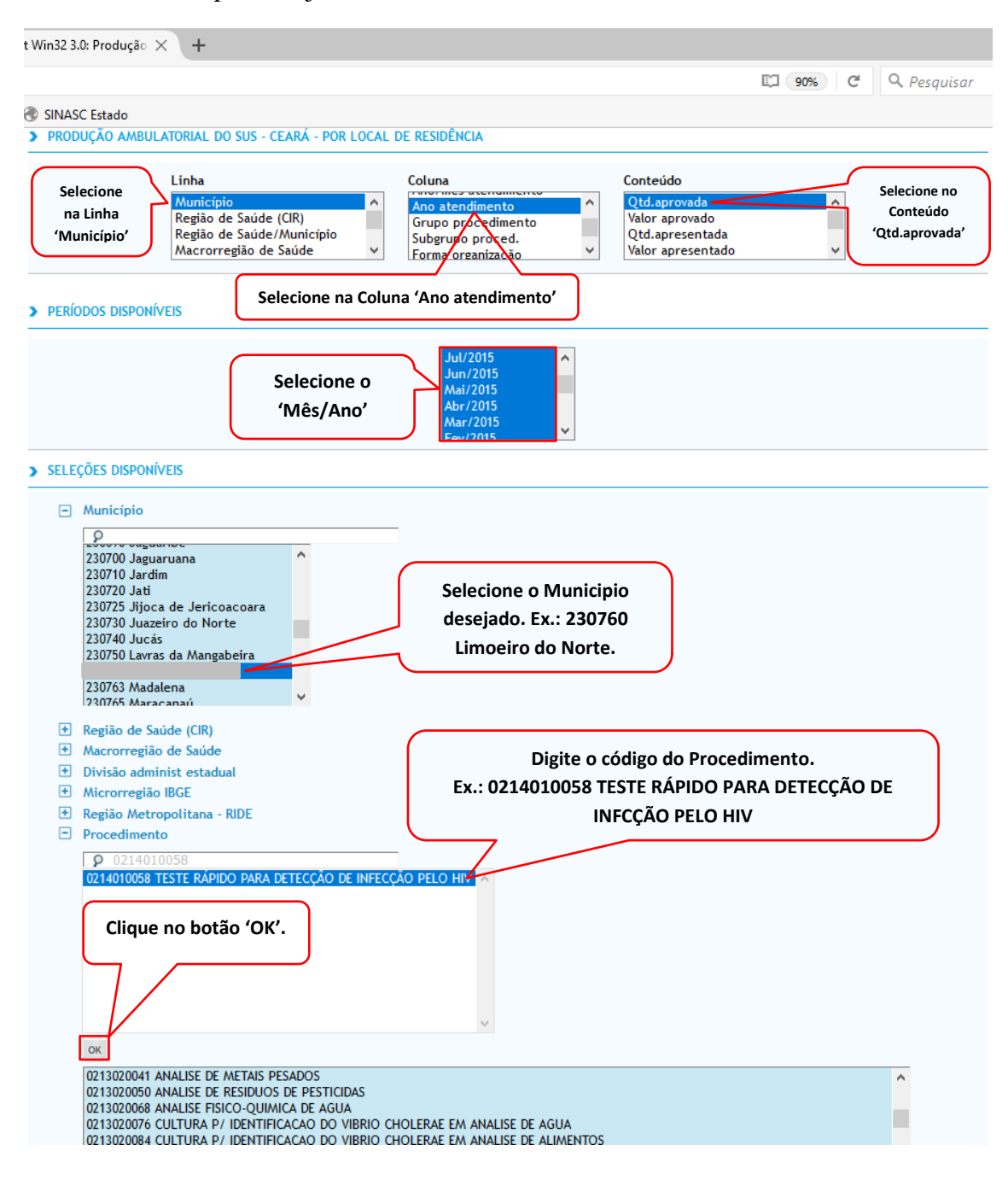

Em seguida clique no botão Mostrar.

| 🍄 TabNe  | : Win32 3.0: Produção 🗙 🕂                                                                                                    |      |                    |
|----------|----------------------------------------------------------------------------------------------------|------|--------------------|
|          |                                                                                                    | C) C | <b>Q</b> Pesquisar |
| √ Estado | SINASC Estado                                                                                                    |      |                    |
| > SELE   | ções disponíveis                                                                                                    |      |                    |
| -        | Município<br>230730 Juazeiro do Norte<br>230740 Jucás<br>230750 Lavras da Mangabeira<br>230763 Madalena                                                                                                    |      |                    |
|          | 230765 Maracanaú<br>230770 Maranguape<br>230780 Marco<br>230790 Martinópole<br>230800 Massapê                                                                                                    |      |                    |
| ÷        | Região de Saúde (CIR)                                                                                                    |      |                    |
| +        | Macrorregião de Saúde                                                                                                    |      |                    |
| +        | Divisão administ estadual                                                                                                    |      |                    |
| +        | Microrregião IBGE                                                                                                    |      |                    |
| +        | Região Metropolitana - RIDE                                                                                                    |      |                    |
| -        | Procedimento                                                                                                    |      |                    |
|          | O           10202030261 PESQUISA DE ANTICORPO IGM ANTICARDIOLIPINA           0202030270 PESQUISA DE ANTICORPOS ANTI-DNA           0202030280 PESQUISA DE ANTICORPOS ANTI-HILLICOBACTER PYLORI           10202030296 PESQUISA DE ANTICORPOS ANTI-HILLICOBACTER PYLORI           0202030290 PESQUISA DE ANTICORPOS ANTI-HILLICOBACTER PYLORI           0202030300 PESQUISA DE ANTICORPOS ANTI-HILL'1 (WESTERN BLOT)           0202030318 PESQUISA DE ANTICORPOS ANTI-HILL'1 + HILL'2 (LEISA)           0202030318 PESQUISA DE ANTICORPOS ANTI-HILL'1 + HILL'2           0202030324 PESQUISA DE ANTICORPOS ANTI-RIBONUCLEOPROTEINA (RNP)           0202030342 PESQUISA DE ANTICORPOS ANTI-SM           0202030350 PESQUISA DE ANTICORPOS ANTI-SM           0202030350 PESQUISA DE ANTICORPOS ANTI-SS-A (RO) |      | Ň                  |
| +        | Grupo procedimento                                                                                                    |      |                    |
| +        | Subgrupo proced.                                                                                                    |      |                    |
| +        | Forma organização                                                                                                    |      |                    |
| +        | Complexidade                                                                                                    |      |                    |
| +        | Caráter Atendiment                                                                                                    |      |                    |
| +        | Documento registro                                                                                                    |      |                    |
| +        | Faixa etária                                                                                                    |      |                    |
| +        | Sexo                                                                                                    |      |                    |
| +        | Profissional - CBO                                                                                                    |      |                    |

□ Ordenar pelos valores da coluna □ Exibir linhas zeradas Formato ⑥ Tabela com bordas ○ Texto pré formatado ○ Colunas separadas por ";"

Mostra Limpa

Fonte: Ministério da Saúde - Sistema de Informações Ambulatoriais do SUS (SIA/SUS)

# Clique no botão COPIA PARA TABWIN.

| 🔋 Secretaria da Saúde do Esta: 🗙 🛃 Zimbra: Entrada (70) 🛛 🛪 🔹 TabNet Win32 3.0: Predução 🗙 🕂                                                                                                    |                                                                                                    | -                                                                 |               |
|----------------------------------------------------------------------------------------------------|----------------------------------------------------------------------------------------------------|-------------------------------------------------------------------|---------------|
|                                                                                                    |                                                                                                    |                                                                   | - 0 ×         |
| ( abnet.datasus.gov.br/cgi/tabcgi.exe?sia/cnv/qbce.def                                                                                                    | C Q. Pesq                                                                                                    | aisar 👌 🖻 🛡 🖡                                                     | r 4₽ ≡        |
| 😹 Mais visitados 🜒 Primeiros passos 🔘 Início - DATASUS 🛞 SINAN 🛞 SIM Estado 🛞 SINASC Estado                                                                                                    |                                                                                                    |                                                                   |               |
| 🙀 Ministério da Saúde                                                                                                    |                                                                                                    |                                                                   |               |
| () INFORMAÇÕES DE SAÚDE                                                                                                    |                                                                                                    | DATASUS Tecnologia da Informação a S                              | erviço do SUS |
|                                                                                                    |                                                                                                    | том ()                                                            | AS TÉCNICAS   |
| DATASUS                                                                                                    | LUDIN                                                                                                    |                                                                   |               |
| 0                                                                                                    |                                                                                                    |                                                                   |               |
|                                                                                                    |                                                                                                    |                                                                   |               |
| > PRODUÇÃO AMBULATORIAL DO SUS - CEARÁ - POR LOCAL DE RESIDÊNCIA                                                                                                    |                                                                                                    |                                                                   |               |
| And second over the standingsta county the initial                                                                                                    |                                                                                                    |                                                                   |               |
| Uta, aprovada por Ano atendimento segundo Municipio<br>Municipio:                                                                                                    |                                                                                                    |                                                                   |               |
| Procedimento: 0202030296 PESQUISA DE ANTICORPOS ANTI-HIV-1 (WESTERN BLOT), 0202030300 PESQUISA DE ANTICORPOS ANTI-HIV-1 + I                                                                                                    | IV-2 (ELISA), 0202031020 PESQUISA DE HIV-1 POR IMUNOFLUORESCENCIA, 021401004                                                                                                 | J TESTE RAPIDO PARA DETECCAO DE HIV EM GESTANTE, 0214010058 TESTE | RÁPIDO PARA   |
| DETECÇÃO DE INFECÇÃO PELO HIV                                                                                                    |                                                                                                    |                                                                   |               |
| Per Noue: 2015-2016                                                                                                    |                                                                                                    |                                                                   |               |
| Município                                                                                                    | 2015                                                                                                    | 2016 Total                                                        |               |
| TOTAL                                                                                                    | 585                                                                                                    | 409                                                               | 994           |
|                                                                                                    | 585                                                                                                    | 409                                                               | 994           |
| Fonte: Ministério da Saúde - Sistema de Informações Ambulatoriais do SUS (SIA/SUS)                                                                                                    |                                                                                                    |                                                                   |               |
| Notas:                                                                                                    |                                                                                                    |                                                                   |               |
| <ol> <li>Pituralla da basa da dadas analanal em 20/04/2006</li> </ol>                                                                                                    |                                                                                                    |                                                                   |               |
| <ol> <li>Studiado da base de bados nacional em 27/04/2016.</li> <li>Dados de laneiro de 2015 até marco de 2016 sujeitos a retificação.</li> </ol>                                                                                                    |                                                                                                    |                                                                   |               |
| <ol> <li>A informação de município de residência so está disponível para os registros feitos através do Boletim de Produção Ambulatorial In-</li> </ol>                                                                                                    |                                                                                                    | AC).                                                              |               |
| 4 A partie de precessamente de junhe de 2012, herrie mudance na classificação da patureza o esfera dos estabelecimentos. Com isso                                                                                                    | fividualizado (BPA-I) ou pelas Autorizações de Procedimentos de Alta Complexidade (AF                                                                                        |                                                                   |               |
| 4. A parter do processamento de juino de zorz, novembranda na cassinicação da natureza e estera dos estabelecimentos. Com isso<br>processamento de la completa de la completa de<br>la completa de la completa de la completa de la completa de la completa de la completa de la completa de la completa de la completa de la completa de la completa de la completa de la completa de la completa de la completa de la comple                                                                        | fividualizado (BPA-I) ou pelas Autorizações de Procedimentos de Alta Complexidade (AF<br>, temos que:                                                                        |                                                                   |               |
| <ul> <li>A parto do processamento de juindo de 2012, novre imbainta na casamazaro da nanceza e essera dos estadementos. Com isso<br/>o Até maio de 2012 estas informações estão disponíveis como "Natureza" e "Esfera Administrativa".</li> <li>o De junho de 2012 a outubro de 2015. estão disponíveis tanto como "Natureza" e "Esfera Administrativa".</li> </ul>                                                                                                    | fividualizado (BPA-I) ou pelas Autorizações de Procedimentos de Alta Complexidade (AP<br>, temos que:<br>idica" e "Esfera Jurídica".                                         |                                                                   |               |
| <ul> <li>c. partir bulg processioners of garages, modern homania, en constructional or fraiderate where a loss examiners. Contribute<br/>o Até molo de 2012 estas informações estão disponíveis como "Natureza" e Esfera Administrativa", como "Natureza Ju<br/>o o gunho de 2012 a outubro de 2015, estão disponíveis fanto como "Natureza" e Esfera Administrativa", como "Natureza Ju<br/>o April de novembro de 2016, estão disponíveis com "Natureza" e Esfera Administrativa", como "Natureza Ju<br/>o April de novembro de 2016, estão disponíveis com "Natureza" e Esfera Administrativa", como "Natureza Ju<br/>o April de novembro de 2016, estão disponíveis com "Natureza" e Esfera Administrativa", como "Natureza Ju<br/>o April de novembro de 2016, estão disponíveis com "Natureza", e Esfera Administrativa", como "Natureza Ju<br/>o April de novembro de 2016, estão disponíveis com "Natureza", e Esfera Administrativa", como "Natureza Ju<br/>o April de novembro de 2016, estão disponíveis com "Natureza", e Esfera Administrativa", como "Natureza Ju<br/>o April de novembro de 2016, estão disponíveis com "Natureza", e Esfera Administrativa", como "Natureza Ju<br/>o April de novembro de 2016, estão disponíveis com "Natureza", e Esfera Administrativa", como "Natureza Ju<br/>o April de novembro de 2016, estão disponíveis com "Natureza", e Esfera Administrativa", com "Natureza Ju<br/>o April de novembro de 2016, estão disponíveis com "Natureza", e Esfera Administrativa", com "Natureza Ju<br/>o April de novembro de 2016, estão disponíveis com "Natureza", e Esfera Administrativa", com "Natureza Ju<br/>o April de novembro de 2016, estão disponíveis com "Natureza", e Esfera Administrativa", com "Natureza Ju<br/>o April de novembro de 2016, estão disponíveis com "Natureza", e Esfera Administrativa", com "Natureza Ju<br/>o April de novembro de 2016, estão disponíveis com "Natureza", e Esfera Administrativa", com "Natureza Ju<br/>o April de novembro de 2016, estão disponíveis com "Natureza", e Esfera Administrativa", com "Natureza", e Esfera Administrativa", com "Natureza", e Esfera Administrativa", com "Nature</li></ul> | lividualizado (BPA-I) ou pelas Autorizações de Procedimentos de Alta Complexidade (AF<br>temos que:<br>idica" e "Esfera Jurídica".                                           |                                                                   |               |
| <ul> <li>o Ade marcio de 2112 estas informações estas disponiveis como "Natureza" e "Esfera Administrativa",</li> <li>o e junto de 2213 e una de e 2215, estas disponiveis tanto com "Natureza" e "Esfera Administrativa", como "Natureza Junto e novembro de 2215, estas disponiveis como "Natureza Junto",</li> <li>o a parto de novembro de 2215, estas disponiveis como "Natureza Junto", estas disponiveis como "Natureza Junto",</li> <li>Consolte os tindo de <u>2264 estas de Sadio</u> para nais formações.</li> </ul>                                                                                                    | tividualizado (BPA-I) ou pelas Autorizações de Procedimentos de Alta Complexidade (A4<br>, temos que:<br>(dicla" e "Esfera Jurídica".                                        |                                                                   |               |
| <ul> <li>A Marsula de 2112 estas informações estas da disponivêns como "Natureza" e "Exfera Administrativa",</li> <li>O le jude de 2012 a autoria de 2015, setada disponivêns como "Natureza", e "Exfera Administrativa", como "Natureza Ave</li> <li>A partir de nevembro de 2012, estão disponivelis como "Natureza Avrática" e "Exfera Administrativa", como "Natureza Ave</li> <li>A partir de nevembro de 2012, estão disponivelis como "Natureza Avrática" e "Exfera Administrativa", como "Natureza Ave</li> <li>Consulte o site da <u>Secretaria Estadoal de Saúde</u> para mais Informações.</li> </ul>                                                                                                    | Hividualizado (DPA-I) ou pelas Autorizações de Procedimentos de Alta Complexidade (Aé<br>temos que:<br>Gislar <sup>a</sup> e "Esfera Juridica".                              |                                                                   |               |
| <ul> <li>A Menulo de 2012 e politica fotomações estas dis disponivels como "Natureza" e "Extera Administrativa",</li> <li>O ja judo de 2012 a qualidas 2015, estas disponivels totas com "Natureza", "Estera Administrativa", como "Natureza Just<br/>e A partir de revendiros de 2015, estado algunorheis como "Natureza Justifica" e "Estera Administrativa", como "Natureza Just<br/>e A partir de revendiros de 2015, estado algunorheis como "Natureza Justifica" e "Estera Administrativa", como "Natureza Just<br/>Consolte o site da <u>Secontaria Estados p</u>ara mais Informações.</li> </ul>                                                                                                    | hirikalitäisel (BPA-I) on pelais Autoritações de Procedimentos de Alta Complexidade (Al-<br>Leons qua:<br>Islana "Esfera Auridica".                                          |                                                                   |               |
| • Alf maid de 212 calls informações stadis disponivels como "Natureza" e "Exfera Administrativa", como "Natureza Jur<br>• A partir de nevembro de 2115, estadis disponivels totos on "Natureza", "Exfera Administrativa", como "Natureza Jur<br>• A partir de nevembro de 2015, estadis disponivels como "Natureza Jurifica" e "Exfera Administrativa", como "Natureza Jur<br>consulte o site de <u>Secretaria Estadual de Sadde</u> para mais informações.                                                                                                    | Invisionalizade (BPA-I) ou pelas Autorizações de Procedimentos de Alta Complexidade (AP<br>Lemos que:<br>Guerras couso que                                                   | invel.                                                            |               |
| <ul> <li>A Me mais de 2012 gestas Informações estás disponivels como "Natureza" e "Estera Administrativa".</li> <li>O e junho de 2012 a cualidos 2015, estás disponivels como "Natureza" e "Estera Administrativa", como "Natureza Jun<br/>a partir de memetino de 2012, estás disponivels como "Natureza", e "Estera Administrativa", como "Natureza Jun<br/>comos de o site da <u>Secretaria Estabela de Sade</u> para mais Informações.</li> <li>COMA COMO JEON</li> </ul>                                                                                                    | Inividualizada (BPA-) no pelas Autorizações de Procedimentos de Alta Complexidade (Af<br>Leons que :<br>Istolar e "Esfera Autólica".<br>INOTERA COMO NARR. INOTERA COMO NARR | илсо                                                              |               |
| A M male de 2112 a utilise 2015; stella dispositive como "Natureza" e "Extera Administrativa", como 'Natureza Jur<br>a Japanie de 2112 a utilise 2015; stella dispositive tata como "Natureza" e "Extera Administrativa", como 'Natureza Jur<br>a Apartir de revenibre de 2113; estále dispositive como 'Natureza', a "Extera Administrativa", como 'Natureza Jur<br>a Apartir de revenibre de 2116; estále dispositive como 'Natureza', a "Extera Administrativa", como 'Natureza Jur<br>consulte o site da <u>Soccetaria Estabela de Salde</u> para mais Informações.<br>CORNA COMO .COV     CORA READ .COMO .COV                                                                                                    | hirdaalitade (J4):<br>Irona que:<br>Irona que:<br>Irona que:<br>Iroditade (J4):<br>Iroditado Como Audea<br>Iroditado Como Audea                                              | ueco                                                              |               |

Marque a opção 'Salvar arquivo (D)' e clique no botão 'OK'.

| Abrir "A105110187_60_4 | 5_169.tab"                                                        | × |
|------------------------|-------------------------------------------------------------------|---|
| Você selecionou abrir: |                                                                   |   |
| ႖ၟ A105110187_6        | )_45_169.tab                                                      |   |
| tipo: Arquivos T       | abWin (635 bytes)                                                 |   |
| de: http://tabne       | t.datasus.gov.br                                                  |   |
| O que o Firefox deve   | fazer?                                                            |   |
| O <u>A</u> brir com o: | Programa de análise exploratória. (aplicativo padrão) $~~$ $\sim$ |   |
| Salvar arquivo         | (D)                                                               |   |
| 🗌 Fazer isso auto      | e <u>m</u> aticamente nos arquivos como este de agora em diante.  |   |
|                        | OK Cancelar                                                       |   |

| ganizar 🔻 🛛 Nova past | ta                       |                   |                 |         | == - |  |
|-----------------------|--------------------------|-------------------|-----------------|---------|------|--|
| Meus Document ^       | Nome                     | Data de modificaç | Тіро            | Tamanho |      |  |
| Recebe                | 🕰 1 RG                   | 19/07/2017 10:21  | Arquivos TabWin | 1 KB    |      |  |
| OneDrive              | 🔍 Ambulatorial           | 08/08/2017 08:23  | Arquivos TabWin | 1 KB    |      |  |
| onconte               | 🝳 Coorte Contatos MB     | 02/08/2017 14:21  | Arquivos TabWin | 1 KB    |      |  |
| Este Computador       | 🝳 Coorte contatos PB     | 02/08/2017 10:02  | Arquivos TabWin | 1 KB    |      |  |
| 🔜 Área de Trabalhc    | 🕰 Coorte MB+PB           | 02/08/2017 16:37  | Arquivos TabWin | 1 KB    |      |  |
| 🗄 Documentos          | 🙀 Dados 2014             | 19/07/2017 11:27  | Arquivos TabWin | 5 KB    |      |  |
| 🕹 Downloads           | 🙀 Dados 2014-2016        | 19/07/2017 14:20  | Arquivos TabWin | 6 KB    |      |  |
| Imagens               | 🕰 Dados 2015             | 19/07/2017 13:49  | Arquivos TabWin | 5 KB    |      |  |
| h Músicas             | 🕰 Dados 2016             | 19/07/2017 14:19  | Arquivos TabWin | 5 KB    |      |  |
|                       | 🕰 Dados                  | 19/07/2017 13:49  | Arquivos TabWin | 2 KB    |      |  |
| Videos                | 🕰 Hospitalar             | 07/08/2017 15:10  | Arquivos TabWin | 1 KB    |      |  |
| Windows (C:)          | 🕰 População              | 19/07/2017 09:47  | Arquivos TabWin | 1 KB    |      |  |
| Recovery Image        | ዒ Proporção Coorte MB+PB | 03/08/2017 15:24  | Arquivos TabWin | 1 KB    |      |  |
| ¥                     | 🚨 Regiões de Saúde       | 19/07/2017 09:04  | Arquivos TabWin | 1 KB    |      |  |
| <u>N</u> ome: Teste   | HIV 2015-2016 🧲 🗖        |                   |                 |         |      |  |
| Tipo: Arquiv          | os TabWin                |                   |                 |         |      |  |

Salve o arquivo com o nome 'Teste HIV' e clique no botão 'Salvar'.

Passo 2: Abra o TabWin.

| 🔮 TabWin32 - versão 4.1.1 - DATASUS                          |       | - 0    | I X   |
|--------------------------------------------------------------|-------|--------|-------|
| Arquivo Editar Operações Análise.com B. Quadro Gráfico Ajuda |       |        |       |
| <u>ŭ X</u> 백 11 백 다. 19 강 집 22 소 슬 로 코 트 호 로 트 강 55 8 8 50 1 |       |        |       |
|                                                              |       |        |       |
|                                                              |       |        |       |
|                                                              |       |        |       |
|                                                              |       |        |       |
|                                                              |       |        |       |
|                                                              |       |        |       |
|                                                              |       |        |       |
|                                                              |       |        |       |
|                                                              |       |        |       |
|                                                              |       |        |       |
|                                                              |       |        |       |
|                                                              |       |        |       |
|                                                              |       |        |       |
|                                                              |       |        |       |
|                                                              |       |        |       |
|                                                              |       |        |       |
|                                                              |       |        |       |
|                                                              |       |        |       |
|                                                              |       |        |       |
|                                                              |       |        |       |
|                                                              |       |        |       |
|                                                              |       |        |       |
|                                                              |       |        |       |
|                                                              |       |        |       |
|                                                              |       |        |       |
|                                                              |       |        |       |
|                                                              |       |        |       |
|                                                              |       |        |       |
|                                                              |       |        |       |
|                                                              |       |        |       |
|                                                              |       |        |       |
|                                                              |       |        |       |
|                                                              |       |        |       |
|                                                              |       |        |       |
|                                                              |       |        |       |
|                                                              |       |        |       |
| Arquivo                                                      | Notes | Linhas | Chave |
|                                                              |       |        |       |

| TabWin32 - versão 4.1.1 - DATASUS            |                               |                 |                |          |     |  |
|----------------------------------------------|-------------------------------|-----------------|----------------|----------|-----|--|
| uivo <u>E</u> ditar <u>O</u> perações Anális | e com <u>R</u> <u>Q</u> uadro | <u>G</u> ráfico | Aj <u>u</u> da |          |     |  |
| Abrir tabela                                 | 許                             |                 | 0 🚃            | <b>Q</b> | R 📰 |  |
| Abrir/importar mapa                          |                               |                 |                |          |     |  |
| Nova                                         |                               |                 |                |          |     |  |
| Salvar como                                  |                               |                 |                |          |     |  |
| Enviar para                                  |                               |                 |                |          |     |  |
| Incluir tabela                               |                               |                 |                |          |     |  |
| Incluir dados de DBF                         |                               |                 |                |          |     |  |
| Executar tabulação                           |                               |                 |                |          |     |  |
| Imprimir                                     |                               |                 |                |          |     |  |
| Ver arquivo .DBF                             |                               |                 |                |          |     |  |
| Ver Windows Metafile                         |                               |                 |                |          |     |  |
| Abre R em uma janela separada                |                               |                 |                |          |     |  |
| Criar esquema de análise                     | Ctrl+R                        |                 |                |          |     |  |
| Comprime/Expande .DBF                        |                               |                 |                |          |     |  |
| Consulta SQL                                 | Ctrl+Q                        |                 |                |          |     |  |
| Associar extensão .TAB                       |                               |                 |                |          |     |  |
| Sair                                         |                               |                 |                |          |     |  |

Vá no menu 'Arquivo' e clique no sub menu 'Abrir tabela'.

Selecione o arquivo 'Teste HIV' clique no botão 'Abrir'.

| 🔩 Abrir tabela     |                     |            |                | ×  |
|--------------------|---------------------|------------|----------------|----|
| Examinar:          | Mestrado Vanuza 💌   | + 🗈 💣      | <b>***</b>     |    |
| Nome               | ^                   | Data de mo | dificaç        | ^  |
| <b>Q</b> População |                     | 19/07/2017 | 09:47          |    |
| 🔍 Proporção C      | 03/08/2017 15:24    |            |                |    |
| 🔍 Regiões de S     | 19/07/2017          | 09:04      |                |    |
| 🔍 Teste de Sifil   | es                  | 08/08/2017 | 09:20          |    |
| Q Teste HIV 20     | 15-2016             | 14/08/2017 | 10:45          | Υ. |
| <                  |                     |            | >              |    |
| <u>N</u> ome:      | Teste HIV 2015-2016 |            | <u>A</u> brir  |    |
| <u>T</u> ipo:      | Tabela do TabWin    | •          | Cancela        | r  |
|                    |                     |            | Aj <u>u</u> da |    |

| 🙀 Produção Ambulatorial do S                     | US - Ceará | á - por l   | ocal de re     | esidência       |               |         |            |         |             |                   |
|--------------------------------------------------|------------|-------------|----------------|-----------------|---------------|---------|------------|---------|-------------|-------------------|
| <u>A</u> rquivo <u>E</u> ditar <u>O</u> perações | Análise c  | om <u>R</u> | <u>Q</u> uadro | <u>G</u> ráfico | Aj <u>u</u> d | а       |            |         |             |                   |
| 🍈 🍯 📲 ?{] 🛤 🚉 h )                                | 8 🔳        | 🊵 🚇         | 占 💹            | <b>H</b>        | ۴ 😥           |         | <b>9</b> I | R       | i           |                   |
| Título Produção Ambulatorial do S                | US - Ceará | - por lo    | cal de res     | idênc Si        | ubtitulo      | Qtd.apr | ovada      | por Ano | atendimento | segundo Município |
| Município                                        | 2015       | 2016        | Total          |                 |               |         |            |         |             |                   |
| Total                                            | 585        | 409         | 994            |                 |               |         |            |         |             |                   |
|                                                  | 585        | 409         | 994            |                 |               |         |            |         |             |                   |
|                                                  |            |             |                |                 |               |         |            |         |             |                   |
|                                                  |            |             |                |                 |               |         |            |         |             |                   |

Indicador 14 - Proporção de preenchimento do campo "ocupação" nas notificações de agravos relacionados ao trabalho.

Passo 1: Abra o SINANNET.

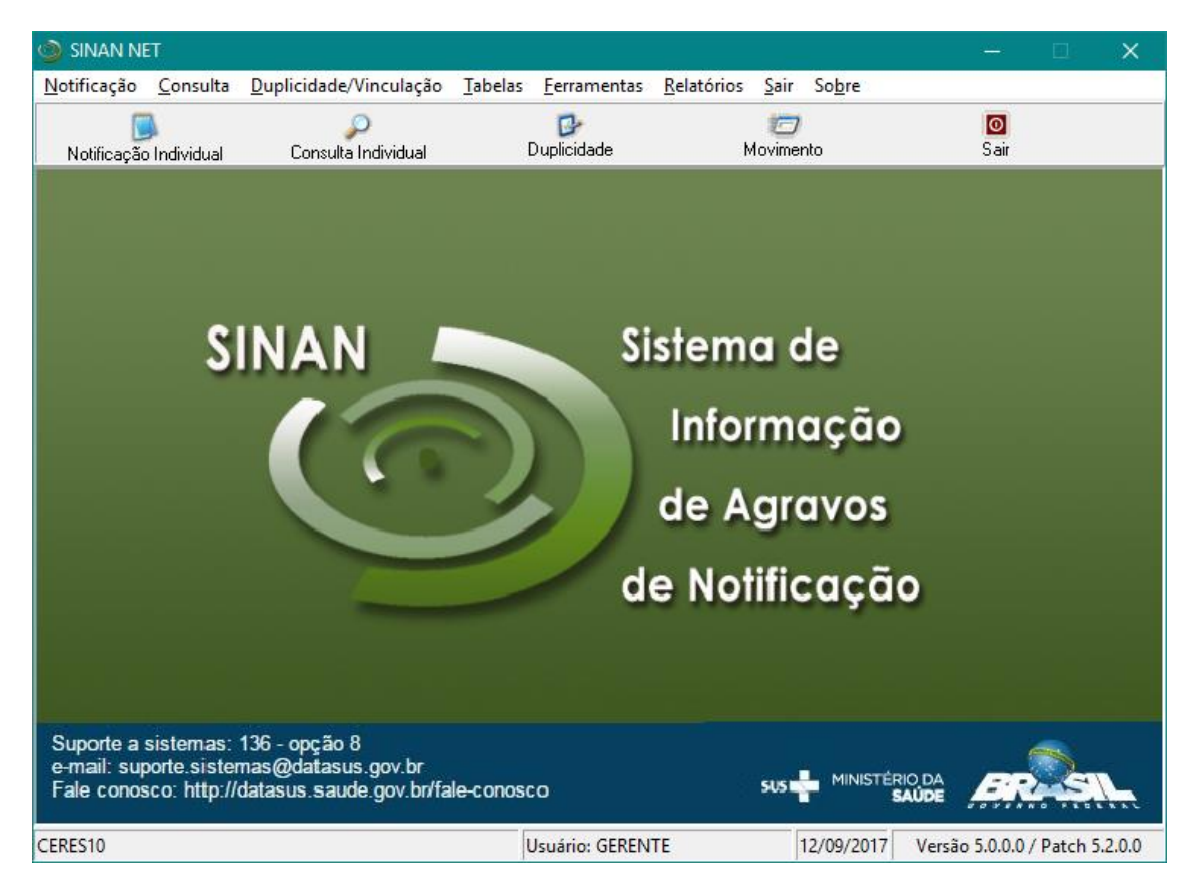

Vá no menu 'Ferramentas' e no sub menu 'Exportação (DBF)'.

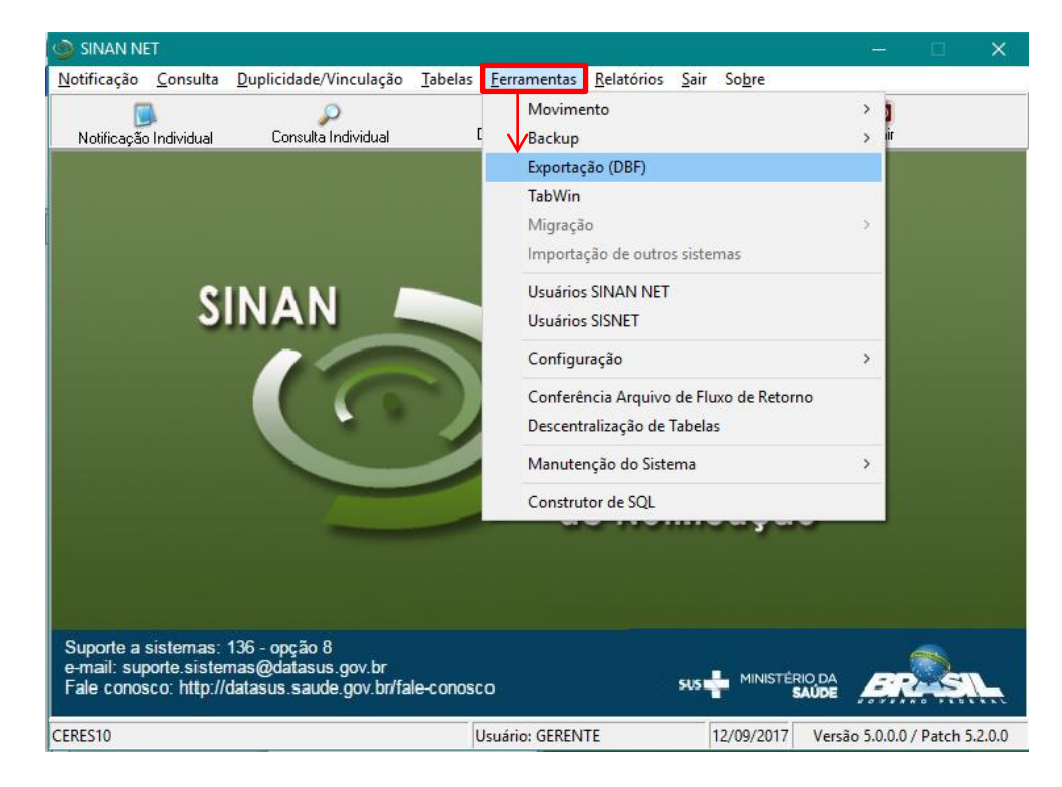

Marque as opções:

'Z20.9 – ACIDENTE DE TRABALHO COM EXPOSIÇÃO A MATERIAL BIOLÓGICO', 'Y96 – ACIDENTE DE TRABALHO GRAVE',

'T65.9 – INTOXICAÇÃO EXOGENA'.

Clique no botão Exportar.

| 💯 bipotagio                                                                                                    | - | × |
|----------------------------------------------------------------------------------------------------|---|---|
| Exportar Selectorar todos Limpar seleção Sar                                                                                                    |   |   |
| Exportar dados de Identificação do Paciente Período a                                                                                                    |   |   |
| Add ALCONTRACTOR CONTRACTOR AND AND CONTRACTOR AND AND CONTRACTOR AND CONTRACTOR AND CONTRA |   |   |
| Exponence 0                                                                                                    |   |   |

Exportando os Dados.

| 💋 Exportação                                                                                                    | – 🗆 X                                                                                                    |
|----------------------------------------------------------------------------------------------------|----------------------------------------------------------------------------------------------------|
| Exportar Selecionar todos Limpar seleção Sair                                                                                                    |                                                                                                    |
| Exportar dados de Identificação do Paciente Período a                                                                                                    |                                                                                                    |
| B24ADS CARVITO           B24ADS CARVICA           B24ADS CARVICA           MC02.PARCENTE DE TRADUCTO EXCENTIONS           V29CARVIE TE TRADUCTOR           V29CARVIE TE TRADUCTOR           V29CARVIE TE TRADUCTOR           V29CARVIE TE TRADUCTOR           V29CARVIE TRADUCTOR           V29CARVIE TE TRADUCTOR           V29CARVIE TE TRADUCTOR           V29CARVIE TE TRADUCTOR           V29CARVIE TRADUCTOR           V29CARVIE TE TRADUCTOR           V29CARVIE TRADUCTOR           V29CARVIE TRADUCTOR           A35FORDUCTOR           A37CORDUCTOR           A37CORDUCTOR           A38FORTRAD           A39FORTRAD           C184DEPROVE           C39FORTRAD           C39FORTRAD           C39FORTRAD           C39FORTRAD           C30FORTRAD           C30FORTRAD           C30FORTRAD           C30FORTRAD           C30FORTRAD           C30FORTRAD           C30FORTRAD           C30FORTRAD           C30FORTRAD           C30FORTRAD           C30FORTRAD           C30FORTRAD <tr< td=""><td>A33-TETANO NEONATAL     F9-TUBERCULOSE     A18 5-TUBERCULOSE     VORTUAL     A18 5-TUBERCULOSE     VORTUAL     NOTFECAÇÃO NOMUNUAL     NOTFECAÇÃO NOMUNUAL     NOTFECAÇÃO SURTO     NUBERTO TARCOMA     A5000     A5000     BAROO     UNDADE DE SAÚDE DE NOTFICAÇÃO     CUUNÇÃO     DUTES     CONTROL FUXO DE LOTES     CONTROL FUXO DE LOTES     CAME     UNDADE DE SAÚDE DE NIVESTGAÇÃO</td></tr<> | A33-TETANO NEONATAL     F9-TUBERCULOSE     A18 5-TUBERCULOSE     VORTUAL     A18 5-TUBERCULOSE     VORTUAL     NOTFECAÇÃO NOMUNUAL     NOTFECAÇÃO NOMUNUAL     NOTFECAÇÃO SURTO     NUBERTO TARCOMA     A5000     A5000     BAROO     UNDADE DE SAÚDE DE NOTFICAÇÃO     CUUNÇÃO     DUTES     CONTROL FUXO DE LOTES     CONTROL FUXO DE LOTES     CAME     UNDADE DE SAÚDE DE NIVESTGAÇÃO |
| I<br>Aguarde, lendo tabela SinanNet: ' <sup>YB - distinut</sup> TB_INVESTIGA_ACIDENTE_TRABALHO/ACGRANETDBF Exportados: 108                                                                                                    | 1010000                                                                                                    |

Dados exportados com sucesso!

| 💕 Exportação                                                           |                                               |                            |                                                  |                         | - 0 | × |
|------------------------------------------------------------------------|-----------------------------------------------|----------------------------|--------------------------------------------------|-------------------------|-----|---|
| Exportar Sele                                                          | ionar todos Limpar seleção                    | 0<br>Sair                  |                                                  |                         |     |   |
| Exportar dados de Iden                                                 | ificação do Paciente Período                  | a                          |                                                  |                         |     |   |
| abela.AGBANET.DBF-Qu<br>abela.AGGBANET.DBF-Qu<br>abela.EEXOGNET.DBF-Qu | nntidade:104<br>anntidade:107<br>nntidade:270 | NATEPOSITOFF Expertador (1 | Informação<br>Dados exportados com sucesso<br>OK | Clique no<br>botão 'OK' |     |   |

Passo 2: Abra o TabWin. Clique no ícone executar tabulação.

| 🔩 TabWin32 - versão 4.1.1 - DATASUS                                                 |       | - 0    | 5 X   |
|-------------------------------------------------------------------------------------|-------|--------|-------|
| Arquivo Editar Operações Análise.com <u>B</u> Quadro <u>G</u> ráfico Aj <u>u</u> da |       |        |       |
| <u>0</u> 8 % % % % % % ∅ ∞ ≜ ₩ ₩ Ε ⊄ ₩ Ε Φ ₩                                        |       |        |       |
|                                                                                     |       |        |       |
|                                                                                     |       |        |       |
|                                                                                     |       |        |       |
|                                                                                     |       |        |       |
|                                                                                     |       |        |       |
| Executar tabulacao                                                                  |       |        |       |
|                                                                                     |       |        |       |
|                                                                                     |       |        |       |
|                                                                                     |       |        |       |
|                                                                                     |       |        |       |
|                                                                                     |       |        |       |
|                                                                                     |       |        |       |
|                                                                                     |       |        |       |
|                                                                                     |       |        |       |
|                                                                                     |       |        |       |
|                                                                                     |       |        |       |
|                                                                                     |       |        |       |
|                                                                                     |       |        |       |
|                                                                                     |       |        |       |
|                                                                                     |       |        |       |
|                                                                                     |       |        |       |
|                                                                                     |       |        |       |
|                                                                                     |       |        |       |
|                                                                                     |       |        |       |
|                                                                                     |       |        |       |
|                                                                                     |       |        |       |
|                                                                                     |       |        |       |
|                                                                                     |       |        |       |
|                                                                                     |       |        |       |
|                                                                                     |       |        |       |
|                                                                                     |       |        |       |
|                                                                                     |       |        |       |
|                                                                                     |       |        |       |
|                                                                                     |       |        |       |
|                                                                                     |       |        |       |
|                                                                                     |       |        |       |
|                                                                                     |       |        |       |
|                                                                                     |       |        |       |
|                                                                                     |       |        |       |
|                                                                                     |       |        |       |
|                                                                                     |       |        |       |
|                                                                                     |       |        |       |
|                                                                                     |       |        |       |
|                                                                                     |       |        |       |
| Arauivo                                                                             | Notes | Linhas | Chave |

Selecione AcidBioNET.def (INVESTIGAÇÃO DE ACIDENTE COM MATERIAL BIOLÓGICO). Clique no botão Abre DEF.

| 🔩 Executa Tabulação - Al                                                                                                    | ore arquivo de definição       | - 0                                                                  | × |
|----------------------------------------------------------------------------------------------------|--------------------------------|----------------------------------------------------------------------|---|
| Arquivos de definição:<br>AcidBioNET.def<br>AcidGraveNET.def<br>AidsCriNET.def<br>AidsNET.def<br>AnimaispNET.DEF<br>AntirabNET.def<br>BotuNET.def<br>ChagasNET.def<br>ColeraNET.def | Clique no botão<br>'Abre DEF'. | Diretórios:<br>C:\<br>SinanNet<br>BaseDBF<br>Drives:<br>C: [windows] | • |
| INVESTIGAÇÃO<br>Sinan NET                                                                                                    |                                |                                                                      | - |
|                                                                                                    | 🐴 Abre DEF                     | <br>X Cancela                                                        |   |

Selecione nas linhas Mun US Noti CE. Nas colunas selecione Não ativa. No menu Seleções disponíveis, selecione Ano da Notific e clique no botão Incluir.

| C:\SinanNet\BaseDBF\AcidBioNET.def                                                                                                    |                                                                                                    |                                                        |                                                                                 |
|----------------------------------------------------------------------------------------------------|----------------------------------------------------------------------------------------------------|--------------------------------------------------------|---------------------------------------------------------------------------------|
| Linhas                                                                                                    | Colunas                                                                                                    | Incremento                                             | Arquivos                                                                        |
| Hun US Noti AM<br>Hun US Noti AP<br>Hun US Noti BA<br>Hun US Noti BR<br>Hun US Noti CE<br>Hun US Noti CE<br>Hun US Noti CO<br>Hun US Noti CO<br>Hun US Noti GO<br>Hun US Noti MA<br>Hun US Noti MG<br>Hun US Noti MS<br>Hun US Noti MS | No ativa<br>Ano da Notific<br>Mes da Notific<br>Trim. da Notific<br>Ano Inic Sintomas<br>Trim. Inic Sintomas<br>Trim. Inic Sintomas<br>Tr Etaria RIPSA6<br>Fx Etaria RIPSA6<br>Fx Etaria (5)<br>Fx Etaria (9)<br>Fx Etaria (9) | Freqüêncie                                             | c:\SinanNet\BaseDBF\AcbioN*<br>ACBIONET.DBF<br>V Egecutar<br>© Qancelar<br>Sair |
| 🗆 Suprimir linhas zeradas 🛛 🔽 Suprimir                                                                                                    | colunas zeradas                                                                                                    | Testar CRC                                             |                                                                                 |
| Seleções disponíveis                                                                                                    | Seleções ativas                                                                                                    |                                                        |                                                                                 |
| Ano da Notific<br>Hes da Notific<br>Trim.da Notific<br>Ano Inic.Sintomas<br>Mes Inic.Sintomas<br>Trim.Inic.Sintomas<br>Fx Etária RIPSA6                                                                                                | ← Incluir<br>← Excluir                                                                                                    | Não classificados<br>○ Ignorar ○ Incluir ○ Discriminar |                                                                                 |
| 😰 Localizar categoria                                                                                                    | Categorias selecionad                                                                                                    | as                                                     | ,                                                                               |
|                                                                                                    |                                                                                                    |                                                        |                                                                                 |
| NumReg Arquivo                                                                                                    |                                                                                                    |                                                        | Tempo                                                                           |

| C:\SinanNet\BaseDBF\AcidBioNET                                                                                                    | def             |                                                                                                    |                                       |                                                                                                    | >                                                                              |
|----------------------------------------------------------------------------------------------------|-----------------|----------------------------------------------------------------------------------------------------|---------------------------------------|----------------------------------------------------------------------------------------------------|--------------------------------------------------------------------------------|
| Linhas                                                                                                    |                 | Colunas                                                                                                    |                                       | Incremento                                                                                                    | Arquivos                                                                       |
| Wun US Noti AH         Wun US Noti BA         Wun US Noti BA         Wun US Noti EB         Wun US Noti CE         Wun US Noti ES         Wun US Noti ES         Wun US Noti BA         Wun US Noti BA         Wun US Noti MS         Wun US Noti MG         Wun US Noti MG         Wun US Noti MG         Wun US Noti MG         Mun US Noti MG         Mun US Noti MG         Mun US Noti MG         Mun US Noti MG         Mun US Noti MG         Mun US Noti MG         Mun US Noti MG         Mun US Noti MG         Mun US Noti MG         Mun US Noti MG         Mun US Noti MG         Mun US Noti MG         Mun US Noti MG         Mes da Notific         ano Inic Sintomas         Mes Inic Sintomas         Fx Etaria RIPSA6         Fx Etaria (5)         reil ocalizar cateonia | Ir Suprimir col | Não ativo<br>Ano da Notific<br>Mes da Notific<br>Ano Inic.Sintomas<br>Mes Inic.Sintomas<br>Trim. Inic.Sintomas<br>Trim. Inic.Sintomas<br>Trim. Inic.Sintomas<br>Trim. Inic.Sintomas<br>Trim. Inic.Sintomas<br>Fx Etária (9)<br>Fx Etaria (9)<br>Fx Etar | es ativas<br>ice<br>me o ano<br>ejado | Ţtiência<br>☐ Iestar CRC<br>☐ Salvar registros<br>Não classificados<br>☐ Ignorar<br>☐ Ingluir<br>☐ Discriminar | C: \SinanNet\BaseDBF\AcbioN*<br>ACBIONET_DBF<br>V Executar<br>Cancelar<br>Sair |
| 2007                                                                                                    |                 | Categori                                                                                                    | as selecionadas                       |                                                                                                    |                                                                                |
| 2009<br>2009<br>2010<br>2011<br>2011<br>2012<br>2012<br>2013<br>2014<br>2014<br>2016<br>2016                                                                                                    |                 |                                                                                                    |                                       |                                                                                                    | ~                                                                              |
| NumReg Arquivo                                                                                                    |                 |                                                                                                    |                                       |                                                                                                    | Tempo                                                                          |

Ao incluir Ano da Notific nas Categorias selecionadas marque o ano desejado Ex. 2017.

Em Seleções disponíveis marque Mun US Noti CE e marque o município desejado Ex.: 230760 Limoeiro do Norte.

| C:\SinanNet\BaseDBF\AcidBioNET.def                                                                                                    |                                                                                                    |                                                              | ×                             |
|----------------------------------------------------------------------------------------------------|----------------------------------------------------------------------------------------------------|--------------------------------------------------------------|-------------------------------|
| Linhas                                                                                                    | Colunas                                                                                                    | Incremento                                                   | Arquivos                      |
| Mun US Noti AM<br>Mun US Noti AP<br>Mun US Noti BA<br>Mun US Noti BR<br>Mun US Noti CE<br>Mun US Noti CE<br>Mun US Noti CO<br>Hun US Noti GO<br>Hun US Noti MA<br>Mun US Noti MG<br>Mun US Noti MS<br>V | Não ativa<br>Ano da Notific<br>Mes da Notific<br>Trim da Notific<br>Ano Inic Sintomas<br>Trim. Inic Sintomas<br>Trim. Inic Sintomas<br>Trim. Inic Sintomas<br>Fx Etária RIPSA6<br>Fx Etaria (5)<br>Fx Etaria (5)<br>Fx Etaria (9)<br>Fx Etaria SINNN | Frequencia                                                   | c:\SinanNet\BaseDBF\AcbioN* 💕 |
| 🗆 Suprimir linhas zeradas 🛛 🔽 Suprimir d                                                                                                    | olunas zeradas                                                                                                    | Testar CRC                                                   |                               |
| Seleções disponíveis                                                                                                    | Seleções ativas                                                                                                    | ☐ Salvar registros                                           |                               |
| Mun US Noti AM<br>Mun US Noti AP<br>Mun US Noti BA<br>Mun US Noti BR<br>Mun US Noti DF<br>Mun US Noti CS<br>Mun US Noti GO                                                                              | ▲ Incluir     ▲ Excluir     ▲ Excluir                                                                                                    | Não classificados<br>G Ignorar<br>C Ingluir<br>C Discriminar |                               |
| 🕞 Localizar categoria                                                                                                    | Categorias selecionadas                                                                                                    | S                                                            | ,                             |
| 230710 Jardim<br>230720 Jati<br>230725 Jijoca de Jericoacoara<br>230730 Juazeiro do Norte<br>230740 Jucás<br>230750 Lavras da Mangabeira                                                                |                                                                                                    |                                                              | Â                             |
| 230765 Maracanaú<br>230770 Maranguape<br>230780 Marco                                                                                                    |                                                                                                    |                                                              |                               |
| NumReg Arguivo                                                                                                    |                                                                                                    |                                                              | Tempo                         |

Novamente em Seleções disponíveis, selecione Ocupação inclua e marque todas ocupações em Categorias selecionadas. Marque Suprimir linhas zeradas e clique no botão Executar.

| C:\SinanNet\BaseDBF\AcidBioNET.def                                                                                                    |                                                                                                    |                                            | ×                           |
|----------------------------------------------------------------------------------------------------|----------------------------------------------------------------------------------------------------|--------------------------------------------|-----------------------------|
| Linhas                                                                                                    | Colunas                                                                                                    | Incremento                                 | Arquivos                    |
| Mun US Noti AM<br>Mun US Noti AP<br>Mun US Noti BA<br>Mun US Noti BR<br>Mun US Noti CF<br>Mun US Noti CO<br>Mun US Noti ES<br>Mun US Noti AS<br>Mun US Noti MG<br>Mun US Noti MG<br>Mun US Noti MG<br>Mun US Noti MG<br>Mun US Noti MG<br>Mun US Noti MG                                                                                   | A Rão ativa<br>Ano da Notific<br>Mes da Notific<br>Trim da Notific<br>Inic Sintomas<br>Mes Lic Sintomas<br>Fx Etaria (S)<br>Fx Etaria (S)<br>Fx Etaria ( | Freqüência                                 | c:\SinanNet\BaseDBF\AcbioN* |
| Seleções disponíveis                                                                                                    | Seleções ativas                                                                                                    | □ <u>l</u> estar CRC<br>□ Salvar registros |                             |
| Mun Resid SP<br>Mun Resid TO<br>Zona Residência<br>Distr Resid<br>Bairro Resid<br>Capitais Residência<br>Sit. Merc. Trab.                                                                                                    | ▲ Incluir Ano da Notific<br>Mun US Noti CE<br>Ocupacão<br>Selecione todas as<br>ocupações                                                                                                    | Não classificados                          |                             |
| trei Localizar categoria                                                                                                    | Categorias selecionad                                                                                                    | as                                         |                             |
| 910125 SUPERVISOR DE MANUTENCA<br>910130 SUPERVISOR DE MANUTENCA<br>910210 SUPERVISOR DA MANUTENCA<br>910210 SUPERVISOR DE REPAROS I<br>910910 SUPERVISOR DE MANUTENCA<br>911105 MECANICO DE MANUTENCA<br>911110 MECANICO DE MANUTENCAO<br>911115 MECANICO DE MANUTENCAO<br>911125 MECANICO DE MANUTENCAO<br>911125 MECANICO DE MANUTENCAO | D DE MAQUINAS "ARDUSTRIAIS TEXTEIS<br>D E MAQUINAS OPERATIZES E DE USINAGE<br>D E REPARACAO DE VEICULOS IEVES<br>D E REPARACAO DE VEICULOS PESADOS<br>UNHAS FERERAS<br>D E BOHAS<br>DE BOHAS<br>DE BOHAS<br>DE COMPRESSORES DE AR<br>DE MOTORES DIESEL (EXCETO DE VEICULOS<br>DE MOTORES DIESEL (EXCETO DE VEICULOS<br>DE MOTORES                                                                                                    | H<br>AUTOHOTORES)<br>AUTOMOTORES)          | *<br>•                      |
| NumReg Arquivo                                                                                                    |                                                                                                    |                                            | Tempo                       |

Salve como Notificação de 'Acidente com Material Biológico OCUPAÇÃO'.

| 🔩 INVESTIGAÇÃO DE ACIDENTE COM MATERIAL BIOLÓGICO - Sinan NET |               |                                                            |  |  |  |
|---------------------------------------------------------------|---------------|------------------------------------------------------------|--|--|--|
| Arquivo Editar Operações                                      | Análise com R | Quadro Gráfico Ajuda                                       |  |  |  |
| <u>``) 🗄 📑 (</u> ] 📑 🖄                                        | 3 🛛 🖀 4       | 🔉 📇 🚟 🚟 🏶 🎬 🧮 🛑 📵 R 🛛 📰 🛛 📔                                |  |  |  |
| Titulo INVESTIGAÇÃO DE ACIDEN                                 | TE COM MATERI | AL BIOLÓGICO - Subtítulo Freqüência segundo Mun US Noti CE |  |  |  |
| Mun US Noti CE                                                | Freqüência    |                                                            |  |  |  |
| Total                                                         | 11            |                                                            |  |  |  |
|                                                               | 11            |                                                            |  |  |  |
|                                                               |               |                                                            |  |  |  |
|                                                               |               |                                                            |  |  |  |

Passo 3: Execute a tabulação e selecione 'AcidGraveNET.def' INVESTIGAÇÃO DE ACIDENTE DE TRABALHO GRAVE. Clique no botão 'Abre DEF'.

| 🙅 Executa Tabulação - Abre arquivo de definição                                                                      | – 🗆 X             |
|----------------------------------------------------------------------------------------------------|-------------------|
| Arquivos de definição:                                                                                               | Diretórios:       |
| AcidBioNET.def                                                                                                    | C:\               |
| AldsCrinkET.def<br>AidsNET.def<br>AnimaispNET.DEF<br>AntirabNET.def<br>BotuNET.def<br>ChagasNET.def<br>ColeraNET.def | BaseDBF           |
| CoqueNET.def<br>INVESTIGAÇÃO DE ACIDENTE DE<br>Sinan NET                                                             | TRABALHO GRAVE -  |
| Abre DEF                                                                                                    | X <u>C</u> ancela |

Inclua nas 'Seleções ativas' 'Ano da Notific', 'Mun US Noti CE' e 'Ocupação' selecione todas as ocupações. Clique no botão 'Executar'.

| C:\SinanNet\BaseDBF\AcidGraveNET.def                                                                                                    |                                                                                                    |                                                                                                    | ×                             |
|----------------------------------------------------------------------------------------------------|----------------------------------------------------------------------------------------------------|----------------------------------------------------------------------------------------------------|-------------------------------|
| Linhas                                                                                                    | Colunas                                                                                                    | Incremento                                                                                                    | Arquivos                      |
| Reg Metrop Not<br>Capitais Not.<br>Mun US Noti AC<br>Mun US Noti AL<br>Mun US Noti AL<br>Mun US Noti BA<br>Mun US Noti BA<br>Mun US Noti BR<br>Mun US Noti BC<br>Mun US Noti DF<br>Mun US Noti DF                                                                                                    | Não ativa<br>Ano da Notific<br>Mes da Notific<br>Trim.da Notific<br>Ano Inic.Sintomas<br>Trim.Inic.Sintomas<br>Trim.Inic.Sintomas<br>Trim.Inic.Sintomas<br>Fx Etaria RIFSA6<br>Fx Etaria RIFSA6<br>Fx Etaria (5)<br>Fx Etaria (9)<br>Fx Etaria (9)<br>Fx Etaria (12)                                                                                              | Freqüéncia                                                                                                    | C:\SinanNet\BaseDBF\AcgraN* 2 |
| 🔽 Suprimir linhas zeradas 🛛 🔽 Suprimir c                                                                                                    | olunas zeradas                                                                                                    | Testar CRC                                                                                                    |                               |
| Seleções disponíveis                                                                                                    | Seleções ativas                                                                                                    | ☐ <u>S</u> alvar registros                                                                                               |                               |
| Mun Resid SP<br>Mun Resid TO<br>Zona Residência<br>Distr Resid<br>Bairro Resid<br>Capitais Residência<br>Sit. Merc. Trab.                                                                                                    | → Incluir Ano da Notific<br>Mun. US Noti CE<br>Ocupação                                                                                                    | Não classificados<br>○ Ignorar<br>○ Ingluir<br>○ Discriminar                                                             |                               |
| 🕞 Localizar categoria                                                                                                    | Categorias selecionad                                                                                                    | as                                                                                                    |                               |
| 862205 OPERADOR DE ESTACAO DE CA<br>862205 OPERADOR DE ESTACAO DE TRA<br>862310 OPERADOR DE FORNO DE INCIN<br>862405 OPERADOR DE INSTALACAO DE<br>862505 OPERADOR DE INSTALACAO DE<br>862505 OPERADOR DE INSTALACAO DE<br>862515 OPERADOR DE INSTALACAO DE<br>9101105 ENCAREGADO DE MANUTENCAO E<br>9101105 SUPERVISOR DE MANUTENCAO E<br>910115 SUPERVISOR DE MANUTENCAO E<br>910115 SUPERVISOR DE MANUTENCAO E | TACAO, TRATAMENTO E DISTRIBUICAO DE<br>ITAMENTO DE AGUA E EFLUENTES<br>IERACAO NO TRATAMENTO DE AGUA, EFLUE<br>EXTRACAO, PROCESSAMENTO, ENVASAMENT<br>REPERIGERACAO<br>XMA AMONIA<br>AR-CONDICIONADO<br>MECANICA DE SISTEMAS OPERACIONAIS<br>DE APARELMOS TERMICOS, DE CLIMATIZAC<br>DE APARELMOS TERMICOS, DE CLIMATIZAC<br>DE EDMEAS, MOTORES, COMPRESSORES E E | : AGUA<br>NTES E RESIDUOS INDUSTRIAIS<br>O E DISTRIBUICAO DE GASES<br>AO E DE REFRIGERACAO<br>QUIPAMENTOS DE TRANSMISSAO | Ŷ                             |
| NumReg Arquivo                                                                                                    |                                                                                                    |                                                                                                    | Tempo                         |

| 🔩 INVESTIGAÇÃO DE ACIDENTE DE TRABALHO GRAVE - Sinan NET |                                                                           |  |  |  |  |
|----------------------------------------------------------|---------------------------------------------------------------------------|--|--|--|--|
| Arquivo Editar Operações                                 | Análise com R Quadro Gráfico Ajuda                                        |  |  |  |  |
| 🕂 🍯 隣 ?{] 🛤 🔍 ங                                          | 3° 🗏 🚳 🚇 🚟 🏣 🗮 🌒 🔛 🛤 📰 👘 🚺                                                |  |  |  |  |
| Titulo INVESTIGAÇÃO DE ACIDEN                            | NTE DE TRABALHO GRAVE - Sinar Subtítulo Freqüência segundo Mun US Noti CE |  |  |  |  |
| Mun US Noti CE                                           | Freqüência                                                                |  |  |  |  |
| Total                                                    | 65                                                                        |  |  |  |  |
|                                                          | 65                                                                        |  |  |  |  |
|                                                          |                                                                           |  |  |  |  |

Salve como Notificação de 'Acidente de Trabalho Grave OCUPAÇÃO'.

Passo 4: Execute a tabulação e selecione 'IntoxNET.def'. Clique no botão 'Abre DEF'.

| 🔩 Executa Tabulação - Abre arquivo de definição                                                                                                    | – 🗆 X                 |
|----------------------------------------------------------------------------------------------------|-----------------------|
| Arquivos de definição:<br>FMacNet.def<br>FniloNet.def<br>FTifoideNET.def<br>GestSifNET.def<br>HansNET.def<br>HantaNET.def<br>HepavirNET.def<br>HivGestNET.def<br>InfluenzaNET.def | Diretórios:           |
| INVESTIGAÇÃO DE INTOXICAÇÃO                                                                                                    | D EXÓGENA - Sinan NET |
| Abre DEF                                                                                                    | X Cancela             |

Nas 'Seleçoes ativas' inclua 'Ano da Notific', 'Mun US Noti CE', 'Ocupação' e 'Exposição trabalho' selecione 'Sim'.

| C:\SinanNet\BaseDBF\IntoxNET.def                                                                                                    |                                                                                                    |                                                            | ×                                                                                                   |
|----------------------------------------------------------------------------------------------------|----------------------------------------------------------------------------------------------------|------------------------------------------------------------|----------------------------------------------------------------------------------------------------|
| Linhas<br>Mun US Noti AC<br>Mun US Noti AL<br>Mun US Noti AL<br>Mun US Noti AP<br>Mun US Noti AP<br>Mun US Noti AP<br>Mun US Noti AP<br>Mun US Noti AP<br>Mun US Noti CE<br>Mun US Noti CE<br>Mun US | Ano da Notific<br>Maso ativa<br>Ano da Notific<br>Mes da Notific<br>Ano Pri Sintomas<br>Trim. An Stific<br>Ano Pri Sintomas<br>Trim. Fri Sintomas<br>Sem. Epid. Sintomas<br>Ano Epid notific<br>Sem. Epid. Sintomas<br>Ano da Notific<br>Munas zeradas<br>Seleções ativas<br>Seleções ativas<br>Ano da Notific<br>Mun US Noti CE<br>Ocupação<br>Exposição trabalho | Incremento Frequência IIIIIIIIIIIIIIIIIIIIIIIIIIIIIIIIIIII | Arquivos<br>c:\SinanNet\BaseDBF\IExogN*<br>IEXOGNET.DBF<br>Clique no<br>botão<br>'Executar'<br>Sair |
| 🕞 Localizar categoria                                                                                                    | Categorias selecionada                                                                                                    | as                                                         |                                                                                                    |
| Ign/Branco<br>Sin<br>Não                                                                                                    |                                                                                                    |                                                            |                                                                                                    |
|                                                                                                    |                                                                                                    |                                                            | 0:00                                                                                                |

Salve como 'Notificação de Intoxicação Exógena OCUPAÇÃO'.

| 🙀 INVESTIGAÇÃO DE INTOXIC                | CAÇÃO EXÓGENA - Sinan NET                                              |  |  |  |  |  |
|------------------------------------------|------------------------------------------------------------------------|--|--|--|--|--|
| <u>Arquivo E</u> ditar <u>O</u> perações | Análise com <u>R</u> <u>Q</u> uadro <u>G</u> ráfico Aj <u>u</u> da     |  |  |  |  |  |
| 🗄 🍯 📑 ?{! 🛤 🔍 🐿                          | 3° 🗏 🚳 🕰 🗮 🔛 🐑 🗰 🗮 🔵 國 R 🛛 📰 🔰                                         |  |  |  |  |  |
| Título INVESTIGAÇÃO DE INTOXI            | ICAÇÃO EXÓGENA - Sinan NET Subtítulo Freqüência segundo Mun US Noti CE |  |  |  |  |  |
| Mun US Noti CE                           | Freqüeucia                                                             |  |  |  |  |  |
| Total 3 Clique no ícone 'Salvar'         |                                                                        |  |  |  |  |  |
|                                          | 3                                                                      |  |  |  |  |  |
|                                          |                                                                        |  |  |  |  |  |

Passo 5: Consolidar as tabelas dos acidentes relacionados ao trabalho com o campo "Ocupação" preenchido.

Abra a tabela 'Notificação de Acidente com Material biologico'.

|                      | - 0                                                                                                    |
|----------------------|----------------------------------------------------------------------------------------------------|
| Clique no botão 'OK' | - σ                                                                                                    |
|                      | Maladam da colona 1<br>Calegado (MILETINA, BRO, GACC)<br>Lagar 1 3<br>Non<br>Mon<br>Mon<br>Mon<br>Mon<br>Mon<br>Mon<br>Mon<br>Mon<br>Mon<br>M |

Clique no botão 'Incluir tabela'.

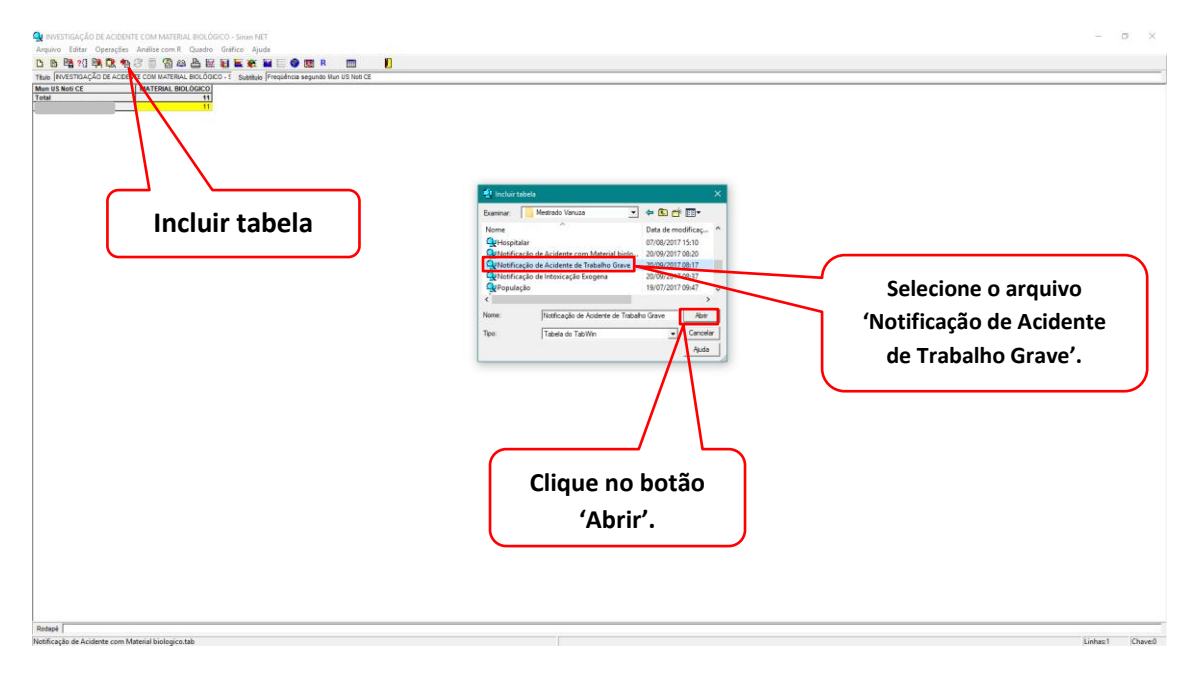

Após incluir a tabela renomeie a coluna 'Frequência' para 'Acidente de Trabalho Grave' e clique no botão 'OK'.

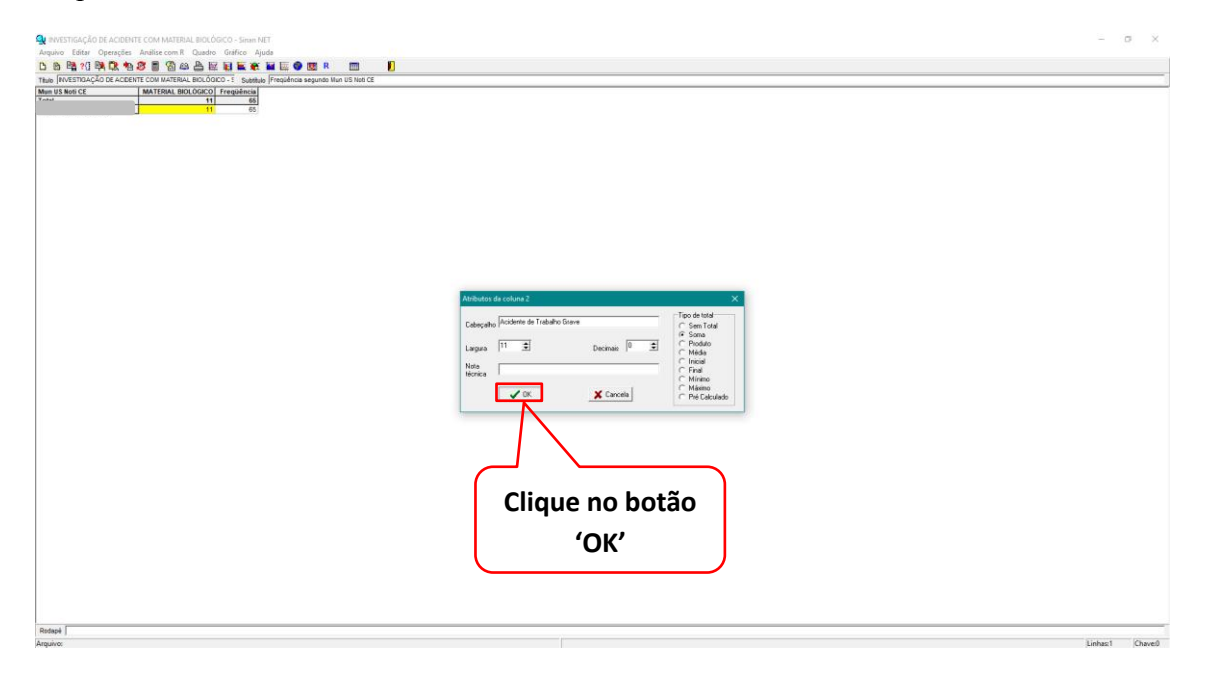

Clique no ícone 'Incluir tabela' selecione 'Notificação de Intoxicação Exogena' e clique no botão 'Abrir'.

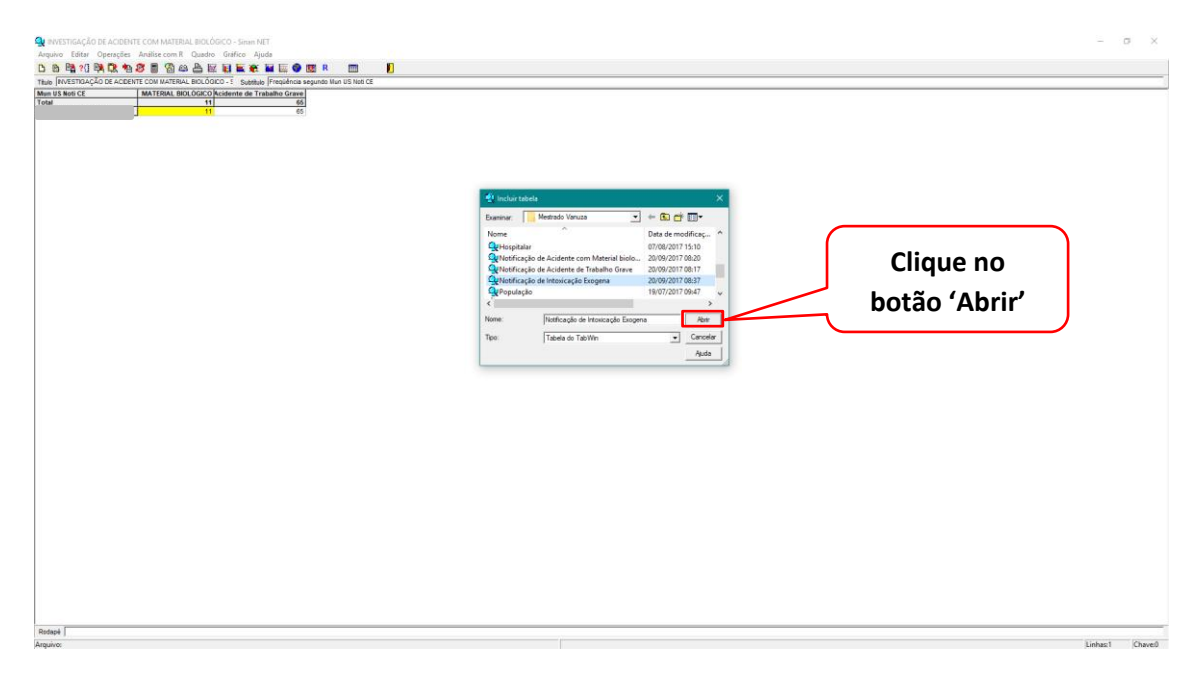

Após incluir a tabela renomeie a coluna 'Frequência' para 'Intoxicação Exogena'.

|                                                                                                    | 🙀 NVESTIGAÇÃO DE ACIDENTE COM MATERIAL BIOLÓGICO - Sinan NET                                         | - 0 × |
|----------------------------------------------------------------------------------------------------|----------------------------------------------------------------------------------------------------|-------|
|                                                                                                    | Arquivo Editar Operações Análise.com R Quadro Gráfico Ajuda                                          |       |
| Image: Contract contracts, use, use, contracts, use, use, contracts, use, contracts, uset, contracts, use, contracts, use, contracts, use, cont | <u>び 茨 禄 31 秋 82 巻 33 83 84 第 第 第 第 第 第 第 第 第 第 第 第 第 第 第 第 第 第 </u>                                 |       |
| utilitäinet       Autilitäine kuoluoine       Tangalena         utilitäinet       0       3                                                                                                    | Thule (IV/ESTIDAÇÃO DE ACDENTE CON INATERIAL BIOLÓGICO - 5 Subblue (Prequência segundo Nun US Not CE |       |
| Vapa -                                                                                                    |                                                                                                    |       |
|                                                                                                    | (Rodale )                                                                                            |       |

Clique no Menu 'Operações' e no sub menu '+ Somar'.

| 🔮 INVESTIGAÇÃO DE ACIDENTE COM MATERIAL BIOLÓGICO - Sinan NET 🦳 🗗 🛪 |                       |                                             |  |         |         |  |
|---------------------------------------------------------------------|-----------------------|---------------------------------------------|--|---------|---------|--|
| Anguivo Editar Operación Andise com R Quadro Gráfico Ajuda          |                       |                                             |  |         |         |  |
| 🖸 🗃 📲 📢 🚬                                                           | Calcular indicador    | 🔛 🕷 🖬 🖾 🗶 💷 R 📖 📘                           |  |         |         |  |
| Titulo NVESTIGAÇ                                                    | / Dividir             | Subtbulo Freqüéncia segundo Mun US Noti CE  |  |         |         |  |
| Mun US Noti CE<br>Total                                             | + Somar               | dente de Trabalho Grave ção Exogena<br>66 3 |  |         |         |  |
|                                                                     | * Multiplicar         | 65 3                                        |  |         |         |  |
|                                                                     | - Subtrair            |                                             |  |         |         |  |
|                                                                     | Minimo                |                                             |  |         |         |  |
|                                                                     | Máximo                |                                             |  |         |         |  |
|                                                                     | Multiplicar por fator |                                             |  |         |         |  |
|                                                                     | %percentagem          |                                             |  |         |         |  |
|                                                                     | Acumular              |                                             |  |         |         |  |
|                                                                     | Normalizar            |                                             |  |         |         |  |
|                                                                     | Absoluto              |                                             |  |         |         |  |
|                                                                     | Inteiro               |                                             |  |         |         |  |
|                                                                     | Seqüéncia             |                                             |  |         |         |  |
|                                                                     | Recalcula total       |                                             |  |         |         |  |
|                                                                     | Nova coluna Ctrl+1    |                                             |  |         |         |  |
|                                                                     |                       |                                             |  |         |         |  |
| Rodapě                                                              |                       |                                             |  |         |         |  |
| Arquivo:                                                            |                       |                                             |  | Linhas1 | Chave:0 |  |

Selecione as colunas a serem somadas.

|                                                                                                    | - 0 ×          |
|----------------------------------------------------------------------------------------------------|----------------|
| Angulvo Editar Operações Análise com R Quadro Gráfico Ajuda                                                                                                    |                |
| <u>び 谷 時</u> 11 時間: ちろ (2) 日 日 日 日 日 日 日 日 日 日 日 日 日 日 日 日 日 日 日                                                                                                    |                |
| The <u>New York Constrained of the New York Balance Balance</u><br><u>New York Constrained of the New York Balance Balance</u><br><u>New York Constrained of the New York Balance Balance</u><br><u>New York Constrained of the New York Balance</u><br><u>New York Constrained of the New York Balance</u><br><u>New York Constrained of the New York Balance</u><br><u>New York Constrained of the New York Balance</u><br><u>New York Constrained of the New York Balance</u><br><u>New York Constrained of the New York Balance</u><br><u>New York Constrained of the New York Balance</u><br><u>New York Constrained of the New York Balance</u><br><u>New York Constrained</u><br><u>New York Constrained</u><br><u></u> |                |
| Annia                                                                                                    | Riskard Chaugh |

Após somar as colunas renomeie a coluna 'Soma' para 'TOTAL'.

| REVESTIGAÇÃO DE ACIDISTIE COM MATERIAL BIOLÓGICO - Sinim NET                                                                                                    | - 0 | × |
|----------------------------------------------------------------------------------------------------|-----|---|
| navio fattar Opengtas Andiascom R. Quado Grafico Ajuda<br>1. S. Dala di Del di Del di Del di Del di Del di Del di Del di Del di Del di Del di Del di Del di Del di Del di |     |   |
|                                                                                                    |     | _ |
| U3 Sec C MATERIAL BOLOCIO Actéreire de Trabelho Express Donne<br>Set 1 1 1 1 1 1 1 1 1 1 1 1 1 1 1 1 1 1 1                                                                |     |   |
|                                                                                                    |     |   |
| Clíque com o botão                                                                                                    |     |   |
|                                                                                                    |     |   |
| direito do mouse.                                                                                                    |     |   |
|                                                                                                    |     |   |
|                                                                                                    |     |   |
|                                                                                                    |     |   |
|                                                                                                    |     |   |
| $\mathbf{v}$                                                                                                    |     |   |
| Abributos de columa 4 🛛 🗙                                                                                                    |     |   |
|                                                                                                    |     |   |
|                                                                                                    |     |   |
| Lages   <sup>2</sup>                                                                                                    |     |   |
| Hote C Fiel<br>Hotes C Minimo                                                                                                    |     |   |
| ✓ ox X Canool Memo                                                                                                    |     |   |
|                                                                                                    |     |   |
|                                                                                                    |     |   |
|                                                                                                    |     |   |
|                                                                                                    |     |   |
|                                                                                                    |     |   |
| Clique no botao "OK"                                                                                                    |     |   |
|                                                                                                    |     |   |
|                                                                                                    |     |   |
|                                                                                                    |     |   |
|                                                                                                    |     |   |
|                                                                                                    |     |   |
|                                                                                                    |     |   |

|                                                                                                    | INVESTIGAÇÃO DE A  | ACIDENTE COM MATERIAL BIOLÓGICO - Simm NET                                                                                                    |                                                                  | - a ×           |
|----------------------------------------------------------------------------------------------------|--------------------|----------------------------------------------------------------------------------------------------|------------------------------------------------------------------|-----------------|
| li intervente and entre anter anter | rquivo Editar Ope  | ersções Análise com R. Quadro Gráfico Ajuda<br>19 de 19 de 19 de 20 de 19 de 19 de 19 de 19 de 19 de 19 de 19 de 19 de 19 de 19 de 19 de 19 de 19 de 19 de 19 d                                                                                                    |                                                                  |                 |
| key te la cit de la cit de la de la de la de la cit de la de la cit de la cit de la   | tulo NVESTIGAÇÃO D | DE ACDENTE COM MATERIAL BIOLÓGICO - E Subbliko (Frequência segundo Nun US Noti CE                                                                                                    |                                                                  |                 |
|                                                                                                    | AND INVESTIGATION  | 22.42CTT 2014 KUT3NA 60.05C2 1 Samala (Projekta spore Not 51 kut 6)<br>HTTERA 60.05C2 Actions do Training Core Instructure Spore Not 71 (P)<br>1 0 0 3 (P)<br>1 0 0 3 (P)<br>1 0 0 3 (P)<br>1 0 0 0 0 (P)<br>1 0 0 0 0 (P)<br>1 0 0 0 0 (P)<br>1 0 0 0 0 (P)<br>1 0 0 0 0 (P)<br>1 0 0 0 (P)<br>1 0 0 0 (P)<br>1 0 0 0 (P)<br>1 0 0 (P)<br>1 0 0 (P)<br>1 0 0 (P)<br>1 0 0 (P)<br>1 0 0 (P)<br>1 0 0 (P)<br>1 0 0 (P)<br>1 0 0 (P)<br>1 0 0 (P)<br>1 0 0 (P)<br>1 0 0 (P)<br>1 0 0 (P)<br>1 0 0 (P)<br>1 0 0 (P)<br>1 0 (P)<br>1 0 (P)<br>1 0 (P) | Rougho Gostimes a Hierarda () + () + () + () + () + () + () + () |                 |
|                                                                                                    |                    |                                                                                                    |                                                                  |                 |
| see 1                                                                                                    | odapě 🛛            |                                                                                                    |                                                                  | internet (Chara |

Salve a tabela como 'Notificação relacionado ao Trabalho (OCUPAÇÃO)'.

Passo 6: Abra as tabelas salvas anteriormente.

| WINSTRACEOR & ACERNTE COM MATERIAL BIOLOGOCO - Simon NET<br>Graphio Estar Operações Análise com R. Quadro Grafico Ajuda<br>シーンスターロックローンスターの日本の日本の日本の日本の日本の日本の日本の日本の日本の日本の日本の日本の日本の |                                                                                  | - 0 X          |
|----------------------------------------------------------------------------------------------------|----------------------------------------------------------------------------------|----------------|
| All risk of C MATRIAL BIOGOCO<br>11 11 11 11 11 11 11 11 11 11 11 11 11                                                                                                    | Abra a tabela 'Notificação de<br>Acidente com Material<br>biologico OCUPAÇÃO'    |                |
|                                                                                                    | 4 Log                                                                            |                |
|                                                                                                    | 🕫 Honter tag an abor talens 🦳 Capar yann claptored 🔂 🔂 Hentury consults 🔒 Treine |                |
|                                                                                                    | Clique no botão                                                                  |                |
|                                                                                                    | 'Restaurar consulta'                                                             |                |
| Redeel  <br>Notificeção de Acidente com Material biologico.tab                                                                                                    |                                                                                  | Linhas1 Chaved |

Exclua a variável 'Ocupação'.

| Qu'tanne Prestraução de Acolemit Conferentesas Bouldeo<br>Aregano Safero Grendes Andrea conferences<br>요 8 월 전 왕 전 왕 전 왕 전 왕 전 왕 전 왕 전 요 유 프 월 프 전 | 0-Sann NET<br>Ipada<br>I È È È ♥ 🕲 R 👘 👔                                                                                                    |                                                                                                    |                                            |                                                                                                    | - σ Χ                                 |
|----------------------------------------------------------------------------------------------------|----------------------------------------------------------------------------------------------------|----------------------------------------------------------------------------------------------------|--------------------------------------------|----------------------------------------------------------------------------------------------------|---------------------------------------|
|                                                                                                    | C University and MCA software and MCA software and | Columns  Columns  Col | boremento<br>Transitiónes a                | Argans<br>C: Standiet: ElseSEF-AchaSF (2)<br>Cilitation: Hill<br>Cilitation: Hill<br>Cilitat | Selecione a<br>variável<br>'Ocupação' |
|                                                                                                    | Northy August                                                                                                    | lique no botão                                                                                                    | e e estretetado<br>contrationo de transcio | Tempo                                                                                                    | 100 000                               |

Clique no botão 'Executar'.

| 🕵 TabWin: INVESTIGAÇÃO DE ACIDENTE COM MATERIAL BIOLÓGICO | Sman NET                                                                                                    |                                                                                                    |                                                           |                                  | - a ×        |
|-----------------------------------------------------------|----------------------------------------------------------------------------------------------------|----------------------------------------------------------------------------------------------------|-----------------------------------------------------------|----------------------------------|--------------|
| Arquivo Editar Operações Analise.com R Quadro Gráfico Aju | da<br>EFE S MAR D MAR D                                                                                                    |                                                                                                    |                                                           |                                  |              |
|                                                           |                                                                                                    |                                                                                                    |                                                           |                                  |              |
|                                                           | C\SinanNet\BaseDBF\AcidBioNET.def                                                                                                    |                                                                                                    |                                                           | ×                                |              |
|                                                           | Linhas                                                                                                    | Colunas                                                                                                    | Incremento                                                | Arquivos                         |              |
|                                                           | Capital Bot<br>Num Bible A<br>Num Bible A<br>Num Bi | Trist da Petitico       Ano Elano Stanovaco       Trist naico Statovaco       Trist naico Statovaco       Trist naico Statovaco       Trist naico Statovaco       Trist naico Statovaco       Trist naico Statovaco       Statovaco       Statovaco       Statovaco       Statovaco       Statovaco       Statovaco       Statovaco       Statovaco       Consolitation | ☐ Testar CRC.<br>☐ Salvar registros<br>Alis classificados | Clique no<br>botão<br>'Executar' |              |
|                                                           | 21670 Jaguaretaa<br>220600 Jaguaribar<br>230600 Jaguariba<br>231700 Jardis<br>231700 Jardis<br>231700 Jardis<br>231700 Jacaba<br>231700 Jacaba<br>231700 Jacaba<br>231700 Jacaba<br>231700 Jacaba<br>231700 Jacaba<br>231700 Jacaba<br>231700 Jacaba<br>231700 Jacaba                                                                                                    |                                                                                                    |                                                           | ~                                |              |
|                                                           | NumReg Arquivo                                                                                                    |                                                                                                    |                                                           | Tempo                            |              |
|                                                           |                                                                                                    |                                                                                                    |                                                           |                                  |              |
| Anguivo:                                                  |                                                                                                    | Notas                                                                                                    |                                                           |                                  | Linhas Chave |

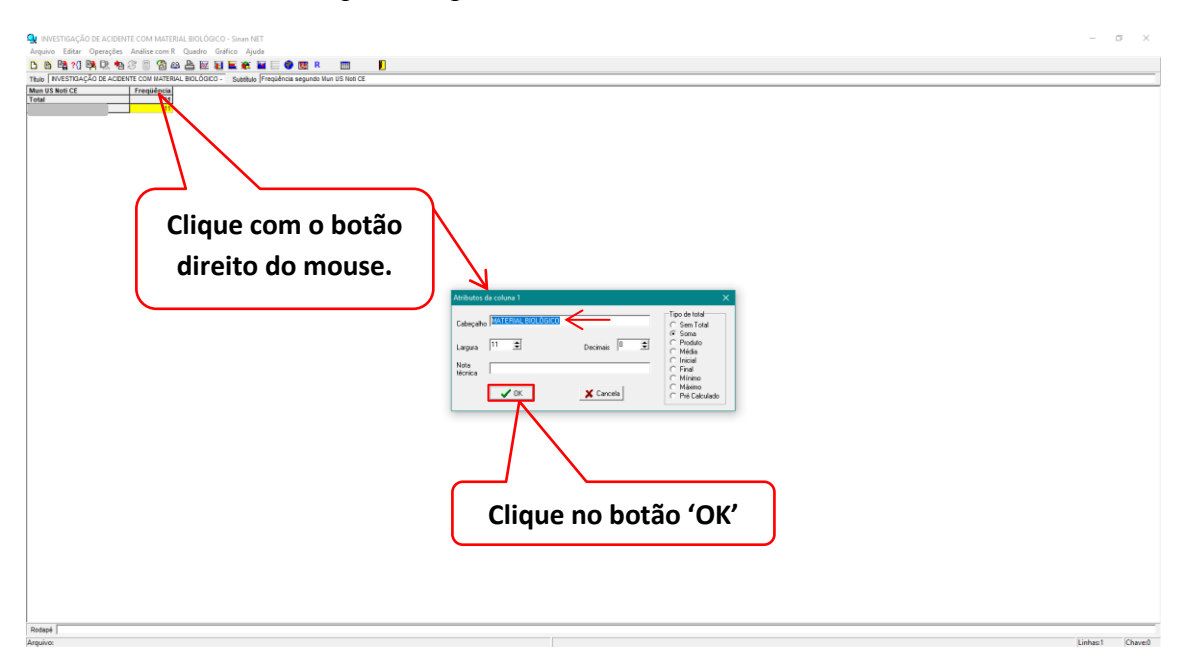

Renomeie a coluna 'Frequência' para 'MATERIAL BIOLÓGICO'.

Salve a tabela como 'Notificação de Acidente com Material biologico'.

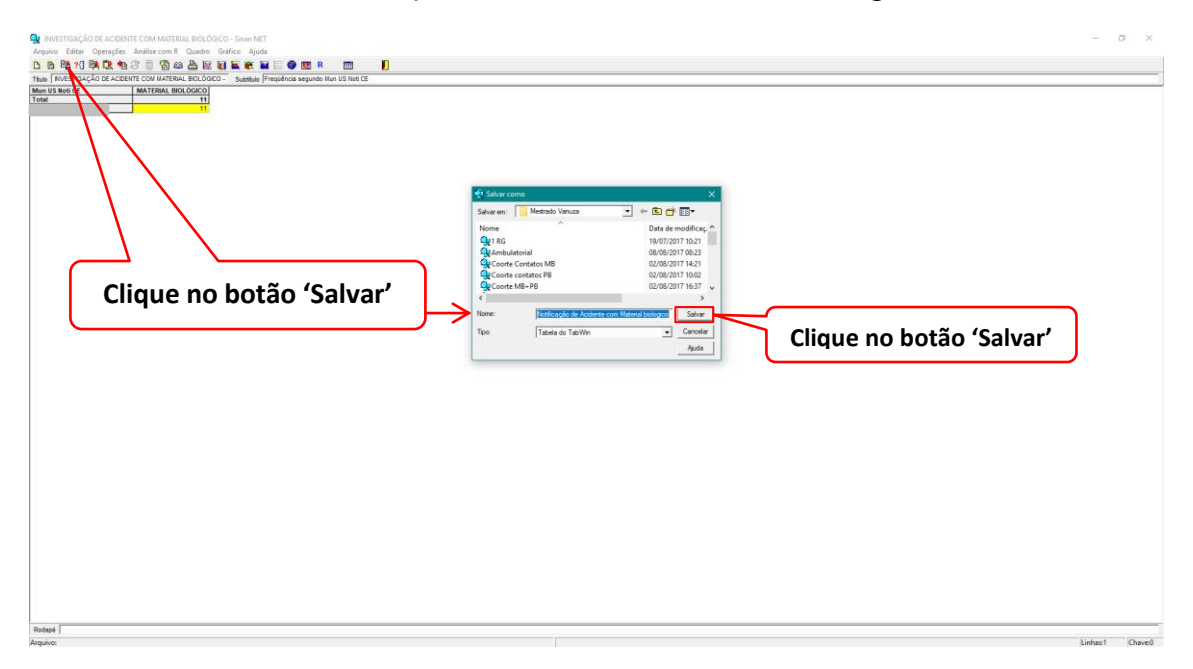

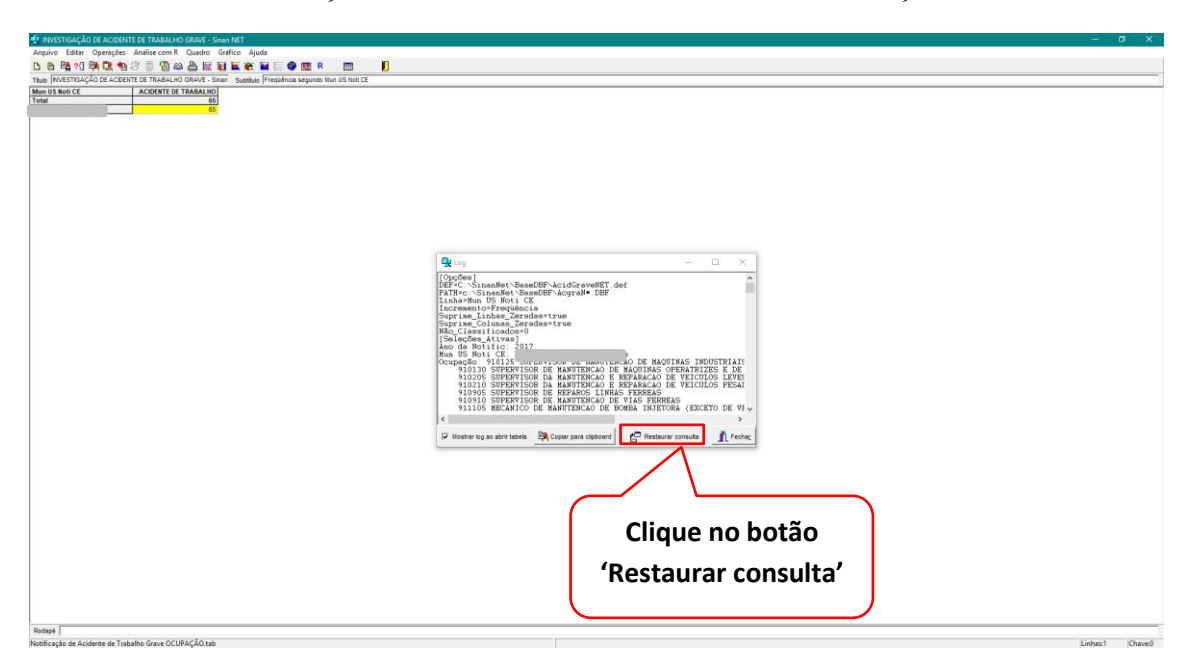

Abra a tabela 'Notificação de Acidente de Trabalho Grave OCUPAÇÃO'.

Exclua a variável 'Ocupação'.

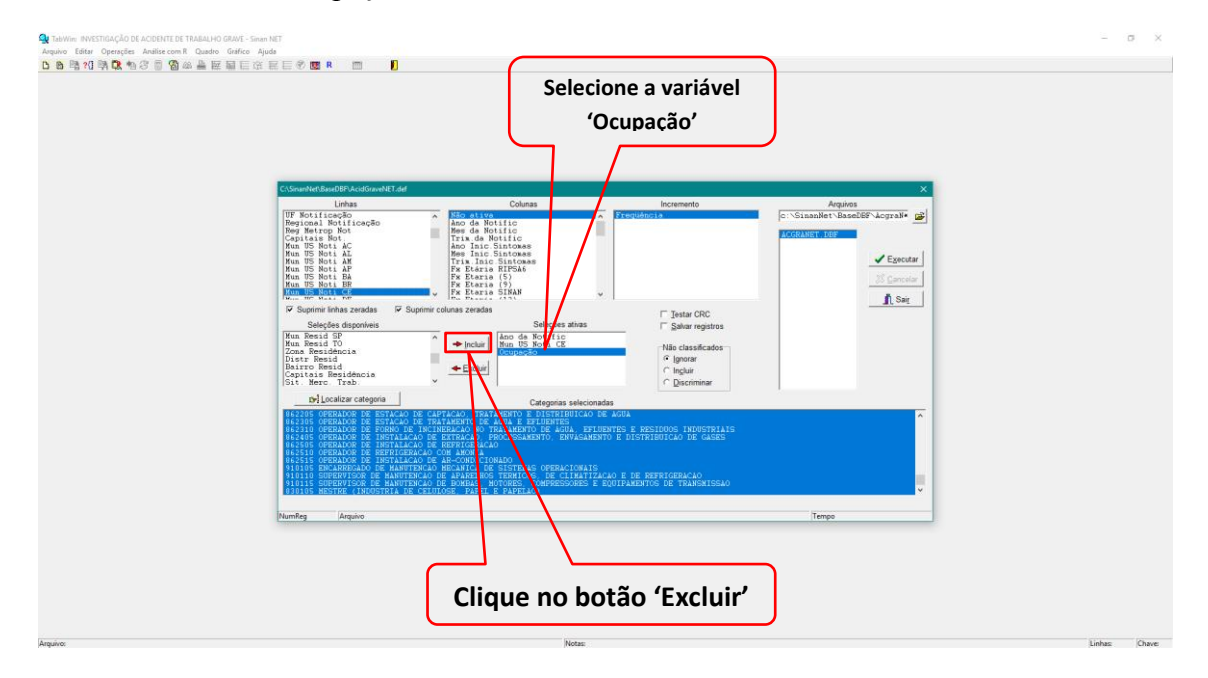

Executar.

| ər Operações Análise.com R Quadro Gráfico Aju<br>(1) 時 🔍 🍨 🗇 🗇 🗑 🚳 🔐 🏭 🖼 🗐 🗇 | da<br>E E 🖲 🚾 R 📰 🚺                                                                                                    |                                                                                                    |                                                                               |                            |  |
|------------------------------------------------------------------------------|----------------------------------------------------------------------------------------------------|----------------------------------------------------------------------------------------------------|-------------------------------------------------------------------------------|----------------------------|--|
|                                                                              |                                                                                                    |                                                                                                    |                                                                               |                            |  |
|                                                                              | Cl\SmanNet\BaseDBF\AcidGraveNET.def                                                                                                    | - 201                                                                                                    |                                                                               | ×                          |  |
|                                                                              | Unhas<br>UF Noticação<br>Pegional Notificação<br>Peg Metrop Not<br>Capitais Not.<br>Kun 15 Noti AC<br>Kun 15 Noti AL<br>Kun 15 Noti AP<br>Kun 15 Noti AP                                                                                                    | Columas<br>Ano da Notific<br>Res da Notific<br>Trix, da Notific<br>Trix, da Notific<br>Trix, Sintowas<br>Mes Inic Sintowas<br>Fx Eleria RIPSA6<br>Fx Eleria (5) | incremento<br>Eregiónicia                                                     | C: Siaaalet BaseBFAcgraite |  |
|                                                                              | Mun US Noti BR<br>Mun US Noti CE                                                                                                    | Fx Etaria (9)<br>Fx Etaria SINAN                                                                                                    |                                                                               | Clique no no               |  |
|                                                                              | V Suprimi linhas zeradas V Suprimi<br>Seleções disponheis<br>Mun Besad TO<br>Zona Residência<br>Distr Resad<br>Darror Residiência<br>Coltro Residiência<br>Sit. Mero Trab                                                                                   | colunas Zeradas<br>Seleções ativas<br>Ano. da. Rot.113.c<br>Rom. USa Kota. CR                                                                                   | ☐ Jestar CRC<br>☐ Salvar registros<br>○ Ignorar<br>○ Ingluir<br>○ Discriminar | botão<br>'Executar'        |  |
|                                                                              | tiri Localizar categoria                                                                                                    | Categorias selecionad                                                                                                    | las                                                                           |                            |  |
|                                                                              | 1997 Jeguaretaa<br>20060 Jeguartaa<br>20070 Jeguartaa<br>20070 Jeguartaa<br>20070 Jardik<br>20072 Juico de Jericoscoara<br>20070 Juscino de Jericoscoara<br>20070 Juscino de Jericoscoara<br>20070 Juscino de Jericoscoara<br>20070 Juscino de Jericoscoara |                                                                                                    |                                                                               |                            |  |
|                                                                              | NumReg Arquivo                                                                                                    |                                                                                                    |                                                                               | Tempo                      |  |
|                                                                              |                                                                                                    |                                                                                                    |                                                                               |                            |  |
|                                                                              |                                                                                                    |                                                                                                    |                                                                               |                            |  |

Renomeie a coluna 'Frequência' para 'ACIDENTE DE TRABALHO'.

| 🕵 INVESTIGAÇÃO DE ACEDUITE DE TRABALHO GRAVE - Sinan NET                                                                                                    | - 0 ×     |
|----------------------------------------------------------------------------------------------------|-----------|
| Anguno Latar Operação Antalate com R. Guado Granica Ajudo<br>Do Br 🕅 19 Ng Ng Ng O S S S An A Lei Ma Lei Ma |           |
| The left left left left left left left lef                                                                                                    |           |
|                                                                                                    | 11 A 10 A |

Salve a tabela como 'Notificação de Acidente de Trabalho Grave'.

Abra a tabela 'Notificação de Intoxicação Exogena OCUPAÇÃO'

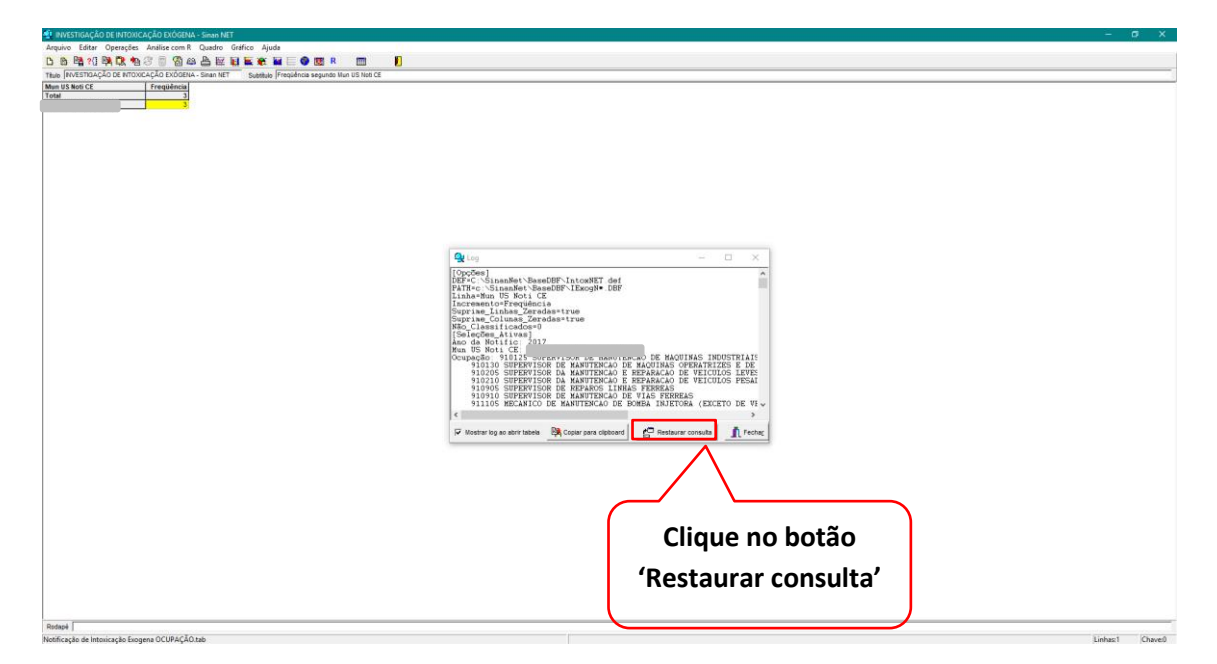

# Exclua a variável 'Ocupação'.

| Coupação:                                                                                                    |  |
|----------------------------------------------------------------------------------------------------|--|
| Council and the second of the second of the      |  |
| CVenedad Effection of Effection of Experimental Approximation of Experimental Approximation of E     |  |
| Linkas Colass bioxemoto Aquios<br>Troditação de la colass bioxemoto Aquios<br>Registra Reviewe de la colasse de la colasse de la col |  |
| Word To Brit Life     See To Brit Brit       Word To Brit Life     See To Brit Brit       Word To Brit Life     See To Brit Brit       Word To Brit Life     See To Brit Brit       Word To Brit Life     See To Brit Brit       Word To Brit Life     See To Brit Brit       Word To Brit Life     See To Brit Brit       Word To Brit Life     See To Brit Brit       Word To Brit Brit     See To Brit Brit       Word To Brit Brit     See To Brit Brit       Word To Brit Brit     See To Brit Brit       Word To Brit Brit     See To Brit Brit       Word To Brit Brit     See To Brit Brit       Word To Brit Brit     See To Brit Brit       Word To Brit Brit     See To Brit Brit       Word To Brit Brit     See To Brit Brit       Word To Brit Brit     See To Brit Brit       Word To Brit Brit Brit     See To Brit Brit       Word To Brit Brit Brit Brit Brit Brit Brit Brit                                                                                                    |  |
| Before depondent       Elson opport       Via experito 1       Via experito 2       Via experito 2       Via exp                                                                                                    |  |
| (b) Localizar categoria                                                                                                    |  |
| BACKING (APPRAINCE IN: SCHLIGHT) DE (LEPTACH) DE LANGUES SERVICIANDES                                                                                                    |  |
| VESE ORINO E DIALO E TALESCO E TALESCO E TALES     |  |
| Manifeg Maguio Tempo                                                                                                    |  |
| Clique no botão<br>'Excluir'                                                                                                    |  |

### Executar.

| 🍓 TabWin: INVESTIGAÇÃO DE INTOXICAÇÃO EXÔGENA - Siman NET |                                                                                                    |                                                                                                    |                                                                                                    |                                  | - ¤ ×        |
|-----------------------------------------------------------|----------------------------------------------------------------------------------------------------|----------------------------------------------------------------------------------------------------|----------------------------------------------------------------------------------------------------|----------------------------------|--------------|
| Anguivo Editar Operações Analise com R Quadro Gráfico Aj  | uda<br>〒三夕 105 R 101 日                                                                                                    |                                                                                                    |                                                                                                    |                                  |              |
|                                                           | CASewolfel SawoSP Manufel 7.64                                                                                                    | Coloras                                                                                                    | liscemento                                                                                                | Anguing and                      |              |
|                                                           | hegronal hot ficedo<br>begins to provide the second<br>transformed and the second second<br>transformed and the second second second<br>transformed and the second second second<br>transformed and the second second second second<br>transformed and the second second                                                                                                    | A solution     A solution     A | ☐ Testar CRC<br>☐ Salvar registras<br>☐ Nils classification<br>☐ Inguine<br>☐ Disciminar<br>☐ Discriminar | Clique no<br>botão<br>'Éxecutar' |              |
|                                                           | 1999 - Josef Lara<br>1999 - Josef Lara<br>2010 - Josef Lara<br>2010 - Josef |                                                                                                    |                                                                                                    | Temps                            |              |
| Arguivos                                                  |                                                                                                    | Notas:                                                                                                    |                                                                                                    |                                  | Linhas Chave |

| Ansatstacklos (Hintouckelo Isodanik-Saan Net<br>Angele Tata Openale Analise can R Galeo Galeo Ajude<br>D | -                                                                                                    | σ × |
|----------------------------------------------------------------------------------------------------|----------------------------------------------------------------------------------------------------|-----|
| Clique no icone<br>'Salvar'                                                                              | Statur com     >       Statur com     >       Nome     >       Contracting is de Activete com Material biologies     271/02/171/02       Contracting is de Activete com Material biologies     271/02/171/02       Contracting is de Activete com Material biologies     271/02/171/02       Contracting is de Activete com Material biologies     271/02/171/02       Contracting is de Activete com Material biologies     271/02/171/02       Contracting is de Activete com Material biologies     271/02/171/02       Contracting is de Activete com Material biologies     271/02/171/02       Contracting is de Activete compared CONSTAND     271/02/171/02       Contracting is de Activete compared CONSTAND     271/02/171/02       Contracting is de Activete compared CONSTAND     271/02/171/02 |     |
|                                                                                                    | Ter Terio di Tarifor di Tarifordi di Salvar'.                                                                                                    |     |
| Related (                                                                                                |                                                                                                    | 7   |

Salve a tabela como 'Notificação de Intoxicação Exogena'.

Renomeie a coluna para 'INTOXICAÇÃO EXÓGENA'

| ISTIGAÇÃO DE INTOXICAÇÃO EXÓGENA - Sinan NET                                                                                                    | - 0 |
|----------------------------------------------------------------------------------------------------|-----|
| . Editr Operações: Andire com R Quedro Endros Ajude<br>Ben 10 Bo Do A: R ⊂ So As A E E B E E e B E e B |     |
| VESTOAÇÃO DE NTOXAÇÃO EXÓDENA - Sinan NET Sobbilo (Frequência segundo Nun US Ned CE<br>MAR OF Prevalidencia                                                                                                    |     |
|                                                                                                    |     |
|                                                                                                    |     |
|                                                                                                    |     |
| Clique com o                                                                                                    |     |
| hatë a divaita da                                                                                                    |     |
| botao direito do                                                                                                    |     |
| mouro                                                                                                    |     |
| induse                                                                                                    |     |
|                                                                                                    |     |
| Atributor da columa 1 X                                                                                                    |     |
| Categorie (Interdenting and Annual Constants) (Constants)                                                                                                    |     |
| Lagara 11 🗐 Decinaia 🛛 🗐 🗐 C Podato                                                                                                    |     |
| Note C Final C Minimo                                                                                                    |     |
| Christian Christian Christian Christian                                                                                                    |     |
|                                                                                                    |     |
|                                                                                                    |     |
|                                                                                                    |     |
|                                                                                                    |     |
|                                                                                                    |     |
|                                                                                                    |     |
|                                                                                                    |     |
|                                                                                                    |     |
|                                                                                                    |     |
|                                                                                                    |     |
|                                                                                                    |     |

Salve a tabela como 'Notificação de Intoxicação Exogena'.

Abra a tabela 'Notificação de Acidente com Material biologico OCUPAÇÃO'

| 🔮 INVESTIGAÇÃO DE ACIDENTE COM MATERIAL BIOLÓGICO - Sinan NET                                                                                                    |                      |                 |
|----------------------------------------------------------------------------------------------------|----------------------|-----------------|
| Arquivo Editar Operações Análise.com R Quadro Gráfico Ajuda                                                                                                    |                      |                 |
|                                                                                                    |                      |                 |
| The INFERTING AD OF ACENTRY CON MATERIAL RECOORD - 1 Speeds (Propietos segunds tilan til test CE<br>MATERIAL RECOGNICA<br>Total 11 11 11 11 11 11 11 11 11 11 11 11 11 | Feche a janela 'Log' |                 |
|                                                                                                    |                      |                 |
|                                                                                                    | End                  | Clique no botão |
|                                                                                                    |                      | Fechar          |

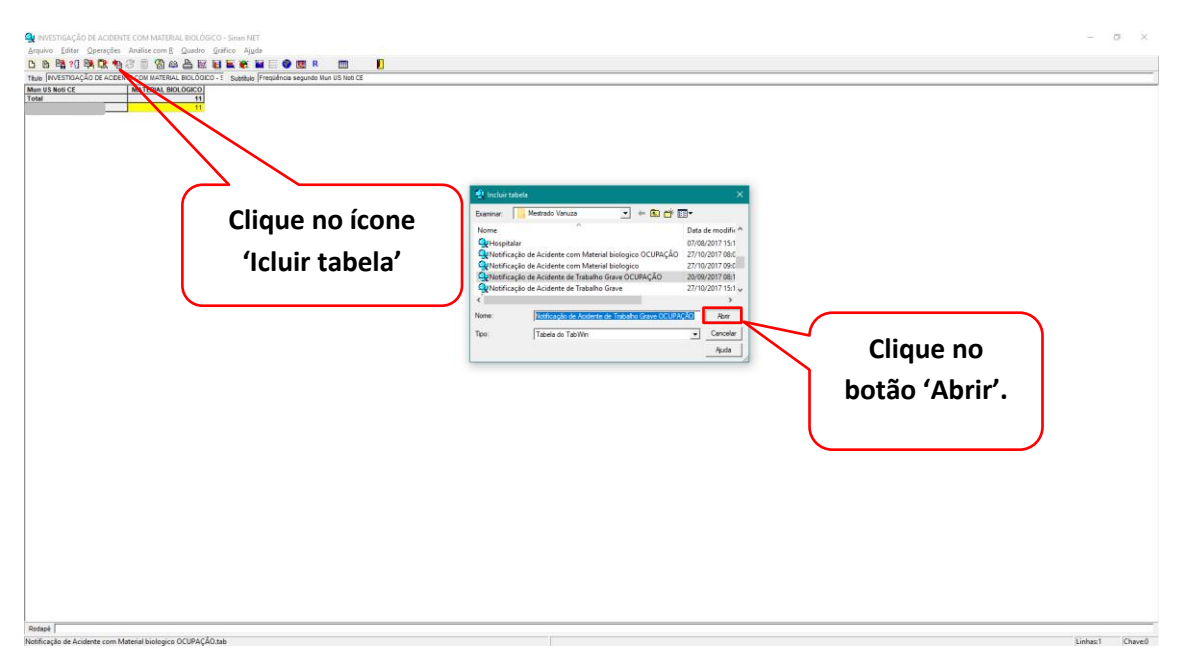

Inclua a tabela 'Notificação de Acidente de Trabalho Grave OCUPAÇÃO'.

Inclua a tabela 'Notificação de Intoxicação Exogena OCUPAÇÃO'.

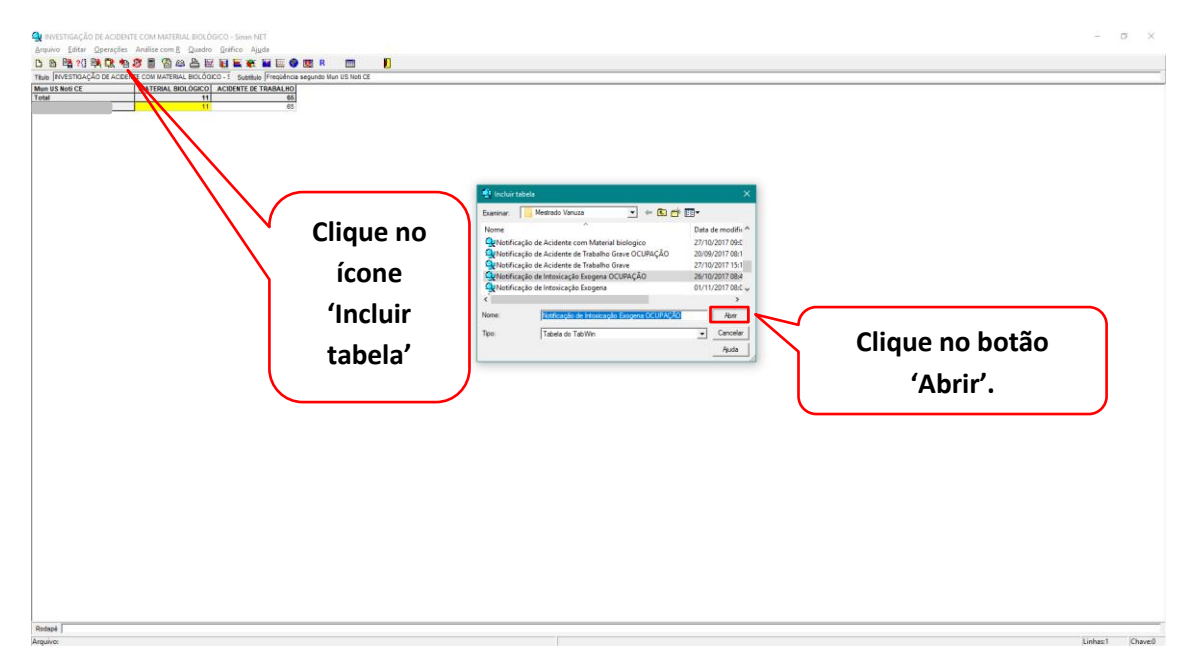

Vá no menu 'Operações' e no submenu '+ Somar'.

| 🍕 INVESTIGAÇÃO   | DE ACIDENTE COM MATERIAL BIOLÓGIC       | 0-5mmNT – 0 X                             |
|------------------|-----------------------------------------|-------------------------------------------|
| Arquivo Editar   | Operações Análise com <u>B</u> Quadro G | iráfico Ájuda                             |
| 🖸 👸 🖓 ?(]        | Calcular indicador                      |                                           |
| Titulo NVESTIGAÇ | Voividir                                | Subthub [Frequència segundo Mun US Not CE |
| Mun US Noti CE   | + Somar                                 | DENTE DE TRABALHOI Intoxicação Exogena    |
| TOTAL            | * Multiplicar                           | 65 3                                      |
|                  | - Subtrair                              |                                           |
|                  | Minimo                                  |                                           |
|                  | Máximo                                  |                                           |
|                  | Multiplicar por fator                   |                                           |
|                  | %percentagem                            |                                           |
|                  | Acumular                                |                                           |
|                  | Normalizar                              |                                           |
|                  | Absoluto                                |                                           |
|                  | Inteiro                                 |                                           |
|                  | Seqüéncia                               |                                           |
|                  | Recalcula total                         |                                           |
|                  | Nova coluna Ctrl+N                      |                                           |
|                  |                                         |                                           |
|                  |                                         |                                           |
|                  |                                         |                                           |
|                  |                                         |                                           |
|                  |                                         |                                           |
|                  |                                         |                                           |
|                  |                                         |                                           |
|                  |                                         |                                           |
|                  |                                         |                                           |
|                  |                                         |                                           |
|                  |                                         |                                           |
|                  |                                         |                                           |
|                  |                                         |                                           |
|                  |                                         |                                           |
|                  |                                         |                                           |
|                  |                                         |                                           |
|                  |                                         |                                           |
|                  |                                         |                                           |
|                  |                                         |                                           |
|                  |                                         |                                           |
|                  |                                         |                                           |
|                  |                                         |                                           |
|                  |                                         |                                           |
|                  |                                         |                                           |
| Dedach           |                                         |                                           |
|                  |                                         |                                           |

Somar todas as colunas.

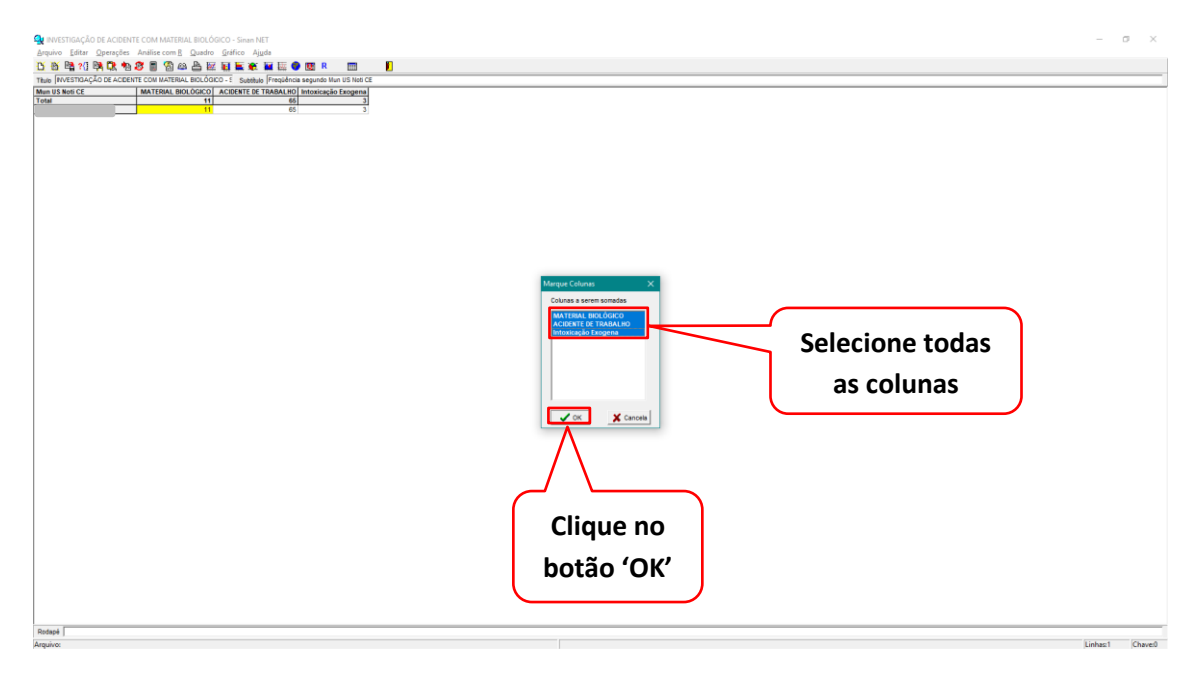

|                                                                                                    | - <b>7</b> V                             |
|----------------------------------------------------------------------------------------------------|------------------------------------------|
| terrer non-no princente com national accounce - same res<br>Agrino Editor (persente Analisecticon B) quade (prince Agué                                                                                                    | - 0 ^                                    |
| <u>ひち時</u> 11時時、1987日1日日日日日日日日日日日日日日日日日日日日日日日日日日日日日日日日日日                                                                                                    |                                          |
| Table [Investmack]o de Acetimi con Martienal, Biol.doi: - 1 Subligh [Inspinos Segundo Nun US Noi CC<br>Martin US Noi CC [Institution Conference of Estable [Inspinos Nun US Noi CC ]                                                                                                    |                                          |
| The <u>better to utilitate used</u> building the utility of the second second |                                          |
| Bassi                                                                                                    |                                          |
|                                                                                                    | 51 S S S S S S S S S S S S S S S S S S S |

Vá no menu 'Quadro' e no sub menu 'Eliminar coluna'.

Renomeie a coluna 'Soma' para 'OCUPAÇÃO'.

| INVESTIGAÇÃO DE ACIDENTE COM MATERIAL E      | IOLOGICO - SINBN NET           | -                  | U .      |
|----------------------------------------------|--------------------------------|--------------------|----------|
| Arquivo Editar Operações Análise.com B       | uadro Gráfico Ajuda            |                    |          |
| 🖸 🏵 🛱 ? () 🛤 다. 🎭 🖉 📓 🚳 😂                    | Ordenar                        |                    |          |
| TIBUIO INVESTIGAÇÃO DE ACIDENTE COM MATERIAL | Cabec das colunas              | lan US Nob CE      |          |
| Mun US Noti CE MATERIAL BIO                  | Largura das colunas            | o Exogena OCUPAÇÃO |          |
| Total                                        | Decimais                       | 3 79               |          |
| ·                                            | lipo de total                  |                    |          |
|                                              | Eliminar coluna                |                    |          |
|                                              | Mover colunas                  |                    |          |
|                                              | Suminir/annanar linhar         |                    |          |
|                                              | Suprimir/ Byregar minas        |                    |          |
|                                              | Trocar as tinnas pelas colunas |                    |          |
|                                              | Estar comprimento da Chave     |                    |          |
|                                              | Cabeçalho1                     |                    |          |
|                                              | Cabeçalho2                     |                    |          |
|                                              | Rodapé                         |                    |          |
|                                              |                                |                    |          |
|                                              |                                |                    |          |
|                                              |                                |                    |          |
|                                              |                                |                    |          |
|                                              |                                |                    |          |
|                                              |                                |                    |          |
|                                              |                                |                    |          |
|                                              |                                |                    |          |
|                                              |                                |                    |          |
|                                              |                                |                    |          |
|                                              |                                |                    |          |
|                                              |                                |                    |          |
|                                              |                                |                    |          |
|                                              |                                |                    |          |
|                                              |                                |                    |          |
|                                              |                                |                    |          |
|                                              |                                |                    |          |
|                                              |                                |                    |          |
|                                              |                                |                    |          |
|                                              |                                |                    |          |
|                                              |                                |                    |          |
|                                              |                                |                    |          |
|                                              |                                |                    |          |
|                                              |                                |                    |          |
|                                              |                                |                    |          |
|                                              |                                |                    |          |
|                                              |                                |                    |          |
|                                              |                                |                    |          |
|                                              |                                |                    |          |
|                                              |                                |                    |          |
|                                              |                                |                    |          |
|                                              |                                |                    |          |
|                                              |                                |                    |          |
| Rodapé                                       |                                |                    | _        |
| Amujeor                                      |                                | Linhard Linhard    | Chaved   |
|                                              |                                | LI U Sec. 1        | and Park |

Selecione todas as colunas exceto 'OCUPAÇÃO'.

| 🙀 INVESTIGAÇÃO DE ACIDENTE COM MATERIAL BIOLÓGICO - Sinan NET                            | - a × |
|------------------------------------------------------------------------------------------|-------|
| Arquivo Editar Operações Análise.com B. Quadro Gráfico Ajuda                             |       |
| <u>ひ お</u> ね 11 み R ね 3 目 2 A A E E E E E E E E E E E E E E E E E                        |       |
| Their Investmack or excepting com MATERIAL BIC/GODO - 5 Subble Frequence share US Hot CE |       |
|                                                                                          |       |
| Kotape                                                                                   |       |

Salve a tabela como 'Notificação de Acidente relacionado ao trabalho OCUPAÇÃO'.

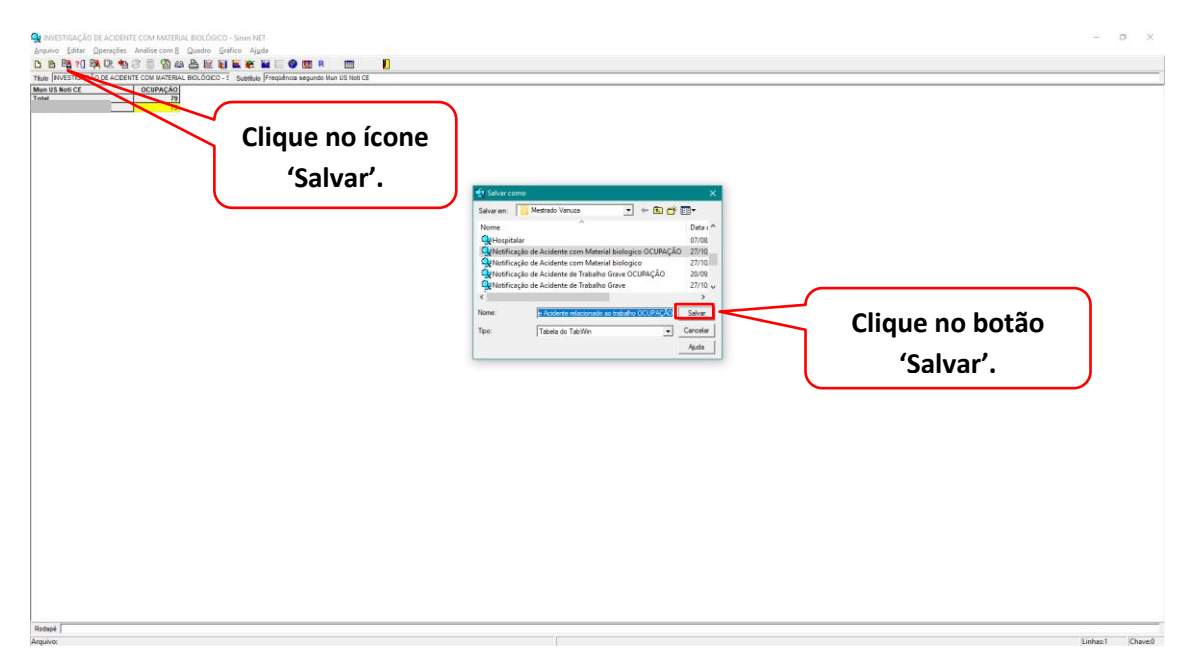

| 🔹 INVESTIGAÇÃO DE ACIDENTE COM MATERIAL BIOLÓGICO - Sinan NET     | – <b>o</b> x             |
|-------------------------------------------------------------------|--------------------------|
| Arquivo Editar Operações Análise.com R Quadro Gráfico Ajuda       |                          |
| <u>Ŭ ŭ ŭ</u> î <sup>0</sup> î û û û û û û û û û û û û û û û û û û |                          |
|                                                                   | Feche a janela do 'Log'. |
|                                                                   |                          |
| Rodapi<br>Nerificacia da Acidente com Material biologico telo     | Now Sales Const          |

Abra a tabela 'Notificação de Acidente com Material biológico'.

Inclua a tabela 'Notificação de Acidente de Trabalho Grave'.

|                   | ∲ industatele X                                                                                                    |                 |
|-------------------|----------------------------------------------------------------------------------------------------|-----------------|
| Clique no ícone   | Deaminar: Mestrado Vonuza  Vome  Data (  Data (  Data (   Data (  Data (  Data ( Data ( Data ( Data |                 |
| 'Incluir tabela'. | effectively de Acident en Maneire Biologie Manuel 2010     effectively de Acident en Maneire Biologie 2010     effectively de Acident et Maneire Biologie 2010     effectively de Acident et Maneire Biologie 2010     effectively de Acident et Maneire Biologie 2010     effectively de Acident et Maneire Biologie 2010     effectively de Acident et Maneire Biologie 2010     effectively de Acident et Maneire Biologie 2010     effectively de Acident et Maneire Biologie     former de Acident et Maneire Biologie     effectively de Acident et Maneire Biologie     former de Acident et Maneire Biologie     former de Acident et Maneire     former de Acident et     |                 |
|                   | Tipo: Tabela do TabWin   Cancelor  Auda                                                                                                    | Clique no botão |
|                   |                                                                                                    | 'Abrir'.        |
|                   |                                                                                                    |                 |
|                   |                                                                                                    |                 |
|                   |                                                                                                    |                 |

| Investigação de acidente com material bioló           Arquivo         Editar         Operações         Análise com R         Quadro           Investigação         Análise         Investigação         Análise         Investigação           Investigação         Investigação         Investigação         Investigação         Investigação           Investigação         Investigação         Investigação         Investigação         Investigação | NGCO - Sinun NIT<br>■ Grafico Ajuda<br>Z Mal <b>Mar Mar Mar Mar Mar Mar Mar D</b><br>(1) 1 Annu Annu Annu Annu Mar Mar Mar Mar Mar Mar Mar Mar Mar Mar |                                                                                                    |                             | - σ ×           |
|----------------------------------------------------------------------------------------------------|----------------------------------------------------------------------------------------------------|----------------------------------------------------------------------------------------------------|-----------------------------|-----------------|
| Reided                                                                                                    | Clique no ícone<br>'Incluir tabela'.                                                                                                    | Image: Section of the section of the sectio | Clique no botão<br>'Abrir'. |                 |
| Διαιώνα                                                                                                    |                                                                                                    |                                                                                                    |                             | linhas1 Chavell |

Inclua a tabela 'Notificação de Intoxicação Exogena'.

Vá no menu 'Operações' e no sub menu '+ Somar'.

| NVESTIGAÇÃO      | DE ACIDENTE COM MATERIAL BIOLOGI | CO-Sinen NET – Of X                         |
|------------------|----------------------------------|---------------------------------------------|
| Arquivo Editar   | Operações Análise com R Quadro   | Grafico Ajuda                               |
| 🖸 👸 🖓 ?(]        | Calcular indicador               |                                             |
| Titulo NVESTIGAÇ | VDividir                         | Subbluio (Prequência segundo Nun US Noti CE |
| Mun US Noti CE   | + Somar                          | DENTE DE TRABALHO I INTORICAÇÃO EXÓDENA     |
| 1018             | * Multiplicar                    | C 80                                        |
|                  | - Subtrair                       |                                             |
|                  | Minimo                           |                                             |
|                  | Máximo                           |                                             |
|                  |                                  |                                             |
|                  | Multiplicar por facer            |                                             |
|                  | spercentagem                     |                                             |
|                  | Acumular                         |                                             |
|                  | Needute                          |                                             |
|                  | Absoluto                         |                                             |
|                  | fineeiro<br>Canada ala           |                                             |
|                  | Sequencia                        |                                             |
|                  | Necalcula total                  |                                             |
|                  | Nova coluna Ctrl+N               |                                             |
|                  |                                  |                                             |
|                  |                                  |                                             |
|                  |                                  |                                             |
|                  |                                  |                                             |
|                  |                                  |                                             |
|                  |                                  |                                             |
|                  |                                  |                                             |
|                  |                                  |                                             |
|                  |                                  |                                             |
|                  |                                  |                                             |
|                  |                                  |                                             |
|                  |                                  |                                             |
|                  |                                  |                                             |
|                  |                                  |                                             |
|                  |                                  |                                             |
|                  |                                  |                                             |
|                  |                                  |                                             |
|                  |                                  |                                             |
|                  |                                  |                                             |
|                  |                                  |                                             |
|                  |                                  |                                             |
|                  |                                  |                                             |
|                  |                                  |                                             |
|                  |                                  |                                             |
|                  |                                  |                                             |
|                  |                                  |                                             |
|                  |                                  |                                             |
| Rodapě           |                                  |                                             |
| Arquivo:         |                                  | Linhas1 Chave0                              |
Somar todas as colunas.

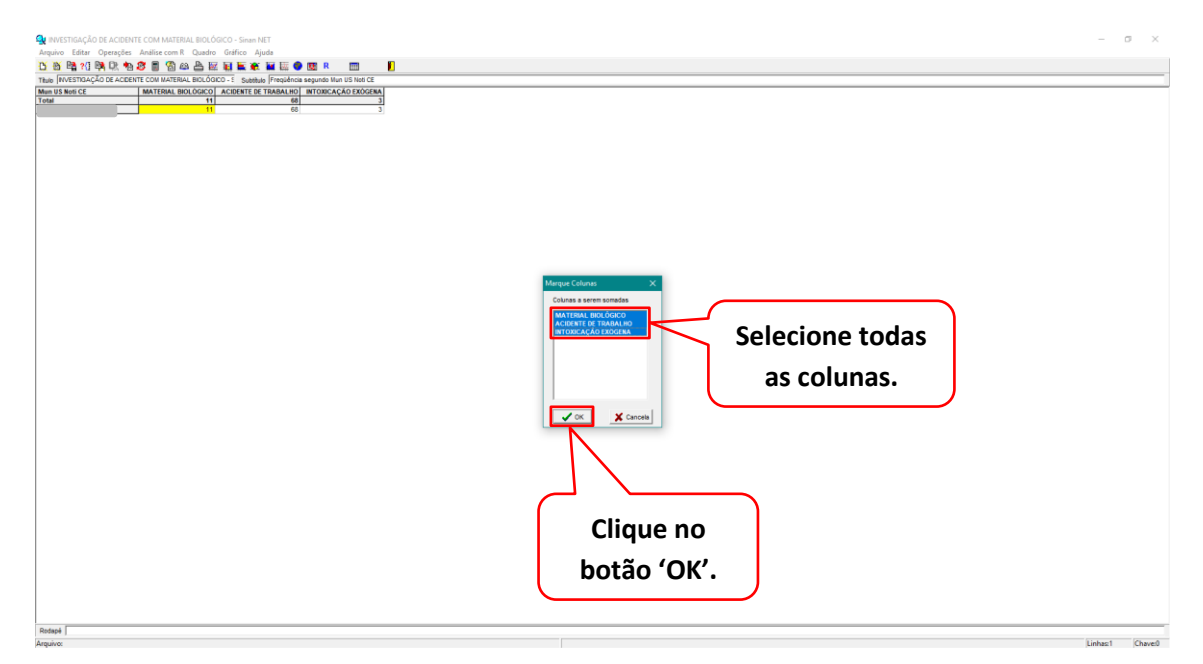

Renomeie a coluna 'Soma' para 'NOTIFICAÇÃO'.

| INVESTIGAÇÃO DE ACIDENTE COM MATERIAL BIOLÓGICO - Sinan NET                                                                                                    |                                                                                                    | - o |
|----------------------------------------------------------------------------------------------------|----------------------------------------------------------------------------------------------------|-----|
| uivo Esitar Operações Análise com R Quadro Gráfico Ajuda<br>35 🖻 21 📴 Dr. 🐜 🕿 🖩 🚳 😂 🗛 🗛 🐷 🖬 🖬 🗰 🗰 🗰 R 📰 🚺                                                                                                    |                                                                                                    |     |
| [INTERDACIÓN CONTERNA BOLÓNICA : A MANDA FRANCISA EN LA MANDA EL MANDA EL MANDA |                                                                                                    |     |
|                                                                                                    | Clique com o botão<br>direito do mouse.                                                                                                    |     |
|                                                                                                    | Avitators de colored X                                                                                                    |     |
|                                                                                                    | Codequility     Image: Second for the second for the s |     |
|                                                                                                    | Clique no                                                                                                    |     |
|                                                                                                    | botão 'OK'.                                                                                                    |     |
| •[                                                                                                    |                                                                                                    |     |

| 🔹 INVESTIGAÇÃO DE ACIDENTE COM MATERIAL     | BIOLÓGICO - Sinan NET          |                          |  | -       | σx      |
|---------------------------------------------|--------------------------------|--------------------------|--|---------|---------|
| Arquivo Editar Operações Análise.com R      | Quadro Gráfico Ajuda           |                          |  |         |         |
| 🖸 💥 📴 ?(] 📴 🕅 🐐 🖉 🔳 🚳 🚳                     | Ordenar                        | ) 📼 🚺                    |  |         |         |
| TRUID INVESTIGAÇÃO DE ACIDENTE COM MATERIAL | Cabec das colunas              | un US Noti CE            |  |         | _       |
| Mun US Noti CE MATERIAL BIO                 | Largura das colunas            | AÇÃO EXÔGENA NOTIFICAÇÃO |  |         |         |
| Total                                       | Decimais                       | 3 82                     |  |         |         |
|                                             | Tipo de total                  |                          |  |         |         |
|                                             | Eliminar coluna                |                          |  |         |         |
|                                             | Mover colunas                  |                          |  |         |         |
|                                             | Suprimir/agregar linhas        |                          |  |         |         |
|                                             | Trocar as linhas pelas colunas |                          |  |         |         |
|                                             | Fixar comprimento da Chave     |                          |  |         |         |
|                                             | Cabeçalho1                     |                          |  |         |         |
|                                             | Cabeçalho2                     |                          |  |         |         |
|                                             | Rodapé                         | ]                        |  |         |         |
|                                             |                                |                          |  |         |         |
|                                             |                                |                          |  |         |         |
|                                             |                                |                          |  |         |         |
|                                             |                                |                          |  |         |         |
|                                             |                                |                          |  |         |         |
|                                             |                                |                          |  |         |         |
|                                             |                                |                          |  |         |         |
|                                             |                                |                          |  |         |         |
|                                             |                                |                          |  |         |         |
|                                             |                                |                          |  |         |         |
|                                             |                                |                          |  |         |         |
|                                             |                                |                          |  |         |         |
|                                             |                                |                          |  |         |         |
|                                             |                                |                          |  |         |         |
|                                             |                                |                          |  |         |         |
|                                             |                                |                          |  |         |         |
|                                             |                                |                          |  |         |         |
|                                             |                                |                          |  |         |         |
|                                             |                                |                          |  |         |         |
|                                             |                                |                          |  |         |         |
|                                             |                                |                          |  |         |         |
|                                             |                                |                          |  |         |         |
|                                             |                                |                          |  |         |         |
|                                             |                                |                          |  |         |         |
|                                             |                                |                          |  |         |         |
|                                             |                                |                          |  |         |         |
|                                             |                                |                          |  |         |         |
|                                             |                                |                          |  |         |         |
|                                             |                                |                          |  |         |         |
| Rodapé                                      |                                |                          |  |         |         |
| Arguivo:                                    |                                |                          |  | Linhas1 | Chave:0 |

Vá no menu 'Quadro' no sub menu 'Eliminar coluna'.

Selecione todas as colunas exceto 'NOTIFICAÇÃO'.

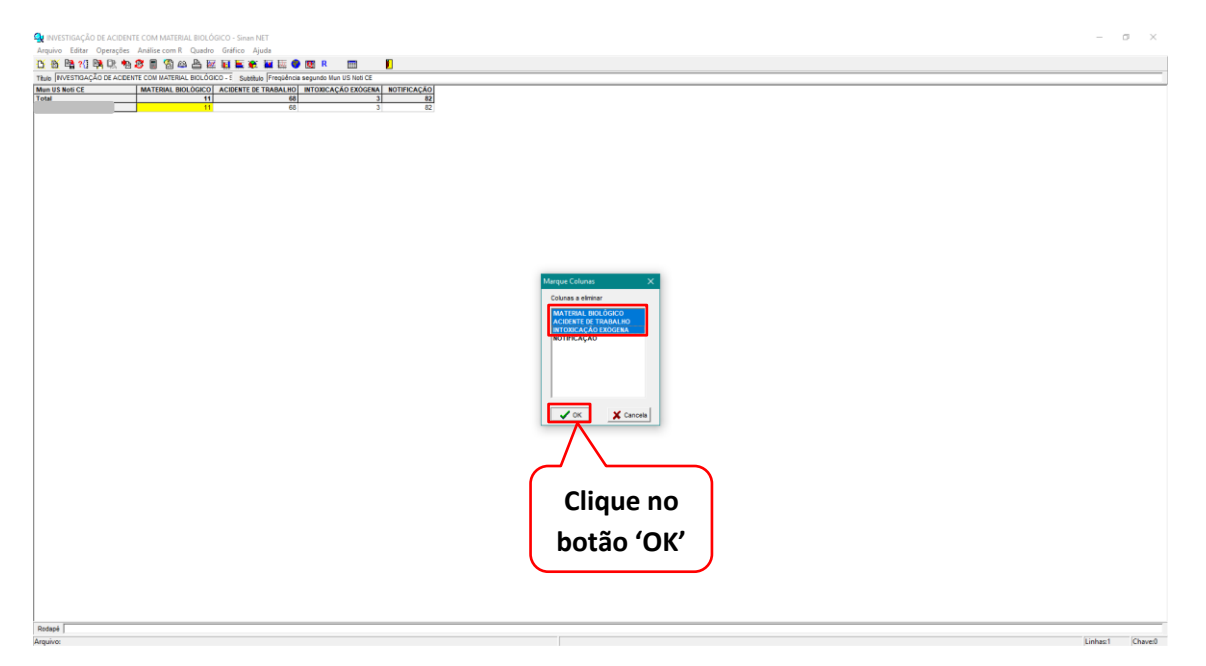

|                   | Contraction<br>Clique no ícone<br>'Salvar'. | Image: Source of Addition of Source of Source of Addition of Source of Source of So | - 0 X          |
|-------------------|---------------------------------------------|----------------------------------------------------------------------------------------------------|----------------|
| Rodapě   Arguivo: |                                             |                                                                                                    | Linhas1 Chave0 |

Salve a tabela como 'Notificação de Acidente relacionado ao trabalho'.

Após salvar a tabela, inclua a tabela 'Notificação de Acidente relacionado ao trabalho OCUPAÇÃO'.

| 'Incluir tabela'. | Private Vince     Private       Nome     2010/2017/56       Private Vince     2010/2017/56       Private Vince     2010/2017/201/201/201/201/201/201/201/201/201/201 |
|-------------------|----------------------------------------------------------------------------------------------------|
| henea∫ [          | Linhe-1                                                                                                    |

| Average         NVESTIGAÇÃO DE ACIDENTE COM MATERIAL BIOLÓGICO - Sim           Arquivo         Editar         Operações         Analise com R         Quadro         Gráfico           D         B         20         B         0         80         B         20         B         10         10         10         10         10         10         10         10         10         10         10         10         10         10         10         10         10         10         10         10         10         10         10         10         10         10         10         10         10         10         10         10         10         10         10         10         10         10         10         10         10         10         10         10         10         10         10         10         10         10         10         10         10         10         10         10         10         10         10         10         10         10         10         10         10         10         10         10         10         10         10         10         10         10         10         10         10         10 | am NET<br>Ajuda<br>👻 🚂 🐼 👁 📖 関          |                                                                                                    | - σ ×                     |
|----------------------------------------------------------------------------------------------------|-----------------------------------------|----------------------------------------------------------------------------------------------------|---------------------------|
| Anguno Edur Operatin Antire con E Cando Guideo<br>De Se 10 10 00 10 10 10 10 10 10 10 10 10 10                                                                                                    | Allow<br>I Clique no<br>ícone 'Salvar'. | Image: Source Source | Clique no botão 'Salvar'. |
| Restar                                                                                                    |                                         |                                                                                                    | Lobest General            |

Salve a tabela como 'Acidente relacionado ao trabalho'.

Vá no menu 'Operações' e no submenu 'Calcular indicador'.

|                   | D DE ACIDENTE COM MATERIAL BIOLOGICO   | .0 - Sinan NET -                            | o x     |
|-------------------|----------------------------------------|---------------------------------------------|---------|
| Arquivo Editar    | Operações Análise com R Quadro G       | Siráfico Ajuda                              |         |
| 🖸 👸 📲 ?(]         | Calcular indicador                     |                                             |         |
| Titulo INVESTIGAÇ | / Dividir                              | Subblulo [FreqUencia segundo Nun US Noti CE |         |
| Mun US Noti CE    | + Somer                                |                                             |         |
| Total             | 1 Martine Com                          |                                             |         |
|                   | (http://www.com                        |                                             |         |
|                   | - Subtrair                             |                                             |         |
|                   | Minimo                                 |                                             |         |
|                   | Maximo                                 |                                             |         |
|                   | Multiplicar por fator                  |                                             |         |
|                   | %percentagem                           |                                             |         |
|                   | Acumular                               |                                             |         |
|                   | Normalizar                             |                                             |         |
|                   | Absoluto                               |                                             |         |
|                   | Inteiro                                |                                             |         |
|                   | Següéncia                              |                                             |         |
|                   | Recalcula total                        |                                             |         |
|                   | Neva columa Citrla N                   |                                             |         |
|                   | Hora Colora                            |                                             |         |
|                   |                                        |                                             |         |
|                   |                                        |                                             |         |
| Rodapě            |                                        |                                             | _       |
| C:\Users\Epidemio | logia\Documents\Mestrado Vanuza\Acider | inte relacionado ao trabalho.tab            | Chave:0 |

Calcular a Proporção de preenchimento do campo "ocupação" nas notificações de agravos relacionados ao trabalho.

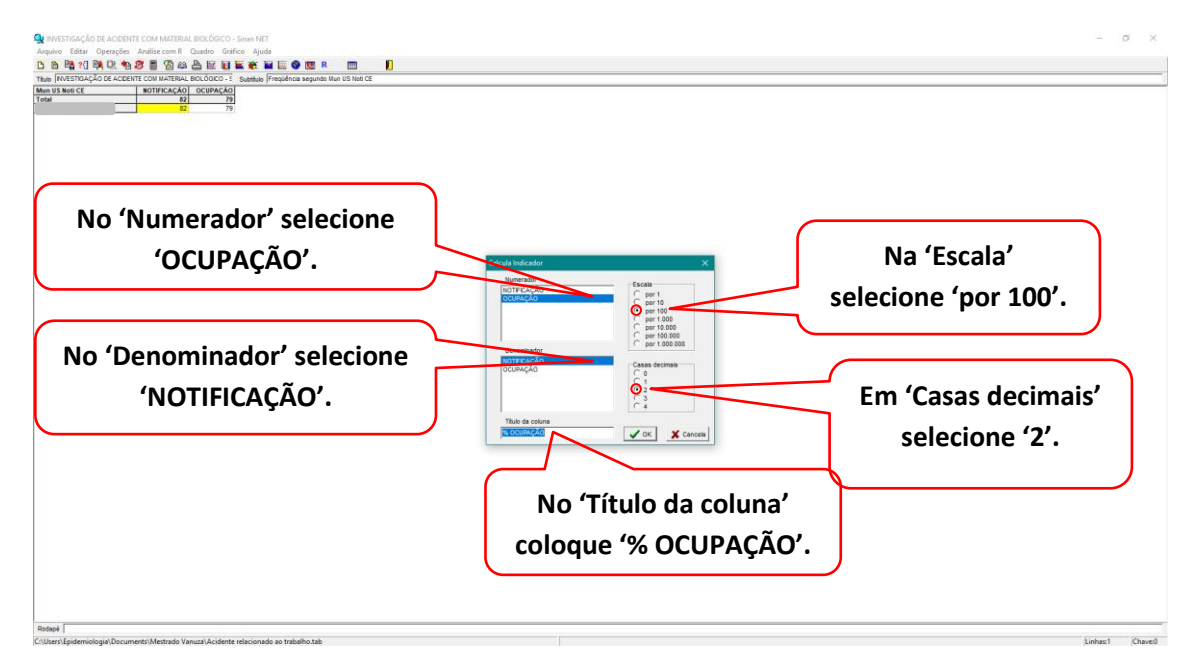

## RESULTADO.

| 🙀 INVESTIGAÇÃO DE ACIDENT                                                                              | E COM MATERIA | L BIOLÓGICO - | Sinan NET  |       |  |  |
|----------------------------------------------------------------------------------------------------|---------------|---------------|------------|-------|--|--|
| Arquivo Editar Operações                                                                               | Análise com R | Quadro Gráf   | ico Ajuda  |       |  |  |
| 🍈 🏝 😫 ?{] 🛤 🚉 樐                                                                                        | 8 🖪 🚳 🕰       | 🗳 💹 🖬         | 🖕 🛞 🚂 🗮    | 🌍 👿 R |  |  |
| Título INVESTIGAÇÃO DE ACIDENTE COM MATERIAL BIOLÓGICO - S Subtítulo Freqüência segundo Mun US Noti CE |               |               |            |       |  |  |
| Mun US Noti CE                                                                                         | NOTIFICAÇÃO   | OCUPAÇÃO      | % OCUPAÇÃO |       |  |  |
| Total                                                                                                  | 82            | 79            | 96,34      |       |  |  |
|                                                                                                    | 82            | 79            | 96,34      |       |  |  |
|                                                                                                    |               |               |            |       |  |  |

Indicador 15 - Proporção de notificações de violência interpessoal e autoprovocada com o campo raça/cor preenchido com informação válida.

Passo 1: Abra o SINANNET.

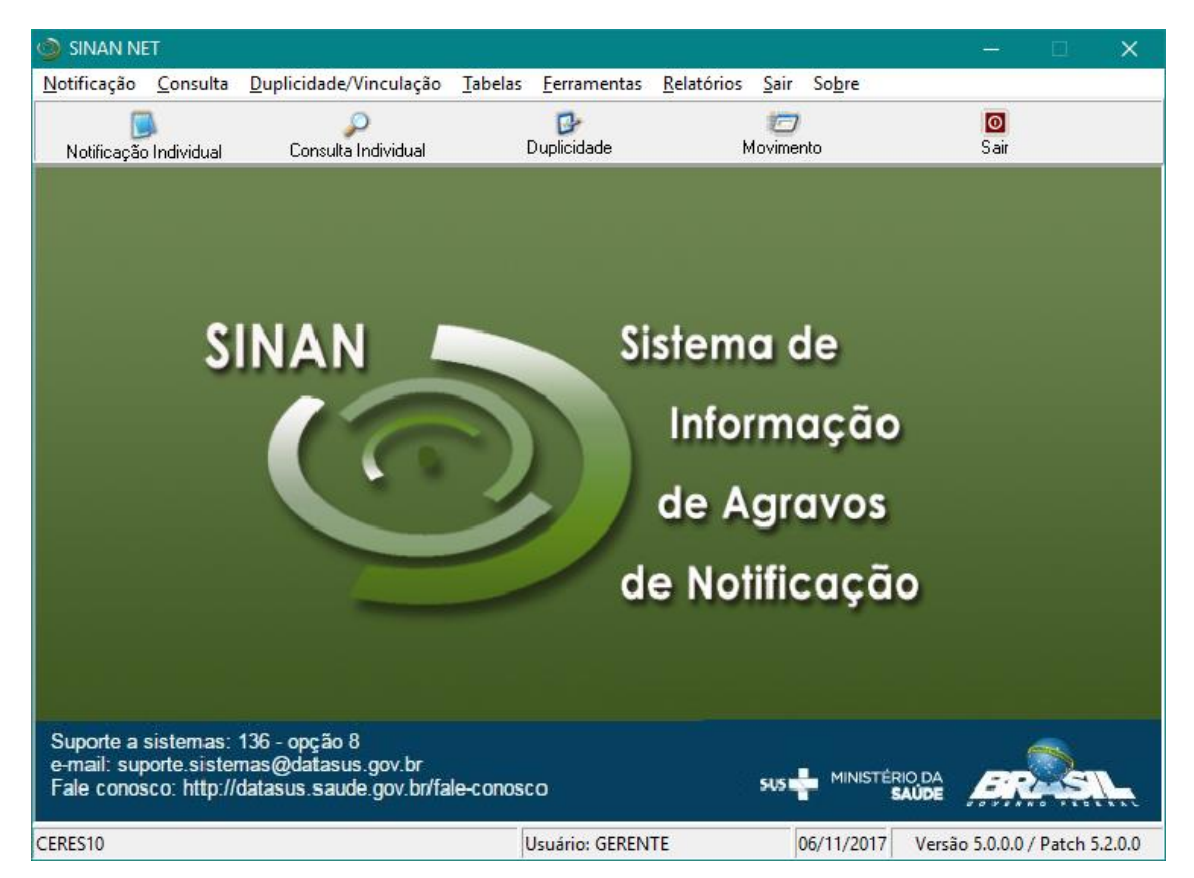

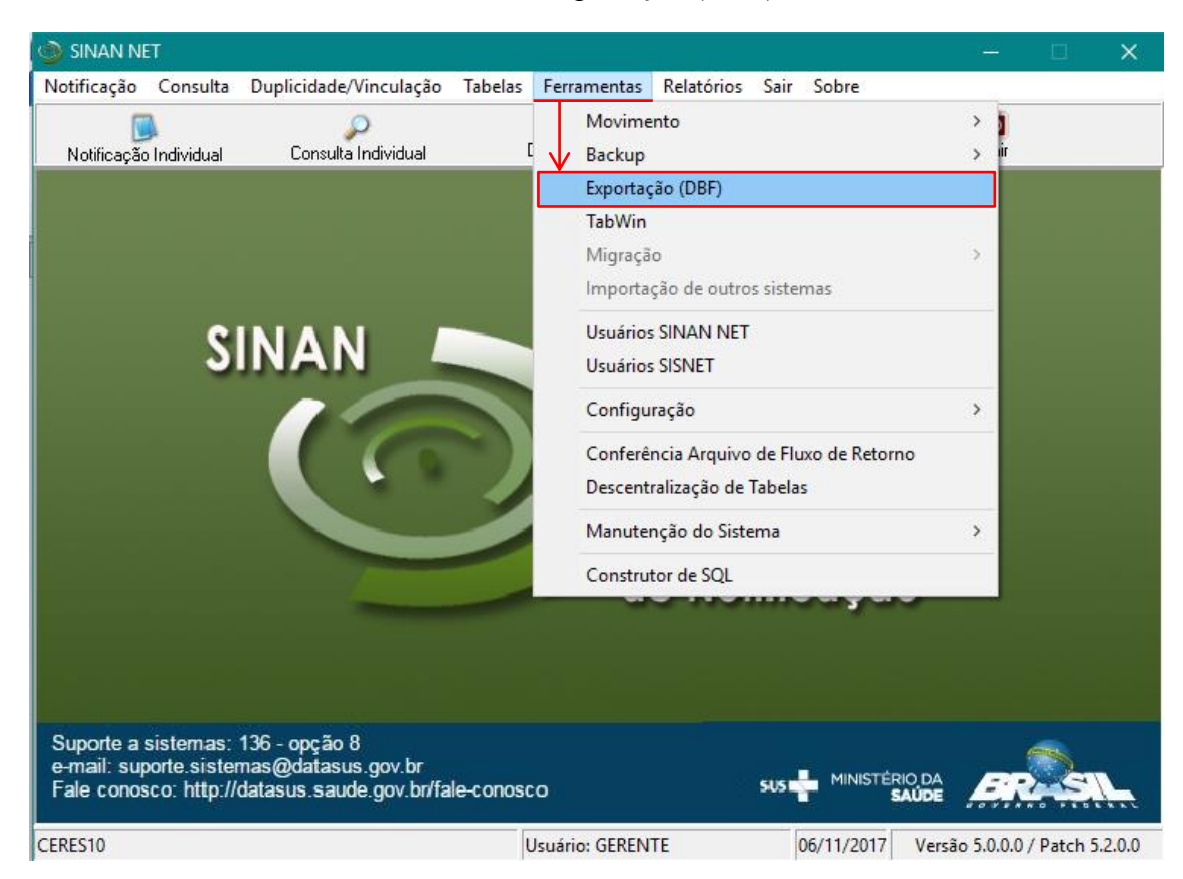

Vá no menu 'Ferramentas' e no submenu 'Exportação (DBF)'.

Marque a opção 'Y09 - VIOLENCIA INTERPESSOAL/AUTOPROVOCADA'.

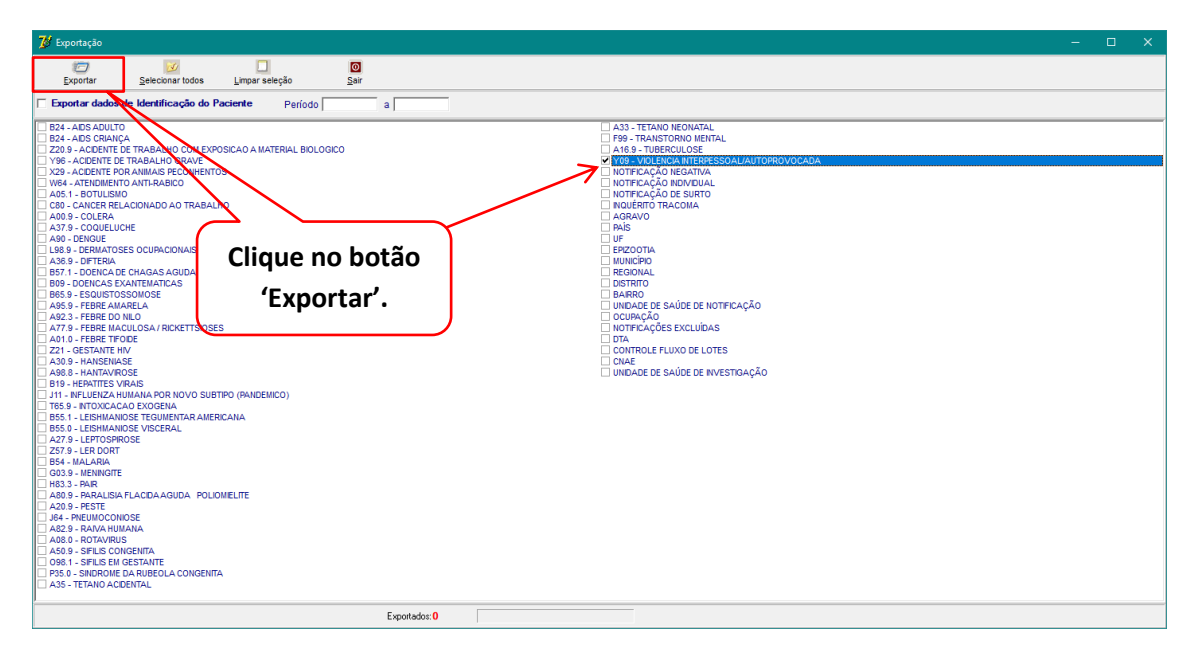

Aguarde a conclusão do processo de exportação.

| Exportar dados de Identificação do Paciente Período a      Exportar dados de Identificação do Paciente Período a      Esta ADS ADULTO     Esta ADS ADULTO     Esta ADS CRUNÇA     SADS ADULTO     Esta ADS CRUNÇA     Esta ADS CRUNÇA     Esta AD | A33 - TETANO NEONATAL<br>F99 - TRANSTORIO MENTAL<br>A 169 - TUBERCULOSE<br>YOR - VOLENGA TREPESSOALJAUTOPROVOCADA<br>INTERCAÇÃO REGATIVA<br>INTERCAÇÃO REGATIVA                                                                                                    |
|----------------------------------------------------------------------------------------------------|----------------------------------------------------------------------------------------------------|
| Exportar dados de Identificação do Paciente         Período         a           1044-ARS ARUITO         1024-ARS CRIMÇA         1024-ARS CRIMÇA           1204-ARS CRIMÇA         1024-ARS CRIMÇA         1024-ARS CRIMÇA           1204-ARS CRIMÇA         1024-ARS CRIMÇA         1024-ARS CRIMÇA           1204-ARS CRIMÇA         1024-ARS CRIMÇA         1024-ARS CRIMÇA           1204-ARS CRIMÇA         1024-ARS CRIMÇA         1024-ARS CRIMÇA           1204-ARS CRIMÇA         1024-ARS CRIMÇA         1024-ARS CRIMÇA           1204-ARS CRIMÇA         1024-ARS CRIMÇA         1024-ARS CRIMÇA           1204-ARS CRIMÇA         1024-ARS CRIMÇA         1024-ARS CRIMÇA                                                                                                    | A3 - TETANO NEONATAL<br>P9 - TRAINSTORIO NEITAL<br>A16 - TUBEROULOSE<br>100TELAÇÃO INCATIVA<br>100TELAÇÃO INCATIVA<br>100TELAÇÃO INCATIVA<br>100TELAÇÃO INCATIVA                                                                                                    |
| E92 + ADS ADUTO     E92 + ADS CRINFA     E04 + ADS CRINFA     E04 + ADS CRINFA     E04 + ADS CRINFA     COM EXPOSICA A MATERIAL BOLOGICO     Y96 - ACCENTE DE TRABALHO GRAVE     Y96 - ACCENTE DE TRABALHO GRAVE     Y06 - ACTENTENTE DTRABALHO GRAVE     Y06 - ACTENTENTE ATTRABACIO     Y06 - ACTENTENTE ATTRABACIO                                                                                                    | 33 - TTANO HEONATAL     199 - TTANISTON DIRIYAL     46 - TUBEROLIOSE     109 - TOLENGTON DIRIYAL     107 - VOLCANG HITRESS SALVAUTORO VOCADA     107 - VOLCANG HITRESS SALVAUTORO VOCADA     107 - VOLCANG HITRESS SALVAUTORO VOCADA     107 - VOLCANG HITRESS SALVAUTORO VOCADA                                                                                                    |
| Ad5.1 = 607UL0MO         □           C001         CAN25 = 1607UL0MO           C001         CAN25 = 00000           A32.2 = C00000         □           A32.3 = C000000         □           C001         CAN25 = 000000000           C001         □           A35.2 = C00000000000000000000000000000000000                                                                                                    | MULERIO DU E UNITO<br>MULERIO DU E UNITO<br>AGRAVIO<br>PF<br>PRODUCIA<br>OSTRITO<br>OSTRITO<br>OUNICAÇÃO<br>OUTRAÇÃO<br>OUTRA<br>OUTRA<br>OUTRA |
|                                                                                                    | Exportando Dados                                                                                                    |
| P83 0 - SNOROWE DA RUBECILA CONGENITA A 35 - TETANO ACDENTAL                                                                                                    |                                                                                                    |

Dados exportados com sucesso!

| 💕 Exportação                                                                                           | - 🗆 X                      |
|----------------------------------------------------------------------------------------------------|----------------------------|
| Exportar Selecionar todos Limpar seleção Sair                                                          |                            |
| Exportar dados de Identificação do Paciente Período a                                                  |                            |
| Tabda-VIOLENET.DBF - Quantidade 211<br>Total de registros<br>(211)                                     | Clique<br>no botão<br>'OK' |
| Aguarde, lendo tabela SinanNet: <sup>199</sup> -deven Bjivesiga; vidercia; ten /VOLDHTD0F Exportado: 0 |                            |

## Abra o TabWin.

| 4                                                           |        | -       | ۵ ×    |
|-------------------------------------------------------------|--------|---------|--------|
| Arquivo Editar Operações Análise com 8 Quadro Gráfico Ajuda |        |         |        |
|                                                             |        |         |        |
|                                                             |        |         |        |
|                                                             |        |         |        |
|                                                             |        |         |        |
| Clique no ícono                                             |        |         |        |
| Cilque no icone                                             |        |         |        |
| (Evocutor tobulação)                                        |        |         |        |
| Executar tabulação .                                        |        |         |        |
|                                                             |        |         |        |
|                                                             |        |         |        |
|                                                             |        |         |        |
|                                                             |        |         |        |
|                                                             |        |         |        |
|                                                             |        |         |        |
|                                                             |        |         |        |
|                                                             |        |         |        |
|                                                             |        |         |        |
|                                                             |        |         |        |
|                                                             |        |         |        |
|                                                             |        |         |        |
|                                                             |        |         |        |
|                                                             |        |         |        |
|                                                             |        |         |        |
|                                                             |        |         |        |
|                                                             |        |         |        |
|                                                             |        |         |        |
|                                                             |        |         |        |
|                                                             |        |         |        |
| Arquivo:                                                    | Notes: | Linhes: | Chave: |

Selecione o arquivo de definição 'ViolenciaNet.def'.

| 🙀 Executa Tabulação - /                                                                                                    | Abre arquivo de def                           | inição |                                       | —               |                | × |
|----------------------------------------------------------------------------------------------------|-----------------------------------------------|--------|---------------------------------------|-----------------|----------------|---|
| Arquivos de definição:<br>RaivaNET.def<br>ROTANet.def<br>SifilisNET.def<br>SrcNET.def<br>TetacidNET.def<br>TetneoNET.def<br>TracoNet.def<br>TuberculNET.def | Selecione o arqu<br>de definição<br>desejado. | iivo   | Diretórios:<br>C:\<br>SinanN<br>BaseD | let<br>DBF      |                |   |
| TuberculNET5_0.def<br>ViolenciaNet.def                                                                                                    |                                               | v      | Drives:                               | iows]           |                | • |
| INVESTIGAÇÃ<br>OUTRS VIOLEI                                                                                                    | O DE VIOLEN<br>NCIAS - Sinan                  |        | MÉSTICA, S<br>ilique no botão         | EXUA<br>o 'Abre | L E/O<br>DEF'. | U |
|                                                                                                    | Abre DEF                                      |        | X <u>C</u> ancela                     |                 |                |   |

Selecione as variáveis.

| Arquivo Editar Operações Análise com R Quadro Gráfico Aj | juda                                                                                                    | - 0 ×          |
|----------------------------------------------------------|----------------------------------------------------------------------------------------------------|----------------|
|                                                          | Nas colunas<br>selecione 'Raça'.                                                                                                    |                |
|                                                          | C/Southel Band EP Videoutle def                                                                                                    |                |
| selecione                                                | Linhas Incremento Arquinos Incremento Arquinos (c.:SinanNet-BaseS6FVIDLEM* @                                                                                                    |                |
| 'Mun US Noti                                             | Thu 15 Rot A P FR Each 51 AV<br>Fun 75 Rot AP FX Each 1 [1]<br>Fun 75 Rot BA Edde detailed<br>fun 75 Rot BA Edde detailed<br>fun 75 Rot BA                                                                                                    |                |
| CE'                                                      | Inter 198         101         107         Second         Second           Inter 198         Inter 105         Contaction         Second         Second           Inter 198         Inter 105         Contaction         Second         Second           Inter 198         Inter 105         Contaction         Second         Second           Inter 198         Inter 198         Contaction         Second         Second                                                                                                    |                |
|                                                          | Seleções disponteir<br>Seleções disponteir<br>Seleções ativas     Seleções ativas     Seleções ativas     Seleções ativas                                                                                                    |                |
| Em 'Seleções                                             | Hide darshold<br>Mile classifier<br>Mile classifier<br>Mile cla |                |
| disponíveis'                                             | Br] Localizar categoria Categorias selecionadas                                                                                                    |                |
| selecione                                                |                                                                                                    |                |
| 'Raça'.                                                  | -Clique no botao "incluir".                                                                                                    |                |
|                                                          | 1000 I                                                                                                    |                |
|                                                          |                                                                                                    |                |
|                                                          |                                                                                                    |                |
| Arquivo:                                                 | Notes                                                                                                    | Linhas: Chave: |

Selecione as sub variáveis da variável 'Raça'.

| C:\SinanNet\BaseDBF\ViolenciaNet.def                                                                                                    |                                                                                                    |                                                                      | ×                           |
|----------------------------------------------------------------------------------------------------|----------------------------------------------------------------------------------------------------|----------------------------------------------------------------------|-----------------------------|
| Linhas                                                                                                    | Colunas                                                                                                    | Incremento                                                           | Arquivos                    |
| Mun US Noti AC         Mun US Noti AL         Mun US Noti AM         Mun US Noti AP         Mun US Noti BA         Mun US Noti CE         Mun US Noti CE         Mun US Noti ES         Mun US Noti CE         Mun US Noti CE         Mun US Noti CE         Mun US Noti CE         Mun US Noti CO         Mun US Noti MA         Mun US Noti MA | Fx Etaria (5)<br>Fx Etaria (9)<br>Fx Etaria SINAN<br>Fx Etaria (13)<br>Idade detalhada<br>Escolar SinanNET<br>Racc<br>Sexo<br>Gestante<br>UF Notificação<br>Capitais Not. | Frequência                                                           | C:\SinanNet\BaseDBF\VIOLEN* |
| Suprimir linhas zeradas V Suprimir o                                                                                                    | olunas zeradas                                                                                                    | Testar CRC                                                           |                             |
| Seleções disponíveis                                                                                                    | Seleções ativas                                                                                                    | □ <u>S</u> alvar registros                                           |                             |
| Fx Etaria (13) A<br>Idade detalhada<br>Escolar SinanNET<br>Sexo<br>Gestante<br>Unid Saude Not<br>Tipo Unid Not                                                                                                    | ▶ Incluir                                                                                                    | Não classificados<br>○ Ignorar<br>○ Ingluir<br>○ <u>D</u> iscriminar |                             |
| 😰 Localizar categoria                                                                                                    | Categorias selecionad                                                                                                    | as                                                                   |                             |
| Ign/Branco<br>Breta<br>Ascrela<br>Parda<br>Indigena<br>Selecione t                                                                                                    | odas as variáveis.                                                                                                    |                                                                      |                             |
|                                                                                                    |                                                                                                    |                                                                      | 0:00                        |

| C:\SinanNet\BaseDBF\ViolenciaNe                                                                                                    | t.def       |                                                                                                    |                        |                   | ×                           |
|----------------------------------------------------------------------------------------------------|-------------|----------------------------------------------------------------------------------------------------|------------------------|-------------------|-----------------------------|
| Linhas                                                                                                    |             | Colun                                                                                                    | as                     | Incremento        | Arquivos                    |
| Mun US Noti AL<br>Mun US Noti AL<br>Mun US Noti AL<br>Mun US Noti AP<br>Mun US Noti AP<br>Mun US Noti BA<br>Mun US Noti BR<br>Mun US Noti DF<br>Mun US Noti DF<br>Mun US Noti CE<br>Mun US Noti CO<br>Mun US Noti CO<br>Mun US Noti CO<br>Mun US Noti CO<br>Mun US Noti CO | ^<br>~      | Fx Etaria (5)<br>Fx Etaria (9)<br>Fx Etaria SINAN<br>Fx Etaria (13)<br>Idade detalhada<br>Escolar SinanNET<br>Roça<br>Sexo<br>Gestante<br>UF Notificação<br>Capitais Not. | ~                      | Freqüência        | c:\SinanNet\BaseDEF\VIOLEN• |
| Suprimir linhas zeradas                                                                                                    | Suprimir co | lunas zeradas                                                                                                    |                        | Testar CRC        |                             |
| Seleções disponíveis                                                                                                    |             |                                                                                                    | Seleções ativas        | Salvar registros  |                             |
| Ano do Obito<br>Mes do Óbito<br>Trim. do Óbito<br>Ano Encerramento<br>Mes Encerramento<br>Trim.Encerramento<br>Ano da Notífic                                                                                                    | ,<br>v      | Incluir Raça                                                                                                    |                        | Não classificados |                             |
| 🕞 Localizar categoria                                                                                                    |             |                                                                                                    | Categorias selecionada | s                 |                             |
| Ign/Branco<br>Branca<br>Preta<br>Amarela<br>Parda<br>Indigena                                                                                                    | C           | lique no bot                                                                                                    | ão 'Incluir'.          |                   |                             |
| 1                                                                                                    |             |                                                                                                    |                        |                   |                             |
|                                                                                                    |             |                                                                                                    |                        |                   | 0:00                        |

Na 'Seleções disponíveis' selecione 'Ano de Notific'.

Em 'Categorias selecionadas' selecione o ano '2017'.

| Linhas       Colunas       Incremento       Arquivos         Nun US Noti AC<br>Nun US Noti AL<br>Nun US Noti AL<br>Nun US Noti AM<br>Nun US Noti AP<br>Nun US Noti AP<br>Nun US Noti AP<br>Nun US Noti AP<br>Nun US Noti AP<br>Nun US Noti BA<br>Nun US Noti BA<br>Nun US Noti BA<br>Nun US Noti CB<br>Nun US Noti CB<br>Nun US Noti CB<br>Nun US Noti CB<br>Nun US Noti CB<br>Nun US Noti CB<br>Nun US Noti CB<br>Nun US Noti CB<br>Nun US Noti CB<br>Nun US Noti CB<br>Nun US Noti CB<br>Nun US Noti CB<br>Nun US Noti CB<br>Nun US Noti CB<br>Nun US Noti MA<br>Nun US Noti MA<br>Nun US Noti CB<br>Nun US Noti CB<br>Nun US Noti CB<br>Nun US Noti MA<br>Nun US Noti MA<br>Nun US Noti | C:\SinanNet\BaseDBF\ViolenciaNet                                                                                                    | t.def       |                                                                                                    |                 |                                    |                               |                |
|----------------------------------------------------------------------------------------------------|----------------------------------------------------------------------------------------------------|-------------|----------------------------------------------------------------------------------------------------|-----------------|------------------------------------|-------------------------------|----------------|
| V Suprimir linhas zeradas       V Suprimir colunas zeradas         Seleções disponíveis       Seleções ativas         Ano do Obito       Isstar CRC         Mes do Obito       Incluir         Ano Encerramento       Incluir         Trim. Encerramento       Excluir         Instructura estadas       Categorias selecionadas         2007       2008         2007       2014         2014       2014                                                                                                    | Linhas<br>Hun US Noti AC<br>Hun US Noti AL<br>Hun US Noti AH<br>Hun US Noti BA<br>Hun US Noti BA<br>Hun US Noti CE<br>Hun US Noti CF<br>Hun US Noti CO<br>Hun US Noti CO<br>Hun US Noti CO<br>Hun US Noti AA<br>Hun US Noti AA | ~           | Columa<br>Fx Etaria (5)<br>Fx Etaria (9)<br>Fx Etaria SINAN<br>Fx Etaria (13)<br>Idade detalhada<br>Escolar SinanNET<br>Raca<br>Sexo<br>Gestante<br>UF Notificação<br>Capitais Not. | 35<br>^<br>~    | Incremento<br>Freqüência           | Arquivos<br>c:\SinanNet\BaseI | DBF VIOLEN · 😰 |
| Categorias Selectinadas Categorias Selectinadas Categorias Selectinadas Categorias Selectinadas Categorias Selectinadas                                                                                                    | ♥ Suprimir linhas zeradas<br>Seleções disponíveis<br>Àno do Obito<br>Mes do Obito<br>Trim. do Obito<br>Ano Encerramento<br>Mes Encerramento<br>Trim. Encerramento<br>Irim. Encerramento<br>Irim. Encerramento                  | Suprimir co | lunas zeradas                                                                                                    | Seleções ativas | ☐ Iestar CRC<br>☐ Salvar registros |                               |                |
|                                                                                                    | 2007<br>2008<br>2009<br>2010<br>2011<br>2012<br>2013<br>2014<br>2015<br>2016<br>2016                                                                                                    |             |                                                                                                    |                 |                                    | 000                           | Ň              |

Inclua a variável 'Mun US Noti CE'.

| C:\SinanNet\BaseDBF\ViolenciaNe                                                                                                    | t.def                                                                                                    |                                    |                                                              | ×                             |
|----------------------------------------------------------------------------------------------------|----------------------------------------------------------------------------------------------------|------------------------------------|--------------------------------------------------------------|-------------------------------|
| Linhas                                                                                                    | Colur                                                                                                    | ias                                | Incremento                                                   | Arquivos                      |
| Mun US Noti AC<br>Mun US Noti AL<br>Mun US Noti AM<br>Mun US Noti AP<br>Mun US Noti BA<br>Mun US Noti BR<br>Mun US Noti BF<br>Mun US Noti DF<br>Mun US Noti DF<br>Mun US Noti CO<br>Mun US Noti CO<br>Mun US Noti CO<br>Mun US Noti AC | <ul> <li>Fx Etaria (5)</li> <li>Fx Etaria (9)</li> <li>Fx Etaria (3)</li> <li>Fx Etaria (13)</li> <li>Idade detalhada</li> <li>Escolar SinanNET</li> <li>Raca</li> <li>Sexo</li> <li>Gestante</li> <li>UF Notificação</li> <li>Capitais Not.</li> </ul> | Ŷ                                  | Frequência                                                   | C:\SinanNet\BaseDBF\VIOLEN• 💰 |
| Suprimir linhas zeradas                                                                                                    | 🗆 Suprimir colunas zeradas                                                                                                    |                                    | Testar CRC                                                   |                               |
| Seleções disponíveis                                                                                                    |                                                                                                    | Seleções ativas                    | Salvar registros                                             |                               |
| Mun US Noti AP<br>Mun US Noti BA<br>Mun US Noti BR<br>Mun US Noti CF<br>Mun US Noti DF<br>Mun US Noti ES<br>Mun US Noti GO<br>DF: Localizar categoria                                                                                  | → Incluir<br>→ Excluir                                                                                                    | Notific<br>Categorias selecionadas | Não classificados<br>⊂ Ignorar<br>⊂ Incluir<br>⊂ Discriminar |                               |
| 2007                                                                                                    |                                                                                                    | outogonuo ociocionada              | -                                                            | ^                             |
| 2008<br>2009<br>2010<br>2011<br>2012<br>2013<br>2013<br>2014<br>2015<br>2016<br>2017                                                                                                    | Clique no botão                                                                                                    | 'Incluir'.                         |                                                              | v                             |
|                                                                                                    |                                                                                                    |                                    |                                                              | 0:00                          |

Selecione o município Ex.: '230760 Limoeiro do Norte'.

| C:\SinanNet\BaseDBF\ViolenciaNet.def                                                                                                    |                                                                                                    |                                | ×                                       |
|----------------------------------------------------------------------------------------------------|----------------------------------------------------------------------------------------------------|--------------------------------|-----------------------------------------|
| Linhas<br>Mun US Noti AC<br>Mun US Noti AL<br>Mun US Noti AM<br>Mun US Noti AP<br>Mun US Noti BA<br>Mun US Noti BR<br>Mun US Noti DF<br>Mun US Noti DF                             | Colunas<br>Fx Etaria (5)<br>Fx Etaria (9)<br>Fx Etaria SINAN<br>Fx Etaria (13)<br>Idade detalhada<br>Escolar SinanNET<br>Raça<br>Sexo | Desmarque a<br>opção 'Suprimir | Arquivos<br>c:\SinanNet\BaseDBF\VIOLEN* |
| Hun US Noti GO<br>Mun US Noti GO<br>Mun US Noti MA<br>✓<br>Suprimir linhas zeradas<br>Seleções disponíveis<br>Mun US Noti BA<br>Mun US Noti BA<br>Mun US Noti BR<br>Mun US Noti BR | Cesitante<br>UF Notificação<br>Cepitaie NOT.<br>volunas zeradas<br>◆Incluir<br>Ano da Notific<br>Mun US Noti CE                       | Colunas zeradas'.              | 'Executar'                              |
| Mun US Noti ES<br>Mun US Noti GO<br>Mun US Noti MA                                                                                                    | ← Excluir<br>Categorias selecionada                                                                                                   | C Incluir<br>C Discriminar     | ^                                       |
| 230750 Lavras da Manqabeir<br>230753 Madalena<br>230755 Maracanaŭ<br>230770 Maranguape<br>230780 Marco<br>230790 Martinópole                                                       |                                                                                                    |                                | 0:00                                    |

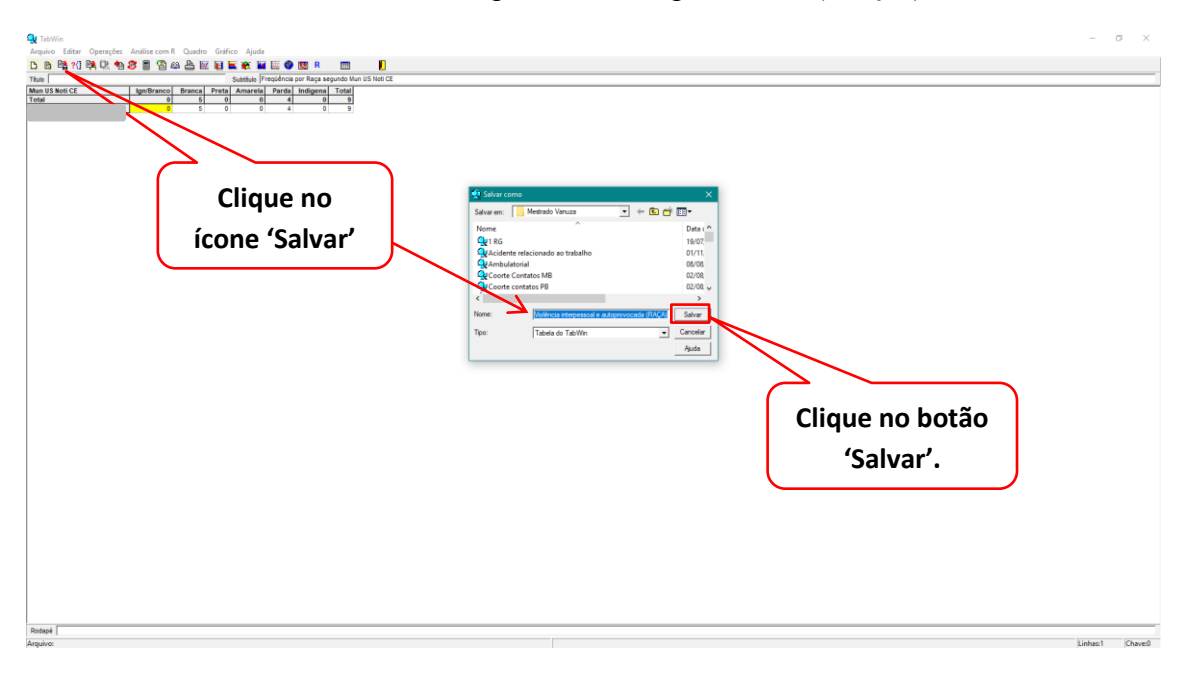

Salve a tabela como 'Violência interpessoal e autoprovocada (RAÇA)'.

Passo 2: Abra a tabela 'Violência interpessoal e autoprovocada (RAÇA)'.

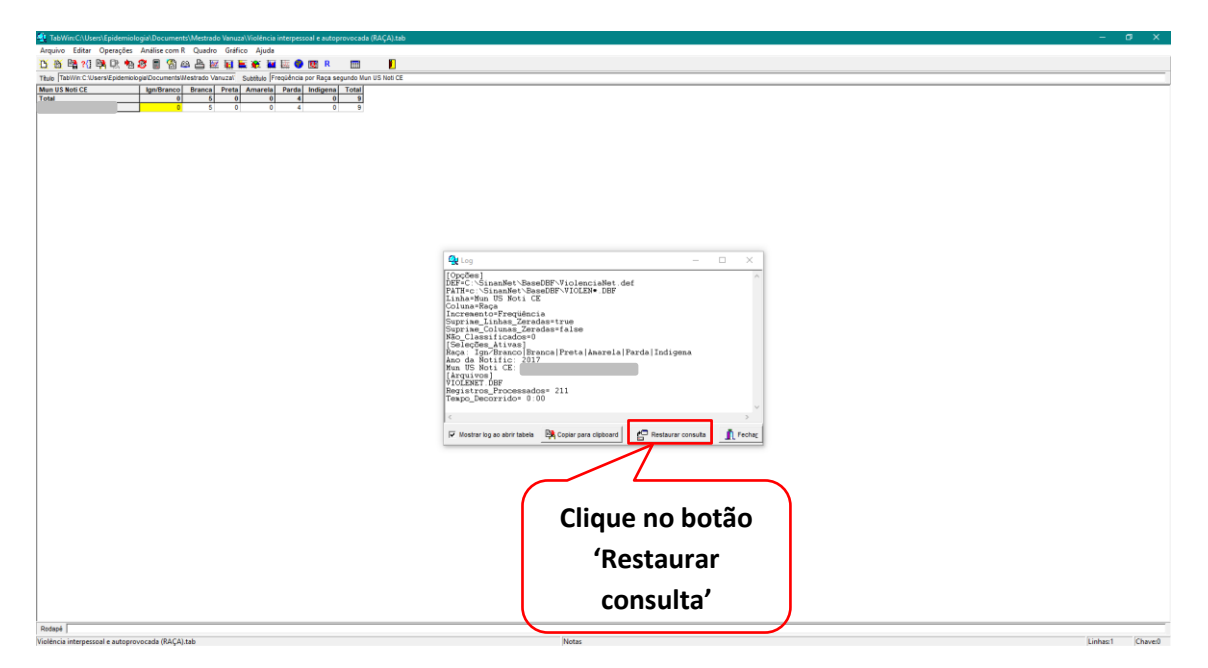

## Exclua a variável 'Raça'.

| C:\SinanNet\BaseDBF\ViolenciaNe                                                                                                    | et.def     |                                                                                                    |                    |                                                              |       |                         | ×        |
|----------------------------------------------------------------------------------------------------|------------|----------------------------------------------------------------------------------------------------|--------------------|--------------------------------------------------------------|-------|-------------------------|----------|
| Linhas                                                                                                    |            | Colunas                                                                                                    |                    | Incremento                                                   |       | Arquivos                |          |
| UF Notificação<br>Regional Notificação<br>Reg Metrop Not<br>Capitais Not<br>Mun US Noti AC<br>Mun US Noti AL<br>Mun US Noti AM<br>Mun US Noti AM<br>Mun US Noti BA<br>Mun US Noti BR<br>Mun US Noti BR<br>Mun US Noti DE |            | Não stiva<br>Ano da Notific<br>Hes da Notific<br>Trim da Notific<br>Ano Correncia<br>Mes Ocorrencia<br>Sem Epid Notific<br>Ano Epid Notific<br>Sem Epid Ocorr.<br>Ano Epid Ocorr. |                    | Nas Colunas<br>selecione 'Não<br>ativa'                      | 0:\Si | inanNet\BaseDBF\VIOLEN* | ar<br>ar |
| Suprimir innas zeradas                                                                                                    | Suprimir o | Solor                                                                                                    | ños stivas         | E Testar CRC                                                 |       |                         |          |
| Mun US Noti AC<br>Mun US Noti AI<br>Mun US Noti AI<br>Mun US Noti AP<br>Mun US Noti BA<br>Mun US Noti BR<br>Mun US Noti DF                                                                                               | ~          | Incluir                                                                                                    | fic<br>CE          | Não classificados<br>○ Ignorar<br>○ Ingluir<br>○ Discriminar |       |                         |          |
| 🕞 Localizar categoria                                                                                                    | 1          | Catego                                                                                                    | orias selecionadas |                                                              |       |                         |          |
| Ign/Branco<br>Branca<br>Preta<br>Amarela<br>Parda<br>Indigena                                                                                                    |            |                                                                                                    |                    |                                                              |       |                         |          |
|                                                                                                    | Clic       | lue no potao 'Ex                                                                                                    | ciuir              |                                                              |       |                         |          |
|                                                                                                    |            |                                                                                                    |                    |                                                              |       |                         |          |
| NumReg Arquivo                                                                                                    |            |                                                                                                    |                    |                                                              |       | Tempo                   |          |

Execute a tabulação.

| C:\SinanNet\BaseDBF\ViolenciaNet.def                                                                                                    |                                                                                                    |                                                              | ×                                                                                                    |
|----------------------------------------------------------------------------------------------------|----------------------------------------------------------------------------------------------------|--------------------------------------------------------------|----------------------------------------------------------------------------------------------------|
| Linhas                                                                                                    | Colunas                                                                                                    | Incremento                                                   | Arquivos                                                                                                    |
| UF Notificação<br>Regional Notificação<br>Reg Metrop Not<br>Capitais Not.<br>Mun US Noti AC<br>Mun US Noti AL<br>Mun US Noti AM<br>Mun US Noti AP<br>Mun US Noti BA<br>Mun US Noti BA<br>Mun US Noti EE<br>Mun US Noti EE                                          | Não ativa<br>Ano da Notific<br>Mes da Notific<br>Trim da Notific<br>Ano Ocorrencia<br>Mes Ocorrencia<br>Trim Ocorrencia<br>Sem. Epid Notific<br>Ano Epid Notific<br>Sem. Epid. Ocorr.<br>Ano Epid. Ocorr. | Clique no<br>botão<br>'Executar'                             | C:\SinanNet\BaseDBF\VIOLEN*<br>VIOLENET DBF<br>VIOLENET DBF<br>VIOLENET DBF<br>VIOLENET CBF<br>VIOLENET CBF<br>VIOLENET CBF |
| 🔽 Suprimir linhas zeradas 🛛 🗌 Suprimir ce                                                                                                    | olunas zeradas                                                                                                    | Testar CRC                                                   |                                                                                                    |
| Seleções disponíveis                                                                                                    | Seleções ativas                                                                                                    | <u>S</u> alvar registros                                     |                                                                                                    |
| Mun US Noti AC<br>Mun US Noti AL<br>Mun US Noti AM<br>Mun US Noti AP<br>Mun US Noti BA<br>Mun US Noti BR<br>Mun US Noti BR                                                                                                    | → Incluir   Ano da Notific<br>Mun US Noti CE                                                                                                    | Não classificados<br>⊂ Ignorar<br>⊂ Incluir<br>⊂ Discriminar |                                                                                                    |
| t <b>∋:</b> Localizar categoria                                                                                                    | Categorias selecionada                                                                                                    | 35                                                           | 1                                                                                                    |
| 230670 Jaguaretama<br>230680 Jaguaribe<br>230700 Jaguaribe<br>230710 Jaguaruma<br>230710 Jaguaruma<br>230710 Jardim<br>230720 Jardim<br>230720 Jardim<br>230720 Jijoca de Jericoacoara<br>230730 Juazeiro do Norte<br>230740 Juacás<br>230750 Lavras da Mangabeira |                                                                                                    |                                                              | ^<br>~                                                                                                    |
| NumReg Arquivo                                                                                                    |                                                                                                    |                                                              | Tempo                                                                                                    |

| AVESTIGAÇÃO SE VOCUNCIA DOMÉTICA. SEGUIL EOU OUTRE VOCUNCIAS - Sinon NET Argano Edar U Portução Avelita com E Quadro Garlera. Aplat     Dia 100 100 70 100 100 100 100 100 100 100 |                                                                                                    | - σ ×                     |
|----------------------------------------------------------------------------------------------------|----------------------------------------------------------------------------------------------------|---------------------------|
| Clique no ícone 'Salvar'                                                                                                    | Stature come         X           Stature come         ▲           Method Vences         ■           Martin Vences         ■           Martin Vences         ■ |                           |
|                                                                                                    | None JEdnesoni i za Janeszani Szüli Szüli Szüli Szüli Szüli Szüli Szüli Szüli Szüli Szüli Szüli Szüli Szüli Szü                                                                                                    | Clique no botão 'Salvar'. |
|                                                                                                    |                                                                                                    |                           |
| Retapi  <br>Anganot                                                                                                    |                                                                                                    | Linked (Daved             |

Salve a tabela como 'Violência interpessoal e autoprovocada (NOTIFICAÇÃO)'.

Renomeie a coluna 'Frequência'.

|                                         | - 0 X                                          |
|-----------------------------------------|------------------------------------------------|
| Clique com o botão<br>direito do mouse. | Mude o nome da<br>coluna para<br>'NOTIFICAÇÃO' |
| Cliq                                    | ue no botão 'OK'.                              |
|                                         |                                                |

Resultado.

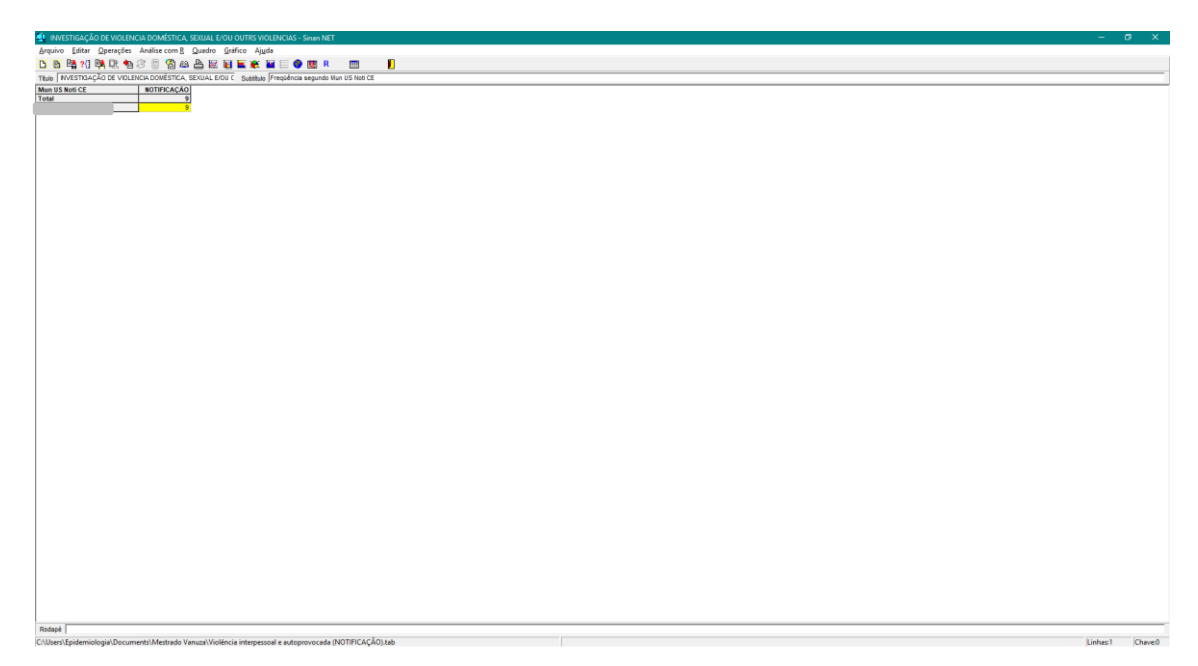

Passo 3: Inclua a tabela 'Violência interpessoal e autoprovocada (RAÇA)'.

| 9 CE NOTIFICARED |                  |                                                                                                    |                |
|------------------|------------------|----------------------------------------------------------------------------------------------------|----------------|
|                  | Clique no ícone  |                                                                                                    |                |
|                  | 'Incluir tabela' | Contraction     Contraction     Contract |                |
|                  |                  | Quereade de Salate         19.07.           Quereade de Salate         19.07.           Quereade de Salate         19.07.           Quereade de Salate         10.08.           Quereade de Salate         10.09.           Quereade de Salate         10.09.                                                                                                    |                |
|                  |                  | General e subprovocals (RACA) 0611 v     4     A     None:      Deficient annexamina a managementation                                                                                                    |                |
|                  |                  | The Takes do Tability Cried                                                                                                    | ootão 'Abrir'. |
|                  |                  |                                                                                                    |                |
|                  |                  |                                                                                                    |                |
|                  |                  |                                                                                                    |                |
|                  |                  |                                                                                                    |                |
|                  |                  |                                                                                                    |                |

Tabela incluída com sucesso.

| 🄹 INVESTIGAÇÃO DE VIOLENCIA DOMÉSTICA, SDIUAL DIOU OUTRS VIOLENCIAS-SININ NET                        | -            | σ×     |
|----------------------------------------------------------------------------------------------------|--------------|--------|
| Arquivo Editar Operações Análise.com R Quadro Gráfico Ajuda                                          |              |        |
| <u>び 35 時 17 時 17 時 18 日 18 日 18 日 18 日 18 日 18 日 18 日 18</u>                                        |              |        |
| These [WitsTOAçÃo de Vollancia Dovéstica, Sebulal Edu C Sebellulo [Frequência segundo Hun US Heti CE |              | _      |
|                                                                                                    |              |        |
|                                                                                                    |              |        |
|                                                                                                    |              |        |
| Rodad                                                                                                |              |        |
| Ample A                                                                                              | Liphant      | Cheven |
| hadden of                                                                                            | permittion ( | CHAVEN |

Vá no menu 'Quadro' em seguida no submenu 'Eliminar coluna'.

| 🐴 INVESTIGAÇÃO DE VIOLENCIA DOMÉSTICA, SE  |                                |                      | – ø ×           |
|--------------------------------------------|--------------------------------|----------------------|-----------------|
| Arquivo Editar Operações Análise com R     | Quadro Gráfico Ajuda           |                      |                 |
| ፲ 🖄 🛤 ?() 🛤 🗱 🎭 😂 🔳 🚳 📾                    | Ordenar                        |                      |                 |
| TItulo NVESTIGAÇÃO DE VIOLENCIA DOVÉSTICA, | Cabec das colunas              | un US Noti CE        |                 |
| Mun US Noti CE NOTIFICAÇÃO                 | Largura das colunas            | Parda Indigena Total |                 |
| Total                                      | Decimais                       |                      |                 |
|                                            | Tipo de total                  |                      |                 |
|                                            | Eliminar coluna                |                      |                 |
|                                            | Mover colunas                  |                      |                 |
|                                            | Suprimir/agregar linhas        |                      |                 |
|                                            | Trocar as linhas pelas colunas |                      |                 |
|                                            | Fixar comprimento da Chave     |                      |                 |
|                                            | Cabeçalho1                     |                      |                 |
|                                            | Cabeçalho2                     |                      |                 |
|                                            | Rodapé                         |                      |                 |
|                                            |                                |                      |                 |
|                                            |                                |                      |                 |
|                                            |                                |                      |                 |
|                                            |                                |                      |                 |
|                                            |                                |                      |                 |
|                                            |                                |                      |                 |
|                                            |                                |                      |                 |
|                                            |                                |                      |                 |
|                                            |                                |                      |                 |
|                                            |                                |                      |                 |
|                                            |                                |                      |                 |
|                                            |                                |                      |                 |
|                                            |                                |                      |                 |
|                                            |                                |                      |                 |
|                                            |                                |                      |                 |
|                                            |                                |                      |                 |
|                                            |                                |                      |                 |
|                                            |                                |                      |                 |
|                                            |                                |                      |                 |
|                                            |                                |                      |                 |
|                                            |                                |                      |                 |
|                                            |                                |                      |                 |
|                                            |                                |                      |                 |
|                                            |                                |                      |                 |
|                                            |                                |                      |                 |
|                                            |                                |                      |                 |
|                                            |                                |                      |                 |
|                                            |                                |                      |                 |
|                                            |                                |                      |                 |
|                                            |                                |                      |                 |
|                                            |                                |                      |                 |
| Potané                                     |                                |                      |                 |
| Arminor                                    |                                |                      | Linbard Chavell |
| Property.                                  |                                |                      | Chaveo          |

<complex-block><complex-block>

Operação realizada com sucesso.

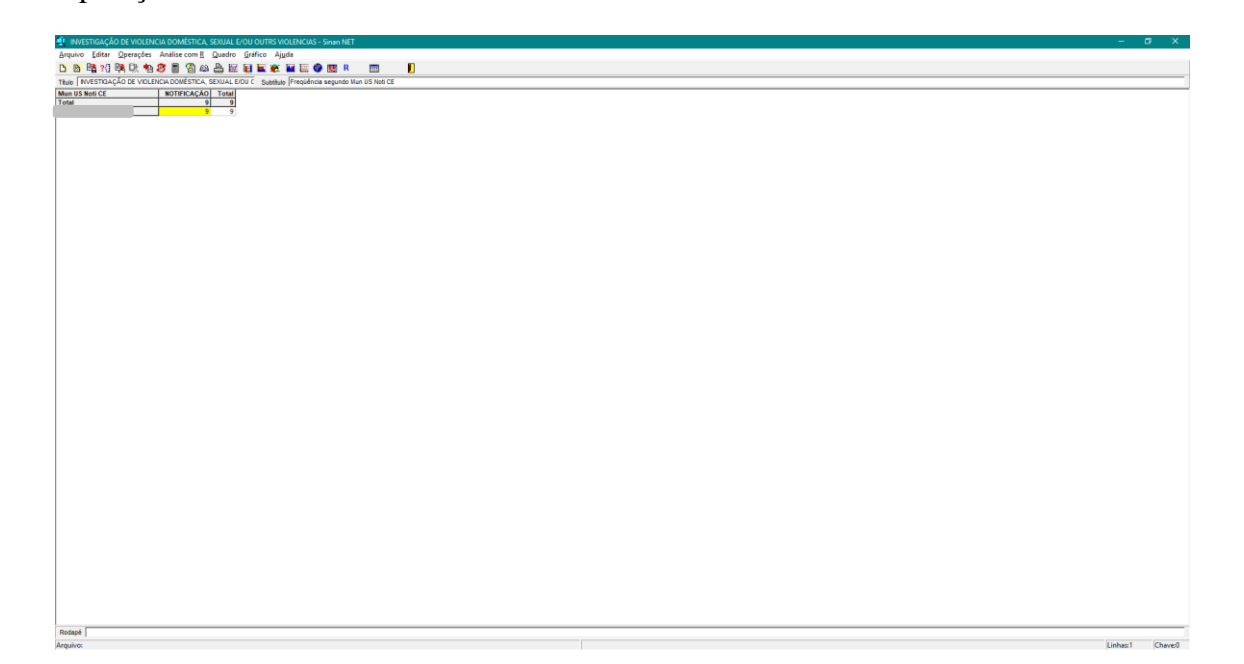

Exclua todas as colunas exceto a coluna 'NOTIFICAÇÃO' e 'Total'.

Renomeie a coluna 'Total' para 'RAÇA'.

| A INVESTIGAÇÃO DE VIDERNILA DOMÁSTICA SEMUA E/OU DUTRE VIDERNAS - SINUE NET                                                                                                    | - 0 X |
|----------------------------------------------------------------------------------------------------|-------|
| Anyolo Editar Operações Aniliae com R Quadro Gráfico Ajuda                                                                                                    |       |
| 2 8 월 11 명 12 월 2 월 2 월 2 월 2 월 2 월 2 월 2 월 2 월 2                                                                                                    |       |
| The Definition of the second second s |       |
| Andapal                                                                                                    |       |

Salve a tabela como 'Violência interpessoal e autoprovocada'.

| Anticode of the conduct of the conduct of the | Solve can         X           Solve can         X           Nore         Detroit           Nore         Detroit           Solve canto field to backho         5000           Solve canto field to backho         5000           Solve canto field to backho         5000           Solve canto field to backho         5000           Solve canto field to backho         5000           Solve canto field to backho         5000           Solve canto field to backho         5000           Solve canto field to backho         5000           Solve canto field to backho         5000           None         Solve canto field to backho           Text         Canto field to backho | Clique no botão 'Salvar' |
|----------------------------------------------------------------------------------------------------|----------------------------------------------------------------------------------------------------|--------------------------|
| Resear (                                                                                                    |                                                                                                    | ideal - Court            |

Vá no menu 'Operações' em seguida no sub menu 'Calcular indicador'.

| 🐴 INVESTIGAÇÃO      | DE VIOLENCIA DOMÉSTICA, SEXUAL E/OL                         | J OUTRS VIOLENCIAS - Sinan NET              |         | - 0 X        |  |  |  |
|---------------------|-------------------------------------------------------------|---------------------------------------------|---------|--------------|--|--|--|
| Arquivo Editar      | Anguivo Editar Operações Análise com R Quadro Gráfico Ajuda |                                             |         |              |  |  |  |
| 🖸 👸 📴 ?(]           | Calcular indicador                                          | 🖹 🕷 🖬 🗑 國 R 🔲 🔋                             |         |              |  |  |  |
| TRUE INVESTIGA      | / Dividir                                                   | Subtitulo Freqüéncia segundo Mun US Noti CE |         |              |  |  |  |
| Mun US Noti CE      | + Somar                                                     |                                             |         |              |  |  |  |
| Total               | * Multiplicar                                               |                                             |         |              |  |  |  |
|                     | - Subtrair                                                  |                                             |         |              |  |  |  |
|                     | Minimo                                                      |                                             |         |              |  |  |  |
|                     | Máximo                                                      |                                             |         |              |  |  |  |
|                     | Multiplicar por fator                                       |                                             |         |              |  |  |  |
|                     | Seercenteners                                               |                                             |         |              |  |  |  |
|                     | Acumular                                                    |                                             |         |              |  |  |  |
|                     | Normalizar                                                  |                                             |         |              |  |  |  |
|                     | Absoluto                                                    |                                             |         |              |  |  |  |
|                     | Inteiro                                                     |                                             |         |              |  |  |  |
|                     | Seqüéncia                                                   |                                             |         |              |  |  |  |
|                     | Recalcula total                                             |                                             |         |              |  |  |  |
|                     | Nova coluna Ctrl+N                                          |                                             |         |              |  |  |  |
|                     |                                                             |                                             |         |              |  |  |  |
|                     |                                                             |                                             |         |              |  |  |  |
|                     |                                                             |                                             |         |              |  |  |  |
|                     |                                                             |                                             |         |              |  |  |  |
|                     |                                                             |                                             |         |              |  |  |  |
|                     |                                                             |                                             |         |              |  |  |  |
|                     |                                                             |                                             |         |              |  |  |  |
|                     |                                                             |                                             |         |              |  |  |  |
|                     |                                                             |                                             |         |              |  |  |  |
|                     |                                                             |                                             |         |              |  |  |  |
|                     |                                                             |                                             |         |              |  |  |  |
|                     |                                                             |                                             |         |              |  |  |  |
|                     |                                                             |                                             |         |              |  |  |  |
|                     |                                                             |                                             |         |              |  |  |  |
|                     |                                                             |                                             |         |              |  |  |  |
|                     |                                                             |                                             |         |              |  |  |  |
|                     |                                                             |                                             |         |              |  |  |  |
|                     |                                                             |                                             |         |              |  |  |  |
|                     |                                                             |                                             |         |              |  |  |  |
| 1                   |                                                             |                                             |         |              |  |  |  |
| 1                   |                                                             |                                             |         |              |  |  |  |
|                     |                                                             |                                             |         |              |  |  |  |
| 1                   |                                                             |                                             |         |              |  |  |  |
|                     |                                                             |                                             |         |              |  |  |  |
|                     |                                                             |                                             |         |              |  |  |  |
| Datask              |                                                             |                                             |         | _            |  |  |  |
| CAllerry Enidemiolo | nia) Documentel Mertrado Vanuta) Violijo                    | is interneronal a sutremoverada tab         | lie lie | hard Charach |  |  |  |

Calcular proporção.

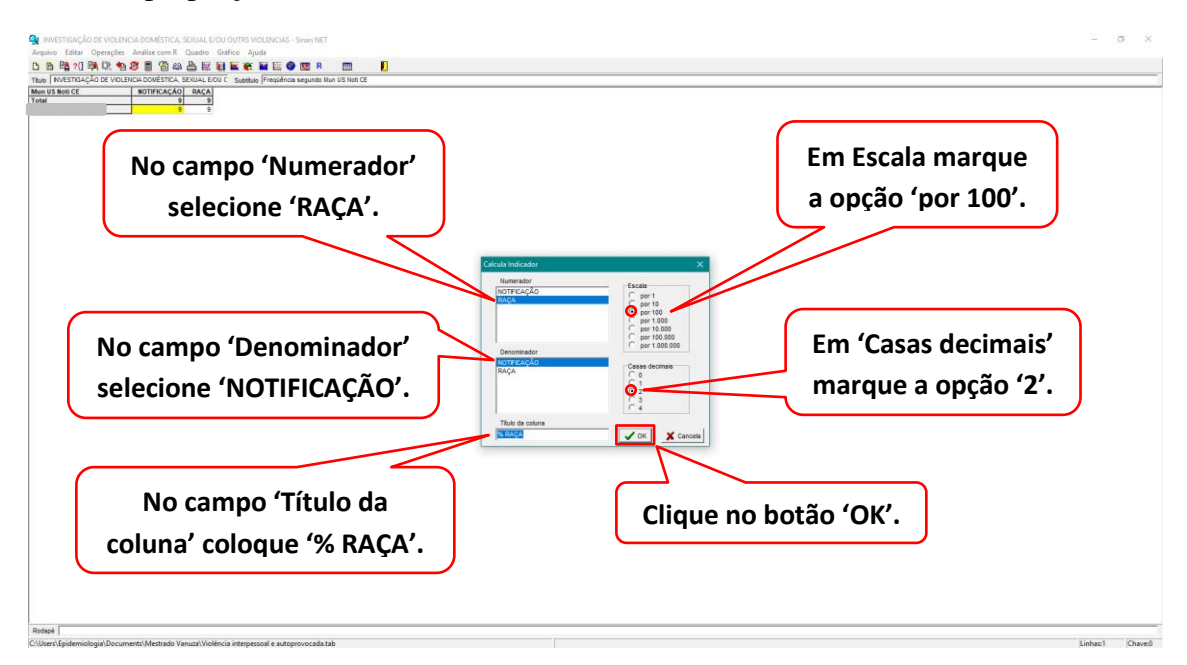

Resultado.

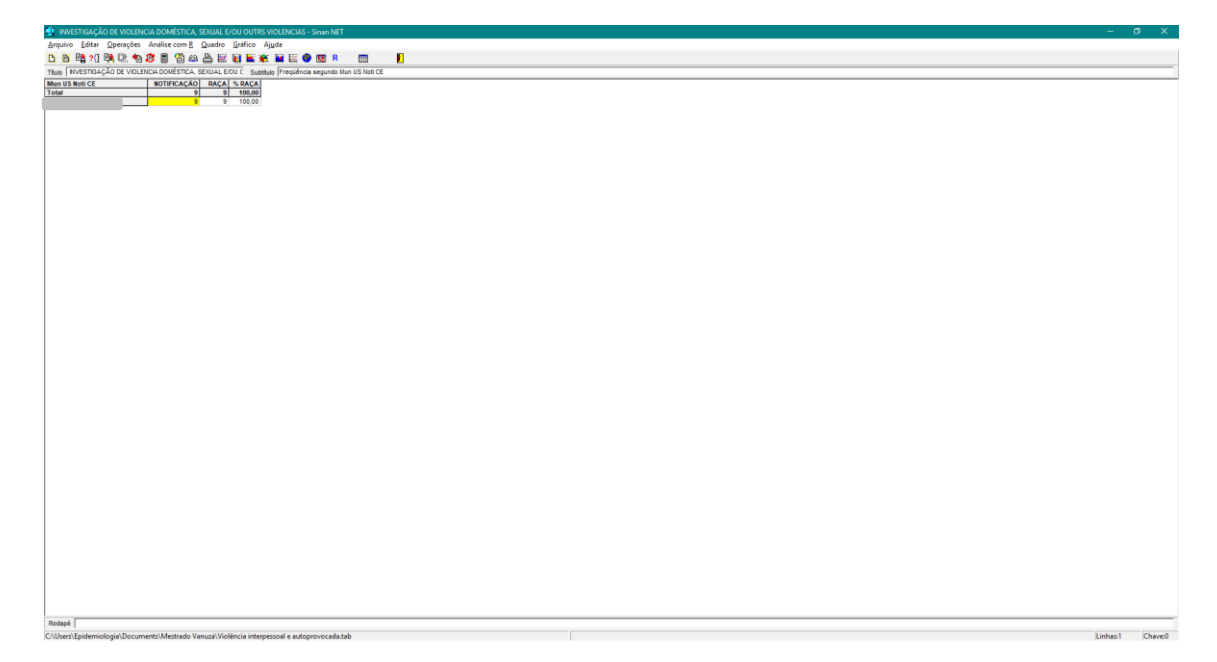